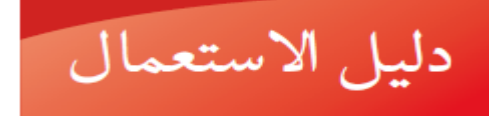

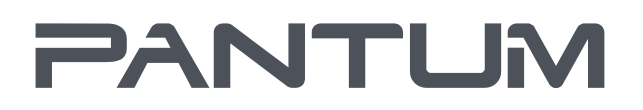

WWW.PANTUM.COM

Pantum M6700/M6800 Series Pantum M7100/M7200 Series

آلة اآلة اا عة المتعددة ال الف بالليز ا بيض الأسود

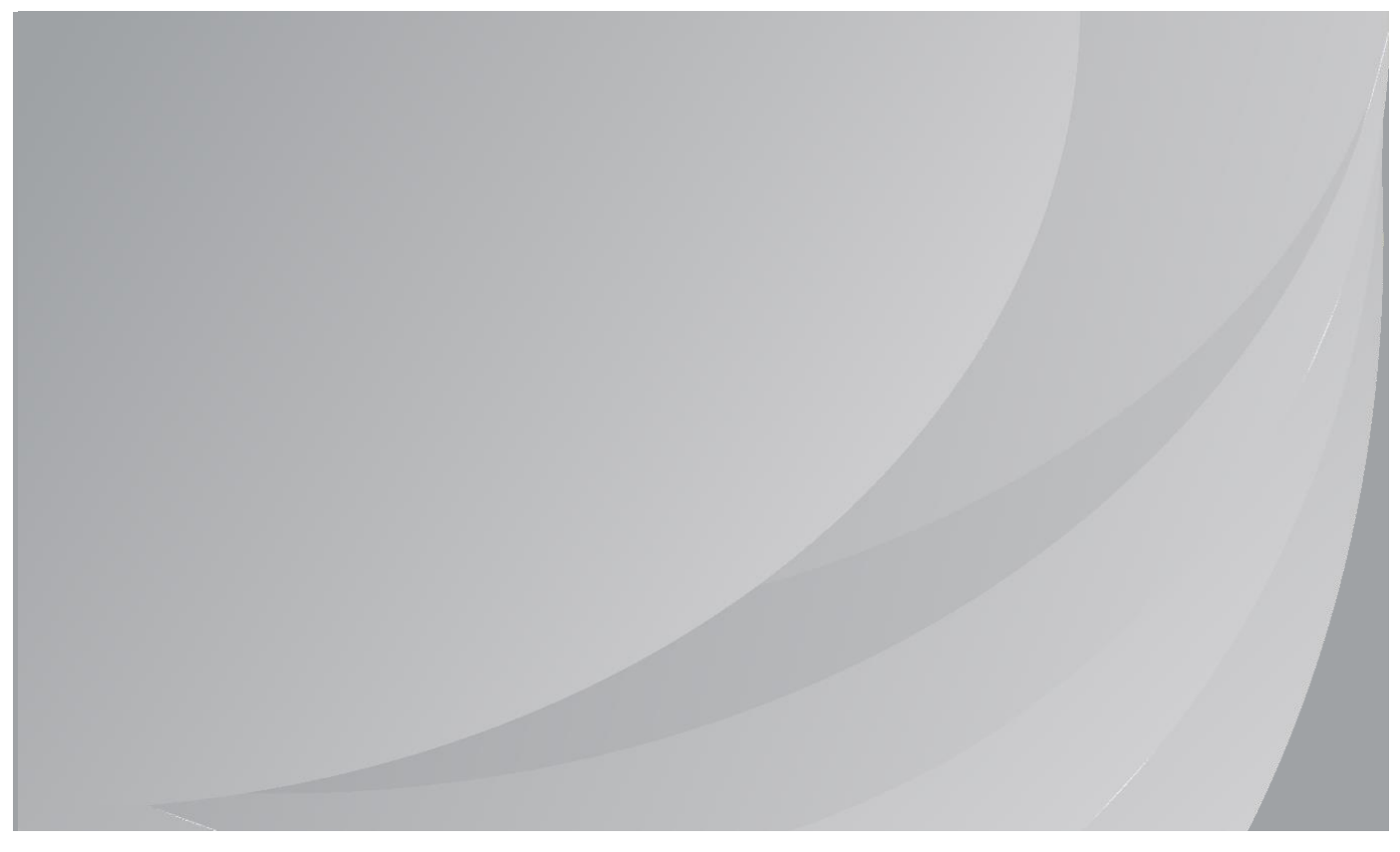

يقترح قراءة دليل لاستعمال بصورة جدية قبل الاستعمال

### المقدمة

مرحبا بكم إلى منتجات Pantum! نشكركم على استعمال منتجات Pantum من صميم قلوبنا! من أجل حماية مصالحكم، يرجى منكم قراءة التعليمات الآتية. لمزيد من العلومات، يرجى زيارة موقعنا الرسمي (<u>www.pantum.com</u>).

# الإعلان القانوني

#### العلامة التجارية

تسجل Pantum وشارات Pantum كالعلامات التجارية لZhuhai Pantum Electronics Co., Ltd. تعتبر Microsoft°، Windows°، Windows Server°، Windows Vista° علامات تجارية مسجلة بشركة مايكروسوفت

الحدودة في الولايات التحدة أو الدول/الأقاليم الأخرى.

Apple, AirPrint, Mac, and macOS are trademarks of Apple Inc., registered in the U.S. and other countries.Use of the Works with Apple badge means that an accessory has been designed to work specifically with the technology identified in the badge and has been certified by the .developer to meet Apple performance standards

The Mopria<sup>™</sup> word mark and the Mopria<sup>™</sup> Logo are registered and/or unregistered trademarks of Mopria Alliance, Inc. in the United States and other countries. Unauthorized use is strictly .prohibited

Wi-Fi Direct و Wi-Fi Protected Setup (WPS) و WPA2 و WPA3 و Wi-Fi Protected Access هي علامات Wi-Fi Alliance.

إن ملكية أسماء البرامج في دليل الاستعمال تنتمي إلى الشركات بموجب الرخص التي تراجعها للتعليمات فقط. ربما تكون أسماء النتجات واللاركات ماركات تجارية مسجلة أو ماركات تجارية أو ماركات خدمة للأصحاب، تراجعها للتعليمات فقط.

#### حقوق الطبع

تملك Zhuhai Pantum Electronics Co., Ltd حقوق الطبع لدليل الاستعمال هذا. ممنوع تنسيخ وترجمة وتعديل وتنازل دليل الاستعمال عن أي طريق أو بأي شكل دون الوافقة الكتابية السبقة من قبل Zhuhai Pantum Electronics Co., Ltd.

النسخة:2.8 ٧

#### نص إخلاء المسؤولية

من أجل ضمان تجربة الاستعمال الأفضل، تحفظ Zhuhai Pantum Electronics Co., Ltd حق في تعديل دليل الاستعمال. ربما تتغير البيانات بدون إعلان مسبق. يكون الستخدم مسؤولا لأي ضرر ناشئ من فشل متابعة دليل الاستعمال هذا. باستثناء الضمان في كتيب ضمان النتج أو تعهد الخدمة، لا تعبر Zhuhai Pantum Electronics Co., Ltd بأي تعبير أو إيماء أو ضمان لدليل الاستعمال هذا (يتضمن الضمونات أو الكلمات).

إن استعمال هذا للنتج في التنسيخ أو الطباعة أو السح الضوئي للوثائق أو الصور الخاصة أو إجراء التصرفات الأخرى لها ربما تخالف القوانين. إذا لم تؤكد الاستعمال الشرعي لهذا النتج للوثائق أو الصور الخاصة، فيجب عليك استفسار الستشار القانوني مسبقا.

يمكن استعمال هذا النتج بشكل سليم في الناطق غير الاستوائية عند الارتفاع دون 2000 متر.

# الإجراءات الاحتياطية الأمنية

#### افصل مصدر الطاقة

يجب وضع النتج في مكان ما قريب من مقابس الطاقة أو يسهل الوصول إليها، وذلك للسماح بفصل سهل عن مصدر الطاقة!

### أمن الليزر

إن إشعاع الليزر مضر بجسم الإنسان. ذلك لأن مكونات الليزر محكمة بشكل تام في آلة الطباعة، لا يتسرب إشعاع الليزر. من أجل تجنب إشعاع ليزر، يرجى ألا تفكك آلة الطباعة شعوائيا!

تحذير - استخدام ضوابط تحكم أو تعديلات أو تنفيذ إجراءات غير تلك الحددة في هذا لدليل ربما يؤدي إلى التعرض لخطر الإشعاع.

تتابع آلة الطباعة شروط صنف 1 لمنتجات الليزر حسب مواصفات CFR.

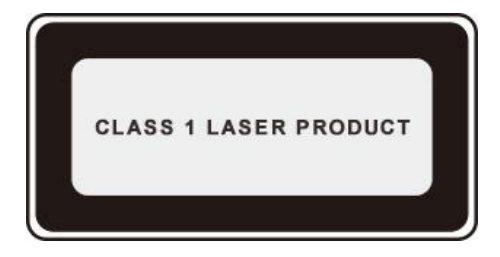

لآلة الطباعة صمام ثنائي ليزر ب صنف 3B، لا يوجد تسرب إشعاع ليزر بين مكونات الليزر. تطبق مكونات الليزر حسب متطلبات الواصفات الفيدرالية الأمريكية، 21 CFR 1040، IEC 60825-1 21. العلامات الآتية تلحق بمكونات الليزر داخل آلة الطباعة:

| PANTUM                                                                                                    |    |                                                                                                    |
|----------------------------------------------------------------------------------------------------|----|----------------------------------------------------------------------------------------------------|
| WARNING         CLASS 3B MASHLE LASER RADIATION WHEN OPEN AND INTERLOCKS DEFEATED<br>AVOID EXPOSURE TO THE BEAM.           VERTISSELENT         RAVONEMENT LASER INVISILE DE CLASE 3B EN CAS DOUVERTUPE<br>TO E VERHOULAGE DEFECTUREX VERTE TOUTE REPORTION AL FASCEAU.           ADVERTENCIA         RADIACIÓN LÁSER INVISILE DE CLASE 3B EN CAS DE APENTURA Y<br>BUETRALIZACIÓN LÁSER INVISILE DE CLASE 3B EN CASO DE APENTURA Y<br>BUETRALIZACIÓN LÁSER INVISILE DE CLASE 3B EN CASO DE APENTURA Y<br>BUETRALIZACIÓN LÁSER INVISILE DE CLASE 3B EN CASO DE APENTURA Y<br>BUETRALIZACIÓN LÁSER INVISILE DE CLASE 3B EN CASO DE APENTURA Y<br>BUETRALIZACIÓN LÁSER INVISILE DE CLASE 3B EN CASO DE APENTURA Y<br>BUETRALIZACIÓN LÁSER INVISILE DE CLASE 3B EN CASO DE APENTURA Y<br>BUETRALIZACIÓN LÁSER INVISILE DE CLASE 3B EN CASO DE APENTURA Y<br>CARRING           LASES DE SUBVILICI LASER RITALINO DE LA SEGURIDADE ENTRA LEVENTA DEL TRELOCK<br>ADVARSE L         KLASSE 3B OLIVILIO LASER RITALINO MED INTERLOCK<br>ADVARSE L           ADVARISEL L         KLASSE 3B OLIVILIO LASER RITALINO NADE DI TERLOCK<br>ADVARSE L         KLASSE 3B OLIVILIO LASER RITALINO MED INTERLOCK<br>ADVARSE L           ADVARISEL L         KLASSE 3B OLIVILI LASER RITALINO NAD OPENDO CH FOREGLINGANA<br>AR BUTINA UNDIXE EXPONENTING NOT APPADO CH FOREGLINGANA<br>AR BUTINA UNDIXE EXPONENTING NAD OPENDA DOCH FOREGLINGANA<br>AR BUTINA UNDIXE EXPONENTING NAD PANDA DOCH FOREGLINGANA<br>AR BUTINA UNDIXE EXPONENTING AD OPENDA DOCH FOREGLINGANA<br>AR BUTINA UNDIXE EXPONENTING AD OPENDA DOCH FOREGLINGANA<br>AR BUTINA UNDIXE EXPONENTING AD OPENDA DOCH FOREGLINGANA<br>AR BUTINA UNDIXE EXPONENTING AD OPENDA DOCH FOREGLINGANA<br>AR BUTINA UNDIXE EXPONENTING AD OPENDA DOCH FOREGLINGANA<br>AR BUTINA UNDIXE EXPONENTING AD OPENDA DOCH FOREGLINGANA<br>AR BUTINA UNDIXE EXPONENTING AD OPENDA DOCH FOREGLINGANA<br>AR BUTINA UNDIXE EXPONENTING AD OPENDA DOCH FO | or | CLASS 38 NINSOLE LASER RANATION INSOL<br>CLASS 38 NINSOLE LASER RANATION INSOL<br>EXPOSITE TO THE BEAM.<br>NONNEMENT LASER NINSOLE DE CLASS 30-<br>AERISSEIENT<br>NO. A DUINERTURE ET DE VERHOLLLAGE<br>AERISSEIENT<br>NO. A DUINERTURE ET DE VERHOLLAGE<br>ALEGO DE MENTION VERHOLLAGE<br>ALEGO DE MENTION VERHOLLAGE<br>ALEGO DE MENTION VERHOLLAGE<br>ALEGO DE MENTION VERHOLLAGE<br>ALEGO DE MENTION VERHOLLAGE<br>ALEGO DE MENTION VERHOLLAGE<br>ALEGO DE MENTION VERHOLLAGE<br>ALEGO DE MENTION VERHOLLAGE<br>MENO OFFINION VERHOLLAGENER<br>MARNING<br>MENO TOTAL UN VERHOLLAGENER<br>MARNING<br>MENO TOTAL UN VERHOLLAGENER<br>MARNING<br>MENO TOTAL UN VERHOLLAGENER<br>MARNING<br>MENO TOTAL UN VERHOLLAGENER<br>MARNING<br>MARNING<br>MAR |
| 注 意                                                                                                    |    | <ul> <li></li></ul>                                                                                                    |
| 盖板打开并且连锁装置处于无效状态时,请不要直视激光光束。                                                                                                    |    | /エ 心 安直视激光光束。                                                                                                    |

### التحذير الأمني

يرجى متابعة التحذيرات الأمنية قبل استعمال آلة الطباعة:

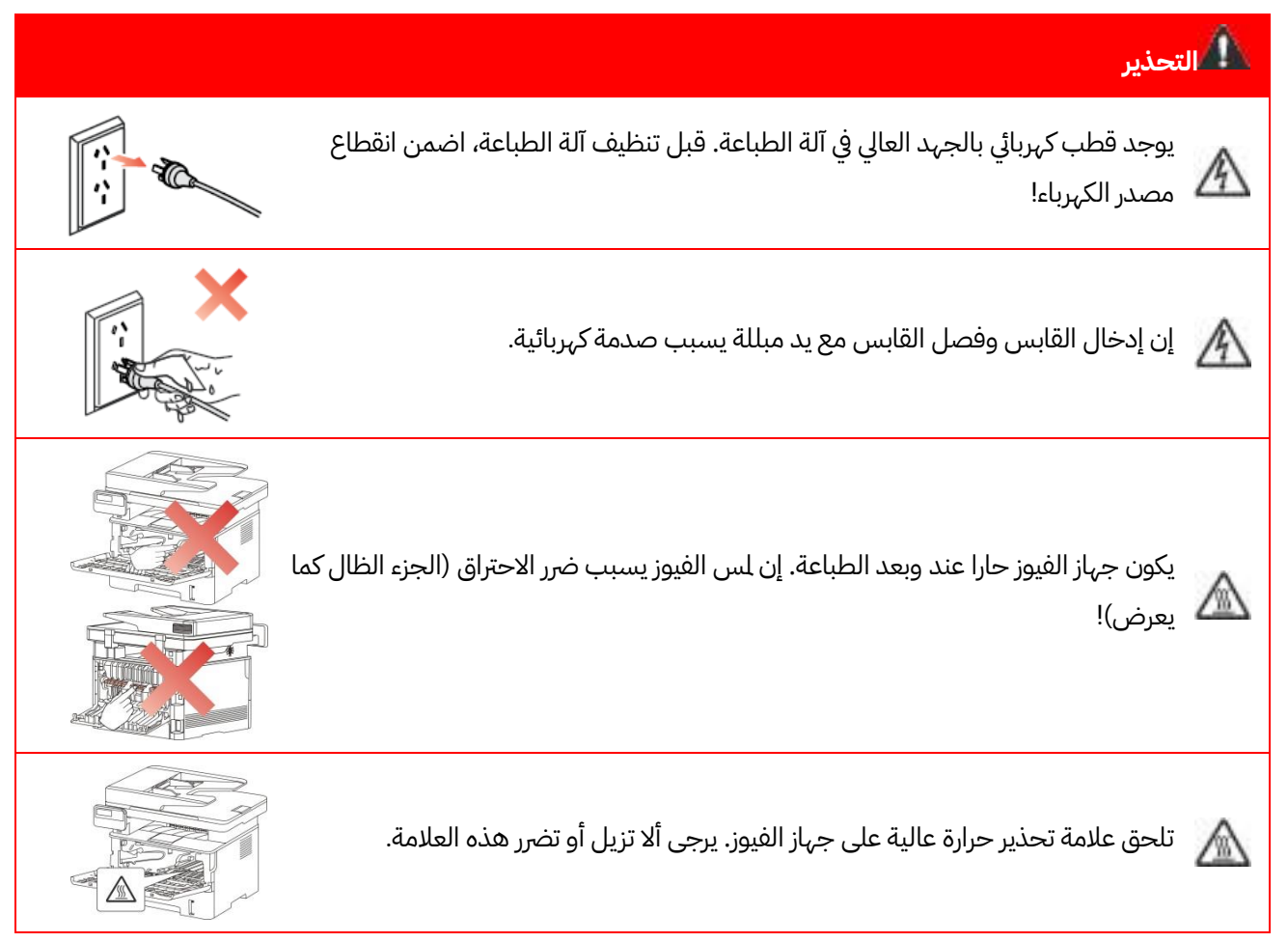

## الإجراءات الاحتياطية

#### الإجراءات الاحتياطية قبل استعمال آلة الطباعة:

1. اقرأ وافهم جميع التعليمات;

2. افهم البادئ الأساسية حول تشغيل الأجهزة الكهربائية؛;

.3 يتوافق مع جميع التحذيرات والتعليمات على الجهاز أو على الكتيب للجهاز;

4. إذا كانت تعليمات التشغيل تخالف معلومات السلامة، فيرجى مراجعة معلومات السلامة، ذلك لأنك ربما سوء فهم

تعليمات التشغيل. إذا لم تستطع حل الخلاف، فيرجى الاتصال بالخط الساخن للخدمة أو الاتصال بممثل الخدمة للمساعدة;

5. قبل تنظيف الجهاز، أخرج سلك الكهرباء من مصدر الكهرباء بالتيار التناوب. لا تستعمل مواد التنظيف السائلة أو الهباء الجوى;

6. يرجى التأكد من وضع الجهاز على سطح الكتب لتجنب الضرر الشديد الناشئ من سقوط الجهاز;

7. لا تضع الجهاز قرب رادياتير، مكيف الهواء أو أنبوبة التهوية;

8. لا تضع أي مواد على سلك الكهرباء. لا تضع الجهاز عند مكان مع سلك الكهرباء القابل للدياسة من قبل الناس;

9. يجب ألا تكون القابس والأسلاك التمددة بفرط الحمولة. إنها ربما تخفض الأداء وتؤدى إلى الحريق أو الصدمة الكهربائية;

10. لا تجعل الحيوانات الأليفة تعض سلك الكهرباء بالتيار التناوب أو كابل الحاسب الآلى;

11. لا تجعل الواد الحادة تخرق فتحة الجهاز لتجنب التلامس مع جهاز الجهد العالي وإلا فربما يؤدي إلى الحريق أو الصدمة الكهربائية. احذر ألا ترش السوائل على الجهاز;

12. لا تفك الجهاز لتجنب مخاطر الصدمة الكهربائية. ربما تنفذ الإصلاحات الضرورية من قبل عامل الصيانة الحرف. إن الفتح أو إزالة الغطاء يسبب صدمة كهربائية أو أزمات محتملة أخرى. يسبب سوء الفك والتجهيز صدمة كهربائية عند الاستعمال;

13. في حالة من الحالات الآتية، افصل الجهاز من الحاسب الآلي واسحب سلك الكهرباء من مقبس الجدار بالتيار التناوب واتصل بعامل خدمة مؤهل للصيانة:

• رش السائل إلى الجهاز.

• كشف الجهاز للمطر أو الاء.

• سقط الجهاز أو ضرر غلافه.

• توجد تغيرات هامة في أداء الجهاز.

14. اضبط التشغيل الذكور في التعليمات. إن سوء ضبط هذه التشغيلات ربما يسبب الضرر وذلك يعني أن عامل الصيانة الؤهل يحتاج إلى مزيد من الوقت للإصلاح؛;

15. لا تستعمل الجهاز في العاصمة لتجنب مخاطر الصدمة الكهربائية. إذا كان محتملا، اسحب سلك مصدر الكهرباء بالتيار التناوب عند عاصفة؛;

16. إذا كنت تطبع الصفحات المتعددة مستمرا، فيصبح السطح حارا جدا. احذر ألا تلمس السطح وأبعد الأطفال عن هذا السطح؛;

17. يوصل سلك الإشارة لهذا الجهاز مع آلة الطباعة ولا يمكن توصيله بطليق الهواء؛;

18. يرجى ضمان التهوية في الوقت عند الاستعمال الطويل الدة أو طباعة كمية كبيرة من الوثائق في غرفة سوء تهوية;

19. في وضع الانتظار، يدخل النتج إلى وضع توفير الطاقة (النوم) أوتوماتيكيا إلا لم يتلقي أي أمر عمل لفترة (مثل 1 دقيقة)؛ ويمكن تحقيق استهلاك طاقة صفر عند مجرد توصيله مع مصدر كهرباء الإدخال الخارجي;

20. بالنسبة إلى جهاز صنف 1، يجب توصيل النتج بمقبس مصدر الكهرباء مع سلك التأريض الوقائي عند الاستعمال;

21. يجب وضع هذا النتج حسب علامة الشحن على علبة التعبئة للمنتج عند الشحن;

22. يكون هذا النتج نوعا من جهاز الجهد النخفض. عند استعمال هذا النتج دون مجال الجهد الحدد، يرجى مراجعة الإجراءات الاحتياطية الأمنية لهذا النتج أو الاتصال بمركز الخدمة بعد البيع ل Pantum، إذا كان الجهاز يشغل ببطء أو التماع مضمونات الطباعة;

23. يباع هذا النتج كجهاز كامل. يمكن للزبائن إلى مركز الخدمة بعد البيع ل Pantum لشراء قطع الغيار الطلوبة. إذا باع النتج غير مع قائمة التعبئة، فيرجى الذهاب إلى مركز الخدمة بعد البيع لحل الشكلة؛;

24. ركب هذا النتج في الكان مع درجة الحرارة بين 35-10°C والرطوبة النسبية 80-20%;

25. من أجل ضمان السلامة والأسباب الأخرى، يمكن تحول آلة الطباعة إلى الطباعة النقطعة بعد كمية محددة من الطباعة الستمرة;

26. يتوافق هذا الجهاز مع المادة 15 لقواعد FCC ومواصفات RSS للترخيص الكندي. ويقوم بالتشغيل حسب الشرطين آتيين:

(1) لا يسبب هذا الجهاز التداخل، و

(2) يقبل الجهاز أي تداخل، يتضمن التشغيل الذي يسبب التشغيل غير الرضي للجهاز.

27. بيان تعرض الإشعاع الكهرومغناطيسي:

يتوافق هذا الجهاز مع قيود تعرض الإشعاع FCC وكندا للظروف غير القابلة للتحكم. يجب تركيب وتشغيل هذا الجهاز مع مسافة أصغر من 20 سم بين الرادياتر وجسمك.

يجب ألا تشغيل الرسل في تداخل مع أي هوائي أو مرسل آخر.

28. ملاحظة: تم اختبار هذا الجهاز ويتوافق مع القيود للجهاز الرقمي صنف B والفصل 15 في لوائح FCC. إن هذه القيود الصممة تزود بوقاية التداخل الضار في التركيب الدني. يولد ويستعمل ويشع هذا الجهاز بطاقة تردد الراديو وإذا لم يركب ويستمل حسب التعليمات فربما يسبب التداخل الضار لاتصال الراديو. لكن لا ضمان أن هذا التداخل لا يحدث في التركيب

الخاص.

إذا كان الجهاز لا يسبب التداخل لاستقبال الراديو أو التلفزيون، ويمكن تحديده بإغلاق وتشغيل الجهاز، فيقترح للمستخدم في محاولة تصحيح التداخل الناشئ عن طريق الإجراءات الآتية:

• إعادة تجهيز هوائي استقبال الإشارة.

• يزيد الفاصلة بين الجهاز وجهاز الاستقبال.

• يتصل الجهاز إلى مقبس على الدائرة الكهربائية الختلفة عما يوصل جهاز الاستقبال.

• استفسر البائع أو فني راديو/تلفزيون مؤهل للمساعدة.

29بت خير :قدي طل التي اجبائي قتحيالت غير ص ق تصر احة من ق ل الطرف ال مرؤول عن الله ز امص ال جي ة ال مت خدمات شخل هذا ال ج داز .

30. يكون استهلاك الكهرباء للمنتج مع وظيفة لاسلكية 2.8 واط/دون وظيفة لاسلكية 2.0 واط في الانتظار الشبكي إذا كانت جميع الأطراف الشبكية السلكية توصل وجميع الأطراف الشبكية اللاسلكية تنشط.

31. يجب استعمال الكوابل الوقائية مع هذا الجهاز لضمان التوافق مع قيود FCC بصنف B;

32. يتوافق الجهاز الرقمي بصنف B مع الواصفات الكندية ICES-003;

33. يتوافق هذا الجهاز مع الفصل 68 في مواصفات FCC ومتطلبات ACTA. على ظهر الجهاز علامة تتضمن البيانات الأخرى، بالصيغة الأمريكية: VFCA01A5103M. إذا كان مطلوبا، يجب تزويد هذا الرقم إلى شركة التلفزيون. يطبق هذا الجهاز منافذ USOC: منافذ 11-RA، 45-RJ، USB ومنافذ الطاقة; 34. بيانات REN (أرقم مكافئ الحلقة) يتوافق هذا النتج مع الواصفات الفنية الكندية للابتكار والعلوم والتنمية الاقتصادية. اللاحظات: يعين أرقم مكافئ الحلقة (REN: 0.1A) إلى كل جهاز طرفي مزود بأكبر رقم للأطراف ويمكن التوصيل بواجهة تلفزيون. يتضمن الطرف النهائي مجموعة من الأجهزة حسب مطلبات مجموعة أرقم مكافئ الحلقة دون 5.

35. بيان القيود اللحق

اللاحظات: يتوافق هذا الجهاز مع متطلبات الوقاية والتشغيل والسلامة لشبكة الاتصال حسب وثيقة التطلبات التقنية لجهاز الطرف النهائي. يثبت برقم تصديق الصناعة الكندية. لا يضمن تشغيل الجهاز بالتوافق مع رضا الستخدم.

قبل تركيب هذا الجهاز، يجب على الستدم ضمان التوصيل بمنشآت شركة الاتصالات الحلية. يجب تركيب الجهاز عن طريق توصيل مقبول. على الزبون أن يعرف أنه يتوافق مع الشروط السابقة ولا يخفض درجة الخدمة في بعض الحالات.

يجب التنسيق مع ممثل الموفر للإصلاح. إن أي إصلاح أو تعديل من قبل الستخدم أو سوء التشغيل فيزود بالسبب إلى شركة الاتصالات لطلب الستخدم في فصل الجهاز.

يجب على الستخدم ضمان الوقاية الذاتية لتأريض مصدر الكهرباء وخطوط الهاتف ونظام أنبوبة الياه العدنية الداخلي إذا عرض للتوصيل معا.

إن هذه الإجراءات الاحتياطية مهمة خاصة في الناطق الريفية.

الحذر: يجب على الستخدم ألا يحاول التوصيل بأنفسهم، لكن يجب الاتصال بجهة فحص الكهرباء المؤهل أو الفني الكهربائي المؤهل.

36. يتوافق هذا للنتج مع الواصفات الفنية للصناعة الكندية.

37. لتجنب خطر وقوع حريق أو صدمة كهربائية يرجى استخدام سلك الطاقة الرفق مع هذا النتج فقط أو البدائل العتمدة من قبل الشركة الصنعة.

38. سلك الطاقة الزود مع هذا النتج مصمم لهذا النتج فقط. لا تستخدمه مع أجهزة أخرى لأنه قد يتسبب بوقوع حريق أو صدمة كهربائية أو إصابات أخرى.

39. لا تستخدم بخاخات قابلة للاشتعال أو مذيبات قابلة للاحتراف بالقرب من المكينة أو داخلها. علاوة على ذلك، لا تضعها بالقرب من أو داخل المكينة لأنها قد تتسبب بحدوث حريق أو صدقة كهربائية.

40. يرجى حفظ دليل الاستعمال مناسبا.

# المعلومات القانونية

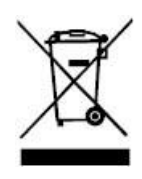

يرمز هذا الرمز إلى أنه عند نهاية عمر استعمال النتج، يجب ألا تتركه كنفايات منزلية. بدلا من ذلك، يجب تركه عند نقطة التجميع الحددة لدوران النفايات الكهربائية والأجهزة الإلكترونية. الرجع: مواصفات الاتحاد الأوروبي EC 96/2002/حول الأجهزة الكهربائية والإلكرونية الهملة .(WEEE) يرجى الاتصال بالوزع/الوفر للمزيد من العلومات.

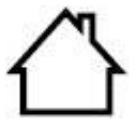

يناسب هذا المنتج للاستعمال داخل الغرفة فقط.

التوافق مع مواصفات الاتصالات الأوروبية (EC) يتوافق هذا النتج مع متطلبات الحماية لواصفات الاتحاد الأوروبي EU/30/2014 وEU/35/2014 حول التوافق الكهرومغناطيسي وسلامة الأجهزة الكهربائية الصممة للاستعمال داخل قيود الجهد الحددة.

توجيه العدات اللاسلكية EU/53/2014 فقط للنماذج النتهية باللحق "W".

مصنع هذا المنتج: Zhuhai Pantum Electronics Co., Ltd.، مبنى 02، 06 و 08، رقم 888 شارع شينجبينغ، بلدة بينغشا، مدينة تشوهاى، مقاطعة قوانغدونغ، 519000 جمهورية الصين الشعبية. إعلان التوافق مع متطلبات التعليمات حسب الطلب من المثل العتمد.

يلبي هذا النتج حدود الفئة ب من العايير EN 55032 / EN 55035 ومتطلبات السلامة للمعيار1-EN 62368.

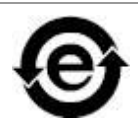

CE

تتوافق آلة الطباعة هذه مع مواصفات ROHS 2009/95/EC ومتطلبات الواصفات العدلة EU/2011/65 حول إدارة الواد السامة والضارة.

عندما تخدش بطارية النتج، يجب ألا تتركها مع النفايات النزلية الأخرى. من أجل حماية الوارد الطبيعية ودوران الواد، يرجى فصل البطارية عن الأنواع الأخرى من المهملات ونقلها إلى أنظمة دوران البطارية الحلية للدوران.

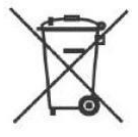

التحذير: 1. تكون بطارية هذا النتج غير قابلة للدوران، يجب ألا يفكه أو تصدمه أو تسخنه أو تحرقه. إن التبديل غير الناسب ربما يسبب الحريق وضرر الاحتراق؛ 2. يجب وضع البطارية خارج متناول الأطفال لوقاية الالتهام.

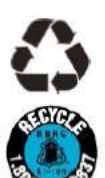

يتضمن هذا النتج بطارية، من أجل وقاية الوارد الطبيعية وترويج إعادة استعمال الواد، يرجى فصل البطارية من الانواع الأخرى من النفايات وانقلها إلى أنظمة الدوران الحلية للبطارية للدوران.

التحذير: 1. تكون بطارية هذا النتج غير قابلة للدوران، يجب ألا يفكه أو تصدمه أو تسخنه أو تحرقه. إن التبديل غير الناسب ربما يسبب الحريق وضرر الاحتراق؛ 2. يجب وضع البطارية خارج متناول الأطفال لوقاية الالتهام.

# فهرس

| 1  | 1. قبل استعمال الجهاز                                    |
|----|----------------------------------------------------------|
| 1  | 1.1. تعريف سلاسل المنتجات                                |
| 2  | 1.2. اللحقات                                             |
| 3  | 1.3. رسوم النتج                                          |
| 6  | 1.4. خرطوشة حبر الليزر                                   |
| 7  | 1.5. لوحة التحكم                                         |
| 7  | 1.5.1. تعريف لوحة التحكم                                 |
| 10 | 1.5.2. وظائف لوحة مفاتيح العدد                           |
| 11 | 1.6. وظيفة مصباح الوضع                                   |
| 11 | 1.7. وظيفة مصباح مصدر الكهرباء                           |
| 12 | 2. الأوراق ووسيطة الطباعة                                |
| 12 | 2.1. مواصفات الأوراق                                     |
| 13 | 2.2. الأوراق الخاصة                                      |
| 14 | 2.3. منطقة غير مطبوعة ومنطقة غير ممسوحة                  |
| 14 | 2.4. تعبئة الأوراق                                       |
| 14 | 2.4.1. تركيب في علبة إدخال الأوراق الأوتوماتيكية         |
| 16 | 2.4.2. تركيب في علبة إدخال الأوراق اليدوية               |
| 17 | 2.5. خطوات استعمال الأوراق والنص الأصلي                  |
| 18 | 2.5.1. استعمال اللوحة السطحية في السح                    |
| 20 | 2.5.2. استعمال جهاز إدخال أوراق اللف (ADF) للمسح         |
| 21 | 3. تثبيت وإلغاء تثبيت برنامج التشغيل                     |
| 21 | 3.1. إعداد برنامج التشغيل                                |
| 21 | 3.1.1. تثبيت بنقرة واحدة(لنظام Windows و macOS)          |
| 35 | 3.1.2. طريق إعداد أخرى                                   |
| 49 | 3.2. إلغاء تثبيت برنامج التعريف                          |
| 49 | 3.2.1. طريقة إلغاء تثبيت برنامج التعريف تحت نظام Windows |
| 50 | 3.2.2. طريقة إلغاء تثبيت برنامج التعريف تحت نظام macOS   |
| 51 | 4. إعدادات الشبكة السلكية (تناسب موديلات الشبكة السلكية) |
| 51 | 4.1. إعداد عنوان IP                                      |
| 51 | 4.1.1. الإعدادات الأوتوماتيكية                           |
| 51 | 4.1.2. الإعدادات اليدوية                                 |

| 52 | 5. إعدادات الشبكة اللاسلكية (يناسب موديل Wi-Fi)  |
|----|--------------------------------------------------|
| 52 | 5.1. وضع الهيكل الأساسي                          |
| 52 | 5.1.1. أدوات إعداد الشبكة اللاسلكية              |
| 56 | 5.1.2. إعدادات (WPS) Wi-Fi Protected Setup.      |
| 57 | 5.1.3. كيفية إغلاق شبكة Wi-Fi المصلة             |
| 57 | 5.2. وضع Wi-Fi Direct                            |
| 57 | 5.2.1. الاستعدادات الأولى                        |
| 57 | 5.2.2. اتصال Wi-Fi Direct                        |
| 59 | 5.2.3. كيفية إغلاق Wi-Fi Direct                  |
| 59 | 5.3. الشاكل العادية لإعداد الشبكة اللاسلكية      |
| 61 | 6. سيرفو                                         |
| 61 | 6.1. زيارة سيرفو Web الداخلي                     |
| 62 | 6.2. استعمال سيرفر Web في إدارة آلة الطباعة      |
| 62 | 6.2.1. إعدادات عنوان IP                          |
| 63 | 6.2.2. إعداد بروتوكول SNMP                       |
| 64 | 6.2.3. الإعدادات اللاسلكية                       |
| 64 | 6.2.4 إعدادات الجهاز                             |
| 67 | 6.2.5. تستعيد الإعدادات الافتراضية عبر سيرفو Web |
| 68 | 7. الطباعة                                       |
| 68 | 7.1. وظيفة الطباعة                               |
| 69 | 7.2. إعدادات الطباعة                             |
| 69 | 7.3. إلغاء الطباعة                               |
| 69 | 7.4. أسلوب الطباعة                               |
| 70 | 7.4.1. طباعة علبة إدخال الأوراق الأوتوماتيكية    |
| 70 | 7.4.2. طباعة علبة إدخال الأوراق اليدوية          |
| 71 | 7.5. الطباعة الأوتوماتيكية للوجهين               |
| 71 | 7.5.1. إعداد وحدة طباعة الوجهين                  |
| 73 | 7.5.2. كيفية إجراء الطباعة الأوتوماتيكية للوجهين |
| 75 | 7.6. طباعة الوضع الدقيق                          |
| 75 | 7.7. طباعة الصوت الكاتم                          |
| 76 | 7.8. إعداد الإغلاق الأوتوماتيكي                  |
| 77 | 7.9. فتح ملف الساعدة                             |
| 78 | 8. التنسيخ                                       |

| 78  | 8.1. وظيفة التنسيخ               |
|-----|----------------------------------|
| 78  | 8.2. كيفية التنسيخ               |
| 78  | 8.3. إلغاء التنسيخ               |
| 78  | 8.4. إعداد التنسيخ العادي        |
| 79  | 8.4.1. جودة الصورة               |
| 79  | 8.4.2. التظليل                   |
| 79  | 8.4.3. التصغير                   |
| 80  | 8.4.4. توحيد الصفحات             |
| 81  | 8.4.5. الاستنساخ                 |
| 81  | 8.4.6. اللصق                     |
| 82  | 8.4.7. وحدة بوحدة                |
| 82  | 8.4.8. التنسيخ اليدوي للوجهين    |
| 84  | 8.4.9. إعدادات الأوراق           |
| 85  | 8.5. إعداد تنسيخ البطاقة الشخصية |
| 85  | 8.5.1. أسلوب الترتيب             |
| 86  | 8.5.2. التظليل                   |
| 86  | 8.5.3. أبعاد الأوراق             |
| 86  | 8.6. إعداد تنسيخ الكمبيالة       |
| 86  | 8.6.1. التظليل                   |
| 86  | 8.6.2. إعدادات الأوراق           |
| 87  | 9. السح الضوئي                   |
| 87  | 9.1. مسح الجر                    |
| 87  | 9.1.1. برنامج تطبيق السح         |
| 89  | 9.1.2. برنامج تشغيل مسح TWAIN    |
| 92  | 9.1.3. برنامج تشغيل مسح WIA      |
| 96  | 9.2. مسح نظام Mac                |
| 96  | 9.2.1. مسح ICA                   |
| 99  | 9.2.2. مسح TWAIN                 |
| 100 | 9.3. مسح الدفع                   |
| 100 | 9.3.1. المسح إلى الحاسب الآلي    |
| 100 | 9.3.2. مسح إلى الايميل           |
| 101 | 9.3.3. السح إلى FTP              |
| 101 | 9.3.4 مسح إلى قرص يوسى           |

| 102 | 9.4. إلغاء أعمال السح                                                 |
|-----|-----------------------------------------------------------------------|
| 103 | 10. الفاكس                                                            |
| 103 | 10.1. توصيل الأجهزة                                                   |
| 103 | 10.2. إعداد الفاكس                                                    |
| 105 | 10.3. وظيفة الفاكس                                                    |
| 105 | 10.3.1. إرسال الفاكس                                                  |
| 107 | 10.3.2. تلقي الفاكس                                                   |
| 108 | 10.3.3. يعد التشوه وتوافق أسلاك الهاتف لنظام VoIP                     |
| 108 | 10.3.4. وظائف الفاكس الأخرى                                           |
| 109 | PC-FAX .10.4                                                          |
| 109 | 10.4.1. إرسال فاكس PC-Fax                                             |
| 111 | 11. الطباعة التحركة/السح الضوئي/الفاكس                                |
| 111 | 11.1. برنامج تطبيق "طباعة Pantum"                                     |
| 111 | 11.1.1. أنظمة التشغيل الدعومة                                         |
| 111 | 11.1.2. كيفية تنزيل برنامج تطبيق "طباعة Pantum"                       |
| 111 | 11.1.3. طريقة استخدام تطبيق طابع Pantum                               |
| 116 | 11.2. الطباعة التحركة Mopria                                          |
| 116 | 11.2.1. نظام التشغيل وبرنامج التطبيق الدعومان بالطباعة التحركة Mopria |
| 116 | Mopria Print Serviceكيفية تنزيل Mopria Print Service                  |
| 116 | 11.2.3. الاستعدادات الأولية                                           |
| 116 | 11.2.4. كيفية استعمال الطباعة التحركة Mopria                          |
| 117 | 11.3. ملصق NFC                                                        |
| 117 | 11.3.1. الاستعدادات الأولية                                           |
| 117 | 11.3.2. كيفية الطباعة                                                 |
| 118 | 11.4. الطباعة التحركة AirPrint                                        |
| 118 | 11.4.1. نظام التشغيل الدعوم بالطباعة التحركة AirPrint                 |
| 118 | 11.4.2. الاستعدادات الأولية                                           |
| 118 | 11.4.3. كيفية استعمال الطباعة التحركة AirPrint                        |
| 119 | 12. الإعدادات العادية                                                 |
| 119 | 12.1. إعدادات النظام                                                  |
| 119 | 12.1.1 إعدادات توفير الحبر                                            |
| 120 | 12.1.2. إعدادات اللغة                                                 |
| 120 | 12.1.3. استعادة الإعدادات الافتراضية                                  |

| 121 | 12.1.4. إعدادات مدة النوم                                    |
|-----|--------------------------------------------------------------|
| 121 | 12.1.5. الطباعة الكاتمة للصوت                                |
| 122 | 12.1.6. طباعة صفحة للتنظيف والتثبيت                          |
| 122 | 12.1.7. إعداد الإغلاق الأوتوماتيكي                           |
| 123 | 12.1.8. الصوت/جهارة الصوت (يناسب الوديل الجهز بوظيفة الفاكس) |
| 123 | 12.1.9. الوقت/التاريخ (يناسب الوديل الجهز بوظيفة الفاكس)     |
| 124 | 12.2. إعدادات الشبكة                                         |
| 124 | 12.3. بيانات الشبكة                                          |
| 125 | 12.4. طباعة تقرير البيانات                                   |
| 125 | 12.5. الكمية الباقية لمحوق الكربون                           |
| 126 | 12.6. سجل عناوين الايميلات                                   |
| 126 | 12.7. إعداد سجل عناوين FTP                                   |
| 127 | 13. الصيانة العادية                                          |
| 127 | 13.1. تنظيف آلة الطباعة                                      |
| 131 | 13.2. صيانة خرطوشة الحبر والكونات                            |
| 131 | 13.2.1. حول خرطوشة الحبر وللكونات                            |
| 131 | 13.2.2.تبديل خرطوشة الحبر والكونات                           |
| 136 | 14. حل الأعطال                                               |
| 136 | 14.1. إزالة سد الأوراق                                       |
| 136 | 14.1.1. سد الأوراق التوسط                                    |
| 139 | 14.1.2. الأوراق المسدودة لوحدة تثبيت الضوء                   |
| 142 | 14.1.3. الأوراق المسدودة بوحدة طباعة الوجهين                 |
| 143 | 14.1.4. الأوراق المسدودة بجهاز إدخال أوراق اللف (ADF)        |
| 145 | 14.2. تعطل البرنامج                                          |
| 146 | 14.3. البيانات الخطأة                                        |
| 147 | 14.4. حل الأعطال العادية                                     |
| 147 | 14.4.1. الأعطال العادية                                      |
| 149 | 14.4.2. عيوب الصور                                           |
| 152 | 14.5. تعطل الفاكس                                            |
| 154 | 15. هيكل القائمة                                             |
| 155 | 16. مواصفات النتجات                                          |
| 155 | 16.1. الواصفات                                               |
| 156 | 16.2. مواصفات الطباعة                                        |

| 156 | 16.3. مواصفات التنسيخ                                   |
|-----|---------------------------------------------------------|
| 156 | 16.4. مواصفات السح                                      |
| 156 | 16.5. مواصفات الفاكس (يناسب الجهاز الجهز بوظيفة الفاكس) |

# 1. قبل استعمال الجهاز

# 1.1. تعريف سلاسل المنتجات

| معلما،<br>المنتجار        | ت سلاسل<br>ت     | L         | M6700D<br>series | M6700DW/<br>M6760DW<br>series | M7100<br>DN<br>series | M7100<br>DW<br>series | M6800FDW /<br>M6860FDW<br>series | M7200<br>FD<br>series | M7200<br>FDN<br>series | M7200<br>FDW<br>series |
|---------------------------|------------------|-----------|------------------|-------------------------------|-----------------------|-----------------------|----------------------------------|-----------------------|------------------------|------------------------|
|                           | USB              |           | •                | •                             | •                     | •                     | •                                | •                     | •                      | •                      |
| نوع<br>النفذ              | NET              |           |                  | •                             | •                     | •                     | •                                |                       | •                      |                        |
|                           | Wi-Fi            |           |                  | ۲                             |                       | •                     | ٠                                |                       |                        | •                      |
| لغة                       | GDI              |           | ۲                | •                             |                       |                       | •                                |                       |                        |                        |
| طباء<br>ة                 | PDL              |           |                  |                               | •                     | •                     |                                  | •                     | •                      | •                      |
| لوحة                      |                  |           |                  |                               |                       |                       |                                  |                       |                        |                        |
| التحك                     | LCD              |           | •                | •                             | •                     | •                     | •                                | •                     | •                      | •                      |
| م                         |                  |           |                  |                               |                       |                       |                                  |                       |                        |                        |
|                           | Λ./              | 30<br>ppm | •                | •                             |                       |                       | •                                |                       |                        |                        |
| سرعة                      | A4               | 33<br>ppm |                  |                               | •                     | •                     |                                  | •                     | •                      | •                      |
| الطبا<br>عة               | l attar          | 32<br>ppm | •                | ٠                             |                       |                       | •                                |                       |                        |                        |
|                           | Letter           | 35<br>ppm |                  |                               |                       |                       |                                  |                       | •                      | •                      |
| الطباعا<br>للوجه <u>،</u> | ة الأوتومات<br>ن | يكية      | •                | •                             | •                     | ٠                     | •                                | ٠                     | ٠                      | •                      |
| وظيفة                     | NFC              |           |                  | •                             |                       | •                     | •                                |                       |                        | ●                      |
| الطباعا<br>للصوت          | ة الكاتمة<br>ب   |           | •                | •                             | •                     | •                     | •                                | •                     | •                      | •                      |
| وظيفة                     | التنسيخ          |           | •                | •                             | •                     | •                     | •                                | •                     | •                      | •                      |
| وظيفة                     | المسح            |           | •                | •                             | •                     | •                     | •                                | •                     | •                      | ●                      |
| وظيفة                     | الفاكس           |           |                  |                               |                       |                       | •                                |                       |                        |                        |

| • | • | •          | السح إلى قرص يوسبي                                      |
|---|---|------------|---------------------------------------------------------|
| • | • | •          | ADF                                                     |
|   | • | • •<br>• • | •         •           •         •           •         • |

(●: الدعم، الفضاء: لا يدعم)

🛒 اللاحظات:• إن كانت سلاسل النتجات تزيد أو تعدل فلا نعلن إضافيا.

• بالنسبة إلى الجهاز مع وظيفة الفاكس، بعد أول تشغيل أو استعادة الإعدادات الافتراضية، يحتاج إلى إعداد اللغة والنظام والفاكس حسب ملاحظة اللوحة.

• في هذا الكتيب، يكون "ADF" مختصر لجهاز إدخال أوراق اللف.

### 1.2. الملحقات

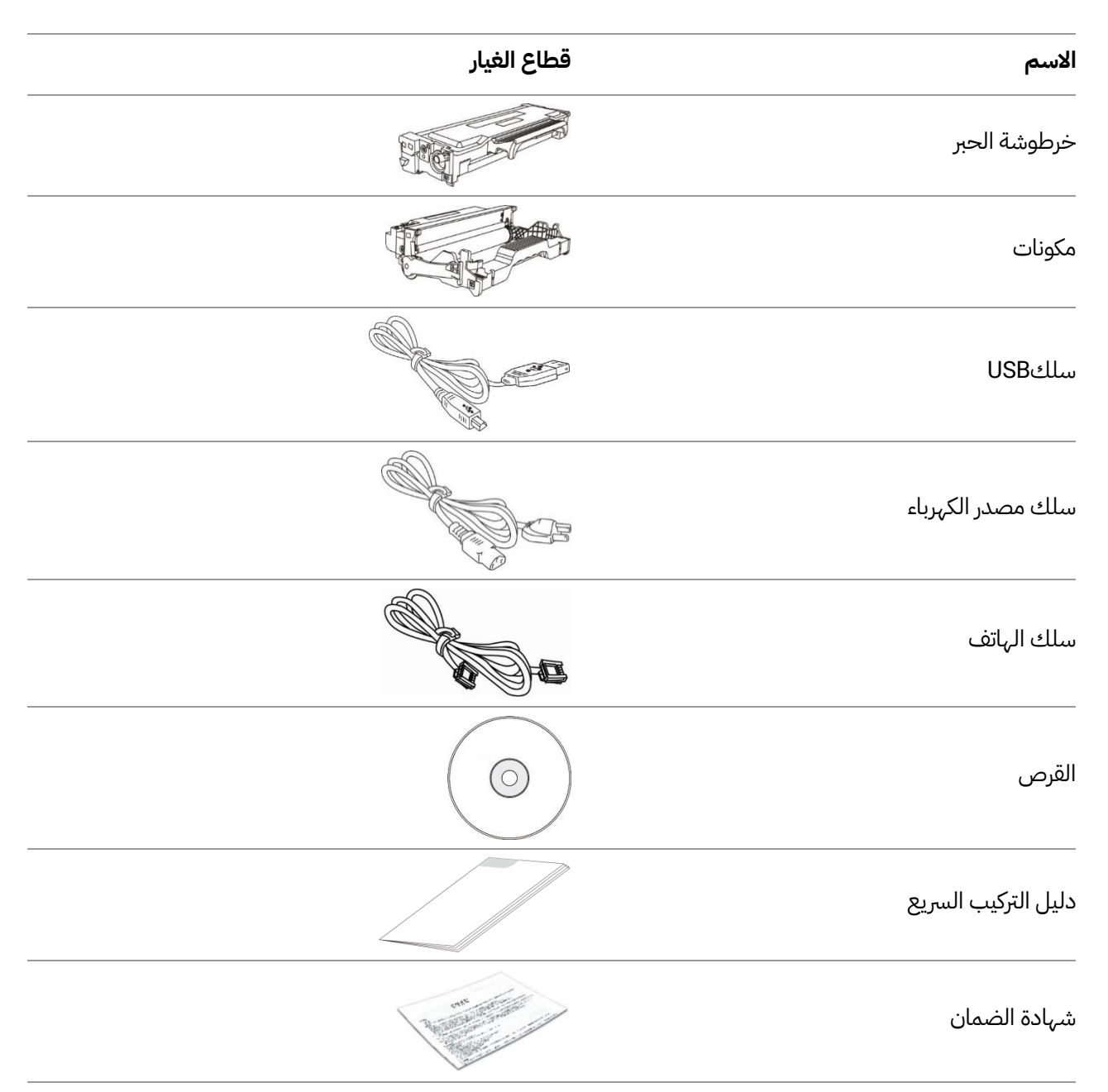

📝 اللاحظات:• ربما لا تتضمن الناطق الخاصة شهادة الضمان.

### 1.3. رسوم المنتج

منظر من أعلى

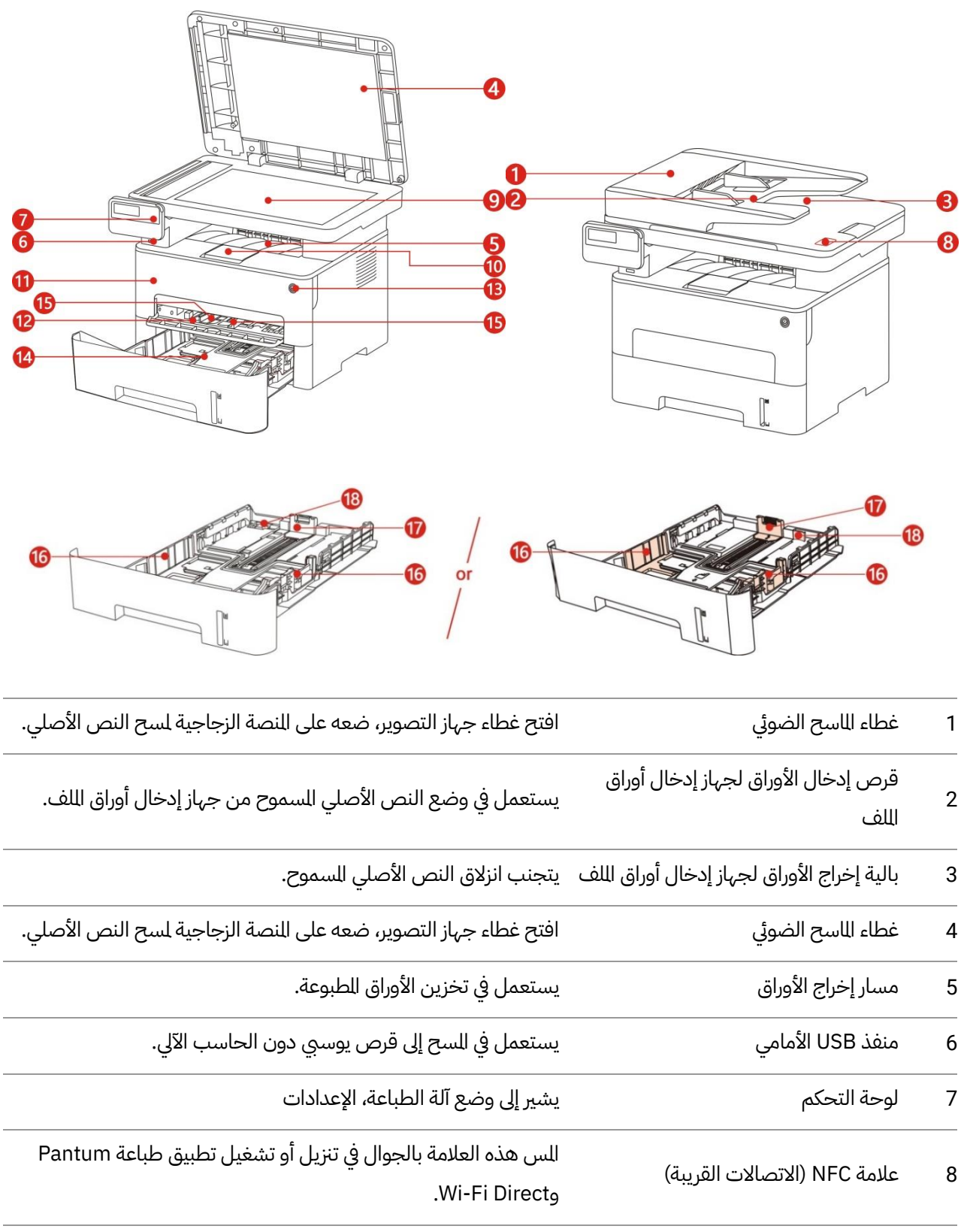

| 9  | المنصة الزجاجية                                                | يستعمل في وضع النص الأصلي للمسح من اللوحة السطحية.                                                                   |
|----|----------------------------------------------------------------|----------------------------------------------------------------------------------------------------|
| 10 | بالية إخراج الأوراق                                            | يتجنب سقوط الأوراق الطبوعة.                                                                                          |
| 11 | الغطاء الأمامي                                                 | افتح الغطاء الأمامي لإخراج خرطوشة حبر الليزر.                                                                        |
| 12 | علبة إدخال الأوراق اليدوي                                      | يستعمل في وضع وسائط الطباعة من علبة إدخال الأوراق اليدوي.                                                            |
| 13 | مفتاح الطاقة                                                   | اشغل أو أغلق مصدر الكهرباء ويدخل إلى وضع توفير الطاقة.<br>اضغط هذا الزر أعلى 2 ثانية لإغلاق مصدر كهرباء آلة الطباعة. |
| 14 | علبة إدخال الأوراق الأوتوماتيكي                                | يستعمل في وضع وسائط الطباعة من علبة إدخال الأوراق الأوتوماتيكي.                                                      |
| 15 | لوحة إدخال الأوراق لعلبة إدخال الأوراق<br>اليدوي               | انزلق لوحة دليل الأوراق للتوافق مع عرض الأوراق.                                                                      |
| 16 | لوحة دليل الأوراق بعرض علبة إدخال<br>الأوراق الأوتوماتيكي      | انزلق لوحة دليل الأوراق العريضة للتوافق مع عرض الأوراق.                                                              |
| 17 | لوحة إدخال الأوراق الطويلة لعلبة إدخال<br>الأوراق الأوتوماتيكي | انزلق لوحة دليل الأوراق الطويلة للتناسب مع طول الأوراق.                                                              |
| 18 | مثبت بالية تمديد علبة إدخال الأوراق<br>الأوتوماتيكي            | يستعمل في تنظيم طول تمدد البالية.                                                                                    |

#### المنظور من الوراء

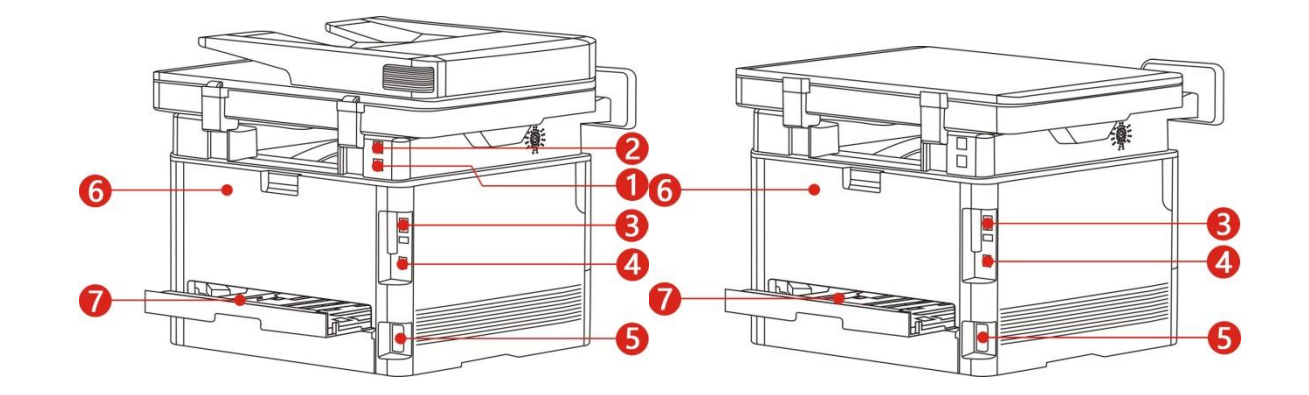

| 1 | منفذ LINE (النتجات الجهزة بوظيفة الفاكس<br>فقط) | منفذ سلك الهاتف، يستعمل في توصيل هذا النتج بسلك الهاتف.                                   |
|---|-------------------------------------------------|-------------------------------------------------------------------------------------------|
| 2 | منفذ EXT. (النتجات الجهزة بوظيفة الفاكس<br>فقط) | يستعمل منفذ الجهاز الفرعي في توصيل الهاتف الفرعي الخارجي.                                 |
| 3 | منفذ USB                                        | يستعمل في توصيل النتج بالحاسب الآلي عبر سلك USB.                                          |
| 4 | منفذ الشبكة                                     | يستعمل في اتصال المنتج بالشبكة عبر السلك الشبكي.                                          |
| 5 | منفذ مصدر الكهرباء                              | يستعمل في توصيل النتج بمصدر الكهرباء بسلك مصدر الكهرباء.                                  |
| 6 | الغطاء الخلفي                                   | يفك سد الأوراق عند سد أوراق بمخرج الأوراق.                                                |
| 7 | وحدة طباعة الوجهين                              | يستعمل في فك سد الأوراق عند تنظيم الأوراق لطباعة الوجهين<br>وسد الأوراق بالطباعة الوجهين. |
|   |                                                 |                                                                                           |

اللاحظات: يختلف مظهر آلة الطباعة باختلاف الوديل والوظيفة، يكون الشكل التوضيحي الألاحظات: للمراجعة فقط.

### 1.4. خرطوشة حبر الليزر

تتكون خرطوشة الحبر بالليزر من الكونات وخرطوشة الحبر. عمر استعمال المكونات

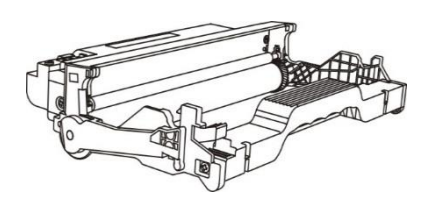

| نوع                                    | كمية الطباعة المتوسطة                                      |
|----------------------------------------|------------------------------------------------------------|
| مكون خرطوشة الحبر القياسي              | حوالي 12000 صفحة (على أساس مواصفات ISO 19752)              |
| مكون خرطوشة الحبر ذات السعة<br>العالية | حوالي 25000 صفحة (استنادًا إلى حجم LTR / A4 )3 صفحات/ عمل) |

#### عمر استعمال خرطوشة الحبر

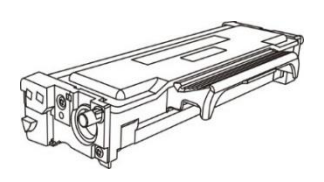

| نوع                               | كمية الطباعة المتوسطة                              |
|-----------------------------------|----------------------------------------------------|
| خرطوشة الحبر بالسعة القياسية      | حوالي 1500 صفحة (على أساس مواصفات ISO 19752)       |
| خرطوشة الحبر العالية السعة        | حوالي 3000 صفحة/ 6000 صفحة (وفقًا لعيار ISO 19752) |
| خرطوشة الحبر ذات السعة السوبر     | حوالي 11000 صفحة (على أساس مواصفات ISO 19752)      |
| حرطوسة الحبر ذات السعة السوبر<br> | حوالي ١١٥٥٥ صلاحة (على اساس مواصلاً)<br>           |

### 📝 اللاحظات: • إن كانت إضافة الوديل فلا نعلن إضافيا.

- ربما تختلف سعة الواد الاستهلاكية باختلاف نوع الاستعمال.
- لا تقترح الشركة استعمال الواد الاستهلاكية باستثناء الواد الاستهلاكية الأصلية، ذلك لأن أي ضرر ناشئ من استعمال الواد الاستهلاكية الأصلية في مجال الضمان.
  - ربما يختلف مظهر خرطوشة حبر الليزر باختلاف السعة والوديل، يكون الشكل التوضيحي للمراجعة فقط.
  - مكون خرطوشة الحبر ذات السعة العالية وخرطوشة الحبر ذات السعة السوبر تنطبق على بعض الطرز، يرجى الرجوع إلى مواصفات الطراز الذي اشتريته بالفعل.

## 1.5. لوحة التحكم

### 1.5.1. تعريف لوحة التحكم

يتكون توزيع لوحة تحكم آلة الطباعة كما في الشكل الآتي: **لوحة التحكم غير المجهزة بوظيفة الفاكس** 

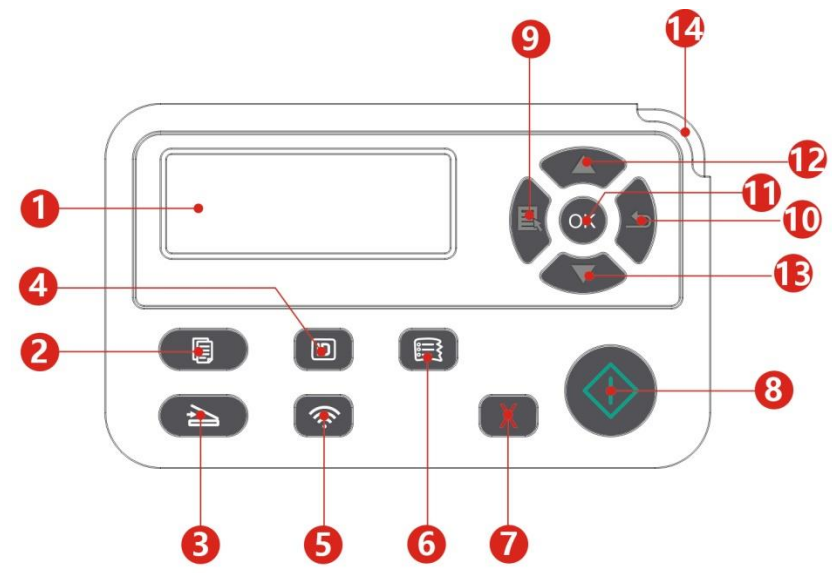

| الرقم | الاسم                    | الوظيفة                                                                                                    |
|-------|--------------------------|----------------------------------------------------------------------------------------------------|
| 1     | شاشة عرض LCD             | عرض واجهة التشغيل وبيانات النتجات.                                                                                                    |
| 2     | زر التنسيخ               | يمكن دخول وضع التنسيخ عبر ضغط هذا الزر.                                                                                                    |
| 3     | زر السح                  | يمكن دخول وضع السح عبر ضغط هذا الزر.                                                                                                    |
| 4     | زر تنسيخ البطاقة الشخصية | يمكن دخول وضع تنسيخ البطاقة الشخصية عبر ضغط هذا الزر.                                                                                                    |
| 5     | زر Wi-Fi                 | اضغط لفترة قصيرة على زر Wi-Fi لتشغيل الاتصال الباشر Wi-Fi للطابعة وطباعة "<br>دليل الاتصال بـ Wi-Fi للجهاز الحمول" تلقائيًا (للجهاز الجهز بـ Wi-Fiفقط).<br>اضغط لفترة طويلة على زر Wi-Fi لأكثر من ثانيتين: يقوم بتشغيل WPS في حالة عدم<br>الاتصال بـWi-Fi؛ ويقوم بقطع الاتصال في حالة الاتصال بـWi-Fi (للجهاز الجهز بـ<br>Wi-Fiفقط).<br>تشغيل وظيفة توفير الحبر (موديل غير Wi-Fi فقط). |
| 6     | زر تنسيخ الستندات        | يمكن دخول وضع تنسيخ الستندات عبر ضغط هذا الزر.                                                                                                    |
| 7     | زر الإلغاء               | ينفذ الإلغاء.<br>واجهة الوضع الفاضي لوضع التنسيخ، يعد "النسخ" إلى 01.                                                                                                    |
| 8     | زر البدء                 | بعد استعماله في إعداد التغشيل، يبدأ التشغيل.<br>عند فشل دخول الأوراق، اضغط هذا الزر لإعادة بدأ طباعة الورق.                                                                                                    |

| 9  | زر القائمة  | يمكن فتح القائمة الرئيسية للوحة التحكم عبر ضغط هذا الزر.                         |
|----|-------------|----------------------------------------------------------------------------------|
| 10 | زر الرجوع   | يمكن فتح القائمة الرئيسية للوحة التحكم عبر ضغط هذا الزر.                         |
| 11 | زر OK       | يثبت الخيار على الشاشة.                                                          |
| 12 | زر الأعلى   | تصفح القوائم والخيارات.<br>في صفحة استعداد وضع "التنسيخ"، يضيف تنسيخ نسخة واحدة. |
| 13 | زر الأسفل   | تصفح القوائم والخيارات.<br>في صفحة استعداد وضع "التنسيخ"، يخفض تنسيخ نسخة واحدة. |
| 14 | مصباح الوضع | يشير إلى وضع آلة الطباعة (راجع الفصل القسم 1.6 )                                 |

### لوحة التحكم الجهزة بوظيفة الفاكس

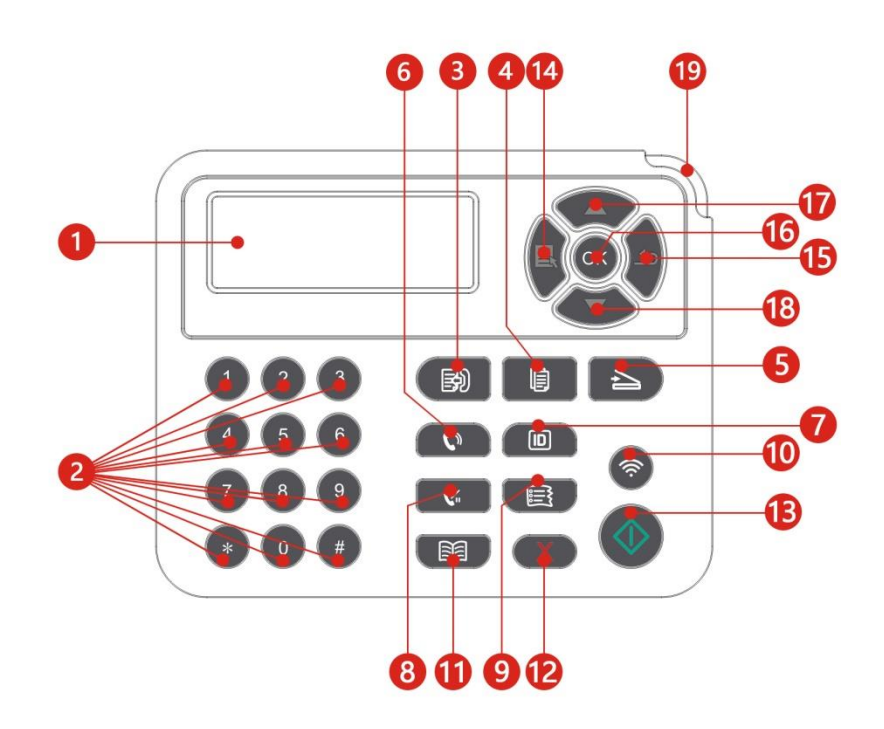

| الرقم | الاسم             | الوظيفة                                                                    |
|-------|-------------------|----------------------------------------------------------------------------|
| 1     | شاشة عرض LCD      | عرض واجهة التشغيل وبيانات النتجات.                                         |
| 2     | لوحة مفاتيح العدد | اضرب الرقم أو أدخل رمز الحرف والعدد. (راجع الفصا <del>ل قسم 1.5.2</del> ). |
| 3     | زر الفاکس         | يمكن دخول وضع الفاكس عبر ضغط هذا الزر.                                     |
| 4     | زر التنسيخ        | يمكن دخول وضع التنسيخ عبر ضغط هذا الزر.                                    |
| 5     | زر المسح          | يمكن دخول وضع السح عبر ضغط هذا الزر.                                       |
| 6     | زر حر اليدين      | يتلقي ويرسل الفاكس يدويا في وضع الفاكس أو يستعمل في الكالة الهاتفية.       |

| 7  | زر تنسيخ البطاقة<br>الشخصية | يمكن دخول وضع تنسيخ البطاقة الشخصية عبر ضغط هذا الزر.                                                                                                    |  |  |  |
|----|-----------------------------|----------------------------------------------------------------------------------------------------|--|--|--|
| 8  | زر إعادة<br>اتصال/توقف      | في وضع الانتظار، يعود الاتصال بآخر رقم، أو في وضع التحرير، يدخل التوقف في رقم الفاكس.                                                                                                    |  |  |  |
| 9  | زر تنسيخ الستندات           | يمكن دخول وضع تنسيخ الستندات عبر ضغط هذا الزر.                                                                                                    |  |  |  |
| 10 | زر Wi-Fi                    | اضغط لفترة قصيرة على زر Wi-Fi لتشغيل الاتصال الباشر بWi-Fi للطابعة وطباعة " دليل<br>الاتصال بـ Wi-Fiللجهاز الحمول" تلقائيًا (للجهاز الجهز بـ Wi-Fiفقط).<br>اضغط لفترة طويلة على زر Wi-Fi لأكثر من ثانيتين: يقوم بتشغيل WPS في حالة عدم الاتصال<br>بi-Fi؛ ويقوم بقطع الاتصال في حالة الاتصال بWi-Fi (للجهاز الجهز بـ Wi-Fiفقط).<br>تشغيل وظيفة توفير الحبر (موديل غير Wi-Fi فقط). |  |  |  |
| 11 | زر دفتر الهاتف              | الدخول السريع إلى قائمة دفتر الهواتف في وضع الفاكس.                                                                                                    |  |  |  |
| 12 | زر الإلغاء                  | ينفذ الإلغاء.<br>واجهة الوضع الفاضي لوضع التنسيخ، يعد "النسخ" إلى 01.                                                                                                    |  |  |  |
| 13 | زر البدء                    | بعد استعماله في إعداد التغشيل، يبدأ التشغيل.<br>عند فشل دخول الأوراق، اضغط هذا الزر لإعادة بدأ طباعة الورق.                                                                                                    |  |  |  |
| 14 | زر القائمة                  | يمكن فتح القائمة الرئيسية للوحة التحكم عبر ضغط هذا الزر.                                                                                                    |  |  |  |
| 15 | زر الرجوع                   | يمكن الرجوع إلى القائمة السابقة عبر ضغط هذا الزر.                                                                                                    |  |  |  |
| 16 | زر OK                       | يثبت الخيار على الشاشة.                                                                                                    |  |  |  |
| 17 | زر الأعلى                   | تصفح القوائم والخيارات.<br>في صفحة استعداد وضع "التنسيخ"، يضيف تنسيخ نسخة واحدة.                                                                                                    |  |  |  |
| 18 | زر الأسفل                   | تصفح القوائم والخيارات.<br>في صفحة استعداد وضع "التنسيخ"، يخفض تنسيخ نسخة واحدة.                                                                                                    |  |  |  |
| 19 | مصباح الوضع                 | يشير إلى وضع آلة الطباعة (راجع الفصل <del>ل قَسِم 1.6</del> ).                                                                                                    |  |  |  |

### 1.5.2. وظائف لوحة مفاتيح العدد

عند تنفيذ المهة العينة، يحتاج إلى إدخال الاسم والرقم الطلوب أحيانا. توزع الأحرف والأعداد أو الرموز كما يلي:

| الأعداد أو الأحرف أو الرموز الموزعة | الأزرار |
|-------------------------------------|---------|
| 0                                   | 0       |
| 1 . ; / @                           | 1       |
| abcABC2                             | 2       |
| defDEF3                             | 3       |
| ghIGHI4                             | 4       |
| j k l J K L 5                       | 5       |
| mnoMNO6                             | 6       |
| pqrsPQRS7                           | 7       |
| tuvTUV8                             | 8       |
| w x y z W X Y Z 9                   | 9       |
| (فارغ) & + , - * % ~ ! \$ ( ) [ ]   | *       |
| < > { } : " ? _   ' = #             | #       |

📝 اللاحظات: • في ظروف الإدخال الختلفة، من غير ضروري إدخال الرموز الخاصة السابقة بشكل كامل.

أ. إدخال رقم الفاكس/الهاتف. في هذا الوقت يمكن إدخال 9-0، \*، # بالأزرار. إضافة إلى ذلك، يمكن إدخال "-" عبر زر الفارغ، زر إعادة اتصال/توقف.

ب. يدخل الأحرف والأعداد والرموز بشكل متخلط. يسمح 9-0، \*، # للإدخال ب 12 زر، يختلف الرمز باختلاف ظروف الإدخال. (في هذا الوقت، يكون الزر الأسفل تحرك الؤشر نحو الوراء، لا يدخل "-" بزر إعادة اتصال/توقف)

• عند إدخال الرقم أو الاسم، يمكن حذف العدد أو الحرف النهائي بضغط قصير لزر "إلغاء"، كما يمكنكم

ضغط "زر الدحرجة" لحذف العدد أو الحرف النهائي.

## 1.6. وظيفة مصباح الوضع

العنى العروض لوضع مصباح الوضع كما يلي:

| الرقم | عرض مصباح الوضع | وضع                              | وصف الوضع                                                                                                    |
|-------|-----------------|----------------------------------|----------------------------------------------------------------------------------------------------|
| 1     | 7               | إطفاء                            | وضع الإغلاق أو النوم                                                                                                    |
| 2     |                 | تشغيل دائم<br>للمصباح الأخضر     | استعداد آلة الطباعة                                                                                                    |
| 3     |                 | تألق الصباح<br>الأخضر            | الطباعة والتنسيخ والسح والفاكس وغيرها من أوضاع العمل                                                                                                    |
| 4     | -               | تألق الصباح<br>البرتقالي         | تحذير كمية الحبر النخفضة                                                                                                    |
| 5     |                 | التشغيل الدائم<br>للمصباح الأحمر | <ul> <li>خطأ خرطوشة الحبر (لم تركب خرطوشة الحبر، عدم توافق<br/>خرطوشة الحبر، انتهاء عمر استعمال خرطوشة الحبر)</li> <li>خطأ للكونات (لم تركب الكونات، عدم توافق الكونات، انتهاء<br/>عمر الكونات)</li> <li>خطأ الأوراق (نقصان أوراق الطباعة، سد الأوراق، فشل<br/>إدخال الأوراق)</li> <li>خطأ السح (فشل السح، فتح غطاء ADF، سد أوراق ADF)</li> <li>خطأ الفاكس، فتح الغطاء الأمامي وغيرها من أخطاء آلة<br/>الطباعة</li> </ul> |

# 1.7. وظيفة مصباح مصدر الكهرباء

| الرقم | عرض وضع مصباح مصدر الكهرباء | وضع            | وصف الوضع                         |
|-------|-----------------------------|----------------|-----------------------------------|
| 1     |                             | إطفاء          | وضع الإغلاق                       |
| 2     |                             | التشغيل الدائم | خلال عملية التشغيل، وضع الاستعداد |
| 3     |                             | تألق           | وضع النوم                         |

## 2. الأوراق ووسيطة الطباعة

## 2.1. مواصفات الأوراق

| A4、Letter、A5、Legal、Statement、JIS<br>B5、Folio、Oficio、Executive、ISO B5、A6、B6、16K、Big أبعاد الوسيطة<br>ما 164 من عاد ما 164 من ما 164 من ما 164 من                                                                        |                                       |
|----------------------------------------------------------------------------------------------------|---------------------------------------|
| <b>راق</b> ۲۵۲ کا ۱۵۲ مخصص                                                                                                    | علبة إدخال<br>الأوراق<br>الأوتوماتيكي |
| <b>توماتيكي</b><br>وزن الوسيطة 60-105 غ/متر مربع                                                                                                    |                                       |
| أكبر سعة لعلبة<br>250 صفحة(80 غ/متر مربع)<br>الأوراق                                                                                                    |                                       |
| الأوراق العادية (m²/105g ~ 70) ، الأوراق الخفيفة  (m²/70g ~ 60) ، الأوراق<br>نوع الوسيطة<br>السميكة  (105 ~ m²/200g) ، الفيلم الشفاف، أوراق البطاقة، أوراق العلامة، الظرف                                              | علبة إدخال<br>الأوراق<br>اليدوي       |
| A4、Letter、Legal、Folio、Oficio、Statement、Executive、JIS B5、ISO<br>B5、A5、A6、B6、Monarch Env、DL Env、C5 Env、NO.10 Env、C6<br>Env、Japanese Postcard、ZL、16K、Big 16K、32K、Big<br>32K、Yougata4、Postcard、Younaga3、Nagagata3、Yougata2 |                                       |
| وزن الوسيطة 200□60 غ/متر مربع                                                                                                    |                                       |
| أكبر سعة لعلبة<br>1 صفحة<br>الأوراق                                                                                                    |                                       |

🌌 اللاحظات: • يقترح استعمال الأوراق القياسية 80 غ/متر مربع لآلة الطباعة هذه.

- لا يقترح استعمال الأوراق الخاصة بكمية كبيرة، ربما يؤثر على عمر استعمال آلة الطباعة.
- إن وسيطة الطباعة غير التوافقة مع ما في دليل الاستعمال ربما تؤدي إلى سوء جودة الطباعة وزيادة مرات سد الأوراق وفرط احتكاك آلة الطباعة.
  - إن الوزن والعناصر والنسيج والرطوبة وغيرها من الخواص عوامل مهمة تؤثر على أداء آلة الطباعة.
     وجودة الإخراج.

#### عند خيار وسيطة الطباعة، يجب الانتباه إلى الأمور الآتية:

- 1. فعالية الطباعة الطلوبة: يجب أن تتوافق وسيطة الطباعة الختارة مع حاجة مهمة الطباعة.
  - 2. السطح الأملس: إن درجة الأملس لوسيطة الطباعة تؤثر على وضوح فعالية الطباعة.

3. قد تتوافق بعض وسائط الطباعة مع جميع قواعد الاستعمال في هذا الفصل، لكن لا يشكل فعالية طباعة مرضية. وذلك بسبب سوء التشغيل ودرجة الحرارة والرطوبة غير الناسبة أو العوامل الأخرى التي لا يمكن التحكم. قبل شراء وسائط الطباعة بكمية كبيرة، اضمن توافق وسيطة الطباعة مع الواصفات الحددة في دليل الاستعمال.

## 2.2. الأوراق الخاصة

يدعم هذا النتج طباعة الأوراق الخاصة بما فيها أوراق العلامة والظرف والفيلم الشفاف والأوراق السميكة والأوراق اللوحية والأوراق الخفيفة.

اللاحظات: • عند استعمال الأوراق الخاصة أو طباعة الوسيطة، اضمن خيار نوع الطباعة والأبعاد الناسبة في إعدادات الطباعة للحصول على أفضل فعالية طباعة.

التزم بالقواعد الآتية:

| نوع وسيطة<br>الطباعة                | الأسلوب الصحيح                                                                                                    | الأسلوب الخطأ                                                                                                    |
|-------------------------------------|----------------------------------------------------------------------------------------------------|----------------------------------------------------------------------------------------------------|
| ورق العلامة                         | يستعمل العلامة غير الكشوفة فقط.<br>يجب وضع العلامة سطحيا عند الاستعمال.<br>تستعمل العلامة الكاملة فقط.<br>لا يضمن توافق جميع أوراق العلامة مع التطلبات. | يستعمل أوراق العلامة الجعدة أو الضررة.                                                                                                    |
| الظروف                              | يجب إدخال الظرف بشكل منتظم.                                                                                                    | يستعمل الظروف المجعدة أو اللاصقة أو الضررة أو<br>مع الفجوة.<br>يستعمل الظروف مع الدبوس أو الثبت أو الفتحة أو<br>بطانة الطلاء.<br>يستعمل الظرف الذاتي اللصق أو مع الواد الركبة<br>الأخرى. |
| الفيلم الشفاف                       | يستعمل الفيلم الشفافي العتمد الناسب لآلة<br>طباعة الليزر فقط.                                                                                           | يستعمل الفيلم الشفافيغير الناسب لآلة طباعة<br>الليزر.                                                                                                    |
| الأوراق السميكة<br>والأوراق اللوحية | يستعمل الأوراق الثقيلة العتمدة والتوافقة مع<br>مواصفات وزن هذا النتج والناسبة لآلة طباعة<br>الليزر فقط.                                                 | يستعمل الأوراق مع وزن يتجاوز على مواصفات<br>الوسيطة الرشحة لهذا النتج، إلا يعتمد في استعمال<br>أوراق هذا النتج.                                                                          |

### 2.3. منطقة غير مطبوعة ومنطقة غير ممسوحة

يشير الجزء الظلل إلى منطقة غير مطبوعة ومنطقة غير ممسوحة.

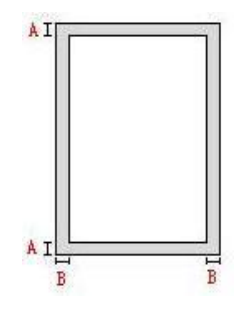

| طريقة<br>الاستعمال | أبعاد الأوراق | الهوامش العليا والسفلى<br>(أ) | الہوامش الیسری والیمنی<br>(ب) |
|--------------------|---------------|-------------------------------|-------------------------------|
| äclub              | A4            | (0.197inch)5mm                | (0.197inch)5mm                |
| لعبك               | Letter        | (0.197inch)5mm                | (0.197inch)5mm                |
|                    | A4            | (0.197inch)5mm                | (0.197inch)5mm                |
| للصوير             | Letter        | (0.197inch)5mm                | (0.197inch)5mm                |

### 2.4. تعبئة الأوراق

اللاحظات:• تختلف مظاهر آلات الطباعة باختلاف الوظائف، تكون الأشكال للمراجعة فقط.

### 2.4.1. تركيب في علبة إدخال الأوراق الأوتوماتيكية

1. يسحب علبة إدخال الأوراق الأوتوماتيكية بشكل تام من آلة الطباعة.

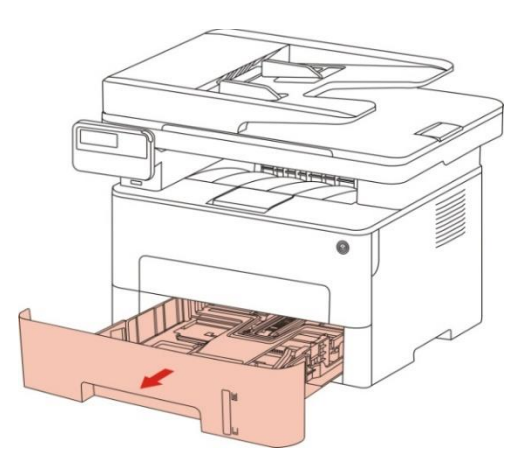

2. انزلق مثبت البالية المدد لعلبة إدخال الأوراق الأوتوماتيكية، لوحة دليل الأوراق الطويلة ولوحة دليل الأوراق العريضة إلى فتحة أبعاد الأوراق الطلوبة للتناسب مع طول وعرض الأوراق.

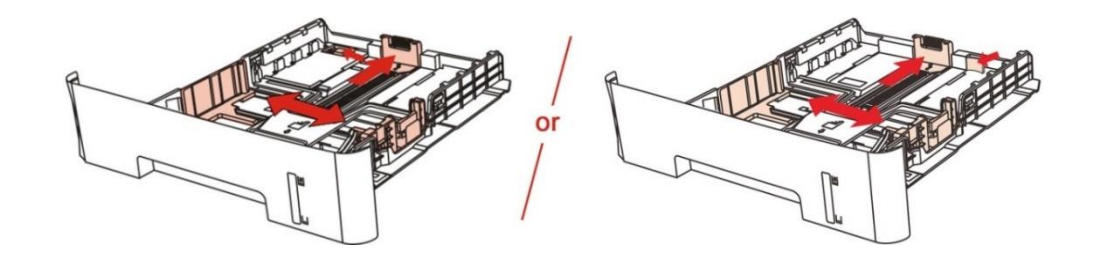

اللاحظات: • لا تضغط "دليل الأوراق للطول" و"دليل الأوراق للعرض" بشكل مفرط وإلا فيؤدي إلى تشوه الأوراق.

3. قبل تركيب الأوراق، مدد الأوراق التراكمة وتجنب سد الأوراق أو خطأ إدخال الأوراق، ثم ركب سطح طباعة الأوراق في علبة الأوراق نحو الأسفل، يمكن تركيب 250 ورقة من m²/80g في علبة إدخال الأوراق الأوتوماتيكية.

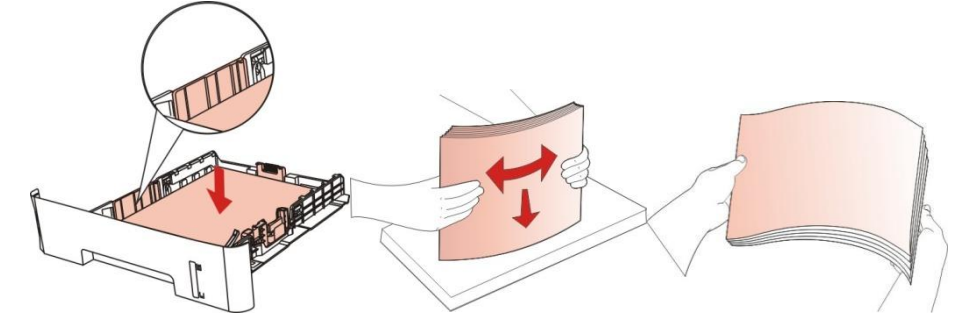

4. ارفع بالية إخراج الأوراق وتجنب سقوط الأوراق للطبوعة أو بعد إكمال الطباعة خذ الأوراق الطبوعة فورا.

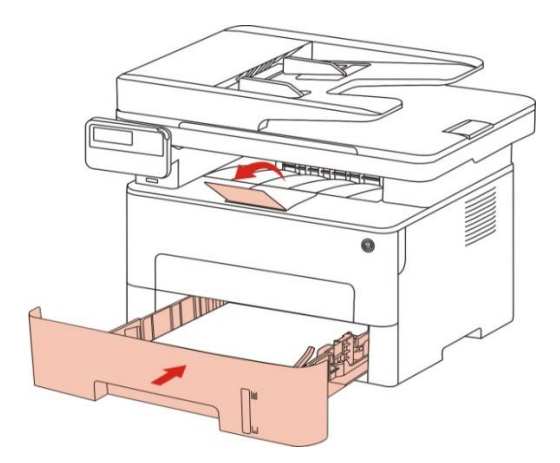

- اللاحظات:• يقترح رفع بالية إخراج الأوراق لتجنب سقوط الأوراق بعد الطباعة. إذا اخترت عدم رفع بالية إخراج الأوراق، فنقترح أخذ أوراق الطباعة من آلة الطباعة.
- إذا كان عدد الأوراق الوضوعة في قرص الأوراق القياسي على 250 صفحة (80 غ/متر مربع) فتسد الأوراق
  - أو لا تدخل الأوراق.
  - عند طباعة الصفحة الأحادية، وجه الصفحة الطبوعة (الصفحة الفارغة) نحو الأسفل.

### 2.4.2. تركيب في علبة إدخال الأوراق اليدوية

1. ارفع بالية إخراج الأوراق وتجنب سقوط الأوراق الطبوعة أو بعد إكمال الطباعة خذ الأوراق الطبوعة فورا.

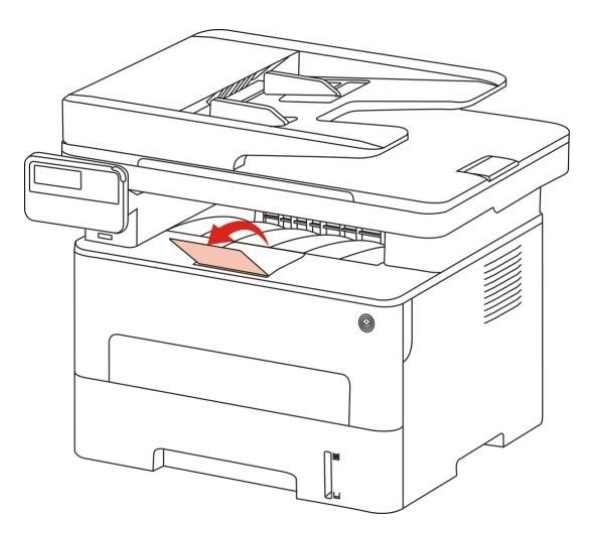

2. افتح علبة إدخال الأوراق اليدوية

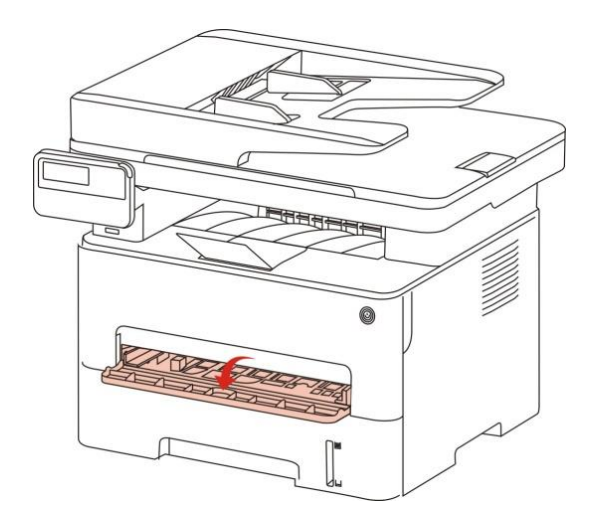

3. انزلق لوحة دليل الأوراق لعلبة إدخال الأوراق اليدوية للتناسب مع جانبي الأوراق. لا تمارس قوة مفرطة وإلا فيؤدي إلى سد الأوراق أو ميل الأوراق.

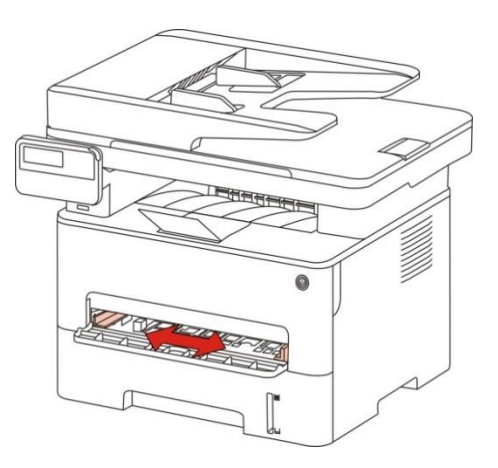

4. ضع وسيطة طباعة إلى علبة إدخال الأوراق اليدوية بشكل منتظم مع يدين.

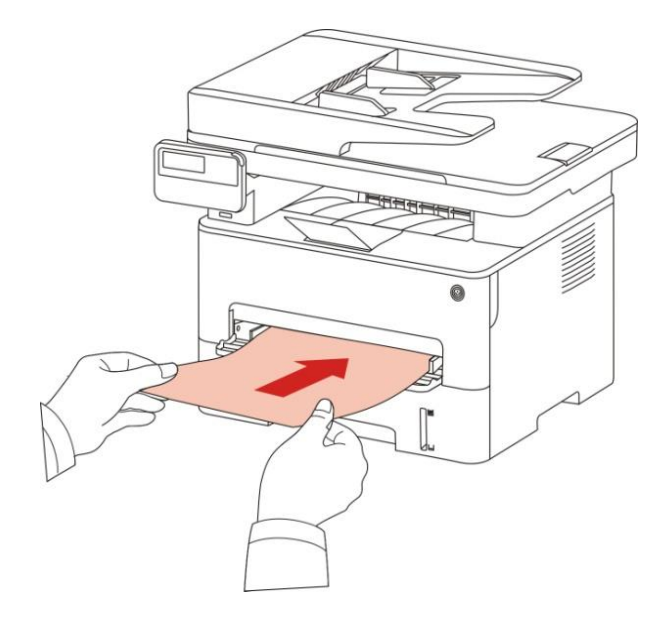

🌌 اللاحظات:• عند وضع الأوراق إلى علبة إدخال الأوراق اليدوية، تدخل آلة الطباعة إلى وضع إدخال الأوراق اليدوي.

- ضع وسيطة طباعة واحدة إلى علبة إدخال الأوراق اليدوية وبعد انتهاء الطباعة ضع ورقة أخرى.
- ضع سطح طباعة الوسيطة إلى علبة إدخال الأوراق اليدوية مع السطح نحو الأعلى، عند التركيب يدخل أعلى الورق إلى علبة إدخال الأوراق اليدوية.

5. بعد إخراج الصفحة الطبوعة من آلة الطباعة، ضع الورقة الثانية لواصلة الطباعة سب الخطوات السابقة. وإذا كان الإدخال بطيئا فيلاحظ نقصان أوراق أو فشل إدخال الأوراق لعلبة إدخال الأوراق، ضع الأوراق ويواصل الطباعة أوتوماتيكيا؛ إذا كان الإدخال سريعا بشكل مفرط فيسد الورق في آلة الطباعة ويؤدي إلى سد الأوراق.

اللاحظات:• بعد الطباعة، أخرج الأوراق الطبوعة من آلة الطباعة فورا. وإن الأوراق أو الظروف التراكمة تؤدي إلى سد الأوراق أو انحناء الأوراق.

# 2.5. خطوات استعمال الأوراق والنص الأصلي

| المحدر                         | النوع                                                                                                    | الأبعاد                               |
|--------------------------------|----------------------------------------------------------------------------------------------------|---------------------------------------|
| جهاز إدخال أوراق<br>اللف (ADF) | الأوراق العادية                                                                                                   | A4 A5 B5 A6 Letter Folio Legal        |
| اللوحة السطحية                 | الأوراق العادية، الأوراق الخفيفة، الأوراق السميكة،<br>الأفلام الشفافية، الأوراق اللوحية، أوراق العلامة،<br>الظروف | A4□A5□B5□Letter□منصة<br>الأوراق ↓مخصص |

متطلبات النص الأصلى:

# 2.5.1. استعمال اللوحة السطحية في المسح

📝 اللاحظات:• تختلف مظاهر آلات الطباعة باختلاف الوظائف، تكون الأشكال للمراجعة فقط.

#### خطوات الاستعمال:

1. ارفع غطاء الماسح الضوئي.

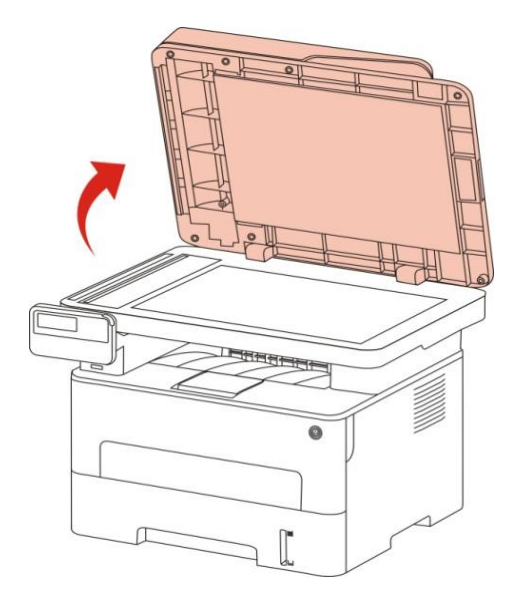

2. ضع السطح الوجب للنص نحو الأسفل.

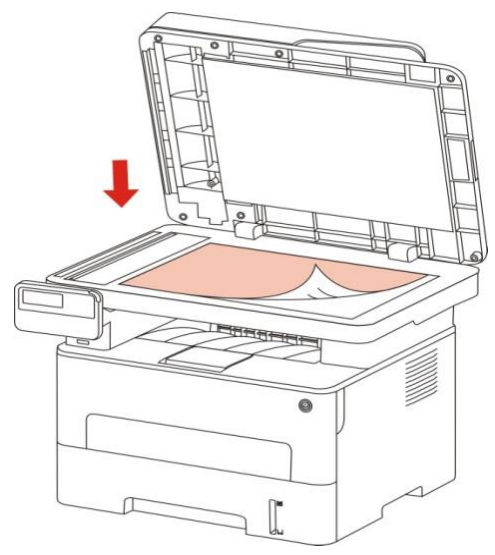

3. جهز النص متناسبا مع أبعاد الأوراق الناسبة.

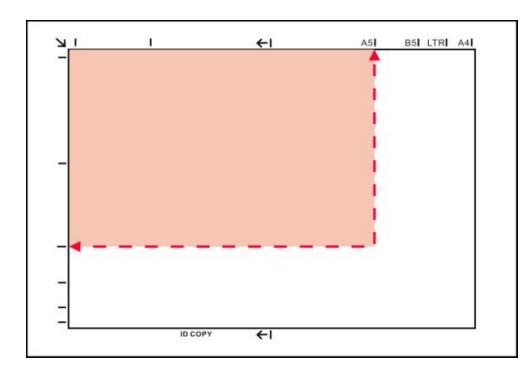

- 📝 اللاحظات:• إذا كان عدم توافق النص وأي علامة أبعاد، وجه الزاوية العليا اليسرى للنص إلى السهم.
- اضمن عدم وجود أي نص في ADF. إذا كان يفحص النص في ADF فتتجاوز الأولوية على النص على النصة الزجاجية.
  - 4. ضع غطاء جهاز السح بلطف.

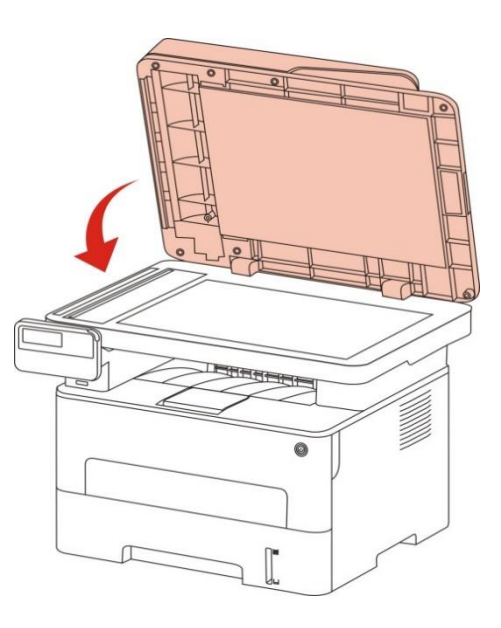

اللاحظات: •ضعه على النصة الزجاجية بعد جفاف الغراء على الأوراق أو النص أو الحبر أو سائل التصحيح. •تكون فعالية الطباعة غير جيدة بالنسبة إلى الأوراق أو النصوص مع النسيج الخشن أو غير السطحية أو الزيتية أو اللساء.

•اضمن عدم وجود الغبار والشعر وغيرها على الأوراق.

•ضع الأوراق على السطح في الظروف الظالة والجافة.

•خلال عملية السح باللوحة السطحية، ممنوع فتح غطاء الاسح الضوئي لتجنب التأثير على الجودة.

### 2.5.2. استعمال جهاز إدخال أوراق الملف (ADF) للمسح

1. وجه السطح الوجب للنص نحو الأعلى ويدخل رأس الورق إلى جهاز إدخال أوراق اللف.

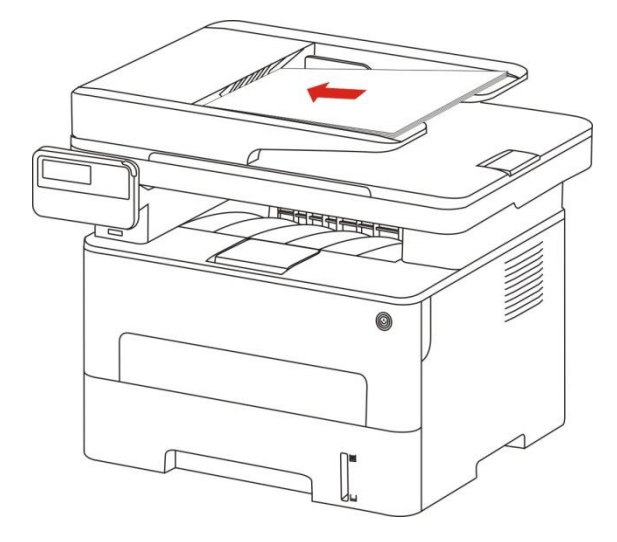

2. اضبط لوحة الدليل حتى تلصق مع الأوراق.

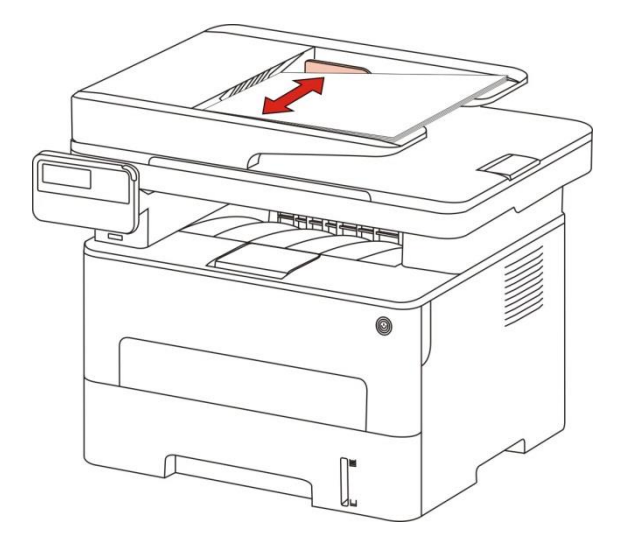

🃝 اللاحظات:• تكون أكبر سعة لجهاز إدخال الأوراق 50 ورقة وتدخل الأوراق وحدة

بوحدة.

# 3. تثبيت وإلغاء تثبيت برنامج التشغيل

## 3.1. إعداد برنامج التشغيل

يوفر هذا الجهاز تطبيقات إعداد برنامج التشغيل لنظام Windows و macOS. نحن ننصح باستخدام الإعداد بنقرة واحدة والذي يساعدك على تثبيت برنامج التشغيل تلقائياً بطريقة أسرع وأكثر سهولة. في حال واجهتك أي مشكلة عند استخدام الإعداد بنقرة واحدة، يمكنك تجربة طرق الإعداد الأخرى.

📝 اللاحظات:• تختلف واجهة تثبيت برنامج التشغيل باختلاف وظائف الوديلات، يكون الشكل التوضيحي للمراجعة فقط.

### 3.1.1. تثبيت بنقرة واحدة(لنظام Windows و MacOS)

يوفر الإعداد بنقر واحدة خيارات تثبيت عبر "USB" "، "Wi-Fi, و"الشبكة السلكية". يمكنك تحديد الخيار الأكثر ملائمة لك تبعاً لطريقة الاتصال الدعومة بواسطة الطابعة الخاصة بك.

#### 3.1.1.1. اتصال الطابعة عبر Wi-Fi

قبل تثبيت برنامج تشغيل الطابعة، يرجى التحقق من اتصال الطابعة الخاصة بك بشبكة Wi-Fi بشكل صحيح. إن لم تكن متصلة، يرجى اتباع <del>في 3.1.1.1.1</del> للتثبيت، وإن كانت متصلة يرجى اتباع<u> فَسِ 3.1.1.1.2</u> للتثبيت.

اللاحظات:• يمكنك طباعة "صفحة تكوين الشبكة" لتأكيد حالة توصيل شبكة الطابعة لعرفة ما إذا كانت الطابعة [ متصلة بالشبكة (يرجى مراجعة الفصل<del>(سم 12.4</del> للتعرف على كيفية الطباعة).

#### 3.1.1.1.1. الطابعة غير متصلة بشبكة Wi-Fi

#### 3.1.1.1.1.1 ضبط تكوين Wi-Fi وتثبيت برنامج التشغيل عبر كابل USB

في هذا القسم، سيتم إدخال الإعداد في "جهاز الحاسوب التصل بالراوتر عبر Wi-Fi" و "جهاز الحاسوب التصل بالراوتر عبر كابل ".

> اللاحظات: • يدعم ضبط تكوين Wi-Fi للطابعة شبكات 2.4 جيجاهرتز فقط.

#### I .قم بتوصيل جهاز الكمبيوتر بالراوتر عبر Wi-Fi

1. جهاز الكمبيوتر موصول بالراوتر عبر Wi-Fi.

2. قم بتوصيل الطابعة بالكمبيوتر عن طريق كابل USB، ثم قم بتشغيل الطابعة.

3. ضع القرص الضغوط الخاص بالتثبيت الرفق في سواقة القرص الضغوط الخاص بالكمبيوتر: لنظام Windows:
• نظام Windows XP: قم بتشغيل إجراء التثبيت تلقائيًا.

• نظام Setup.exe" / Vista / Server 2008: واجهة "Autoplay"، انقر فوق "Setup.exe" لتشغيل إجراء التثبيت.

• نظام Windows 8: عندما تنبثق نافذة "برنامج تشغيل DVD RW" من الزاوية العلوية اليمنى لشاشة الكمبيوتر، انقر في أي مكان في النافذة النبثقة، ثم انقر فوق "Setup.exe" لتشغيل إجراء التثبيت.

• نظام 10/11 Windows: عندما تنبثق نافذة "برنامج تشغيل DVD RW" من الزاوية العلوية اليمنى لشاشة الكمبيوتر، انقر فوق أي مكان في النافذة، ثم انقر فوق "Setup.exe" لتشغيل إجراء التثبيت.

اللاحظات:• قد يتعذر على بعض أجهزة الكمبيوتر تشغيل القرص الضغوط تلقائيًا بسبب تكوين النظام. الرجاء النقر على أيقونة "الكمبيوتر" ، والعثور على "برنامج تشغيل DVD RW" ، ثم النقر الزدوج على "برنامج تشغيل DVD RW RW" لتشغيل إجراء التثبيت.

لنظام macOS:

انقر نقرة مزدوجة على "Pantum XXX Series\_Mac\_Driver"–"Pantum Install Tool". (يشير XXX في Pantum XXX Series] المردوجة على "XXX في XXX في XXX في XXX Series

4. عليك قراءة الشروط والوافقة عليها الواردة في اتفاقية ترخيص الستخدم النهائي و سياسة الخصوصية, انقر على زر "التالى"

في الزاوية السفلية اليمنى من الواجهة للدخول إلى واجهة تثبيت برنامج التعريف.

5. لنظام Windows، اتبع الخطوة 6. لنظام macOS، أدخل كلمة مرور جهاز الحاسوب قبل المني في الخطوة 6.

6. انقر على زر "التثبيت بنقرة واحدة" تحت Wi-Fi لتثبيت برنامج التشغيل.

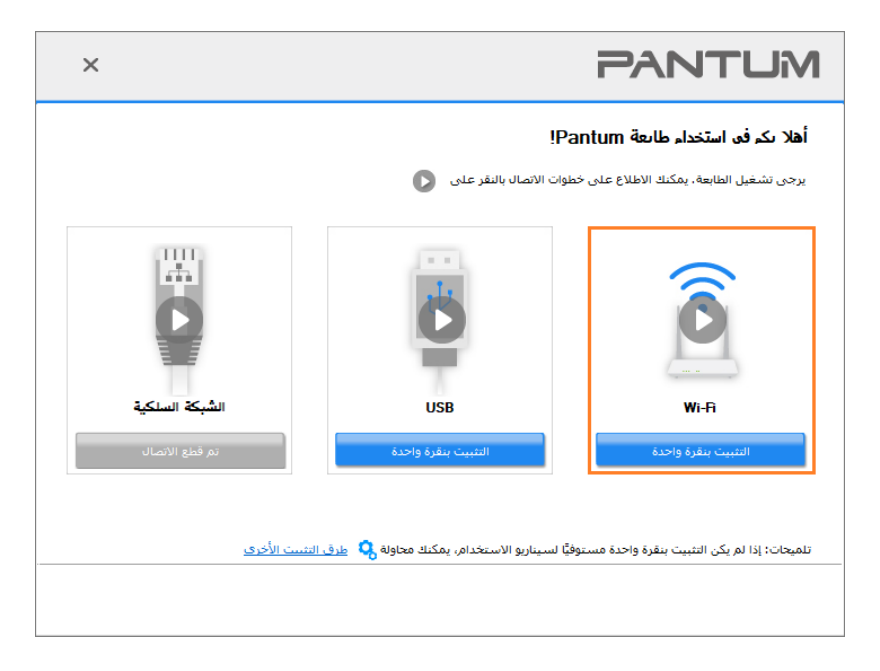

اللاحظات:• يمكنك وضع مؤشر الاوس في زر "التثبيت بنقرة واحدة" للتحقق من العلومات لتأكيد ما إذا كانت الطابعة الحالية هي التي تحتاج إلى تثبيتها من خلال عنوان IP قبل النقر على الزر.

• يمكنك التحقق من عنوان IP الخاص بالطابعة من خلال "صفحة تكوين الشبكة" (الرجاء مراجعة الفصل

<u>نسم 12.4</u> للتعرف على كيفية الطباعة).

• إذا عثرت أداة التثبيت على طابعة واحدة فقط، فإنها ستبدأ بضبط تكوين الشبكة وتثبيت برنامج التشغيل تلقائياً عندما تنقر على زر" الإعداد بنقرة واحدة" تحت Wi-Fi. (لنظام macOS، يلزم الإذن قبل التمكن من ضبط تكوين Wi-Fi للطابعة.)

| ×                 |                      | PAN                              |                                         |
|-------------------|----------------------|----------------------------------|-----------------------------------------|
|                   |                      | Wi-Fi في الإشارات. يرجى الانتظار | <b>الاتصال بشبکة</b><br>قدیستغرق ذلك بع |
| إضافة ألة الطباعة | تتبيت برنامج التشغيل | ضبط تكوين الطابعة                | ابحث عن طابعة                           |
|                   |                      |                                  |                                         |

 إذا عثرت أداة التثبيت على أكثر من طابعة واحدة، ستنبثق قائمة بالطابعات عندما تنقر على "التثبيت بنقرة واحدة" تحت Wi-Fi. ستحتاج إلى اختيار "ضبط تكوين Wi-Fi الطابعة والتثبيت عبر كابل USB"، والتحقق من طابعة USB، والنقر على "موافق (OK) "، بحيث يتسنى لأداة التثبيت المي في ضبط تكوين الشبكة وتثبيت برنامج التشغيل تلقائياً. (لنظام macOS، يلزم الإذن قبل التمكن من ضبط تكوين Wi-Fi للطابعة.)

| × |                               |                                       | PANTL                                                                                 | JM     |
|---|-------------------------------|---------------------------------------|---------------------------------------------------------------------------------------|--------|
|   |                               |                                       | ، تحديد الطابعة التي ترغب في تثبيتها<br>@ تهيئة الواي فاي وتبيته عن طريق USB          | اہ جو  |
|   |                               | المنفذ<br>USB001                      | استم الطابعة<br>XXX Series 🗹                                                          |        |
|   |                               |                                       | ) طابعة تعمل بشبكة لاسلكية                                                            |        |
|   | اسم المضيف                    | المنفذ                                | اسم الطابعة                                                                           |        |
|   | XXX-5ED9A5                    | <u>10, 10, 134, 107</u>               | XXX Series 0001 🗹                                                                     |        |
|   | تحدیث                         | م.<br>معرفة معالما المرية من معرفة مع | حدد عنوان IP أو اسم المضيف                                                            | ام.دا: |
|   | ه ۵۰ پردا کالک تلوجوده چې نفس | عق لان حالة للتبته القابعة وتتعر      | ت، إذا كانت هايفنك غير شوجودة في العاسة، غير بني اله<br>ة مثل الكمبيوتر الشخصي الحالي | الشبك  |
|   | بق موافق                      | السا                                  |                                                                                       |        |

اللاحظات:• عندما يتغير عنوان IP الخاص بالطابعة تحت برنامج تشغيل الطابعة الثبت مع معرف الضيف، يمكنك أيضًا الطباعة مباشرةً دون إعادة تثبيت برنامج التشغيل. إذا كنت بحاجة إلى تثبيت برنامج تشغيل الطابعة باستخدام معرف الضيف، يرجى التحقق من الخيار "تثبيت الطابعة في القائمة بمعرف الضيف". 7. بعد التثبيت، انقر فوق زر "طباعة صفحة اختبار". إذا قمت بطباعة صفحة الاختبار بنجاح، فهذا يعني أنك قمت بتثبيت برنامج التشغيل بشكل صحيح. (إذا أردت تثبيت برنامج OCR على نظام ويندوز، يرجى تثبيته عندما يكون جهاز الحاسوب متصلاً بالإنترنت.)

## II .قم بتوصيل جهاز الكمبيوتر بالراوتر عبر كبل الأسلاك

1. قم بتوصيل جهاز الكمبيوتر بالراوتر عبر كبل الأسلاك.

2. قم بتوصيل الطابعة بالكمبيوتر عن طريق كابل USB، ثم قم بتشغيل الطابعة.

3. ضع القرص الضغوط الخاص بالتثبيت الرفق في سواقة القرص الضغوط الخاص بالكمبيوتر: لنظام Windows:

• نظام Windows XP: قم بتشغيل إجراء التثبيت تلقائيًا.

• نظام Setup.exe" / Vista / Server 2008: واجهة "Autoplay"، انقر فوق "Setup.exe" لتشغيل إجراء التثبيت.

• نظام Windows 8: عندما تنبثق نافذة "برنامج تشغيل DVD RW" من الزاوية العلوية اليمنى لشاشة الكمبيوتر، انقر في أي مكان في النافذة النبثقة، ثم انقر فوق "Setup.exe" لتشغيل إجراء التثبيت.

• نظام11/ Windows 10: عندما تنبثق نافذة "برنامج تشغيل DVD RW" من الزاوية العلوية اليمنى لشاشة الكمبيوتر، انقر فوق أي مكان في النافذة، ثم انقر فوق "Setup.exe" لتشغيل إجراء التثبيت.

اللاحظات:• قد يتعذر على بعض أجهزة الكمبيوتر تشغيل القرص الضغوط تلقائيًا بسبب تكوين النظام. الرجاء النقر على أيقونة "الكمبيوتر" ، والعثور على "برنامج تشغيل DVD RW" ، ثم النقر الزدوج على "برنامج تشغيل DVD RW RW" لتشغيل إجراء التثبيت.

لنظام macOS:

انقر نقرة مزدوجة على "Pantum XXX Series\_Mac\_Driver"–"Pantum Install Tool". (يشير XXX في Pantum XXX Series]". (يشير XXX في XXX Series

4. عليك قراءة الشروط والوافقة عليها الواردة في اتفاقية ترخيص الستخدم النهائي و سياسة الخصوصية, انقر على زر "التالي" في الزاوية السفلية اليمنى من الواجهة للدخول إلى واجهة تثبيت برنامج التعريف.

5. لنظام Windows، اتبع الخطوة 6. لنظام macOS، أدخل كلمة مرور جهاز الحاسوب قبل المني في الخطوة 6.

6. انقر على زر "التثبيت بنقرة واحدة" تحت Wi-Fi لتثبيت برنامج التشغيل.

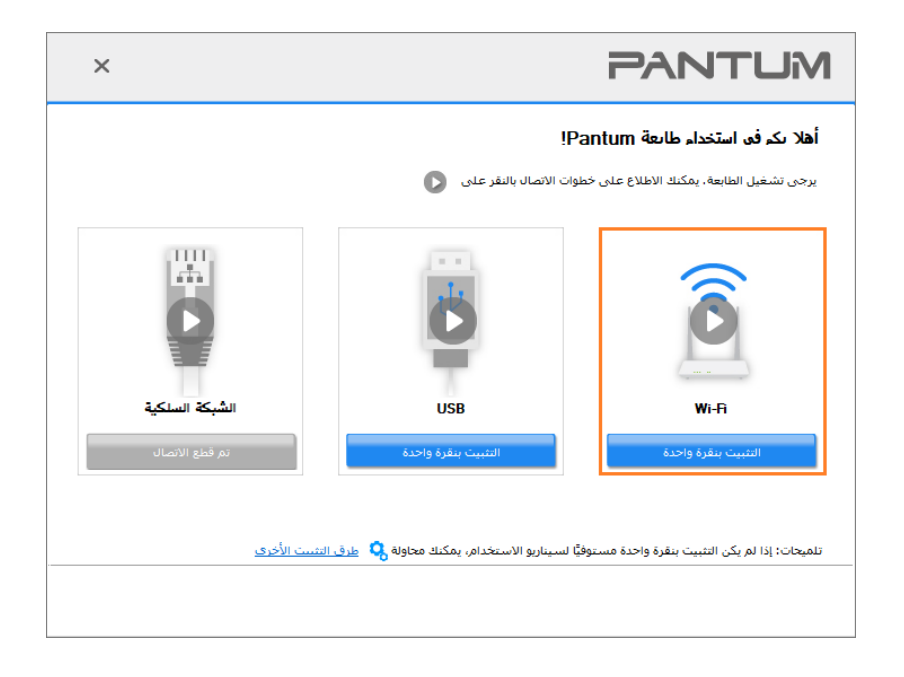

اللاحظات:• يمكنك وضع مؤشر اللوس في زر "التثبيت بنقرة واحدة" للتحقق من العلومات لتأكيد ما إذا كانت الطابعة الحالية هي التي تحتاج إلى تثبيتها من خلال عنوان IP قبل النقر على الزر.

• يمكنك التحقق من عنوان IP الخاص بالطابعة من خلال "صفحة تكوين الشبكة" (الرجاء مراجعة الفصل نيسم <u>12.4</u> للتعرف على كيفية الطباعة).

 إذا عثرت أداة التثبيت على طابعة واحدة، سينبثق مربع ضبط تكوين الشبكة اللاسلكية عندما تنقر على" الإعداد بنقرة واحدة" تحت Wi-Fi. ادخل اسم الشبكة اللاسلكية وكلمة الرور للشبكة التي تريدها، وانقر على" موافق (OK) " وستبدأ عملية الإعداد. قد يستغرق الإعداد بعض الوقت، بناء على ضبط تكوين جهاز الحاسوب الخاص بك. يرجى الانتظار.

| ×                                                                          | PANTUM                                                                                                    |
|----------------------------------------------------------------------------|----------------------------------------------------------------------------------------------------|
| شفير . يرجى تخطى هذه الخطوة إذا كنت<br>طباعة صفحة معلومات الشبكة اللاسلكية | 1، الرحاء النفر على "صفحة معلومات الشيكة اللاسلكية للطابعة" للحصول على اسم الشيكة وطريقة الت<br>تعرف بالفعل اسم الشيكة وطريقة التشفير .<br> |
|                                                                            | 2. يرجى إدخال اسم المستخدم وكلمة المرور للشبكة اللاسلكية.<br>معرف محموعة (SSID):(4.4 حيحاشرتز فقط.)                                         |
|                                                                            | Test-AP2                                                                                                    |
|                                                                            | کلمة المرور:<br>••••••••                                                                                                    |
|                                                                            |                                                                                                    |
|                                                                            |                                                                                                    |
| السابق موافق                                                               |                                                                                                    |

• إذا كان برنامجك قد قام بالتفتيش عن أكثر من طابعة واحدة، فستظهر لك واجهة بقائمة الطابعات. تحتاج إلى تهيئة الطابعة الحالية للتصلة عبر كابل USB بشبكة لاسلكية وتثبيت برنامج التشغيل. يرجى تحديد واجهة قائمة الطابعة "تهيئة الطباعة عبر USB وتثبيتها" والتحقق من خيار طابعة USB. وسوف تظهر واجهة تكوين الشبكة اللاسلكية بعد النقر على زر "تأكيد". قم بإدخال SSID الشبكة اللاسلكية وكلمة الرور التي تحتاجها ثم انقر فوق الزر تأكيد للدخول في عملية التثبيت. قد تحتاج العملية لبعض الوقت ويتعلق طول الوقت بتكوين الكمبيوتر الخاص بك. يرجى الانتظار.

| × |                           |                                | PANT                                                                           | MU                              |
|---|---------------------------|--------------------------------|--------------------------------------------------------------------------------|---------------------------------|
|   |                           |                                | <b>ند الطابعة التي تر غب في تثبيتها</b><br>يُفه الوافي فاي وتثبيته عن طريق USB | <mark>ابر حق تحد</mark><br>© تھ |
|   |                           | المنفذ<br>USB00 1              | اسم الطابعة<br>XXX Series 🗸                                                    |                                 |
|   |                           |                                |                                                                                |                                 |
|   |                           |                                | بعة تعمل بشبكة لاسلكية                                                         | طار                             |
|   | اسم المضيف                | المنفذ                         | اسم الطابعة                                                                    |                                 |
|   | XXX-5ED9A5                | <u>10.10.134.107</u>           | XXX Series 0001 🗹                                                              |                                 |
|   | تحديث                     |                                | 🗸 حدد عنوان IP أو اسم المضيف 🕐                                                 |                                 |
|   | ما إذا كانت موجودة في نفس | فق من حالة شبكة الطابعة ومعرفة | كانت طابعتك غير موجودة في القائمة، فيرجى التح<br>لكمبيوتر الشخصي الحالي        | تلميحات: إذا<br>الشبكة مثل ا    |
|   | ل موافق                   | السابق                         |                                                                                |                                 |
|   |                           |                                |                                                                                |                                 |

| ×                                                                        | PANTUM                                                                                                    |
|--------------------------------------------------------------------------|----------------------------------------------------------------------------------------------------|
| بير، يرجى تخطى هذه الخطوة إذا كنت<br>لباعة صفحة معلومات الشبكة اللاسلكية | 1 ، الرجاء النفر على "صفحة معلومات الشريكة اللاسلكية للطابعة" للحصول على اسم الشبكة وطريقة التشد<br>تعرف بالفعل اسم الشبكة وطريقة التشفير .<br>ه |
|                                                                          | 2. يرجى إدخال اسم المستخدم وكلمة المرور للشبكة اللاسلكية.<br>                                                                                    |
|                                                                          | معرف مجموعه (Utcd):(2.4 جيجاهرتز فقط.)<br>Test-AP2                                                                                               |
|                                                                          | کنمه المرور:<br>۲۰۰۰۰۰۰۰                                                                                                    |
|                                                                          | القهار كلمة المرور                                                                                                    |
| سابق موافق                                                               | Л                                                                                                    |

اللاحظات:• عندما يتغير عنوان IP الخاص بالطابعة تحت برنامج تشغيل الطابعة الثبت مع معرف الضيف، يمكنك أيضًا الطباعة مباشرةً دون إعادة تثبيت برنامج التشغيل. إذا كنت بحاجة إلى تثبيت برنامج تشغيل الطابعة باستخدام معرف الضيف، يرجى التحقق من الخيار "تثبيت الطابعة في القائمة بمعرف الضيف". 7. بعد التثبيت، انقر فوق زر "طباعة صفحة اختبار". إذا قمت بطباعة صفحة الاختبار بنجاح، فهذا يعني أنك قمت بتثبيت برنامج التشغيل بشكل صحيح. (إذا أردت تثبيت برنامج OCR على نظام ويندوز، يرجى تثبيته عندما يكون جهاز الحاسوب متصلاً بالإنترنت.)

## 3.1.1.1.1.2. قم بتوصيل الكمبيوتر بالطابعة عبر direct Wi-Fi وقم بتثبيت برنامج التشغيل.

قم بتوصيل الكمبيوتر بالطابعة عبر اتصال direct Wi-Fi. وهو ينطبق على شبكة لاسلكية بدون وضع البنية الأساسية، ولكنه لا يزال بحاجة إلى سيناريو الاستخدام الؤقت للطابعة عبر شبكة لاسلكية. يمكنك توصيل الكمبيوتر الزود بوظيفة لاسلكية إلى الطابعة لتحقيق وظيفة الطباعة.

1. يشغل مصدر الكهرباء لآلة الطباعة والحاسب الآلى.

2. تتصل آلة الطباعة للحاسب الآلي بشبكة Wi-Fi Direct للباشرة (فيما يتعلق بكيفية الإعداد، راجل<del>ع</del>وَ<del>سم 5.2.2 )</del>.

3. ضع القرص الضغوط الخاص بالتثبيت الرفق في سواقة القرص الضغوط الخاص بالكمبيوتر:

لنظام Windows:

• نظام Windows XP: قم بتشغيل إجراء التثبيت تلقائيًا.

• نظام Setup.exe / Server 2008 ( واجهة "Autoplay"، انقر فوق "Setup.exe" لتشغيل إجراء التثبيت.

• نظام Windows 8: عندما تنبثق نافذة "برنامج تشغيل DVD RW" من الزاوية العلوية اليمنى لشاشة الكمبيوتر، انقر في أي مكان في النافذة النبثقة، ثم انقر فوق "Setup.exe" لتشغيل إجراء التثبيت.

• نظام11/ Windows 12: عندما تنبثق نافذة "برنامج تشغيل DVD RW" من الزاوية العلوية اليمنى لشاشة الكمبيوتر، انقر فوق أي مكان في النافذة، ثم انقر فوق "Setup.exe" لتشغيل إجراء التثبيت.

اللاحظات:• قد يتعذر على بعض أجهزة الكمبيوتر تشغيل القرص الضغوط تلقائيًا بسبب تكوين النظام. الرجاء النقر على أيقونة "الكمبيوتر" ، والعثور على "برنامج تشغيل DVD RW" ، ثم النقر الزدوج على "برنامج تشغيل DVD " لتشغيل إجراء التثبيت.

لنظام macOS:

انقر نقرة مزدوجة على "Pantum XXX Series\_Mac\_Driver"–"Pantum Install Tool". (يشير XXX في Pantum XXX Series]". (يشير XXX في XXX Series

4. عليك قراءة الشروط والوافقة عليها الواردة في اتفاقية ترخيص الستخدم النهائي و سياسة الخصوصية, انقر على زر "التالي"

في الزاوية السفلية اليمنى من الواجهة للدخول إلى واجهة تثبيت برنامج التعريف.

5. لنظام Windows، اتبع الخطوة 6. لنظام macOS، أدخل كلمة مرور جهاز الحاسوب قبل الضي في الخطوة 6.

6. سيبدأ الإعداد عندما تضغط على "التثبيت بنقرة واحدة" تحت Wi-Fi. قد يستغرق الإعداد بعض الوقت، بناء على ضبط تكوين جهاز الحاسوب الخاص بك. يرجى الانتظار.

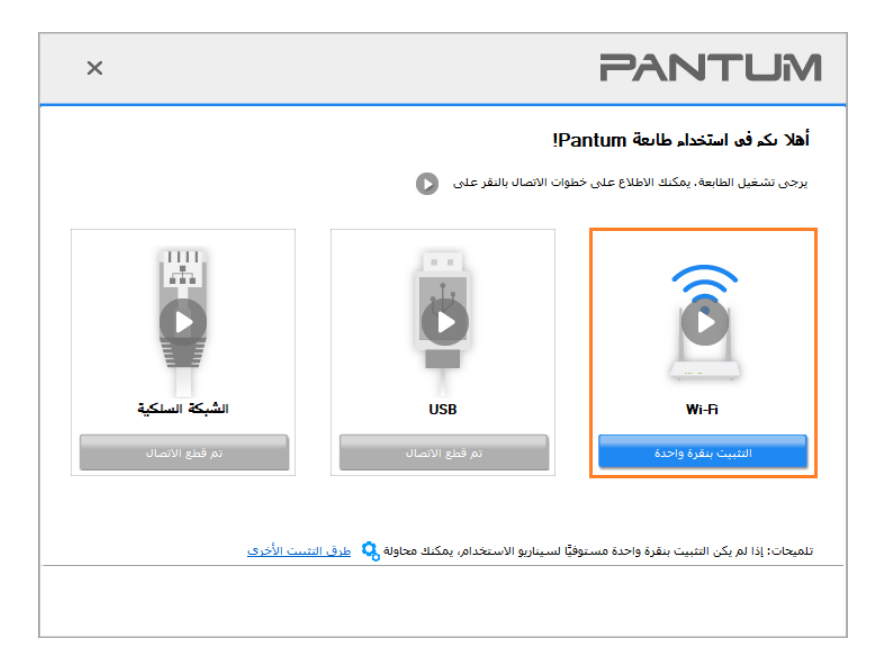

| ×                       | PANTUM                    |
|-------------------------|---------------------------|
|                         | جاري تثبيت برنامج التشغيل |
| تشغيل إضافة ألة الطباعة | ابحث عن طابعة             |
|                         |                           |

7. بعد التثبيت، انقر فوق زر "طباعة صفحة اختبار". إذا قمت بطباعة صفحة الاختبار بنجاح، فهذا يعني أنك قمت بتثبيت برنامج التشغيل بشكل صحيح. (إذا أردت تثبيت برنامج OCR على نظام ويندوز، يرجى تثبيته عندما يكون جهاز الحاسوب متصلاً بالإنترنت.)

#### 3.1.1.1.2. الطابعة متصلة بالفعل بشبكة لاسلكية.

1. الطابعة متصلة بالفعل بشبكة لاسلكية، يمكنك طباعة "صفحة تكوين الشبكة" للتحقق منها (راجع الفصل <del>﴿سِمِ</del>

<u>12.4</u> لعرفة كيفية الطباعة).

2. قم بتوصيل الكمبيوتر بشبكة الطابعة.

3. ضع القرص الضغوط الخاص بالتثبيت الرفق في سواقة القرص الضغوط الخاص بالكمبيوتر:

لنظام Windows:

• نظام Windows XP: قم بتشغيل إجراء التثبيت تلقائيًا.

• نظام Windows 7 / Vista / Server 2008: واجهة "Autoplay"، انقر فوق "Setup.exe" لتشغيل إجراء التثبيت.

• نظام Windows 8: عندما تنبثق نافذة "برنامج تشغيل DVD RW" من الزاوية العلوية اليمنى لشاشة الكمبيوتر، انقر في أي مكان في النافذة النبثقة، ثم انقر فوق "Setup.exe" لتشغيل إجراء التثبيت.

• نظام11/ Windows 10: عندما تنبثق نافذة "برنامج تشغيل DVD RW" من الزاوية العلوية اليمنى لشاشة الكمبيوتر، انقر فوق أي مكان في النافذة، ثم انقر فوق "Setup.exe" لتشغيل إجراء التثبيت.

اللاحظات:• قد يتعذر على بعض أجهزة الكمبيوتر تشغيل القرص الضغوط تلقائيًا بسبب تكوين النظام. الرجاء النقر على أيقونة "الكمبيوتر" ، والعثور على "برنامج تشغيل DVD RW" ، ثم النقر الزدوج على "برنامج تشغيل DVD " لتشغيل إجراء التثبيت.

لنظام macOS:

انقر نقرة مزدوجة على "Pantum XXX Series\_Mac\_Driver"–"Pantum Install Tool". (يشير XXX في Pantum XXX Series]". (يشير XXX في XXX Series

4. انقر على زر "اوافق" على الزاوية الصحيحة بعد قراءة اتفاقية الترخيص والدخول في واجهة تثبيت برنامج التشغيل.

5. لنظام Windows، اتبع الخطوة 6. لنظام macOS، أدخل كلمة مرور جهاز الحاسوب قبل المني في الخطوة 6.

6. انقر على زر "التثبيت بنقرة واحدة" تحت Wi-Fi لتثبيت برنامج التشغيل.

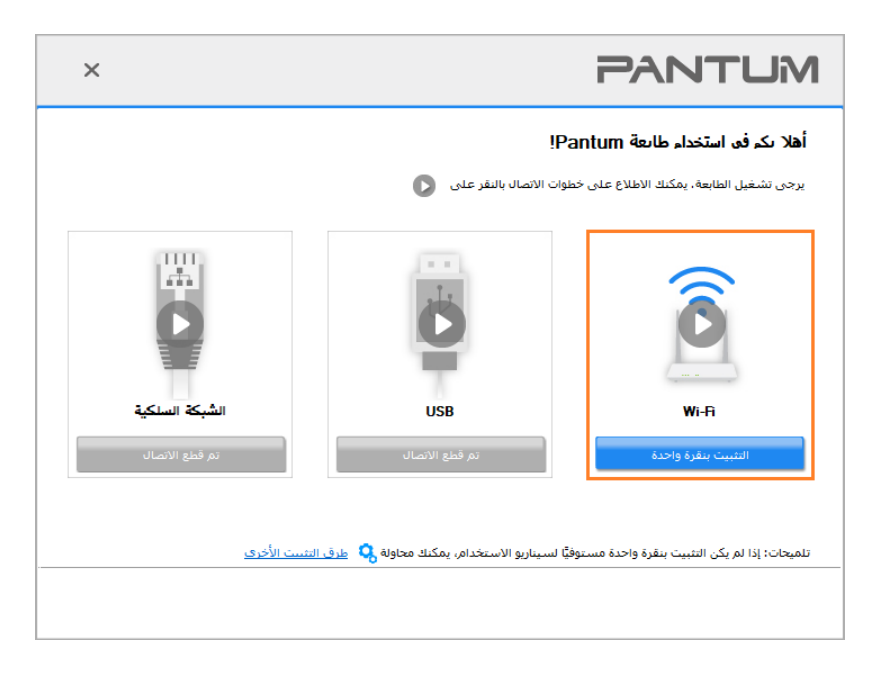

اللاحظات: • يمكنك وضع مؤشر للاوس في زر "التثبيت بنقرة واحدة" للتحقق من العلومات لتأكيد ما إذا كانت الطابعة الحالية هي التي تحتاج إلى تثبيتها من خلال عنوان IP قبل النقر على الزر. • يمكنك التحقق من عنوان IP الخاص بالطابعة من خلال "صفحة تكوين الشبكة" (الرجاء مراجعة الفصل في من على كيفية الطباعة). • إذا عثرت أداة التثبيت على طابعة واحدة، سيبدأ الإعداد عندما تنقر على "التثبيت بنقرة واحدة" تحت Wi-Fi. قد يستغرق الإعداد بعض الوقت، بناء على ضبط تكوين جهاز الحاسوب الخاص بك. يرجى الانتظار.

| ×                 |                      | PANTUM                    |
|-------------------|----------------------|---------------------------|
|                   |                      | جاري تثبيت برنامج التشغيل |
| إضافة أله الطباعة | تتبيت برنامج النشغيل | ابعث عن طابعة             |
|                   |                      |                           |

 إذا عثرت أداة التثبيت على أكثر من طابعة واحدة، ستنبثق قامة بالطابعات. يرجى تحديد الطابعة التي تريدها بناء على عنوان بروتوكول IP للشبكة اللاسلكية للطابعة الخاصة بك أو اسم الضيف.

| × |                                  |                            | PANTUM                                                                                          |
|---|----------------------------------|----------------------------|-------------------------------------------------------------------------------------------------|
|   |                                  |                            | ار حق تحديد الطابعة التي تر غب في تثبيتها<br>() تهيئة الواي فاي وتتبيته عن طريق USB             |
|   |                                  | المنفذ<br>USB001           | اسدم الطابعة<br>XXX Series ☑                                                                    |
|   |                                  |                            | طابعة تعمل بشبكة لاسلكية (                                                                      |
|   | اسم المضيف                       | المنفذ                     | اسم الطابعة                                                                                     |
|   | XXX -5ED9A5                      | <u>10. 10. 134. 107</u>    | XXXX Series 0001 🗹                                                                              |
|   | تحديث                            |                            | 💎 حدد عنوان IP أو اسم المضيف 📝                                                                  |
|   | ومعرفة ما إذا كانت موجودة في نفس | حقق من حالة شبكة الطابعة ( | تلميحات؛ إذا كانت طابعتك غير موجودة في القائمة، فيرجى الت<br>الشبكة مثل الكمبيوتر الشخصي الحالي |
|   | السابق موافق                     |                            |                                                                                                 |

اللاحظات: • إذا لم تظهر الطابعة التي تريدها في القائمة، فالرجاء النقر فوق زر "تحديث" للبحث مرة أخرى. إذا لم يتم العثور عليه، يرجى التحقق من وجود الطابعة والكمبيوتر الشخصي في نفس الشبكة. (يرجى مراجعة الفصل<del>ان م 5.3</del> لعرفة كيفية التحقق).

 عندما يتغير عنوان IP الخاص بالطابعة تحت برنامج تشغيل الطابعة الثبت مع معرف الضيف، يمكنك أيضًا الطباعة مباشرةً دون إعادة تثبيت برنامج التشغيل. إذا كنت بحاجة إلى تثبيت برنامج تشغيل الطابعة باستخدام معرف الضيف، يرجى التحقق من الخيار "تثبيت الطابعة في القائمة بمعرف المضيف". 7. بعد التثبيت، انقر فوق زر "طباعة صفحة اختبار". إذا قمت بطباعة صفحة الاختبار بنجاح، فهذا يعني أنك قمت بتثبيت برنامج التشغيل بشكل صحيح. (إذا أردت تثبيت برنامج OCR على نظام ويندوز، يرجى تثبيته عندما يكون جهاز الحاسوب متصلاً بالإنترنت.)

## 3.1.1.2. الطريقة الأولى: قم بتوصيل الطابعة عبر كابل USB

1. قم بتوصيل الطابعة بالكمبيوتر عن طريق كابل USB، وشغّل الطابعة والكمبيوتر الشخصي.

2. ضع القرص الضغوط الخاص بالتثبيت الرفق في سواقة القرص الضغوط الخاص بالكمبيوتر: لنظام Windows:

• نظام Windows XP: قم بتشغيل إجراء التثبيت تلقائيًا.

• نظام Windows 7 / Vista / Server 2008: واجهة "Autoplay"، انقر فوق "Setup.exe" لتشغيل إجراء التثبيت.

• نظام Windows 8: عندما تنبثق نافذة "برنامج تشغيل DVD RW" من الزاوية العلوية اليمنى لشاشة الكمبيوتر، انقر في أي مكان في النافذة النبثقة، ثم انقر فوق "Setup.exe" لتشغيل إجراء التثبيت.

• نظام 10/11 Windows: عندما تنبثق نافذة "برنامج تشغيل DVD RW" من الزاوية العلوية اليمنى لشاشة الكمبيوتر، انقر فوق أي مكان في النافذة، ثم انقر فوق "Setup.exe" لتشغيل إجراء التثبيت.

اللاحظات: • قد يتعذر على بعض أجهزة الكمبيوتر تشغيل القرص الضغوط تلقائيًا بسبب تكوين النظام. الرجاء النقر على أيقونة "الكمبيوتر" ، والعثور على "برنامج تشغيل DVD RW" ، ثم النقر الزدوج على "برنامج تشغيل DVD RW" لتشغيل إجراء التثبيت.

لنظام macOS:

انقر نقرة مزدوجة على "Pantum XXX Series\_Mac\_Driver"–"Pantum Install Tool". (يشير XXX في Pantum XXX Series]". (يشير XXX في XXX Series

3. انقر على زر "اوافق" على الزاوية الصحيحة بعد قراءة اتفاقية الترخيص والدخول في واجهة تثبيت برنامج التشغيل.

4. لنظام Windows، اتبع الخطوة 5. لنظام macOS، أدخل كلمة مرور جهاز الحاسوب قبل المني في الخطوة 5.

5. سيبدأ الإعداد عندما تضغط على "التثبيت بنقرة واحدة" تحت USB. قد يستغرق الإعداد بعض الوقت، بناء على ضبط تكوين جهاز الحاسوب الخاص بك. يرجى الانتظار.

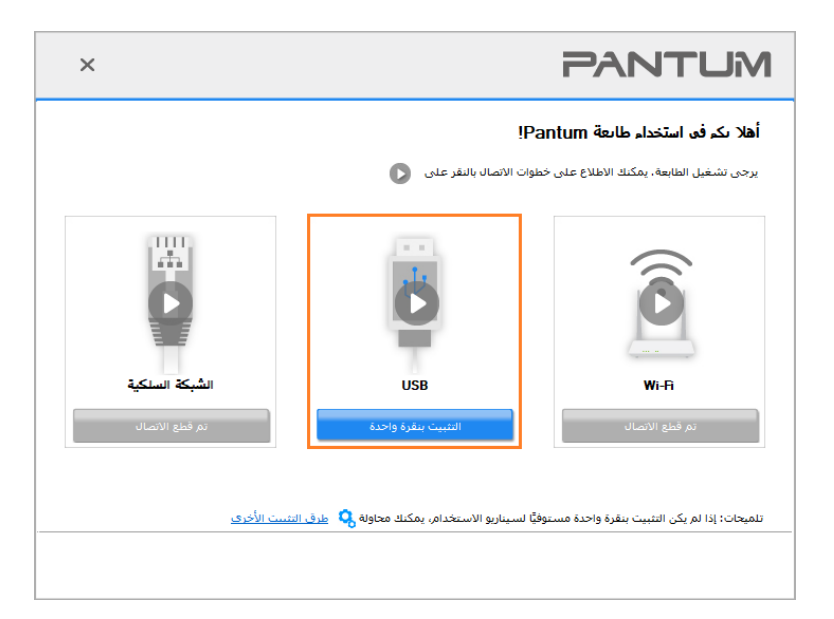

| ×                 |                      | PANTUM                    |
|-------------------|----------------------|---------------------------|
|                   |                      | جاري تثبيت برنامج التشغيل |
| إضافة آله الطباعة | تنبيت برنامج التشغيل | ایجت عن طابعة             |
|                   |                      |                           |

6. بعد التثبيت، انقر فوق زر "طباعة صفحة اختبار". إذا قمت بطباعة صفحة الاختبار بنجاح، فهذا يعني أنك قمت بتثبيت برنامج التشغيل بشكل صحيح. (إذا أردت تثبيت برنامج OCR على نظام ويندوز، يرجى تثبيته عندما يكون جهاز الحاسوب متصلاً بالإنترنت.)

### 3.1.1.3. الطريقة الثانية: توصيل الطابعة عبر شبكة سلكية

1. يشغل مصدر الكهرباء لآلة الطباعة والحاسب الآلى.

2. يتصل الحاسب الآلي بالشبكة السلكية.

3. اتصل السلك الشبكية بمنفذ الشبكة لآلة الطباعة لضمان اتصال آلة الطباعة بشبكة الحاسب الآلي (فيما يتعلق بكيفية تجهيز الشبكة، راجع الفصل<del>ل قريم 4</del>).

4. ضع القرص الضغوط الخاص بالتثبيت الرفق في سواقة القرص الضغوط الخاص بالكمبيوتر:

لنظام Windows:

• نظام Windows XP: قم بتشغيل إجراء التثبيت تلقائيًا.

• نظام Windows 7 / Vista / Server 2008: واجهة "Autoplay"، انقر فوق "Setup.exe" لتشغيل إجراء التثبيت.

• نظام Windows 8: عندما تنبثق نافذة "برنامج تشغيل DVD RW" من الزاوية العلوية اليمنى لشاشة الكمبيوتر، انقر في أي مكان في النافذة النبثقة، ثم انقر فوق "Setup.exe" لتشغيل إجراء التثبيت.

• نظام11/ Windows 12: عندما تنبثق نافذة "برنامج تشغيل DVD RW" من الزاوية العلوية اليمنى لشاشة الكمبيوتر، انقر فوق أي مكان في النافذة، ثم انقر فوق "Setup.exe" لتشغيل إجراء التثبيت.

اللاحظات: • قد يتعذر على بعض أجهزة الكمبيوتر تشغيل القرص الضغوط تلقائيًا بسبب تكوين النظام. الرجاء النقر على أيقونة "الكمبيوتر" ، والعثور على "برنامج تشغيل DVD RW" ، ثم النقر الزدوج على "برنامج تشغيل DVD RW" لتشغيل إجراء التثبيت.

لنظام macOS:

انقر نقرة مزدوجة على "Pantum XXX Series\_Mac\_Driver"–"Pantum Install Tool". (يشير XXX في Pantum XXX Series\_Mac\_Driver". (يشير XXX في XXX Series

5. انقر على زر "اوافق" على الزاوية الصحيحة بعد قراءة اتفاقية الترخيص والدخول في واجهة تثبيت برنامج التشغيل.

6. لنظام Windows، اتبع الخطوة 7. لنظام macOS، أدخل كلمة مرور جهاز الحاسوب قبل المي في الخطوة 7.

7. انقر على زر "التثبيت بنقرة واحدة" تحت الشبكة السلكية لتثبيت برنامج التشغيل.

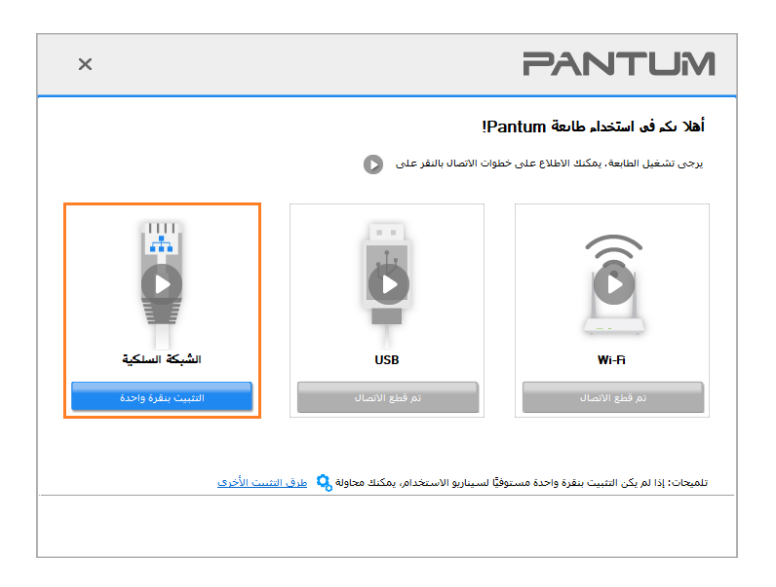

اللاحظات: • يمكنك وضع مؤشر الماوس في زر "التثبيت بنقرة واحدة" للتحقق من العلومات لتأكيد ما إذا كانت الطابعة الحالية هي التي تحتاج إلى تثبيتها من خلال عنوان IP قبل النقر على الزر.

• يمكنك التحقق من عنوان IP الخاص بالطابعة من خلال "صفحة تكوين الشبكة" (الرجاء مراجعة الفصل

ال<u>ٯّسم 12.4</u> للتعرف على كيفية الطباعة).

• إذا عثرت أداة التثبيت على طابعة واحدة، سيبدأ الإعداد عندما تنقر على "التثبيت بنقرة واحدة" تحت الشبكة السلكية. قد يستغرق الإعداد بعض الوقت، بناء على ضبط تكوين جهاز الحاسوب الخاص بك. يرجى الانتظار.

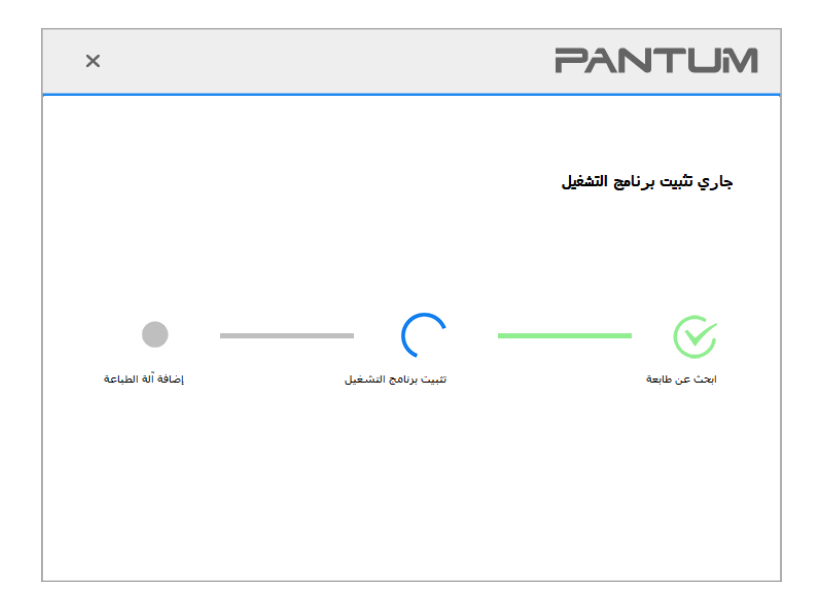

• إذا عثرت أداة التثبيت على أكثر من طابعة واحدة، ستنبثق قائمة بالطابعات عندما تنقر على "التثبيت بنقرة واحدة" تحت الشبكة السلكية. يرجى تحديد الطابعة التي تريدها بناء على عنوان بروتوكول IP للشبكة السلكية للطابعة الخاصة بك أو اسم الضيف.

| × |                                |                             | PANTUN                                                                                           | 1 |
|---|--------------------------------|-----------------------------|--------------------------------------------------------------------------------------------------|---|
|   |                                |                             | ارر حق تحديد الطابعة التي تر غب في تثبيتها<br>نيبيته الواي فاي وتبيته عن طريق USB                | l |
|   |                                | المنفذ                      | اسم الطابعة                                                                                      |   |
|   |                                |                             |                                                                                                  |   |
|   |                                |                             | ا طابعة تعمل بشبكة سلكية                                                                         |   |
|   | اسم المضيف                     | المنفذ                      | اسم الطابعة                                                                                      |   |
|   | Pantum-BB7AC7                  | 10.10.134.90                | Pantum-P2500NW-Series 0001                                                                       |   |
|   | Pantum-5ED9A5                  | 10.10.134.1                 | Pantum-P2500NW-Series 0002                                                                       |   |
|   |                                |                             |                                                                                                  |   |
|   | تحديث                          |                             | 🗹 حدد عنوان IP أو اسم المضيف  ?                                                                  |   |
|   | هرفة ما إذا كانت موجودة في نفس | حقق من حالة شبكة الطابعة وم | تلميحات: إذا كانت طابعتك غير موجودة فى القائمة، فيرجى التا<br>الشبكة مثل الكمبيوتر الشخصي الحالي |   |
|   | سابق موافق                     | IL                          |                                                                                                  |   |

اللاحظات: • إذا لم تظهر الطابعة التي تريدها في القائمة، فالرجاء النقر فوق زر "تحديث" للبحث مرة أخرى. إذا لم يتم العثور عليه، يرجى التحقق من وجود الطابعة والكمبيوتر الشخصي في نفس الشبكة. (يرجى مراجعة الفصل مَسِم 5.3 لعرفة كيفية التحقق).

• عندما يتغير عنوان IP الخاص بالطابعة تحت برنامج تشغيل الطابعة الثبت مع معرف الضيف، يمكنك أيضًا الطباعة مباشرةً دون إعادة تثبيت برنامج التشغيل. إذا كنت بحاجة إلى تثبيت برنامج تشغيل الطابعة باستخدام معرف الضيف، يرجى التحقق من الخيار "تثبيت الطابعة في القائمة بمعرف الضيف". 8. بعد التثبيت، انقر فوق زر "طباعة صفحة اختبار". إذا قمت بطباعة صفحة الاختبار بنجاح، فهذا يعني أنك قمت بتثبيت برنامج التشغيل بشكل صحيح. (إذا أردت تثبيت برنامج OCR على نظام ويندوز، يرجى تثبيته عندما يكون جهاز الحاسوب متصلاً بالإنترنت.)

## 3.1.2. طريق إعداد أخرى

## 3.1.2.1. طرق إعداد أخرى لنظام Windows

• قبل تثبيت برنامج التشغيل، تحتاج إلى معرفة موديل آلة الطباعة، راجع "اسم النتج" للحصول على موديل آلة الطباعة في "صفحة البيانات" لآلة الطباعة (راجع في <u>12.4</u> لكيفية الطباعة).

## 3.1.2.1.1. تثبيت أسلوب توصيل USB

1. قم بتوصيل الطابعة بالكمبيوتر عن طريق كابل USB، وشغّل الطابعة والكمبيوتر الشخصي.

2. ضع القرص الضغوط الخاص بالتثبيت الرفق في سواقة القرص المضغوط الخاص بالكمبيوتر:

• نظام Windows XP: قم بتشغيل إجراء التثبيت تلقائيًا.

• نظام 2008 Windows 7 / Vista / Server، واجهة "Autoplay"، انقر فوق "Setup.exe" لتشغيل إجراء التثبيت.

• نظام Windows 8: عندما تنبثق نافذة "برنامج تشغيل DVD RW" من الزاوية العلوية اليمنى لشاشة الكمبيوتر، انقر في أي مكان في النافذة النبثقة، ثم انقر فوق "Setup.exe" لتشغيل إجراء التثبيت.

• نظام 10/11 Windows: عندما تنبثق نافذة "برنامج تشغيل DVD RW" من الزاوية العلوية اليمنى لشاشة الكمبيوتر، انقر فوق أي مكان في النافذة، ثم انقر فوق "Setup.exe" لتشغيل إجراء التثبيت.

اللاحظات:• قد يتعذر على بعض أجهزة الكمبيوتر تشغيل القرص الضغوط تلقائيًا بسبب تكوين النظام. الرجاء النقر على أيقونة "الكمبيوتر" ، والعثور على "برنامج تشغيل DVD RW" ، ثم النقر الزدوج على "برنامج تشغيل DVD " لتشغيل إجراء التثبيت.

3. عليك قراءة الشروط والوافقة عليها الواردة في اتفاقية ترخيص الستخدم النهائي و سياسة الخصوصية, انقر على زر "التالي"

في الزاوية السفلية اليمنى من الواجهة للدخول إلى واجهة تثبيت برنامج التعريف.

4. انقر على "طرق إعداد أخرى" أسفل واجهة الإعداد للدخول.

5. يرجى تحديد لغة التثبيت وموديل الطابعة.

6. حدد "طابعة USB" وانقر على "تثبيت".

| ×                                                                                                    | PANTUM                              |
|----------------------------------------------------------------------------------------------------|-------------------------------------|
| لالعربية<br>∨ Pantum P2500NW Series                                                                                                 | لغة التنبيت:<br>تحديد طابعة:        |
| ا طابعة USB<br>قم بتوصيل الطابعة بالكمبيوتر باستخدام كابل USB                                                                       | وضع التنبيت:                        |
| ○ اتصال الشبكة السلكية<br>قم بتوصيل الطابعة بالكمبيوتر باستخدام كابل الشبكة                                                         |                                     |
| ○ اتصال الشبكة اللاسلكية<br>عن طريق شبكة لاسلكية تنوصيل الطابعة بالكمبيوتر، يمكن للطابعة تكوين الوصول<br>إلى الشبكة اللاسلكية يدويا |                                     |
| تلبيت                                                                                                    | الرجوع إلى <u>تتبيت ينقرة واحدة</u> |

7. يقوم البرنامج بتثبيت برنامج التشغيل تلقائيًا وقد تحتاج عملية التثبيت إلى بعض الوقت. ترتبط الدة بتكوين جهاز الكمبيوتر الخاص بك، يرجى الانتظار بصبر.

8. بعد التثبيت، انقر فوق زر "طباعة صفحة اختبار". إذا قمت بطباعة صفحة الاختبار بنجاح، فهذا يعني أنك قمت بتثبيت برنامج التشغيل بشكل صحيح. (إذا أردت تثبيت برنامج OCR على نظام ويندوز، يرجى تثبيته عندما يكون جهاز الحاسوب متصلاً بالإنترنت.)

## 3.1.2.1.2. تركيب أسلوب اتصال الشبكة السلكية

1. يشغل مصدر الكهرباء لآلة الطباعة والحاسب الآلى.

2. يتصل الحاسب الآلي بالشبكة السلكية.

3. اتصل السلك الشبكية بمنفذ الشبكة لآلة الطباعة لضمان اتصال آلة الطباعة بشبكة الحاسب الآلي (فيما يتعلق بكيفية تجهيز الشبكة، راجع الفصل<del>ل <u>ق</u>سم 4</del>(.

4. ضع القرص المضغوط الخاص بالتثبيت الرفق في سواقة القرص الضغوط الخاص بالكمبيوتر:

• نظام Windows XP: قم بتشغيل إجراء التثبيت تلقائيًا.

• نظام Windows 7 / Vista / Server 2008: واجهة "Autoplay"، انقر فوق "Setup.exe" لتشغيل إجراء التثبيت.

• نظام Windows 8: عندما تنبثق نافذة "برنامج تشغيل DVD RW" من الزاوية العلوية اليمنى لشاشة الكمبيوتر، انقر في أي مكان في النافذة النبثقة، ثم انقر فوق "Setup.exe" لتشغيل إجراء التثبيت.

• نظا11/ Windows 10: عندما تنبثق نافذة "برنامج تشغيل DVD RW" من الزاوية العلوية اليمنى لشاشة الكمبيوتر، انقر فوق أي مكان في النافذة، ثم انقر فوق "Setup.exe" لتشغيل إجراء التثبيت.

اللاحظات:• قد يتعذر على بعض أجهزة الكمبيوتر تشغيل القرص الضغوط تلقائيًا بسبب تكوين النظام. الرجاء النقر على أيقونة "الكمبيوتر" ، والعثور على "برنامج تشغيل DVD RW" ، ثم النقر الزدوج على "برنامج تشغيل DVD RW" لتشغيل إجراء التثبيت. 5. عليك قراءة الشروط والوافقة عليها الواردة في اتفاقية ترخيص الستخدم النهائي و سياسة الخصوصية, انقر على زر "التالي"

في الزاوية السفلية اليمنى من الواجهة للدخول إلى واجهة تثبيت برنامج التعريف.

6. انقر على "طرق إعداد أخرى" أسفل واجهة الإعداد للدخول.

7. يرجى تحديد لغة التثبيت وموديل الطابعة.

8. حدد "اتصال الشبكة السلكية" وانقر على "تثبيت".

| ×                                                                                                    | PANTUM                                       |
|----------------------------------------------------------------------------------------------------|----------------------------------------------|
| العربية<br>Pantum P2500NW Series                                                                                                    | لغة التثبيت:<br>تحديد طابعة:<br>مع ما التست. |
| ) طابعة USB<br>قم بتوصيل الطابعة بالكمبيوتر باستخدام كابل USB                                                                        |                                              |
| اتصال الشبكة السلكية<br>قم بتوصيل الطابعة بالكمبيوتر باستخدام كابل الشبكة                                                            | <b></b>                                      |
| ) اتصالا الشبكة اللاسلكية<br>عن طريق شبكة لاسلكية لتوصيل الطابعة بالكمبيوتر، يمكن للطابعة تكوين الوصول<br>إلى الشبكة اللاسلكية يدويا | WIE                                          |
| قبيت                                                                                                    | الرجوع إلى <u>تثبيت ينقرة واحدة</u>          |

9. سيقوم برنامج التثبيت بالبحث عن الطابعة تلقائيًا وقد تحتاج عملية البحث إلى بعض الوقت. 10. بعد إكمال البحث، يختار آلة الطباعة الطلوبة للاتصال، انقر "الخطوة القادمة".

| ×    |                                                         | PANTUM                                      |
|------|---------------------------------------------------------|---------------------------------------------|
|      |                                                         |                                             |
|      |                                                         | ) الطابعة المكنشـفة                         |
|      | المنفذ اسم المضيف<br>Pantum-887AC7 <u>10.10.134,131</u> | اسم الطابعة<br>Pantum-P2500NW-Series 0001 ☑ |
|      | تحديث                                                   | ✓ حدد عنوان IP أو اسم المضيف                |
|      |                                                         | حدد عنوان IP أو اسم المضيف (                |
|      |                                                         |                                             |
| خروج | السابق التالي                                           |                                             |

📝 اللاحظات:• إذا لم تجد آلة الطباعة المطلوبة للاتصال لكم في قائمة آلات الطباعة، فانقر "تجديد" في إعادة البحث.

 عندما يتغير عنوان IP الخاص بالطابعة تحت برنامج تشغيل الطابعة الثبت مع معرف الضيف، يمكنك أيضًا الطباعة مباشرةً دون إعادة تثبيت برنامج التشغيل. إذا كنت بحاجة إلى تثبيت برنامج تشغيل الطابعة باستخدام معرف الضيف، يرجى التحقق من الخيار "تثبيت الطابعة في القائمة بمعرف المضيف".
 إذا أضاف عنوان IP أو اسم الجهاز الرئيسي يدويا، فتحتاج إلى معرفة عنوان IP لآلة الطباعة الملوبة للاتصال أو اسم الجهاز الرئيسي. إذا كان غير واضح، فاطبع "صفحة تجهيزات الشبكة" وراجع "عنوان IP"

11. يقوم البرنامج بتثبيت برنامج التشغيل تلقائيًا وقد تحتاج عملية التثبيت إلى بعض الوقت. ترتبط الدة بتكوين جهاز الكمبيوتر الخاص بك، يرجى الانتظار بصبر.

12. بعد التثبيت، انقر فوق زر "طباعة صفحة اختبار". إذا قمت بطباعة صفحة الاختبار بنجاح، فهذا يعني أنك قمت بتثبيت برنامج التشغيل بشكل صحيح. (إذا أردت تثبيت برنامج OCR على نظام ويندوز، يرجى تثبيته عندما يكون جهاز الحاسوب متصلاً بالإنترنت.)

## 3.1.2.1.3. تركيب أسلوب اتصال الشبكة اللاسلكية

ينقسم اتصال الشبكة اللاسلكية إلى وضع الهيكل الأساسي وWi-Fi Direct ( التفصيل راجع الفصل ﴿<u>س، 5</u> ).

## 3.1.2.1.3.1. تركيب وضع الهيكل الأساسي

1. اتصال الحاسب الآلي بنقطة الاتصال (الروتر اللاسلكي).

2. قم بتوصيل الطابعة بالكمبيوتر عن طريق كابل USB، ثم قم بتشغيل الطابعة.

3. ضع القرص المضغوط الخاص بالتثبيت الرفق في سواقة القرص المضغوط الخاص بالكمبيوتر:

• نظام Windows XP: قم بتشغيل إجراء التثبيت تلقائيًا.

• نظام Windows 7 / Vista / Server 2008: واجهة "Autoplay"، انقر فوق "Setup.exe" لتشغيل إجراء التثبيت.

• نظام Windows 8: عندما تنبثق نافذة "برنامج تشغيل DVD RW" من الزاوية العلوية اليمنى لشاشة الكمبيوتر، انقر في أي مكان في النافذة النبثقة، ثم انقر فوق "Setup.exe" لتشغيل إجراء التثبيت.

• نظام 10/11 Windows: عندما تنبثق نافذة "برنامج تشغيل DVD RW" من الزاوية العلوية اليمنى لشاشة الكمبيوتر، انقر فوق أي مكان في النافذة، ثم انقر فوق "Setup.exe" لتشغيل إجراء التثبيت.

اللاحظات:• قد يتعذر على بعض أجهزة الكمبيوتر تشغيل القرص الضغوط تلقائيًا بسبب تكوين النظام. الرجاء النقر على أيقونة "الكمبيوتر" ، والعثور على "برنامج تشغيل DVD RW" ، ثم النقر الزدوج على "برنامج تشغيل DVD " لتشغيل إجراء التثبيت.

4. عليك قراءة الشروط والموافقة عليها الواردة في اتفاقية ترخيص الستخدم النهائي و سياسة الخصوصية, انقر على زر "التالي"

في الزاوية السفلية اليمنى من الواجهة للدخول إلى واجهة تثبيت برنامج التعريف.

5. عداد أخرى" أسفل واجهة الإعداد للدخول.

6. يرجى تحديد لغة انقر على "طرق االتثبيت وموديل الطابعة.

7. حدد "اتصال الشبكة اللاسلكية" وانقر على "تثبيت".

| ×                                            |                                                                                       | PANTUM                              |
|----------------------------------------------|---------------------------------------------------------------------------------------|-------------------------------------|
| 5                                            | <ul> <li>&gt; ألعربية</li> <li>Pantum P2500NW Series</li> </ul>                       | لغة التثبيت:<br>تحديد طابعة:        |
| ندام کابل USB                                | ا طابعة USB<br>قم بتوصيل الطابعة بالكمبيوتر باستع                                     | وضع التنبيت:                        |
| تدامر كابل الشبكة                            | اتصال الشبكة السلكية<br>قم بتوصيل الطابعة بالكمبيوتر باستغ                            | <b>.</b>                            |
| لطابعة بالكمبيوتر، يمكن للطابعة تكوين الوصول | اتحال الشبكة اللاسلكية<br>عن طريق شبكة لاسلكية لتوميل ا<br>إلى الشبكة اللاسلكية يدويا |                                     |
| تبيت                                         |                                                                                       | الرجوع إلى <u>تتبيت بنقرة واحدة</u> |

8. في نافذة الإعدادات اللاسلكية العروضة، اختر "نعم، أحتاج إلى إعداد الشبكة اللاسلكية لآلة الطباعة"، قم بالتشغيل حسب اللاظات وتعد آلة الطباعة إلى الشبكة اللاسلكية (فيما يتعلق بكيفية الإعداد، راج<del>لونَّسم 5.1.1 )</del>.

| × | PANTUM                                                                                                    |
|---|----------------------------------------------------------------------------------------------------|
|   |                                                                                                    |
|   | برنامج التثبيت في هذه المرحلة اعتمادا على اختيارك، تقرر تكوين الطابعة بالشيكة<br>اللاسلكية.                                                   |
|   | • إذا كنت بحاجة إلى تعيين أو تغيير الطابعة شبكة لاسلكية، حدد الطابعة متصلة USB "نعم".<br>• إذا لم يتم تكوين طابعة الشبكة اللاسلكية، حدد "لا". |
|   | اللاستكية لأنه الطباعة.                                                                                                    |
|   | لا، تم اتصال الشبكة اللاسلكية لأنَّه الطباعة.                                                                                                 |
|   |                                                                                                    |
|   | السابق خروع                                                                                                    |

9. سيقوم برنامج التثبيت بالبحث تلقائيًا عن الطابعة بعد تكوين الشبكة اللاسلكية بنجاح. قد تتطلب عملية البحث بعض الوقت. 10. يختار آلة الطباعة الطلوبة للاتصال، انقر "الخطوة القادمة".

| ^     |                         |                                   |                                              | N |
|-------|-------------------------|-----------------------------------|----------------------------------------------|---|
|       |                         |                                   | الطابعة المكتشفة                             |   |
| Pant  | اسم المضيف<br>um-BB7AC7 | المنفذ<br><u>10, 10, 134, 131</u> | اسم الطابعة<br>Pantum P2500NW-Series 0001. ☑ |   |
| تحديث |                         |                                   | ا حدد عنوان IP أو اسم المضيف                 |   |
|       |                         |                                   | حدد عنوان IP أو اسم المضيف 🔾                 |   |
|       |                         |                                   |                                              |   |

اللاحظات: • إذا لم تجد آلة الطباعة الطلوبة للاتصال لكم في قائمة آلات الطباعة، فانقر "تجديد" في إعادة البحث.
• عندما يتغير عنوان IP الخاص بالطابعة تحت برنامج تشغيل الطابعة الثبت مع معرف الضيف، يمكنك أيضًا الطباعة مباشرةً دون إعادة تثبيت برنامج التشغيل. إذا كنت بحاجة إلى تثبيت برنامج تشغيل الطابعة العابعة بالطباعة مباشرةً دون إعادة تثبيت برنامج التشغيل. إذا كنت بحاجة إلى تثبيت برنامج تشغيل الطابعة بالعابعة الطباعة مباشرةً دون إعادة تثبيت برنامج التشغيل. إذا كنت بحاجة إلى تثبيت برنامج تشغيل الطابعة بالطباعة مباشرةً دون إعادة تثبيت برنامج التشغيل. إذا كنت بحاجة إلى تثبيت برنامج تشغيل الطابعة بالطبعة مباشرةً دون إعادة تثبيت برنامج التشغيل. إذا كنت بحاجة إلى تثبيت برنامج الطبعة بالطبعة بالطبعة بالطبعة العامة.

11. يقوم البرنامج بتثبيت برنامج التشغيل تلقائيًا وقد تحتاج عملية التثبيت إلى بعض الوقت. ترتبط الدة بتكوين جهاز الكمبيوتر الخاص بك، يرجى الانتظار بصبر.

12. بعد التثبيت، انقر فوق زر "طباعة صفحة اختبار". إذا قمت بطباعة صفحة الاختبار بنجاح، فهذا يعني أنك قمت بتثبيت برنامج التشغيل بشكل صحيح. (إذا أردت تثبيت برنامج OCR على نظام ويندوز، يرجى تثبيته عندما يكون جهاز الحاسوب متصلاً بالإنترنت.)

### 3.1.2.1.3.2. تركيب وضع Wi-Fi Direct

1. يشغل مصدر الكهرباء لآلة الطباعة والحاسب الآلى.

2.تتصل آلة الطباعة للحاسب الآلي بشبكة Wi-Fi Direct للباشرة (فيما يتعلق بكيفية الإعداد، راجع<mark>لاس، 5.2.2</mark> ).

3. ضع القرص المضغوط الخاص بالتثبيت الرفق في سواقة القرص الضغوط الخاص بالكمبيوتر:

• نظام Windows XP: قم بتشغيل إجراء التثبيت تلقائيًا.

• نظام Setup.exe" / Vista / Server 2008: واجهة "Autoplay"، انقر فوق "Setup.exe" لتشغيل إجراء التثبيت.

• نظام Windows 8: عندما تنبثق نافذة "برنامج تشغيل DVD RW" من الزاوية العلوية اليمنى لشاشة الكمبيوتر، انقر في أي مكان في النافذة النبثقة، ثم انقر فوق "Setup.exe" لتشغيل إجراء التثبيت. • نظام Windows 10/11: عندما تنبثق نافذة "برنامج تشغيل DVD RW" من الزاوية العلوية اليمنى لشاشة الكمبيوتر، انقر فوق أي مكان في النافذة، ثم انقر فوق "Setup.exe" لتشغيل إجراء التثبيت.

اللاحظات:• قد يتعذر على بعض أجهزة الكمبيوتر تشغيل القرص الضغوط تلقائيًا بسبب تكوين النظام. الرجاء النقر على أيقونة "الكمبيوتر" ، والعثور على "برنامج تشغيل DVD RW" ، ثم النقر الزدوج على "برنامج تشغيل DVD " لتشغيل إجراء التثبيت.

4. عليك قراءة الشروط والوافقة عليها الواردة في اتفاقية ترخيص الستخدم النهائي و سياسة الخصوصية, انقر على زر "التالي" في الزاوية السفلية اليمنى من الواجهة للدخول إلى واجهة تثبيت برنامج التعريف.

5. انقر على "طرق إعداد أخرى" أسفل واجهة الإعداد للدخول.

6. يرجى تحديد لغة التثبيت وموديل الطابعة.

7. حدد "اتصال الشبكة اللاسلكية" وانقر على "تثبيت".

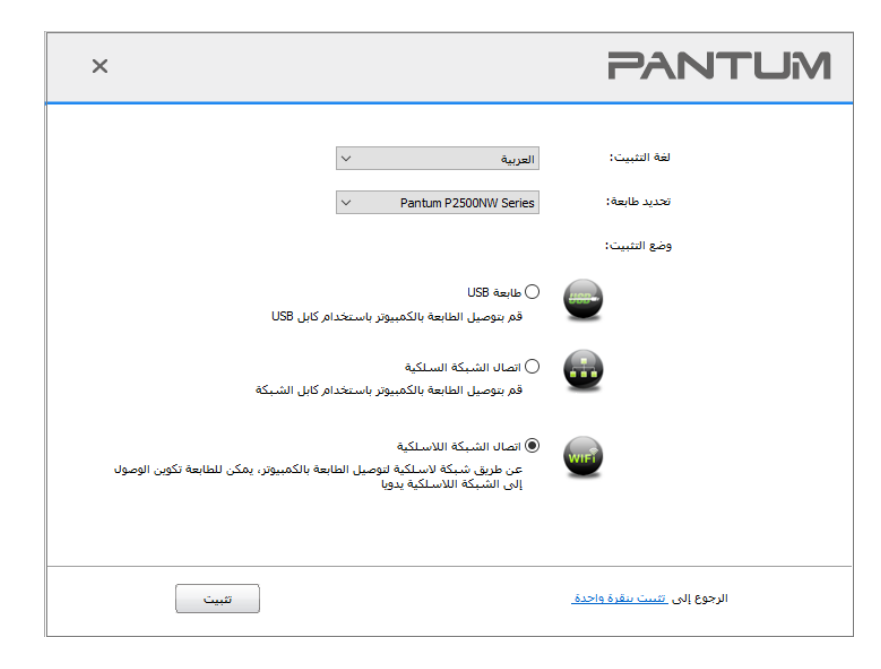

8. اختر "لا، تم اتصال آلة الطباعة بالشبكة اللاسلكية" في نافذة إعدادات اللاسلكية، انقر "قادم".

| × | PANTUM                                                                                      |
|---|---------------------------------------------------------------------------------------------|
|   |                                                                                             |
|   | برنامج النتبيت في هذه المرحلة اعتمادا على اختيارك، تقرر تكوين الطابعة بالشبكة<br>اللاسلكية. |
|   | • إذا كنت بحاجة إلى تعيين أو تغيير الطابعة شبكة لاسلكية، حدد الطابعة متصلة USB "نعم".       |
|   | <ul> <li>إذا لم يتم تكوين طابعة الشبكة اللاسلكية، حدد "لا".</li> </ul>                      |
|   | نعم، أريد إعداد الشيكة اللاساكية لألة الطباعة.                                              |
|   | ) لا، تم اتصال الشبكة اللاسلكية لأنة الطباعة.                                               |
|   |                                                                                             |
|   | السابق التالي خروج                                                                          |

9. سيقوم برنامج التثبيت بالبحث عن الطابعة تلقائيًا وقد تحتاج عملية البحث إلى بعض الوقت.

10. يختار آلة الطباعة الطلوبة للاتصال، انقر "الخطوة القادمة".

| ×    |                         | PANT                                               | MU |
|------|-------------------------|----------------------------------------------------|----|
|      |                         |                                                    |    |
|      |                         | الطابعة المكتشفة                                   |    |
|      | اسم المضيف              | اسم الطابعة المنفذ                                 |    |
|      | Pantum-BB/AC/ <u>10</u> | . <u>10.134.131</u> Pantum+P2500NW-Series 0001 [⊻] |    |
|      |                         |                                                    |    |
|      | تحديث                   | 🗹 حدد عنوان IP أو اسم المضيف                       |    |
|      |                         |                                                    |    |
|      |                         | ) حدد عنوان IP أو اسـم المضيف                      |    |
|      |                         |                                                    |    |
|      |                         |                                                    |    |
|      |                         |                                                    |    |
| خروج | التالي                  | السابق                                             |    |

اللاحظات: • إذا لم تجد آلة الطباعة الطلوبة للاتصال لكم في قائمة آلات الطباعة، فانقر "تجديد" في إعادة البحث.
• عندما يتغير عنوان IP الخاص بالطابعة تحت برنامج تشغيل الطابعة الثبت مع معرف الضيف، يمكنك أيضًا الطباعة مباشرةً دون إعادة تثبيت برنامج التشغيل. إذا كنت بحاجة إلى تثبيت برنامج تشغيل الطابعة أيضًا الطباعة مباشرةً دون إعادة تثبيت برنامج التشغيل. إذا كنت بحاجة إلى تثبيت برنامج تشغيل الطابعة أيضًا الطباعة مباشرةً دون إعادة تثبيت برنامج التشغيل. إذا كنت بحاجة إلى تثبيت برنامج تشغيل الطابعة بيفي الطابعة مباشرةً دون إعادة تثبيت برنامج التشغيل. إذا كنت بحاجة إلى تثبيت برنامج تشغيل الطابعة بيفي الطابعة مباشرةً دون إعادة تثبيت برنامج التشغيل. إذا كنت بحاجة إلى تثبيت برنامج الطبعة الطابعة بالعدة بيفي الطابعة بيفي الطبعة الماية بيفي الطابعة بيفي الطابعة إلى معرف الضيف.

11. يقوم البرنامج بتثبيت برنامج التشغيل تلقائيًا وقد تحتاج عملية التثبيت إلى بعض الوقت. ترتبط الدة بتكوين جهاز الكمبيوتر الخاص بك، يرجى الانتظار بصبر.

12. بعد التثبيت، انقر فوق زر "طباعة صفحة اختبار". إذا قمت بطباعة صفحة الاختبار بنجاح، فهذا يعني أنك قمت بتثبيت برنامج التشغيل بشكل صحيح. (إذا أردت تثبيت برنامج OCR على نظام ويندوز، يرجى تثبيته عندما يكون جهاز الحاسوب متصلاً بالإنترنت.)

## 3.1.2.2. طرق إعداد أخرى لنظام macOS

### 3.1.2.2.1. التثبيت عبر كابل USB

يأخذ التشغيل الآتي macOS 10.14 كالثال، ربما تلف بيانات شاشة الحاسب الآلي لكم باختلاف نظام التشغيل.

1. يشغل مصدر الكهرباء لآلة الطباعة والحاسب الآلي.

2. أدخل القرص الضغوط (CD) للإعداد الزود في قارئ الأقراص الضغوطة (CD-ROM) لجهاز الحاسوب، وانقر نقرة مزدوجة على "Pantum XXX Series\_Mac\_Driver" – " Pantum Install Tool". (يشير XXX في Pantum XXX Series إلى موديل الطابعة.)

3. عليك قراءة الشروط والوافقة عليها الواردة في اتفاقية ترخيص الستخدم النهائي و سياسة الخصوصية, انقر على زر "التالي"

في الزاوية السفلية اليمنى من الواجهة للدخول إلى واجهة تثبيت برنامج التعريف.

4. أدخل كلمة الرور لجهاز الحاسوب، وانقر على "موافق (OK) ".

|       | جراء تغييرات | Pantum In في إ     | يرغب stall Tool      | $\cap$ |
|-------|--------------|--------------------|----------------------|--------|
|       |              | سة بك للسماح بذلك. | أدخل كلمة السر الخاه |        |
|       |              | test               | اسم المستخدم:        |        |
|       |              | •                  | كلمة السر:           |        |
|       |              |                    |                      |        |
| موافق | إلغاء        |                    |                      |        |

5. انقر على "طرق إعداد أخرى" أسفل واجهة الإعداد للدخول.

|            | تثبيتها        | جى تحديد الطابعة التي ترغب في               |
|------------|----------------|---------------------------------------------|
|            |                | طابعة USB                                   |
|            | الرقم المتسلسل | اسم الطابعة                                 |
|            | AA2A000000     | xxx series 🗹                                |
|            |                | ) طابعة ويب                                 |
| اسم المضيف | المنفذ         | اسم الطابعة                                 |
|            |                |                                             |
| تحديث      |                |                                             |
|            | I              | ) اسم المضيف او عنوان بروتوكول <sup>p</sup> |
|            |                |                                             |

7. انقر على" تثبيت" على الجانب السفلى الأيمن.

8. يقوم البرنامج بتثبيت برنامج التشغيل تلقائيًا وقد تحتاج عملية التثبيت إلى بعض الوقت. ترتبط الدة بتكوين جهاز الكمبيوتر الخاص بك، يرجى الانتظار بصبر.

9. بعد التثبيت، انقر فوق زر "طباعة صفحة اختبار". إذا قمت بطباعة صفحة الاختبار بنجاح، فهذا يعني أنك قمت بتثبيت برنامج التشغيل بشكل صحيح.

#### 3.1.2.2.2. التثبيت كطابعة شبكة

1. يشغل مصدر الكهرباء لآلة الطباعة والحاسب الآلى.

2. اتصال جهاز الحاسوب بالشبكة.

3. تأكد أن الطابعة متصلة بنفس شبكة جهاز الحاسوب (انظر<u>قسم 4</u> أو <u>5</u> لعرفة كيفية ضبط تكوين الشبكة).

4. أدخل القرص الضغوط (CD) للإعداد الزود في قارئ الأقراص الضغوطة (CD-ROM) لجهاز الحاسوب، وانقر نقرة مزدوجة

على "Pantum XXX Series\_Mac\_Driver" –" Pantum Install Tool". (يشير XXX في Pantum XXX Series إلى موديل الطابعة.)

5. عليك قراءة الشروط والوافقة عليها الواردة في اتفاقية ترخيص الستخدم النهائي و سياسة الخصوصية, انقر على زر "التالي"

في الزاوية السفلية اليمنى من الواجهة للدخول إلى واجهة تثبيت برنامج التعريف.

6. أدخل كلمة الرور لجهاز الحاسوب، وانقر على "موافق (OK) ".

| يرغب Pantum Install Tool في إجراء تغييرات. | $\bigcirc$ |
|--------------------------------------------|------------|
| أدخل كلمة السر الخاصة بك للسماح بذلك.      |            |
| اسم المستخدم: test                         |            |
| كلمة السر:                                 |            |
| إلغاء موافق                                |            |

- 7. انقر على "طرق إعداد أخرى" أسفل واجهة الإعداد للدخول.
  - 8. اختر طابعة شبكة من نتائج البحث.
  - 9. انقر على" تثبيت" على الجانب السفلى الأيمن.

|                                                                                                    |                                         |                                          | )     |
|----------------------------------------------------------------------------------------------------|-----------------------------------------|------------------------------------------|-------|
| PANTUi                                                                                                   |                                         |                                          |       |
| يرجى تحديد الطابعة التي ترغب في تثبيتها                                                                  |                                         |                                          |       |
| USB طابعة                                                                                                |                                         |                                          |       |
| اسم الطابعة                                                                                              | الرقم المتسلسل                          |                                          |       |
| <ul> <li>طابعة ويب</li> <li>اسم الطابعة</li> <li>xxx Series A4B5D3</li> <li>xxx Series A4B5D3</li> </ul> | المنفذ<br>10.10.134.230<br>10.10.134.46 | اسم المضيف<br>xxx -A485D3<br>xxx -A485D3 |       |
| اسم المضيف أو عنوان بروتوكول IP                                                                          |                                         |                                          | تحديث |
| التثيرة بيرن اتصال.                                                                                      |                                         | السابق                                   | تثبيت |

اللاحظات: • إذا لم تجد آلة الطباعة الطلوبة للاتصال لكم في قائمة آلات الطباعة، فانقر "تجديد" في إعادة البحث.

عندما يتغير عنوان IP الخاص بالطابعة تحت برنامج تشغيل الطابعة الثبت مع معرف الضيف، يمكنك
أيضًا الطباعة مباشرةً دون إعادة تثبيت برنامج التشغيل. إذا كنت بحاجة إلى تثبيت برنامج تشغيل الطابعة
باستخدام معرف الضيف، يرجى التحقق من الخيار "تثبيت الطابعة في القائمة بمعرف الضيف".
إذا أضاف عنوان IP أو اسم الجهاز الرئيسي يدويا، فتحتاج إلى معرفة عنوان IP أو اسم الجهاز الرئيسي يدويا، فتحتاج إلى معرفة عنوان IP أو اسم الجهاز الرئيسي يدويا، فتحتاج إلى معرفة عنوان IP أو اسم الجهاز الرئيسي الطبعة واضح، فاطبع "صفحة تجهيزات الشبكة" وراجع "عنوان IP"

10. يقوم البرنامج بتثبيت برنامج التشغيل تلقائيًا وقد تحتاج عملية التثبيت إلى بعض الوقت. ترتبط الدة بتكوين جهاز الكمبيوتر الخاص بك، يرجى الانتظار بصبر. 11. بعد التثبيت، انقر فوق زر "طباعة صفحة اختبار". إذا قمت بطباعة صفحة الاختبار بنجاح، فهذا يعني أنك قمت بتثبيت برنامج التشغيل بشكل صحيح.

## 3.1.2.2.3. التثبيت عبر اسم المضيف أو عنوان بروتوكول IP

1. يشغل مصدر الكهرباء لآلة الطباعة والحاسب الآلي.

2. اتصال جهاز الحاسوب بالشبكة.

3. تأكد أن الطابعة متصلة بنفس شبكة جهاز الحاسوب (انظر<u>قسم 4</u> أو <u>5</u> لعرفة كيفية ضبط تكوين الشبكة).

4. أدخل القرص الضغوط (CD) للإعداد الزود في قارئ الأقراص الضغوطة (CD-ROM) لجهاز الحاسوب، وانقر نقرة مزدوجة

على "Pantum XXX Series\_Mac\_Driver" –" Pantum Install Tool". (يشير XXX في Pantum XXX Series إلى موديل الطابعة.)

5. عليك قراءة الشروط والوافقة عليها الواردة في اتفاقية ترخيص الستخدم النهائي و سياسة الخصوصية, انقر على زر "التالي"

في الزاوية السفلية اليمنى من الواجهة للدخول إلى واجهة تثبيت برنامج التعريف.

6. أدخل كلمة الرور لجهاز الحاسوب، وانقر على "موافق (OK) ".

| يرغب Pantum Install Tool في إجراء تغييرات. | $\bigcirc$ |
|--------------------------------------------|------------|
| أدخل كلمة السر الخاصة بك للسماح بذلك.      |            |
| اسم المستخدم: test                         |            |
| كلمة السر: •                               |            |
| إلغاء موافق                                |            |

7. انقر على "طرق إعداد أخرى" أسفل واجهة الإعداد للدخول.

8. اختر طابعة شبكة من نتائج البحث.

9. انقر على" تثبيت" على الجانب السفلى الأيمن.

| 0          |                |                                    |
|------------|----------------|------------------------------------|
|            |                | PANTU                              |
|            | ی تثبیتها      | برجى تحديد الطابعة التى ترغب ف     |
|            | • • •          | USB طابعة                          |
|            | الرقم المتسلسل | اسم الطابعة                        |
|            |                |                                    |
|            |                | 🔵 طابعة ويب                        |
| اسم المضيف | المنفذ         | اسم الطابعة                        |
|            |                |                                    |
| تحديث      | IP             | 💿 اسم المضيف أو عنوان بروتوكول     |
|            |                | 10.10.134.193                      |
|            |                | اسم مضيف أو عنوان غير صالح ومكتمل. |
| السابق     |                | التثبيت بدون اتصال.                |

📝 اللاحظات:• إذا لم تجد آلة الطباعة الطلوبة للاتصال لكم في قائمة آلات الطباعة، فانقر "تجديد" في إعادة البحث.

 عندما يتغير عنوان IP الخاص بالطابعة تحت برنامج تشغيل الطابعة الثبت مع معرف الضيف، يمكنك أيضًا الطباعة مباشرةً دون إعادة تثبيت برنامج التشغيل. إذا كنت بحاجة إلى تثبيت برنامج تشغيل الطابعة باستخدام معرف الضيف، يرجى التحقق من الخيار "تثبيت الطابعة في القائمة بمعرف الضيف".
 إذا أضاف عنوان IP أو اسم الجهاز الرئيسي يدويا، فتحتاج إلى معرفة عنوان IP لآلة الطباعة الملوبة للاتصال أو اسم الجهاز الرئيسي. إذا كان غير واضح، فاطبع "صفحة تجهيزات الشبكة" وراجع "عنوان IP"

10. يقوم البرنامج بتثبيت برنامج التشغيل تلقائيًا وقد تحتاج عملية التثبيت إلى بعض الوقت. ترتبط الدة بتكوين جهاز الكمبيوتر الخاص بك، يرجى الانتظار بصبر.

11. بعد التثبيت، انقر فوق زر "طباعة صفحة اختبار". إذا قمت بطباعة صفحة الاختبار بنجاح، فهذا يعني أنك قمت بتثبيت برنامج التشغيل بشكل صحيح.

### 3.1.2.2.4. التثبيت بدون اتصال

1. يشغل مصدر الكهرباء لآلة الطباعة والحاسب الآلي.

2. أدخل القرص الضغوط (CD) للإعداد الزود في قارئ الأقراص الضغوطة (CD-ROM) لجهاز الحاسوب، وانقر نقرة مزدوجة على "Pantum XXX Series Mac\_Driver" – "Pantum Install Tool". (يشير XXX في Pantum XXX Series إلى موديل الطابعة.)

3. عليك قراءة الشروط والموافقة عليها الواردة في اتفاقية ترخيص الستخدم النهائي و سياسة الخصوصية, انقر على زر "التالي" في الزاوية السفلية اليمني من الواجهة للدخول إلى واجهة تثبيت برنامج التعريف.

4. أدخل كلمة المرور لجهاز الحاسوب، وانقر على "موافق (OK) ".

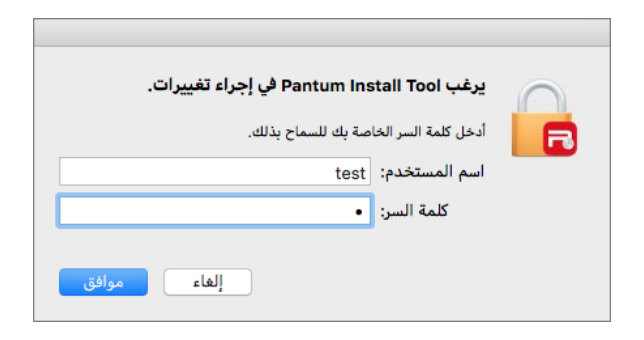

انقر على "طرق إعداد أخرى" أسفل واجهة الإعداد للدخول.

انقر على "التثبيت بدون اتصال" على الجانب السفلي الأيسر.

| PANTL                       |                |                  |       |
|-----------------------------|----------------|------------------|-------|
| جى تحديد الطابعة التي ترغب  | في تثبيتها     |                  |       |
| ) طابعة USB                 |                |                  |       |
| اسم الطابعة                 | الرقم المتسلسل |                  |       |
|                             |                |                  |       |
| طابعه ويب                   |                |                  |       |
| and and built               | LARLAND 1      | المعام المعاملية |       |
|                             |                |                  | تحديث |
| اسم المضيف أو عنوان بروتوكو | ل IP           |                  |       |
|                             |                |                  |       |
|                             |                |                  |       |
|                             |                |                  |       |

7. يقوم البرنامج بتثبيت برنامج التشغيل تلقائيًا وقد تحتاج عملية التثبيت إلى بعض الوقت. ترتبط الدة بتكوين جهاز الكمبيوتر الخاص بك، يرجى الانتظار بصبر.

8. اكتمل التثبيت. يرجى إنهاء إضافة الطابعة حسب التوجيهات أو ارجع إلىفس 3.1.2.2.4.1.

### 3.1.2.2.4.1. إضافة آلة الطباعة إلى نظام macOS

#### أضف الطابعة عبر USB

1. يستعمل سلك USB في التوصيل بآلة الطباعة والحاسب الآلي، يشغل مصدر الكهرباء. 2. يدخل "إعدادات تفضيلات النظام" - "آلة الطباعة وللاسح الضوئي" للحاسب الآلي. 3. انقر زر + لخيار "إضافة آلة الطباعة أو الاسح الضوئي". 4. اختر آلة الطباعة، ثم يختار موديل آلة الطباعة الحدد في قائمة "الاستعمال". 5. انقر "إضافة".

## II. أضف الطابعة عبر اتصال سلكى

1. يشغل مصدر الكهرباء لآلة الطباعة والحاسب الآلى.

2. يتصل الحاسب الآلى بالشبكة السلكية.

3. توصل سلك الشبكة بمنفذ الشبكة لآلة الطباعة، اضمن توصيل آلة الطباعة بشبكة الحاسب الآلي (فيما يتعلق بكيفية إعداد الشبكة، راجع الفصا<u>ل قسم 4</u> ).

4. يدخل "إعدادات تفضيلات النظام" - "آلة الطباعة والماسح الضوئي" للحاسب الآلي.

انقر زر + لخيار "إضافة آلة الطباعة أو الماسح الضوئي".

6. اختر آلة الطباعة، ثم يختار موديل آلة الطباعة الحدد في قائمة "الاستعمال".

7. انقر "إضافة".

## ااا. أضف الطابعة عبر اتصال لاسلكي

1. يشغل مصدر الكهرباء لآلة الطباعة والحاسب الآلى.

2. اضمن إقامة اتصال الشبكة اللاسلكية بين الحاسب الآلي وآلة الطباعة.

اللاحظات:• إذا كان وضع الهيكل الأساسي، توصل آلة طباعة الشبكة اللاسلكية بنقطة التوصيل (الروتر اللاسلكي)، فيما 🛒

• إذا كان وضع Wi-Fi Direct، فيتصل طرف العميل اللاسلكي بآلة الطباعة الشبكية اللاسلكية، فيما يتعلق بكيفية الاتصال، راجع الفصل<mark>ائس، 5.2</mark> .

3. يدخل "إعدادات تفضيلات النظام" - "آلة الطباعة وللاسح الضوئي" للحاسب الآلي.

انقر زر + لخيار "إضافة آلة الطباعة أو الاسح الضوئي".

5. اختر آلة الطباعة، ثم يختار موديل آلة الطباعة الحدد في قائمة "الاستعمال".

6. انقر "إضافة".

### IV. إضافة آلة طباعة AirPrint

1. يشغل مصدر الكهرباء لآلة الطباعة والحاسب الآلى.

2. اضمن إقامة الاتصال بين آلة الطباعة والحاسب الآلي (توصيل USB أو توصيل الشبكة).

3. يدخل "إعدادات تفضيلات النظام" - "آلة الطباعة والماسح الضوئي" للحاسب الآلي.

4. انقر زر + لخيار "إضافة آلة الطباعة أو الماسح الضوئي".

5. اختر آلة الطباعة، ثم اختر "Secure AirPrint" (تشفير البيانات) أو "AirPrint" (عدم التشفير) في مربع خيار "الاستعمال".

6. انقر "إضافة".

اللاحظات:• يستعمل سلك USB في توصيل آلة الطباعة والحاسب الآلي، يشغل النظام في تمييز وإضافة آلة طباعة AirPrint.

• إذا أضافت آلة طباعة AirPrint بأسلوب الاتصال الشبكي، فيحتاج إلى انقطاع سلك USB الوصل وثم يضيف آلة الطباعة.

• تسمى آلة الطباعة AirPrint" بنهاية "AirPrint".

# 3.2. إلغاء تثبيت برنامج التعريف

## 3.2.1. طريقة إلغاء تثبيت برنامج التعريف تحت نظام Windows

يأخذ التشغيل الآتي Windows 7 كالثال، ربما تلف بيانات شاشة الحاسب الآلي لكم باختلاف نظام التشغيل. 1. انقر "قائمة بدأ" للحاسب الآلي، ثم انقر "جميع البرامج". 2. انقر "Pantum"، ثم انقر "Series XXX Pantum". (إن "XXX" في Series XXX Pantum يرمز إلى موديل النتج.)

3. انقر "إلغاء التثبيت"، يحذف برنامج التشغيل حسب بيان نافذة إلغاء التثبيت.

4. يعود تشغيل الحاسب الآلي بعد إكمال إلغاء التثبيت.

## 3.2.2. طريقة إلغاء تثبيت برنامج التعريف تحت نظام macOS

يأخذ التشغيل الآتي macOS 10.14 كالثال، ربما تلف بيانات شاشة الحاسب الآلي لكم باختلاف نظام التشغيل.

1. انقر قائمة Finder "إلى" للحاسب الآلي - "برنامج التطبيق" - " Utilities" - "Pantum "- "Pantum Un-install" - " Tool".

2. احذف برنامج التشغيل وفقا للتعليمات في نافذة الغاء التثبيت النبثقة.

3. اكتمل إلغاء التثبيت.

# 4. إعدادات الشبكة السلكية (تناسب موديلات الشبكة السلكية)

بالنسبة إلى آلة طباعة تدعم الشبكة السلكية، يمكن توصيل آلة الطباعة بالشبكة مما يجري الطباعة عبر آلة الطباعة الجهزة بأسلوب الشبكة السلكية.

# 4.1. إعداد عنوان IP

يمكن الحصول على عنوان IP لآلة الطباعة عبر وظيفة DHCP أوتوماتيكيا، كما يمكن يعده يدويا.

## 4.1.1. الإعدادات الأوتوماتيكية

تشغل آلة الطباعة وظيفة الإعدادات الأوتوماتيكية DHCP افتراضيا. 1. توصل آلة الطباعة عبر الكوابل الشبكية بالشبكة، كما يكمل استعداد التشغيل. 2. تحصل آلة الطباعة على عنوان IP الوزع من السيرفو أوتوماتيكيا. تتأثر بالظروف الشبكية، ربما لا يمكن الحصول على عنوان IP إلا بعد عدة الدقائق. يمكنكم طباعة "صفحة إعدادات الشبكة" لمراجعة عنوان IP لآلة الطباعة (فيما يتعلق بكيفية الطباعة، راجع 12.2 ) أو راجع بيانات الشبكة عبر لوحة تحكم آلة الطباعة (فيما يتعلق بكيفية الراجعة، راجع 12.1 ) أو راجع طروف الشبكة أو انتظر عدة الدقائق، ثم يعود الحاولة.

اللاحظات:• إذا فشل التوزيع الأوتوماتيكي لعنوان IP لسيرفو DHCP، تحصل آلة الطباعة على العنوان الحلي الوزع للنظام أوتوماتيكيا: .xxx.xxx.169.254

## 4.1.2. الإعدادات اليدوية

يعد عنوان IP يدويا لآلة الطباعة عبر لوحة تحكم آلة الطباعة، راجع <u>12.2</u> . يعد عنوان IP يدويا لآلة الطباعة عبر سيرفو Web الداخلي، راجع <u>6.2.1</u>.

# 5. إعدادات الشبكة اللاسلكية (يناسب موديل Wi-Fi)

وع اتصال الشبكة اللاسلكية، ينقسم إلى وضع الهيكل الأساسي ووضع Wi-Fi Direct. إذا لكم أي مشكلة في عملية إعداد الشبكة اللاسلكية، راجع الفصل <u>5.3</u> حول السائل العادية في إعداد الشبكة اللاسلكية.

| وضع الهيكل الأساسي: يوصل بالجهاز اللاسلكي عبر الروتر<br>.1.نقطة التوصيل (الروتر اللاسلكي).<br>.2آلة الطباعة الجهزة بالشبكة اللاسلكية.<br>.3يوصل بالحاسب الآلي لنقطة التوصيل عبر الشبكة اللاسلكية.<br>.4يوصل بالحاسب الآلي بنقاط الوصيل عبر الشبكة. |  |
|----------------------------------------------------------------------------------------------------|--|
| وضع  :Wi-Fi Direct  اتصال طرف العميل اللاسلكي مع آلة الطباعة ذات وظيفة Wi-Fi<br>1.آلة الطباعة الجهزة بالشبكة اللاسلكية.<br>2طرف العميل اللاسلكي المتصل بآلة الطباعة مع الشبكة اللاسلكية.                                                           |  |

# 5.1. وضع الهيكل الأساسي

مكنكم اتخاذ نقاط التوصيل (الروتر اللاسلكي) كالوسائط في التوصيل بين الحاسب الآلي وآلة الطباعة. تنقسم نقاط التوصيل (الروتر اللاسلكي) إلى أدوات تجهيز الشبكة اللاسلكية و Wi-Fi Protected Setup (WPS).

اللاحظة:• بالنسبة إلى الجهاز مع وظيفة الفاكس، يمكن بحث الشبكة اللاسلكية عبر لوحة تحكم آلة الطباعة أوتوماتيكيا، يختار الشبكة اللاسلكية الطلوبة للاتصال لإدخال كلمة الرور.

<sup>ها</sup>م:قبل تركيب الشبكة اللاسلكية، يجب معرفة اسم الشبكة (SSID) وكلمة الرور لنقطة التوصيل (الروتر اللاسلكي)، يحتاج إلى الاستعمال عند تجهيز الشبكة اللاسلكية. إذا لم يمكن تحديده، فاستفسر مدير الشبكة أو مصنع نقطة الاتصال (الروتر اللاسلكي).

## 5.1.1. أدوات إعداد الشبكة اللاسلكية

إذا كان الحاسب الآلي لكم تركب برنامج التشغيل ويتصل بالشبكة اللاسلكية لكن تغيرت الشبكة اللاسلكية فيمكن إعادة الإعداد عبر أدوات إعداد الشبكة اللاسلكية.

### 5.1.1.1 الاستعدادات الأولى

- 1. نقطة التوصيل (الروتر اللاسلكي).
  - 2. الحاسب الآلي التصل بالشبكة.
- 3. آلة الطباعة المجهزة بوظيفة الشبكة اللاسلكية.

4. سلك USB.

### 5.1.1.2. أسلوب إعداد أدوات إعداد الشبكة اللاسلكية

1. يجهز أدوات إعداد الشبكة اللاسلكية في الحاسب الآلي.

1) **نظ<sup>ي</sup>ام Windows:**انقر قائمة "بدأ" للحاسب الآلي - "جميع البرامج" - "Pantum" - "اسم النتج" - "أدوات إعداد الشبكة اللاسلكية".

2) **نظام Mac:**انقر قائمة Finder "إلى" للحاسب الآلي - "برنامج التطبيق" - "Wireless"- "Pantum"-"Wireless (2) المطامع التطبيق (2) المطامع (2) المحاسب الآلي - "برنامج التطبيق (2) المحاسب الآلي - "برنامج التطبيق (2) المحاسب الآلي - "برنامج التطبيق (2) المحاسب الآلي - "برنامج التطبيق (2) المحاسب الآلي - "برنامج التطبيق (2) المحاسب الآلي - "برنامج التطبيق (2) المحاسب الآلي - "برنامج التطبيق (2) المحاسب الآلي - "برنامج التطبيق (2) المحاسب الآلي - "برنامج التطبيق (2) المحاسب الآلي - "برنامج التطبيق (2) المحاسب الآلي - "برنامج التطبيق (2) المحاسب الآلي - "برنامج التطبيق (2) المحاسب الآلي - "برنامج التطبيق (2) المحاسب الآلي - "برنامج التطبيق (2) المحاسب المحاسب الآلي - "برنامج التطبيق (2) المحاسب الآلي - "برنامج المحاسب القالي - "برنامج المحاسب القالي - "برنامج التطبيق (2) المحاسب الآلي - "برنامج المحاسب القالي - "برنامج المحاسب القالي - "برنامج المحاسب القالي - "برنامج المحاسب القالي - "برنامج المحاسب القالي - "برنامج المحاسب القالي - "برنامج المحاسب الق المحاسب المحاسب القالي - "برنامج المحاسب القالي - "برنامج المحاسب القالي - "برنامج المحاسب المحاسب المحاسب المح

2. يستعمل سلك يوسبي في إعداد الاتصال.

في الواجهة الآتية، اختر "نعم، عندي سلك يوسبي في التركيب". انقر "الخطوة القادمة".

| ×                                                        | PANTUN                                             |
|----------------------------------------------------------|----------------------------------------------------|
| ل كابل USB في التوصيل بالخاسب الآلي اللاسلكي.            | الأسلوب المرشح في إعداد الشبكة اللاسلكية، يستعما   |
|                                                          | هن بد کابل RJSB                                    |
| 8                                                        | انتهم، عند كابل USB في التركيب.                    |
|                                                          | لا لیس عند کابل USB.                               |
| اللاسلكية في إعداد ألة الطباعة (الأسلوب العالي المستوف). | الفلاحقة: إن لم تجد كابل USB، فما زلت تستطيع تطبيق |
|                                                          |                                                    |

2.1. تم اتصال الحاسب الآلى بالشبكة اللاسلكية.

1) يختار افتراضيا اتصال الحاسب الآلي بالشبكة اللاسلكية بأدوات إعداد الشبكة اللاسلكية ويكمل الإعدادات حسب ملاحظة الواجهة.

| تم فحص نقطة إعداد الشبكة اللاسلكية أو الاتصال اللاسلكي للحاسب الألي.<br>تم فحص اسم الشبكة اللاسلكية (نقطة الاتصال اللاسلكي/اسم السيرفو):<br>Test-AP9 :SSID<br>هل تستعمل هذه الإعدادات في الاتصال بالشبكة اللاسلكية؟<br>© لا |                   | Par                                                    |        | (           |
|----------------------------------------------------------------------------------------------------|-------------------|--------------------------------------------------------|--------|-------------|
| تم فحم اسم الشيكة اللاسلكية (نقطة الاتمال اللاسلكي/اسم السيرفو):<br>Test-AP9 :SSID<br>هل تستعمل هذه الإعدادات في الاتمال بالشيكة اللاسلكية؟<br>ها تعم<br>ن لا                                                               | تم فحص نقطة إعداد | داد الشبكة اللاسلكية أو الاتصال اللاسلكي للحاسب الألي. |        |             |
| Test-AP9 :SSID<br>هل تستعمل هذه الإعدادات في الاصال بالشيكة اللاسلكية؟<br>ه تعم<br>() لا                                                                                                    | تم فحص اسم الشيك  | سبكة اللاسلكية (نقطة الاتصال اللاسلكي/اسم السيرقو):    |        |             |
| هل تستعمل هذه الإعدادات في الاتصال بالشبكة اللاسلكية؟<br>• تعم<br>() لا                                                                                                    | :SSID             | Test-AP9                                               |        |             |
| نعم                                                                                                    | هل تستعمل هذه الإ | ه الإعدادات في الاتصال بالشبكة اللاسلكية؟              |        |             |
| Οv                                                                                                    | ، تعمر            |                                                        |        |             |
|                                                                                                    | vО                |                                                        |        |             |
|                                                                                                    |                   |                                                        |        |             |
|                                                                                                    |                   | السابق                                                 | النالى | إلغاء الأمر |

اللاحظة:• يجب أن يوافق اسم الشبكة الختار (SSID) مع اسم الشبكة (SSID) لنقطة الاتصال (الروتر اللاسلكي) للحاسب الآلي.

2) عند الحاجة إلى الاتصال بالشبكة اللاسلكية الأخرى، اختر "لا" في إعداد الشبكات اللاسلكية الأخرى وأكمل الإعدادات حسب ملاحظة الواجهة.

| hh التشغير 92% SGHz<br>التشغير 92% elecom<br>التشغير 92% |
|----------------------------------------------------------|
| elecom التشعير 5GHz 92%                                  |
|                                                          |
| ک مجموعة (SSID):<br>ht                                   |
|                                                          |
| 19 10 1                                                  |

📝 اللاحظات:• من الافتراضي عدم خيار "عرض كلمة الرور"، إذا اختاره، فتعرض كلمة الرور الدخلة.

2.2. لم يتصل الحاسب الآلي بالشبكة اللاسلكية.

في الواجهة الآتية، أدخل اسم الشبكة SSID (تمييز الأحرف الكبيرة والصغيرة ل SSID) لنقطة الإدخال روتر اللاسلكي) وكلمة الرور وأكمل الإعدادات حسب ملاحظة الواجهة.

|                                          | PANTL                                                                                      |
|------------------------------------------|--------------------------------------------------------------------------------------------|
| بة للطابعة، تخطى هذه الخطوة إذا كنت تعرف | اً انة، عانى "صفحة معلومات الشبكة اللاسلكية" للحصول على اسم الشبكة المتاح<br>الاسم فعالًا. |
| بة معلومات الشبكة اللاستكية              | طباعة صفح                                                                                  |
|                                          | 2. يرجى إدخال اسم المستخدم وكلمة المرور للشبكة اللاسلكية.                                  |
|                                          | معرف مجموعة الخدمات (SSID):                                                                |
|                                          | كلمة المرور:                                                                               |
|                                          | ] إظهار كلمة المرور                                                                        |
|                                          |                                                                                            |
|                                          |                                                                                            |
| القاد الأدر                              | line bits                                                                                  |

الاحظة:• إذا كنت غير واضح لاسم الشبكة (SSID) لنقطة الاتصال (الروتر اللاسلكي)، فانقر "طباعة صفحة بيانات السبية الاسماع تلاليا المقال السبية المسالم عنه (SSID) القطة الاتصال (الروتر اللاسلكي)، فانقر "طباعة صفحة بيانات

الشبكة اللاسلكية" لراجعة اسم الشبكة (SSID) لنقطة الاتصال (الروتر اللاسلكي) الطلوب. .

• بعد تم إعداد الشبكة اللاسلكية، إذا لم يمكن استعمال آلة الطباعة، فأعد تثبيت برنامج التشغيل.

3. استعمل اتصال WPS.

في الواجهة الآتية، اختر "لا، ليس عندي سلك يوسبي". انقر "القادم".

| PANTUN                                                   |                                                     |
|----------------------------------------------------------|-----------------------------------------------------|
| الأسلوب المرشح فى إعداد الشبكة اللاسلكية، يستعمل كار     | USB في التوصيل بالحاسب الألق اللاسلكي.              |
| هن بنه USB هن بنه USB                                    |                                                     |
| ) تعم، عند کابل USB في الترکيب.                          |                                                     |
| الا ليس عند كابل USB.                                    |                                                     |
| الملاحظة: إن لم تجد كابل USB، فما زلت تستطيع تطبيق اللاد | لكية في إعداد أنه الطباعة (الأسلوب العالى المستوك). |
|                                                          |                                                     |
|                                                          | التالى إلغاء الأمر                                  |

1) قم بتنفيذ الخطوات التالية عن طريق وضع WPS، وقم ببدء تشغيل الشبكة اللاسلكية للطابعة. (فيما يتعلق بإعدادات WPS، راجع الفص <u>5.1.2</u> )

| PANTU                                                              | ×                   |
|--------------------------------------------------------------------|---------------------|
| قم بتنفيذ الخطوات التالية عن طريق وضع WPS، وقم بيدء                | . فعراله            |
| 1. انقر زر Wi-Fi على أله الطباعة لمدة طويلة ل 2 تانية.             |                     |
| 2. أعد نقطة الانصال كوضع WPS.<br>راجع الدليل الملحق بنقطة الاتصال. | Ð 🖉                 |
| <ol> <li>بعد إكمال ما فى السابق، انفر "قادمة".</li> </ol>          |                     |
| إذا كانت مشكلة في عملية الإعدادات، يمكن وضع ألة الط                | ا الاتصال اللاسلكي. |
|                                                                    |                     |
|                                                                    | التالي إلغاء الأمر  |

2) يمكن تحديد ما إذا كانت آلة الطباعة تتصل بشكل ناجح حسب وضع مؤشر Wi-Fi على آلة الطباعة. إذا فشل الإعدادات، فانقر "سابق" لإعادة الإعدادات؛ إذا تم الإعدادات، انقر زر "تم" لإكمال الإعدادات.

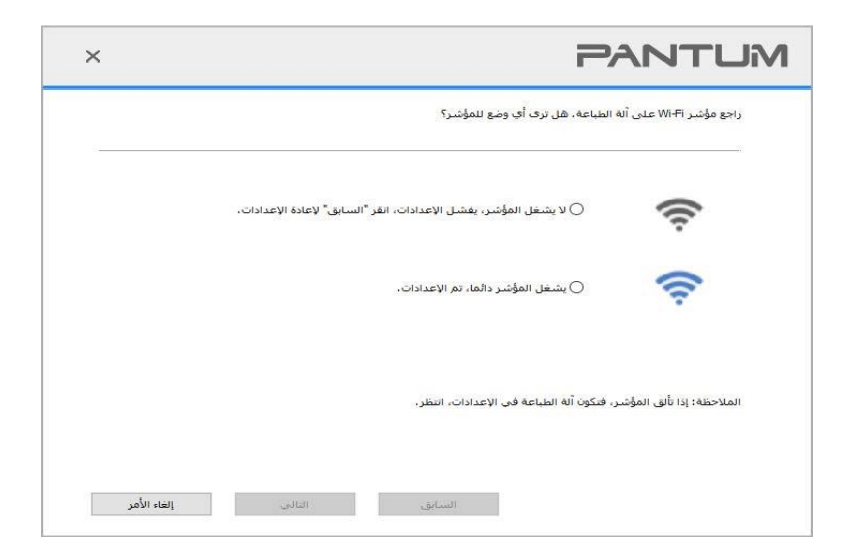

اللاحظة:• بعد تم إعداد الشبكة اللاسلكية، إذا لم يمكن استعمال آلة الطباعة، فأعد تثبيت برنامج التشغيل.

## 5.1.2. إعدادات (WPS) ياعدادات

إذا كانت نقطة الاتصال (الروتر اللاسلكي) تدعم Wi-Fi Protected Setup (WPS)، فيمكن ضغط زر Wi-Fi على لوحة تحكم آلة الطباعة وزر WPS على (الروتر اللاسلكي) مما تتصل آلة الطباعة بالشبكة اللاسلكية.

### 5.1.2.1. الاستعدادات المسبقة

1. نقطة الاتصال (الروتر اللاسلكي) يدعم Wi-Fi Protected Setup (WPS).

2. آلة الطباعة الجهزة بوظيفة الشبكة اللاسلكية.

### 5.1.2.2.أسلوب إعداد (WPS) Wi-Fi Protected Setup.

1. يشغل آلة الطباعة ومصدر الكهرباء لنقطة الاتصال (الروتر اللاسلكي).

2. اضمن أن آلة الطباعة في وضع استعداد.

اللاحظات:• إذا دخلت آلة الطباعة إلى وضع النوم، فاضغط أي زر على لوحة تحكم آلة الطباعة، تنشطها.

3. اضغط لفترة قصيرة على "زر Wi-Fi" بلوحة التحكم للطابعة لأكثر من ثانيتين حتى يومض مؤشر Wi-Fi بالطابعة باللون الأزرق ثم قم بالافراج عنه.

4. اضغط "زر WPS" على نقطة الاتصال (الروتر اللاسلكي) داخل دقيقتين، ثم خففه.

5. يجري اتصال الشبكة اللاسلكية بين نقطة الاتصال (الروتر اللاسلكي) وآلة الطباعة، يتألق الصباح الأزرق لصباح Wi-Fi الطباعة. بعد الاتصال، يشغل الصباح الأزرق لمباح Wi-Fi لآلة الطباعة دائما .

إذا لم يقم الاتصال أكثر دقيقتين، فترجع آلة الطباعة إلى وضع الاستعداد، يطفئ مصباح Wi-Fi ، يفشل اتصال ( Wi-Fi Protected Setup (WPS. يحتاج إلى إعادة الاتصال، كرر الخطوة 4-3.

اللاحظات:• فيما يتعلق بكيفية إلغاء وانقطاع اتصال Wi-Fi، راجع الفصل <u>1.5</u> . • بعد نجاح اتصال (WPS) Wi-Fi Protected Setup ، إذا أردت إجراء الطباعة عبر أسلوب الشبكة. اللاسلكية فثبت برنامج التشغيل.

## 5.1.3. كيفية إغلاق شبكة Wi-Fi المتصلة

قم بتوصيل الشبكة اللاسلكية في وضع البنية الأساسية بالخطوات الذكورة أعلاه. في حالة الاتصال، يتم تشغيل مصباح Wi-Fi الوجود بلوحة التحكم بشكل طبيعي. اضغط مع الاستمرار على هذا الزر لأكثر من 2 ثانيتين لقطع الاتصال بشبكة Wi-Fi سوف تعمل خدمة) يصبح ضوء Wi-Fi مطفأ).

## 5.2. وضع Wi-Fi Direct

يمكنكم عدم استعمال نقطة الاتصال (الروتر اللاسلكي) لإقامة الاتصالات بين طرف العميل اللاسلكي (بما فيه الحاسب الآلي والجوال ذو وظيفة الشبكة اللاسلكية) وآلة الطباعة بالشبكة اللاسلكية.

## 5.2.1. الاستعدادات الأولى

1. آلة الطباعة ذات وظيفة Wi-Fi Direct.

طريق العم يل اللاسلكي (بما فيه الحاسب الآلي والجوال ذو وظيفة الشبكة اللاسلكية).

## 5.2.2. اتصال Wi-Fi Direct

قبل توصيل نقطة ساخنة للطابعة، تحتاج إلى تشغيل الاتصال الباشر بـ Wi-Fi للطابعة. واضغط لفترة قصيرة على زر "Wi-Fi" الخاص بلوحة التحكم للطابعة لتشغيل الاتصال الباشر بـ Wi-Fiللطابعة.

اللاحظات:• اضغط لفترة قصيرة على زر "Wi-Fi" في لوحة التحكم للطابعة، وستقوم لوحة التحكم للطابعة تلقائيًا بطباعة "صفحة دليل الاتصال بـ Wi-Fi للجهاز للحمول" لاتصال Wi-Fi للجهاز الحمول.

## 5.2.2.1. يدعم أسلوب الاتصال بطرف العميل اللاسلكي ذي وظيفة Wi-Fi Direct (موصل الدعوة المباشرة)

يجب عليكم استعمال الجوال ذي وظيفة Wi-Fi Direct ل Wi-Fi Direct. وتختلف خطوات التشغيل باختلاف الجوال الستعمل بك.

1. اشغل مصدر كهرباء آلة الطباعة.
2. اشغل الجوال واختر الإعدادات لدخول واجهة اتصال Wi-Fi.

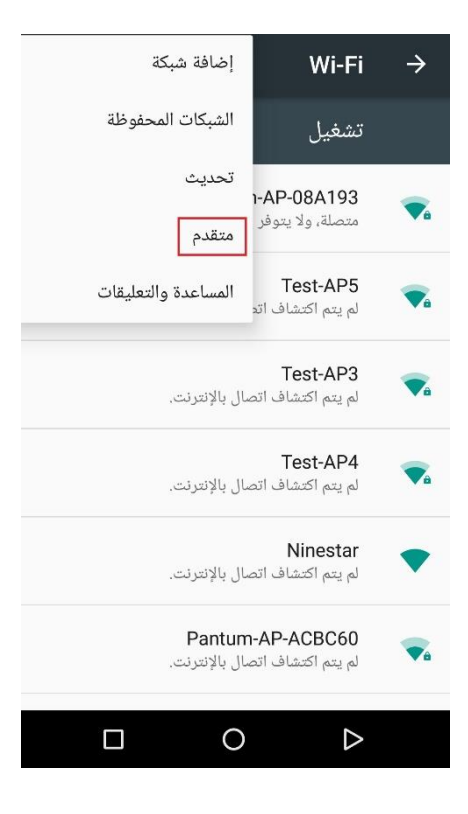

3. اختر "مستوى عال"، اختر "اتصال WLAN" على واجهة WLAN العالية الستوى.

| : | ج إعدادات Wi-Fi المتقدمة 🔶                               |
|---|----------------------------------------------------------|
|   | رسالة تنبيه بالشبكات<br>إرسال إشعارات عند توفر شبكة عامة |
|   | احتفاظ بـ Wi-Fi في وضع السكون<br><sub>دومًا</sub>        |
|   | نطاق تردد Wi-Fi<br>تلقائي                                |
|   | تعبيت شهادات                                             |
|   | اتصال Wi-Fi مباشر                                        |
|   | زر دفع WPS                                               |
|   | إدخال رقم تعريف شخصي في WPS                              |
|   | عنوان Mac<br>cc:fa:00:c7:fa:4b                           |
|   | عنوان IP                                                 |
|   | 0 D                                                      |

4. في واجهة الاتصال الباشر، اختر اسم الشبكة لآلة الطباعة لإرسال دعوة الاتصال.

5. بعد ملاحظة اللوحة ما إذا كانت بيانات الاتصال، اضغط "زر OK" لتثبيت الاتصال لبدأ Wi-Fi Direct.

اللاحظات:• إذا كان أسلوب الاتصال الأوتوماتيكي فلا يحتاج إلى التثبيت على اللوحة بعد إرسال الدعوة من الجوال ويتصل أوتوماتيكيا.

## 5.2.2.2. لا يدعم أسلوب الاتصال بطرف العميل اللاسلكي ذي وظيفة Wi-Fi Direct (اتصال بإدخال كلمة الرور)

1. اشغل مصدر كهرباء آلة الطباعة.

2. اضغط "زر القائمة" - "بيانات الشركة" - "بيانات Wi-Fi Direct" على لوحة تحكم آلة الطباعة لمراجعة "اسم الشركة" و"كلمة الرور".

3. اشغل الحاسب الآلي أو الجوال ذي وظيفة الشبكة اللاسلكية واختر اسم الشبكة ل Wi-Fi Direct لآلة الطباعة وأدخل كلمة الرور للاتصال.

### 5.2.3. كيفية إغلاق Wi-Fi Direct

1. اشغل مصدر كهرباء آلة الطباعة.

2. اضغط "زر القائمة" - "بيانات الشركة" - "Wi-Fi Direct" - "إغلاق" لإغلاق وظيفة Wi-Fi Direct.

## 5.3. المشاكل العادية لإعداد الشبكة اللاسلكية

1. لم يجد آلة الطباعة

• ما إذا كان مصدر الكهرباء للحاسب الآلي أو نقطة الاتصال (الروتر اللاسلكي) أو آلة الطباعة شغالا.

• افحص ما إذا كان يوصل سلك USB بين الحاسب الآلى وآلة الطباعة.

• ما إذا كانت آلة الطباعة تدعم اتصال الشبكة اللاسلكية.

2. عند اتصال الشبكة، لم يجد اسم الشبكة (SSID)

افحص ما إذا كان مفتاح مصدر الكهرباء لنقاط الاتصال (الروتر اللاسلكي) شغالا

• لا تجد آلة الطباعة اسم الشبكة (SSID) لنقطة الاتصال (الروتر اللاسلكي) الطلوب، افحص اسم الشبكة (SSID) لنقطة الاتصال وحاول إعادة الاتصال.

• عند تغير إعدادات نقطة الاتصال (الروتر اللاسلكي)، يجب عليك إعادة إعداد الشبكة اللاسلكية لآلة الطباعة.

3. فشل الاتصال

• افحص وضع السلامة وكلمة الرور لنقطة الاتصال (الروتر اللاسلكي) وآلة الطباعة صحيحا.

• افحص التلقي اللاسلكي بمحيط آلة الطباعة. إذا كان الروتر بعيدا عن آلة الطباعة أو توجد العوائق فربما يؤثر على تلقي الإشارة.

• يغلق مصدر الكهرباء لنقطة الاتصال (الروتر اللاسلكي) وآلة الطباعة، يعد بعد إعادة التشغيل.

إذا كانت مشكلة في استعمال آلة الطباعة في الشبكة، افحص ما يلي:

• افحص ما إذا كان برنامج جدار الحماية يغلق الاتصال. إذا كان الحاسب الآلي وآلة الطباعة تتصل في نفس الشبكة ولا يبحث فربما يغلق الاتصال ببرنامج جدار الحماية. راجع دليل استعمال البرنامج لإغلاقه، ثم أعد محاولة بحث آلة الطباعة.

• افحص ما إذا كان توزيع عنوان IP لآلة الطباعة صحيحا. يمكنكم طباعة صفحة بيانات إعداد الشبكة لآلة الطباعة لفحص عنوان IP. • يرجى الرجوع إلى الخطوات التالية للتحقق من وجود الطابعة والكمبيوتر الشخصي في نفس الشبكة:

1) حدد "موجه الأوامر" كما هو موضح أدناه.

a. نظام 8/10 Windows: حدد زر "بحث" في قائمة ابدأ وادخل "موجه الأوامر" في شريط البحث، ثم اضغط على زر "Enter" في لوحة الفاتيح.

b. نظام Windows 7/Vista/XP: انقر فوق "ابدأ" القائمة- "جميع الإجراءات" - "مرفق" - "موجه الأوامر".

2) أدخل الرمز وعنوان IP للطابعة في النافذة النبثقة، واضغط على زر "Enter".

على سبيل الثال رمز XXX.XXX.XXX ("XXX.XXX.XXX.XXX" هو عنوان IP للطابعة)

3) إذا تمت الإشارة إلى RTT في النافذة، وهذا يعني أن الطابعة والكمبيوتر الشخصي في نفس الشبكة. إذا لم يتم الإشارة إلى

RTT في النافذة ، يرجى الرجوع إلى الفصل <u>5</u> لإعادة تهيئة الشبكة اللاسلكية للطابعة.

اللاحظات:• فيما يتعلق ببيانات نقطة الاتصال (الروتر اللاسلكي)، راجع دليل الاستعمال أو الصنع.

# 6. سيرفو

يمكنكم إدارة إعدادات آلة الطباعة عبر سيرفو Web الداخلي.

# 6.1. زيارة سيرفو Web الداخلي

1. يشغل مصدر الكهرباء لآلة الطباعة والحاسب الآلي.

2. وصل آلة الطباعة بالشبكة واضمن توصيل آلة الطباعة بشبكة الحاسب الآلي (فيما يتعلق بكيفية إعداد الشبكة، راجع الفصل <u>4</u> أو الفصل <u>5</u> ).

3. أدخل عنوان IP لآلة الطباعة في شريط العنوان لمتصفح الانترنت Web لزيارة سيرفو Web الداخلي لآلة الطباعة.

يراجع "عنوان IP" لآلة الطباعة عبر لوحة التحكم (راجع <u>12.3</u> ) أو قم بطباعة "صفحة إعداد الشبكة" وراجع "عنوان IP" لآلة الطباعة (راجع <u>12.4</u> ).

اللاحظات:• يقترح لستخدم Windows في استعمال Microsoft Internet Explorer 8.0 (أو النسخة الأعلى) أو آبالاحظات:• يقترح لستخدم Firefox 1.0 (أو النسخة الأعلى). مهما (أو النسخة الأعلى)، يستعمل مستخدم Mac متصفح Safari 4.0 (أو النسخة الأعلى). مهما كان التصفح، اضمن تشغيل JavaScript وCookies. إذا استعمل متصفح الشبكة الأخرى، اضمن توافقه مع HTTP 1.0 وHTTP 1.1

• إذا لم يمكن زيارة سيرفو Web الداخلي لآلة الطباعة بالحاسب الآلي، ربما ليس الحاسب الآلي وآلة الطباعة في نفس الشبكة، افحص الظروف الشبكية أو استفسر مدير الشبكة.

4. انقر خيار "دخول" وأدخل اسم الستخدم وكلمة الرور (اسم الستخدم الافتراضي admin، كلمة الرور البدائية 000000)، انقر "دخول".

🛒 اللاحظات:• بسبب السلامة، يقترح لكم تعديل كلمة الرور الافتراضية ويارة واجهة "إدارة الستخدم" في

التعديل.

# 6.2. استعمال سيرفر Web في إدارة آلة الطباعة

يمكنكم استعمال سيرفو Web الداخلي لإدارة آلة الطباعة.

1. يمكن مراجعة البيانات الأساسية لآلة الطباعة بما فيها اسم النتج ووضع آلة الطباعة ووضع خرطوشة حبر الليزر.

2. معلمات اتفاقية الشبكة القابلة لإعداد آلة الطباعة.

3. يمكن تجهيز اتصال الشبكة اللاسلكية لآلة الطباعة، يشغل/يغلق الشبكة اللاسلكية ووظيفة Wi-Fi Direct.

4. طرف العميل القابل لإعداد سيرفو الايميل، يمكن الحصول على وضع آلة الطباعة عبر أسلوب إعلان الايميل.

5. يمكن تجهيز عنوان الايميل وعنوان FTP ومسح اللف الطلوب للمسح إلى FTP، Email.

| العربية 💌                                                                   |                                     | إدارة المستخدم تسجيل الغروج | معلومات المنتج الإعدادات                 |
|-----------------------------------------------------------------------------|-------------------------------------|-----------------------------|------------------------------------------|
| تلمیخ<br>ما د المحمد فقائد این البت به ما کار                               |                                     | تكوين IP البنلكية           | ואלקומב                                  |
| مدة الطبقة وفي الطريق والطريقي والطريق<br>المتعلق بـ ۱۳۷4 السلكية و المصالص | ×××-F6569E                          | اسم المضيف                  | •♥إعدادات التبيكة<br>♥إعدادات البروتوكول |
|                                                                             | 02:0E:17:B5:6C:13                   | عنران MAC                   | تكوين IP السلكية                         |
|                                                                             |                                     |                             | IPv6<br>RAW/LPD                          |
|                                                                             | تلتائي 💌                            | ≣<br>≣                      | SNMP                                     |
| =                                                                           | 1531531643168                       | مقوان IPv4                  | WSD                                      |
|                                                                             | You You You .                       | فناء الشيكة الغرعبية        | SMTP                                     |
|                                                                             |                                     |                             | SSL/TLS                                  |
|                                                                             | 1. s., 3. s., 7. £. A., 7. 8. £.    | عقوان البوابة               | ▼إعدادات الشيكة اللاسلكية                |
|                                                                             |                                     | اسم المجال                  | شبکه لاسلکیه<br>WPS                      |
|                                                                             | نلتائي 💌                            | اسلوب توزيح IPV4DNS         | اتصال WIFI<br>چاهدادات الأجهزة           |
|                                                                             | Territer                            | خوان خادم IPv4DNS الرئيسي   | النظام                                   |
|                                                                             | $\sum_{i \in \mathcal{I}} e_i e_i $ | حتوان خام IPv4DNS التاتوي   |                                          |
| -                                                                           | fe80::e:17ff:feb5:6c13              | عنوان ارتباط معلى لـ IPv6   | PANTUM                                   |
|                                                                             | تطبيق إلغاء الأمر                   | K                           |                                          |

## 6.2.1. إعدادات عنوان IP

قبل إعداد عنوان IP، تحتاج إلى اتصال آلة الطباعة بالشبكة.

1. إذا كان موديل الشبكة اللكية، يستعمل السلك الشبكي للربط بمنفذ شبكة آلة الطباعة، توصل آلة الطباعة بالشبكة السلكية.

2. إذا كان موديل الشبكة اللاسلكية، يمكن توصيل آلة الطباعة بالشبكة اللاسلكية (راجع <u>5.1</u> ) عبر أدوات إعداد الشبكة اللاسلكية أو Wi-Fi Protected Setup (WPS).

#### 6.2.1.1. إعدادات IPv4

تنقسم إعدادات عنوان IPv4 إلى التوزيع الأوتوماتيكي DHCP والإعدادات اليدوية، تشغل آلة الطباعة وظيفة التوزيع الأوتوماتيكي DHCP افتراضيا. إذا كانت حاجة إلى إعداد عنوان IPv4 الثابت لآلة الطباعة، فيمكنكم الإعداد اليدوي لعنوان IPv4 لآلة الطباعة.

1. اشغل مصدر كهرباء آلة الطباعة، واتصل آلة الطباعة بالشبكة.

2. ادخل سيرفو Web الداخلي (فيما يتعلق بكيفية الدخول، راجع <u>6.1</u> ).

3. انقر "إعدادات" - "إعداد الشبكة" - "إعداد الاتفاقية" - "إعداد IP السلكي".

4. أعد أسلوب توزيع عنوان IPv4 ك "يدويا".

5. أدخل "عنوان IPv4" و"قناع الشبكة الفرعية" و"عنوان العبارات"، انقر "تطبيق".

#### 6.2.1.2. إعدادات IPv6

1. اشغل مصدر كهرباء آلة الطباعة، واتصل آلة الطباعة بالشبكة.

2. ادخل سيرفو Web الداخلي (فيما يتعلق بكيفية الدخول، راجع <u>6.1</u> ).

3. انقر "إعدادات" - "إعدادات الشبكة" - "إعدادات الاتفاقية" - "IPv6".

4. اختر "تشغيل اتفاقية IPv6" و"تشغيل DHCPv6" (يختار افتراضيا)، انقر "تطبيق".

يمكنكم تجديد متصفح الانترنت وفي واجهة "إعدادات IP السلكي"، راجع "عنوان الطريق الحلي IPv6" و"عنوان وضع".

اللاحظات:تدعم آلة الطباعة استعمال عناوين IPv6 الآتية في الطباعة الشبكية والإدارة (راجع الفصل <u>12.4</u> ، طباعة [ صفحة الإعدادات الشبكية" ومراجعتها).

- عنوان السلسلة الحلية IPv6: يعد عناوين IPv6 الحلية أوتوماتيكيا (عنوان برأس FE80).
- عنوان الوضع: عنوان IPv6 الجهز بسيرفو DHCPv6 (إذا لا يوجد سيرفو DHCPv6 في الشبكة فلا يمكن توزيع "عناوين الوضع").
  - العنوان دون وضع: يعد عنوان IPv6 بالروتر الشبكي أوتوماتيكيا.

### 6.2.2. إعداد بروتوكول SNMP

يمكنك ضبط بروتوكول SNMP من خلال واجهة SNMP لتحسين أمان معلومات الشبكة للطابعة.

1. اشغل مصدر كهرباء آلة الطباعة، واتصل آلة الطباعة بالشبكة.

2. ادخل سيرفو Web الداخلى (فيما يتعلق بكيفية الدخول، راجع <u>6.1</u>).

3. انقر على "الإعداد" – "إعداد الشبكة" – "SNMP".

4. تحقق من بروتوكولات SNMP الرتبطة حسب الحاجة، انقر على "تطبيق".

اللاحظة: يمكن لبروتوكول SNMP تحسين كفاءة إدارة الشبكة، واستلام رسائل الإشعارات وتنبيه تقارير الأحداث من عُقد الشبكة، ومساعدتك في اكتشاف مشاكل الشبكة وحلها في الوقت الناسب.

• تمکین بروتوکول SNMP v1/v2:

القد تكون طابعتك عرضة لخطر بيئة شبكة غير آمنة، يرجى استخدامها بحذر!(1)

• تعطيل بروتوكول SNMP v1/v2:"عناوين الوضع").

قد لا تعمل الشبكة بصورة صحيحة بسبب تعذر تثبيت برنامج التشغيل. يرجى تنزيل أحدث برنامج $\mathbb 0$ 

تشغيل لهذه الطابعة على الوقع الإلكتروني الرسمي.

②قد لا تكون برمجيات الطرف الثالث قادرة على الحصول على معلومات حالة SNMP للطابعة، يرجى استخدامها بحذر.

### 6.2.3. الإعدادات اللاسلكية

يمكنكم إعداد الشبكة اللاسلكية لآلة الطباعة وIP اللاسلكية وWi-Fi Direct وWPS عبر واجهة إعدادات اللاسلكية. قبل الإعدادات، ادخل إلى سيرفو Web الداخلي أولا بكيفية الدخول، راجع الفصل<u>6.1</u>).

#### 6.2.3.1. الشبكة اللاسلكية

1. انقر "إعدادات" - "إعدادات الشبكة" - "الإعدادات اللاسلكية" - "الشبكة اللاسلكية". 1) إذا كانت حاجة إلى إعداد الشبكة اللاسلكية، فانقر اسم الشبكة (SSID) لنقطة الاتصال (الروتر اللاسلكي) الطلوبة للاتصال في قائمة البحث، أدخل مفتاح الأمان، انقر "تطبيق".

### 6.2.3.2. إعداد IP اللاسلكي

لا تعرض إعدادات IP اللاسلكية على سيرفو Web الداخلي إلا بعد تشغيل الشبكة اللاسلكية لآلة الطباعة. 1. انقر "إعدادات" - "إعداد الشبكة" - "الإعدادات اللاسلكية" - "إعداد IP اللاسلكية". 1) يختار DHCPv4 افتراضيا. إذا أعد عنوان IP يدويا، فألغ خيار مربع إعادة خيار DHCPv4، أدخل "عنوان IPv4" و"قناع الشبكة الفرعية" و"عنوان العبارات" الطلوبة للإعداد وانقر "تطبيق".

#### 6.2.3.3. إعداد WPS

1. انقر "إعدادات" - "إعداد الشبكة" - "إعداد اللاسلكية" - "WPS".

1) اختر "أسلوب تشغيل WPS" الطلوب وانقر "تطبيق" وقم بالتشغيل حسب ملاحظة الصفحة.

### 6.2.3.4 إعدادات Wi-Fi Direct

1. انقر "إعدادات" - "إعداد الشبكة" - "إعداد اللاسلكية" - "Wi-Fi Direct".

1) يكون Wi-Fi Direct إغلاق افتراضيا وإذا شغله فاختر "أوتوماتيكي" أو "يدوي"، ثم انقر "تطبيق".

اللاحظات:• إذا كان أسلوب الاتصال الأوتوماتيكي فلا يحتاج إلى التثبيت على اللوحة بعد إرسال الدعوة من الجوال ويتصل أوتوماتيكيا.

• إذا كان أسلوب الاتصال اليدوي، فلا يمكن إجراء الاتصال إلا بعد إرسال الدعوة من الجوال مع تثبيت اللوحة.

## 6.2.4 إعدادات الجهاز

يمكنكم إضافة دفتر عناوين البريد الإلكتروني وإعداد إعلان الايميل وإعداد مدة النوم واستعادة الإعدادات الافتراضية عبر صفحة إعداد الجهاز.

### 6.2.4.1 إعلان إعداد الايميل

إذا أعددت إعلان الايميل، عند نقصان الأوراق لآلة الطباعة وغيرها من الحالات الشاذة، فيرسل الرسالة الإلكترونية إلى الايميل للحدد. لا يمكن تلقي الايميل إلا بعد الإعداد الصحيح للايميل، فيما يتعلق بخطوات إعداد الايميل فاستفسر مدير الشبكة. قبل إعداد إعلان الايميل، تحتاج إلى دخول سيرفو Web الداخلي فيما يتعلق بكيفية الدخول، راجع <u>1.6</u>). 1. انور **٢. تجهيز طرف الميل MTP** 2. في صفحة "SMTP"، أدخل عنوان سيرفو SMTP واسم ايميل للرسل وكلمة للرور، انقر "تطبيق". 1. انقر "إعدادات" - "إعدادات الشبكة" - "إعدادات الاتفاقية" - "SMTP". 2. في صفحة "SMTP"، أدخل عنوان سيرفو SMTP واسم ايميل للرسل وكلمة للرور، انقر "تطبيق". 3. انقر "إعدادات" - "إعدادات المبكة" - "إعدادات الاتفاقية" - "SMTP". 3. انقر "إعدادات" - "إعدادات المبكة" - "إعدادات الاتفاقية" - الاتفاقية - "SMTP". 3. انقر "إعدادات" - "إعدادات المبكة" - "إعدادات الاتفاقية" - الاتفاقية الدخول، ماتور، انقر "تطبيق". 4. انقر "إعدادات" - "إعدادات المبكة العنوان سيرفو SMTP واسم ايميل للرسل وكلمة للرور، انقر "تطبيق". 5. انقر "إعدادات" - "إعدادات الجهاز" - "دفتر الهواتف". 4. انقر "إعدادات" - "إعدادات الجهاز" - "دفتر الهواتف". 5. انقر "إعدادات" - "إعدادات الجهاز" - "ولان الرسالة الإلكترونية". 5. انقر "إعدادات" - "إعدادات الجهاز" - "أعلان الرسالة الإلكترونية". 5. انقر رز " • "، اختر الايميل الطلوب للإضافة في قائمة جهات الاتصال العروضة. 5. انقر زار " • "، اختر الايميل الطلوب للإضافة في قائمة جهات الاتصال العروضة. 5. انقر زار الايميل للإعلان ومضمونات الإعلان، انقر "تطبيق". 6. انقر زار " • " عنوان لا يميل للإعلان ومضمونات الإعلان، انقر "تطبيق".

### 6.2.4.2. إعداد سجل عناوين الايميل

إذا مسح النص إلى الايميل، فتحتاج إلى إعداد سجل الرسائل الإلكترونية أولا، عند السح يمكنكم خيار النص إلى الايميل الحدد. لا يمكن تلقي الايميل إلا بعد الإعداد الصحيح للايميل، فيما يتعلق بخطوات إعداد الايميل الإلكتروني فاستفسر مدير الشبكة.

أولا. إعداد سجل عناوين الايميل

1. ادخل سيرفو Web الداخلي (فيما يتعلق بكيفية الدخول، راجع <u>6.1</u> ).

2. انقر "الإعدادات" - "إعدادات الجهاز" - "سجل عناوين الايميل" لدخول واجهة إعداد سجل عناوين الايميل.

3. انقر "إضافة جديدة"، تعرض النافذة الآتية، يحرر اسم جهة الاتصال، يدخل عنوان الرسالة الإلكترونية، انقر "تطبيق".

اللاحظات:• إذا تم إنشاء رقم الجموعة، فيمكن خيار رقم الجموعة لإضافة الايميل الجديد إلى رقم الجموعة.

| بم جمة الاتصال                         |                                   |
|----------------------------------------|-----------------------------------|
| -، جها ، عصار<br>وان البريد الإلكتروني |                                   |
| لم المجموعة                            | لا توجد مجموعة، أنشأ المجموعة أول |

1. ادخل سيرفو Web الداخلي (فيما يتعلق بكيفية الدخول، راجع <u>6.1</u> ).

2. انقر "الإعدادات" - "إعدادات الجهاز" - "الرسائل الإلكترونية للمجموعة" لدخول واجهة إعداد قسم الرسائل الإلكترونية. 3. انقر "إضافة جديدة" يعرض الربع الآتي، يحرر اسم الجموعة واختر الايميل الراد للإضافة في مربع قائمة أسماء الاتصالات (الايميل)، انقر "تطبيق".

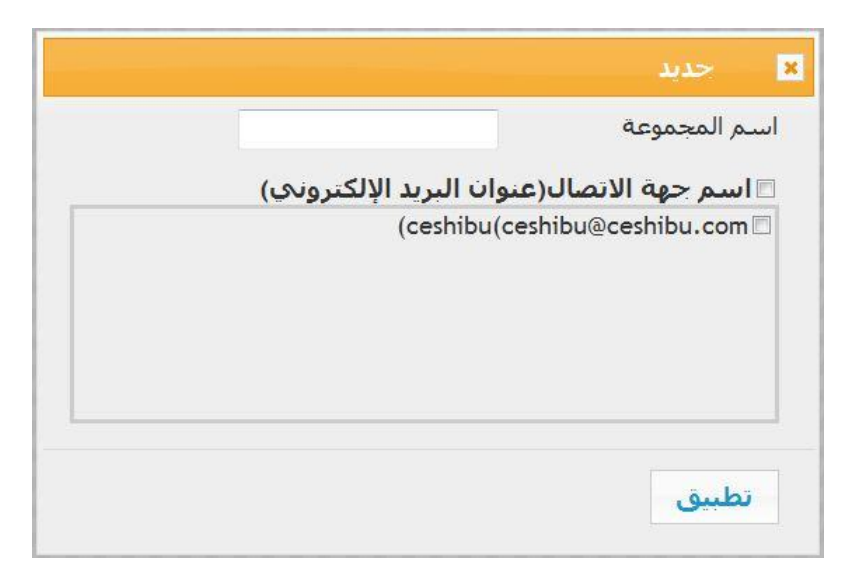

### 6.2.4.3. إعدادات سجل عناوين FTP

إذا مسح النص إلى سيرفو FTP، فتحتاج إلى إعداد سجل عناوين FTP أولا. عند السح، يمكنكم إرسال الصورة المسوحة إلى سيرفو FTP. قبل إعداد سجل عناوين FTP، تحتاج إلى استفسار عنوان IP للسيرفو ورقم النفذ واسم الدخول وكلمة الرور واسم السيرفو من مدير الشبكة.

1. ادخل سيرفو Web الداخلى (فيما يتعلق بكيفية الدخول، راجع <u>6.1</u> ).

2. انقر "الإعدادات" - "إعدادات الجهاز" - "سجل عناوين FTP" لدخول واجهة إعدادات سجل عناوين FTP.

3. انقر "إضافة جديدة"، تعرض النافذة الآتية، يعد العلمات، بعد إكمال الإعدادات، انقر "تقديم".

| اسم الخادم            |          |
|-----------------------|----------|
|                       |          |
| خادم FTP              |          |
| القائمة الفرعية لـFTP |          |
| رقم المنفذ            | 4        |
| الدخول باسم مجهول 🛛 🗵 |          |
| اسم تسجيل الدخول nous | anonymou |
| كلمة المرور           |          |

#### 6.2.4.4. إعداد مدة النوم

1. ادخل سيرفو Web الداخلي (فيما يتعلق بكيفية الدخول، راجع <u>6.1</u> ).

2. انقر "الإعدادات" - "إعدادات الجهاز" - "النظام".

3. اختر مدة النوم حسب حاجاتكم، انقر "تطبيق".

## 6.2.5. تستعيد الإعدادات الافتراضية عبر سيرفو Web

1. انقر "إدارة الستخدم"، ثم أدخل "اسم الستخدم" و"كلمة الرور" وثم انقر "استعادة الإعدادات الافتراضية"، تعود تشغيل آلة الطباعة أوتومايكيا بعد إكمال استعادة الإعدادات الافتراضية

اللاحظات: • بعد استعادة الإعدادات الافتراضية لآلة الطباعة، يستعيد اسم مستخدم للدير إلى admin، تستعيد 🃝

• كما يمكنكم إجراء استعادة الإعدادات الافتراضية عبر الأزرار على لوحة تحكم آلة الطباعة، راجع <u>12.1.3</u> .

# 7. الطباعة

# 7.1. وظيفة الطباعة

يمكنكم إعداد وظيفة الطباعة في "طباعة الخيار الأول" عبر "بدأ" - "الجهاز وآلة الطباعة" - خيار آلة الطباعة - نقر الزر الأيمن للماوس مع بعض الوظائف كما يلي:

| الوظيفة                              | الشكل                  |
|--------------------------------------|------------------------|
| الطباعة الأوتوماتيكية للوجهين        | 12⊅≶                   |
| طباعة وحدة بوحدة                     | 123 123                |
| طباعة معاكسة                         | 321 321                |
| توحيد الصفحات المتعددة               | 1 2 ⇒ <mark>→</mark> N |
| كباعة اللاصق (يناسب نظام<br>Windows) |                        |
| طباعة التصغير                        | 1 🗘 1                  |
| الأبعاد التخصصة                      | 1                      |

📝 اللاحظات:• يأخذ البيانات السابق نظام Windows 7 كالثال.

- يمكنكم خيار طباعة اللاصق 2x2 في الصفحات المتعددة لتحقيق وظيفة طباعة اللاصق.
- يمكنكم فتح الخيار الأول للطباعة، انقر زر الساعدة وراجع تفسير الوظيفة التفصيلي. فيما يتعلق بكيفية فتح ملف الساعدة، راجع <u>7.9</u> .

# 7.2. إعدادات الطباعة

قبل إرسال أعمال الطباعة، يمكن إعداد معلمات الطباعة عبر أسلوبين آتيين (مثل نوع الأوراق وأبعاد الأوراق ومصدر الأوراق).

| نظام التشغيل | التعديل الموقت لإعدادات أعمال الطباعة                   | التعديل الدائم للإعدادات الافتر اضية                        |
|--------------|---------------------------------------------------------|-------------------------------------------------------------|
|              | 1. انقر قائمة اللف - الطباعة - خيار آلة                 | 1. انقر قائمة البدأ - لوحة التحكم - الجهاز وآلة الطباعة.    |
| Windows 7    | الطباعة - خواص آلة الطباعة (يختلف باختلاف               | 2. انقر رمز آلة الطباعة بالنقرة اليمنى للماوس لطباعة الخيار |
|              | نظام التشغيل للخطوات التفصيلية).                        | الأول وتعديل الإعدادات وحفظها.                              |
|              |                                                         | 1. انقر قائمة اللفات - الطباعة.                             |
|              | 1 انق قائمة اللفات بالطيامة                             | 2. تعدل الإعدادات في النافذة العروضة، انقر حفظ الإعدادات    |
| macOS        |                                                         | السبقة. (عند الطباعة كل مرة، يجب خيار الإعدادات السبقة وإلا |
|              | <ol> <li>يعدل الإعدادات في النافذة المعروضة.</li> </ol> | فيجب خيار الإعدادات السبقة وإلا فيطبع حسب الإعدادات         |
|              |                                                         | الافتراضية.)                                                |
| 1            |                                                         |                                                             |

🛒 اللاحظات:• تكون أولوية إعدادات برنامج التطبيق أعلى إعدادات آلة

الطباعة.

# 7.3. إلغاء الطباعة

في عملية الطباعة، إذا كانت حاجة إلى إلغاء الأعمال، اضغط زر "إلغاء" على لوحة تحكم آلة الطباعة لإلغاء الأعمال الحالية.

## 7.4. أسلوب الطباعة

يمكن استعمال هذا الجهاز في طباعة علبة إدخال الأوراق الأوتوماتيكية وعلبة إدخال الأوراق اليدوية. يكون الوضع الافتراضي خيار أوتوماتيكي، إذا كانت وسيطة طباعة لعلبة إدخال الأوراق اليدوية فيطبع أوراق الطباعة داخل علبة إدخال الأوراق اليدوية أولا.

## 7.4.1. طباعة علبة إدخال الأوراق الأوتوماتيكية

قبل الطباعة، اضمن تركيب الوسائط بعدد مناسب في طباعة علبة إدخال الأوراق الأوتوماتيكية ولا توجد وسائط طباعة داخل علبة إدخال الأوراق اليدوية.

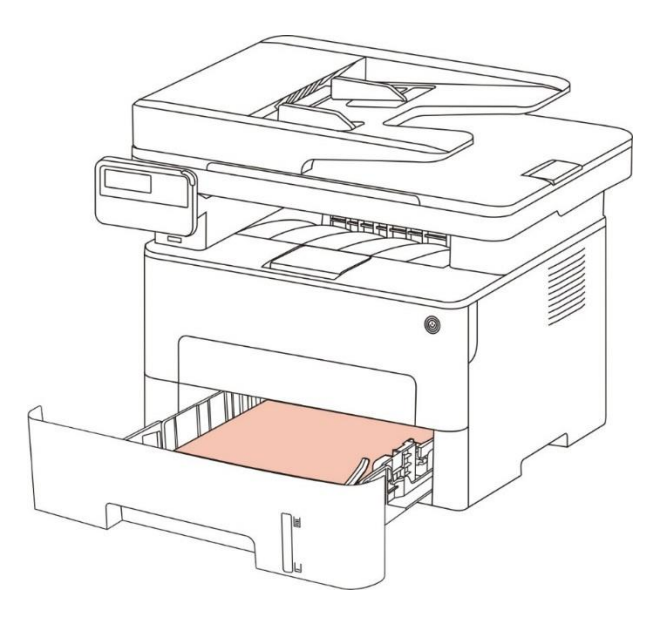

📝 اللاحظات:• فيما يتعلق بملاحظة تعبئة الأوراق، راجع الفصل 2.

• فيما يتعلق بنوع وسيطة الطباعة لعلبة إدخال الأوراق الأوتوماتيكية، راجع الفصل

.<u>2.1</u>

## 7.4.2. طباعة علبة إدخال الأوراق اليدوية

عند وضع الأوراق في علبة إدخال الأوراق اليدوي، يدخل إلى وضع إدخال الأوراق اليدوي أوتوماتيكيا.

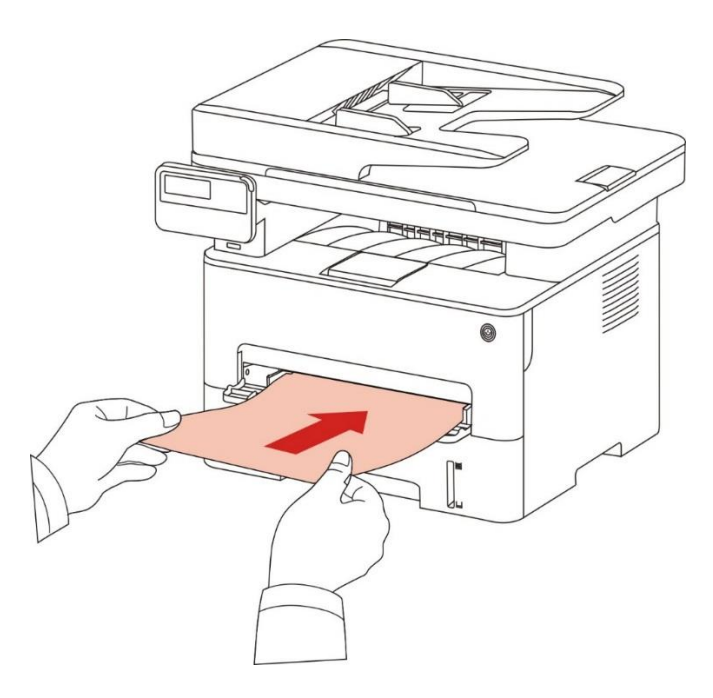

اللاحظات:• عندما يكون وضع إدخال الأوراق اليدوي في إدخال الأوراق عند علبة إدخال الأوراق اليدوية، تنقل الأوراق [ من علبة إدخال الأوراق اليدوية أولا.

- عادة تستعمل علبة إدخال الأوراق اليدوية في طباعة الأوراق الاصة مثل ورق الظرف وورق الفيلم وإلخ ويمكن وضع ورقة واحدة كل مرة فقط.
  - فيما يتعلق بتركيب الأوراق في علبة إدخال الأوراق اليدوية، راجع الفصل <u>2</u> .
  - فيما يتعلق بنوع الوسيطة للطباعة عبر علبة إدخال الأوراق اليدوية، راجع الفصل 2.1 .

# 7.5. الطباعة الأوتوماتيكية للوجهين

يدعم هذا الجهاز الطباعة الأوتوماتيكية للوجهين للأوراق العادية. أبعاد الأوراق الدعومة بالطباعة الأوتوماتيكية للوجهين: A4، K16،Folio ،Oficio ،Legal ،Letter.

اللاحظات:• لا تناسب بعض وسائط الأوراق الطباعة الأوتوماتيكية للوجهين، إن محاولة الطباعة الأوتوماتيكية للوجهين ربما تعطل آلة الطباعة.

- لا تدعم الطباعة الأوتوماتيكية للوجهين طباعة اللاصق.
- فيما يتعلق بنوع الوسيطة لطباعة الأوراق وعلبة إدخال الأوراق القياسية، راجع الفصل <u>2</u>.

### 7.5.1. إعداد وحدة طباعة الوجهين

من أجل ضمان أفضل فعالية طباعة، يمكنكم إعداد أبعاد الورق لوحدة طباعة الوجهين. إذا طبع وجهين A4 وK16 فيحتاج إلى ضبط الكتلة إلى موقف A4؛ إذا طبع وجهين Oficio،Oficio ، Folio ، Legal ، Letter، يحتاج إلى ضبط الكتلة إلى موقف Letter.

خطوات إعداد وحدة طباعة الوجهين:

1. أخرج وحدة طباعة الوجهين.

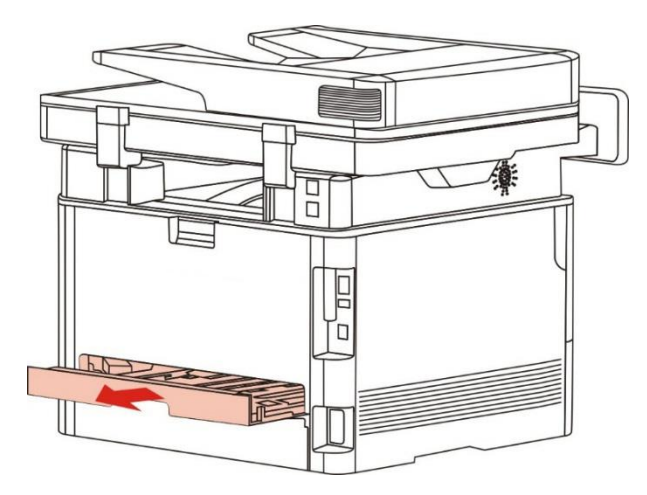

2. جهز ظهر وحدة طباعة الوجهين نحو الأعلى.

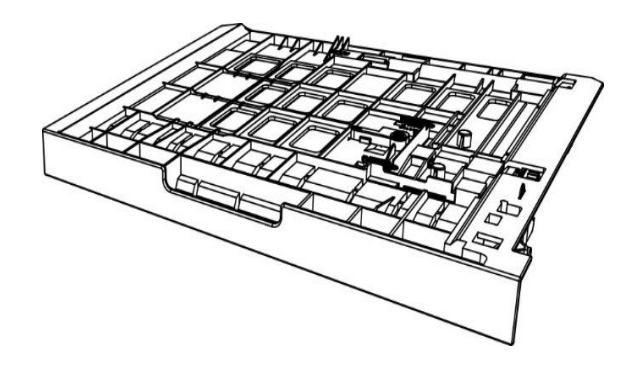

3. اضبط كتلة أبعاد الأوراق إلى موقف A4 أو Letter لإكمال الإعدادات.

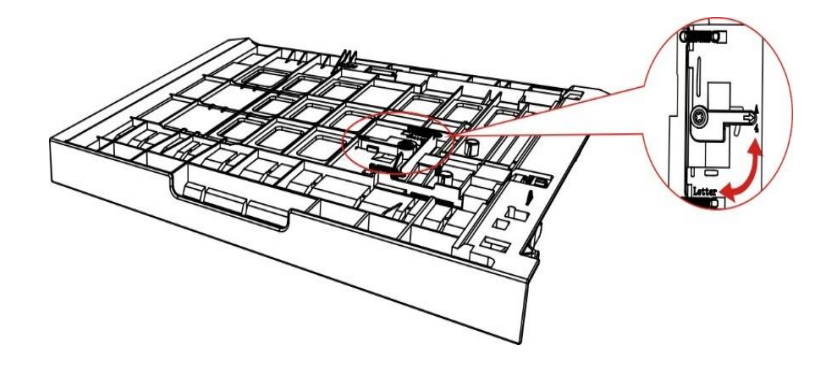

4. ركب وحدة طباعة الوجهين إلى آلة الطباعة.

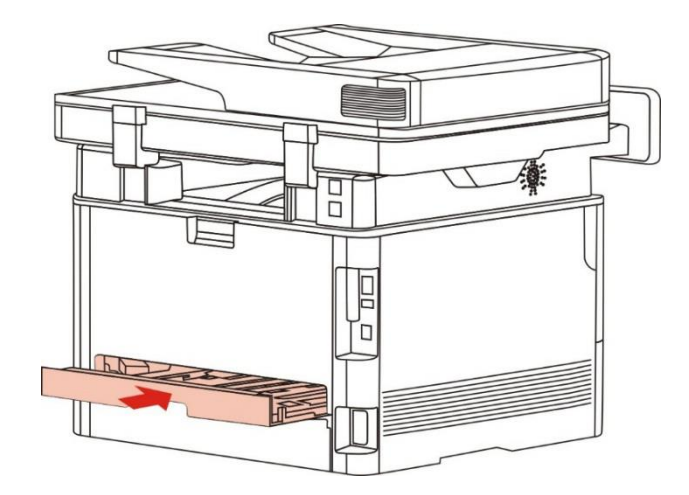

## 7.5.2. كيفية إجراء الطباعة الأوتوماتيكية للوجهين

1. يفتح من برنامج التطبيق (مثل السجل) أعمال الطباعة الطلوبة.

2. يختار "طباعة" في قائمة "ملف".

|           | تحرير تنسيق عرض تعليمات | ملف |
|-----------|-------------------------|-----|
| *         | جديد Ctrl+N             |     |
|           | فتح Ctrl+O              |     |
|           | حفظ Ctrl+S              |     |
|           | حفظ باسم                |     |
|           | إعداد الصفحة            |     |
|           | طباعة Ctrl+P            |     |
|           | إنهاء                   |     |
|           |                         |     |
| -         |                         |     |
| 11. · · · |                         |     |

3. اختر آلة الطباعة بالوديل الحدد.

|                                           | تحديد طابعة<br>X X X Series 🌏                        |
|-------------------------------------------|------------------------------------------------------|
| <                                         | ارسال إلى Unervote 2010 إرسال إلى                    |
| طباعة إلى ملف تفضيلات [<br>يجدُ عن طابعة] | الحالة: جاهز<br>الموقع:<br>التعليق:                  |
| عدد النسخ: ١                              | نطاق الصفحات<br>التحويلا التحويلا المسفحة الحالية () |
| 11 22 33                                  | الصفحات:                                             |

4. انقر "الخيار الأول" لإجراء إعداد الطباعة.

5. اختر "طباعة الوجهين" ل "أساس"، اختر "الحافة الطويلة" أو "الحافة القصيرة".

| حفظ                                                                                                    | بدون عنوان                         |
|----------------------------------------------------------------------------------------------------|------------------------------------|
| جود الطباعة:<br>(•) PI (•)<br>(•) PI (•)<br>(•) | نستج<br>النسنج 1 في<br>ترتيب 33 11 |

6. انقر "موافق" لإكمال إعدادات الطباعة. انقر "طباعة" لتحقيق الطباعة الأوتوماتيكية للوجهين.

|                           | يد طابعة<br>X X X Series #<br>OneNote 2010 إرسال إلى |  |
|---------------------------|------------------------------------------------------|--|
| <                         | •                                                    |  |
| 🗖 طباعة إلى ملف 📃 تغضيلات | لحالة: جاهز                                          |  |
| يحِث عن طابعة             | لموقع:<br>لتعليق:                                    |  |
|                           | طاق الصفحات                                          |  |
| عدد النسخ: ١ 🚔            | الکل                                                 |  |
| مالية<br>ا                | التحديد                                              |  |
| 11 22 33                  | الصفحات:                                             |  |

# 7.6. طباعة الوضع الدقيق

يناسب الوضع الدقيق طباعة الخططات الهندسية والخيوط.

في الصفحة الأساسية لآلة الطباعة، يعد الوضع الدقيق. وإن طباعة الأعمال تحقق طباعة الوضع الدقيق.

| حفظ حذف           |     | بدون عنو      |
|-------------------|-----|---------------|
|                   |     |               |
| جود الطباعة:      |     | سخ            |
| ા • •DPI 🙆        | × 1 | النسّخ        |
| ۱۲۰ • DPI 🔘       |     |               |
| 🔳 وضع دقیق        |     | 🗖 تر تىپ      |
| طباعة على الوجهين |     | 1999 - Solard |
| ا بدون (مفرد)     |     | 🔝 عكسار       |
| 🔘 حافة طويلة      |     |               |
| 🔿 حافة قصيرة      |     |               |
|                   |     |               |

# 7.7. طباعة الصوت الكاتم

يعد طباعة الصوت الكاتم في تخفيض ضجة الطباعة، لكن تنخفض سرعة الطباعة. طباعة الصوت الكاتم، خطوات التشغيل كما يلي (تناسب آلة الطباعة المركبة باتصال USB) يتخذ نظام 7 Windows كللثال للخطوات الآتية، تختلف بيانات شاشة الحاسب الآلي باختلاف نظام التشغيل. 1. ادخل "قائمة البدء" - "لوحة التحكم" للحاسب الآلي في مراجعة "العدات وآلة الطباعة". 2. انقر آلة الطباعة بزر أيمن وفي القائمة اختر "خاصية آلة الطباعة". 3. ادخل خيار "الإعدادات الساعدة". 4. اختر "طباعة الصوت الكاتم"، انقر "موافق" لإكمال الإعدادات

|   | سكون بعد ٥ دقائق | - وطبع السطول         |
|---|------------------|-----------------------|
|   | کې               | د الإغلاق الأوتوماتيا |
| • | اتصال دون منفذ   | مدادات شروط<br>خلاه   |
| • | ک ساعات          | ىدادات تأجيل<br>غلاد  |

5. تفتح أعمال الطباعة الطلوبة من البرنامج واختر آلة الطباعة بالوديل الناسب وقم بإعداد الطباعة حسب الحاجة. 6. انقر "طباعة" في تحقيق طباعة الصوت الكاتم.

> اللاحظات:• يمكنكم إعداد طباعة الصوت الكاتم عبر الأزرار على لوحة التحكم مباشرة، راجع الفصل <u>12.1.5</u> .

# 7.8. إعداد الإغلاق الأوتوماتيكي

"يستعمل "إعداد الإغلاق الأوتوماتيكي" في إعداد شروط إغلاق آلة الطباعة ومدة تأجيل الإغلاق.

1. ادخل "قائمة البدء" - "لوحة التحكم" للحاسب الآلي في مراجعة "العدات وآلة الطباعة".

2. انقر آلة الطباعة بزر أيمن وفي القائمة اختر "خاصية آلة الطباعة".

3. يدخل "الإعدادات المساعدة" لإعداد "إعدادات الإغلاق الأوتوماتيكي".

4. انقر "موافق" لإكمال الإعدادات.

|   |                     |              | لکون       | إعداد وضع الن   |
|---|---------------------|--------------|------------|-----------------|
| - | دقال <mark>ق</mark> | سکون بعد ہ   |            |                 |
|   |                     |              |            |                 |
|   |                     | کې           | لأوتوماتية | إعداد الإغلاق ا |
| + | فذ                  | اتصال دون مذ | وط         | إعدادات شر      |
|   | 1.005               |              |            | *N#NI           |
| - |                     | کا ساعات     | يل         | إعدادات تام     |

- اللاحظات:• يمكن إعداد وظيفة الإغلاق الأوتوماتيكي عبر ضغط الزر على لوحة التحكم بموديل لوحة التحكم LCD، راجع الفصل <u>12.1.7</u> .
  - لا تدعم بعض الدول (أو الأقاليم) وظيفة إعداد الإغلاق الأوتوماتيكي.

# 7.9. فتح ملف المساعدة

يمكنكم فتح "الخيار الأول للطباعة"، انقر زر "مساعدة" (يناسب نظام Windows فقط). بالنسبة إلى دليل استعمال آلة الطباعة في ملف للساعدة، يمكن معرفة بيانات الإعدادات المتعلقة بالطباعة عبر دليل الاستعمال.

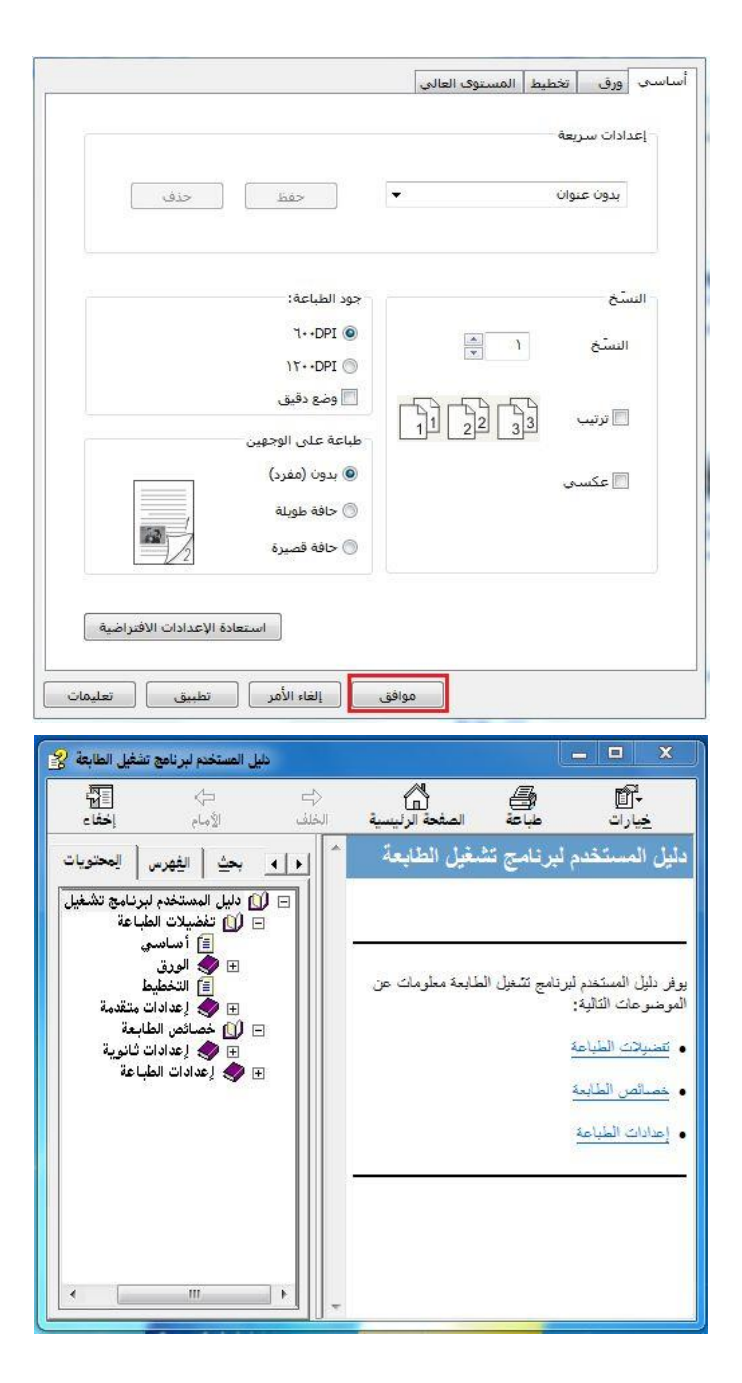

# 8. التنسيخ

# 8.1. وظيفة التنسيخ

| البيان                                                   |                        | وظيفة التنسيخ   |
|----------------------------------------------------------|------------------------|-----------------|
| يطبع اللف التعدد الصفحات على ورقة واحدة.                 | توحيد الصفحات          |                 |
| قم بطباعة نفس الصور التعددة على نفس الورقة.              | الاستنساخ              |                 |
| اطبع نص صفحة واحدة على أوراق متعددة.                     | اللصق                  |                 |
| اطبع النص الأصلي وحدة بوحدة.                             | وحدة بوحدة             |                 |
| يمكن تحقيق تنسيخ النص الأصلي يدويا بوجهين.               | الطباعة اليدوية لوجهين | التنسيخ العادي  |
| يعد وضع جودة الصورة ويرفع فعالية التنسيخ.                | الجودة                 |                 |
| يضبط الفعالية العميقة والضحلة للتنسيخ عبر إعداد التظليل. | التظليل                |                 |
| يصغر أو يكبر أبعاد الصورة النسخة.                        | التصغير                |                 |
| يعد أبعاد الأوراق ونوعها.                                | إعدادات الأوراق        |                 |
| يعد أسلوب ترتيب تنسيخ البطاقة الشخصية.                   | أسلوب الترتيب          | تنبيخ الطاقة    |
| يضبط الفعالية العميقة والضحلة للتنسيخ عبر إعداد التظليل. | التظليل                | للشخصية         |
| بعد أبعاد الأوراق.                                       | أبعاد الأوراق          | ميككم           |
| يضبط الفعالية العميقة والضحلة للتنسيخ عبر إعداد التظليل. | التظليل                | تنبيخ الكميبالة |
| بعد أبعاد الأوراق.                                       | أبعاد الأوراق          | مسيح المعبيات   |

## 8.2. كيفية التنسيخ

ا. اضغط زر "تنسيخ" على لوحة التحكم/زر "تنسيخ البطاقة الشخصية"/زر "تنسيخ الكمبيالة".
 جهز النص الأصلي على جهاز إدخال أوراق لللف مع السطح للوجب نحو الأعلى (يدعم التنسيخ العادي فقط) أو جهزه على المنصة الزجاجية مع السطح الوجب نحو الأعلى (يدعم التنسيخ العادي فقط) أو جهزه على المنصة الزجاجية مع السطح الوجب نحو الأسفل (فيما يتعلق بكيفية وضع النص الأصلي، راجع الفصل <u>2.5</u>).
 حسب الوديلات الختلفة، اختر زر "اتجاه" أو زر "عدد" في إعداد عدد التنسيخ (99 نسخة على الأكثر).
 اضغط زر "بدأ" في بدأ عملية التنسيخ.
 اضغط زر "بدأ" في بدأ عملية التنسيخ.

د. صغ النص الاصلي على النصة الرجاجية ويلاحظ "مسح الصفحة الفادمة " بعد مسح صفحة. إذا كانت صفحة فادمة فأخرج النص الأصلي المسوح، وضع الصفحة القادمة على النصة الزجاجية واضغط زر "بدأ". اضغط زر "OK" بعد مسح جميع الصفحات.

## 8.3. إلغاء التنسيخ

إذا أردت إلغاء أعمال التنسيخ، فاضغط زر "إلغاء" على لوحة التحكم.

# 8.4. إعداد التنسيخ العادي

من أجل ضمان فعالية التنسيخ الأفضل، يمكنكم تعديل الإعدادات عبر قائمة "إعداد التنسيخ". 1. اضغط زر "تنسيخ" على لوحة التحكم/زر، ثم اضغط زر "قائمة" لدخول واجهة "إعداد القائمة". 2. اضغط زر "OK" لدخول واجهة "إعداد التنسيخ".

3. اضغط زر التجاه "▲" أو "▼" لخيار الإعداد المطلوب. ثم اضغط زر "OK" لإعداد الخيار.

📝 اللاحظات:• بالنسبة إلى الجودة والتظليل والتصغير وإعداد الأوراق، بعد الإعداد، تكون الإعدادات فعالة دائما.

• يعد توحيد الصفحات التعددة، التنسيخ، اللصق، تنسيخ الوحدة بالوحدة والوجهين، عند انتهاء التنسيخ أو تحويل زر لوحة التحكم أو إعادة تشغيل الجهاز. يعود إلى الافتراضي.

### 8.4.1. جودة الصورة

يختار وضع جودة الصورة حسب النص الأصلى الستعمل لرفع فعالية التنسيخ.

لجودة الصورة 4 أوضاع: أوتوماتيكي: الوضع الافتراضي، يناسب النص الأصلي والصورة. النص + الصورة: يناسب النص الأصلي الختلط بالنص والصورة. الصورة: تناسب النص الاصلي للصورة. النص: يناسب النص الأصلي.

📝 اللاحظات: • بعد إعداد اللصق ووحدة بوحدة، يدعم وضع الصورة الأوتوماتيكي فقط.

### 8.4.2. التظليل

يضبط فعالية الصورة الضحلة والعميقة عبر إعداد التظليل. -

للتظليل "ضبط يدوي" و"ضبط أوتوماتيكي". ينقسم الضبط اليدوي إلى 5 درجات، الضبط الأوتومايكي 3 درجة افتراضيا.

### 8.4.3. التصغير

عند تنسيخ النص الأصلي، يمكن تصغير أو تكبير أبعاد الصورة المنسخة. للتصغير "تصغير ثابت" و"ضبط يدوي"، يكون الافتراضي 100%. 1. التصغير الثابت: 10%A4--A4,94% A4--B5,115 B5--A4,122% A5--A4,94% A4--B5,81% B5--A4. A5--A5,70% A4--B5,81% B5--A4. مثلا : 70% A4--B5 :

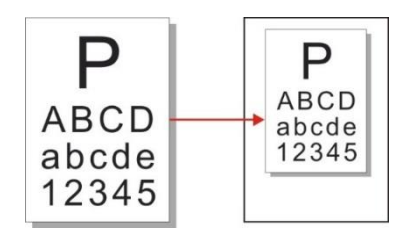

2. يناسب "الضبط اليدوي" تنسيخ المنصة الزجاجية فقط مع مجال الضبط 400-25%، يضبط 5% مرة واحدة بضغط زر "اتجاه".

### 8.4.4. توحيد الصفحات

من خلال إعداد توحيد الصفحات، يمكن تنسيخ اللف ب صفحتين أو 4 صفحات على ورقة ويدعم تنسيخ جهاز إدخال أوراق اللف والنصة الزجاجية.

لتوحيد الصفحات 3 أوضاع:

(1) توحيد 2 إلى 1

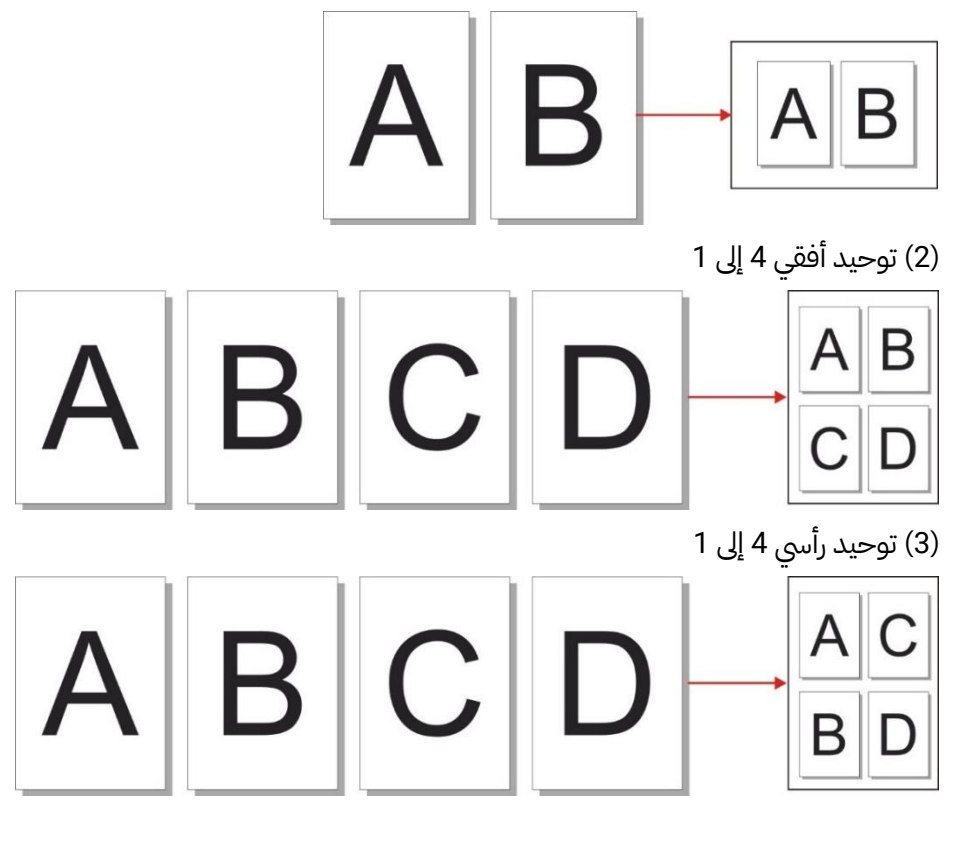

📝 اللاحظة:• لا يمكن إعداد "توحيد الصفحات" و"التصغير" في نفس الوقت.

### 8.4.5. الاستنساخ

من خلال إعداد الاستنساخ، يمكنكم طباعة الصور الأصلية التعددة على صفحة واحدة ويدعم التنسيخ لجهاز إدخال أوراق اللف والنصة الزجاجية.

للاستنساخ 3 أنواع من الأوضاع:

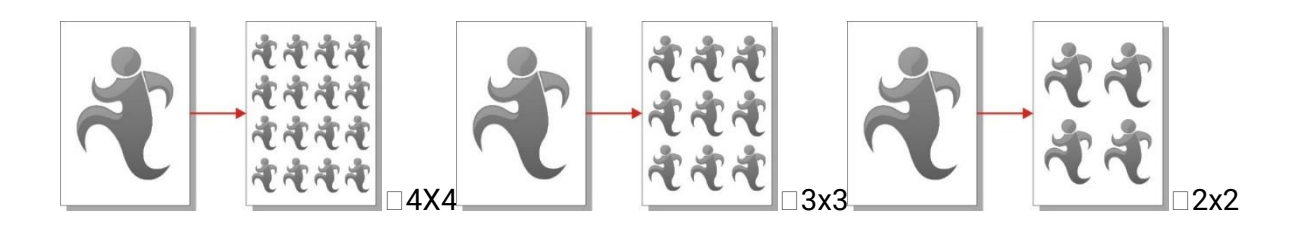

📝 اللاحظات:• لا يمكن إعداد "الاستنساخ" و"التصغير" في نفس الوقت.

## 8.4.6. الملصق

من خلال إعداد اللصق، يمكنكم طباعة النص الأصلي بصفحة واحدة على صفحات متعددة. يدعم "اللصق" استعمال النصة الزجاجية في التنسيخ.

لتنسيخ اللصق 3 أنواع من الأوضاع:

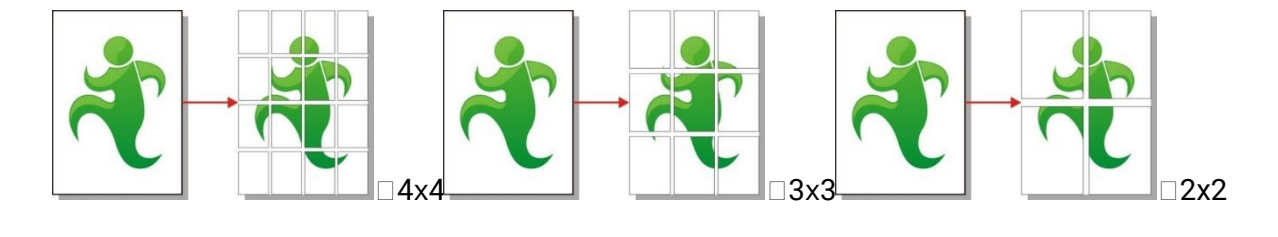

🎢 اللاحظات:• لا يمكن إعداد "اللصق" و"التصغير" في نفس الوقت.

### 8.4.7. وحدة بوحدة

تدعم "وحدة بوحدة" التنسيخ عبر أسلوب جهاز إدخال أوراق اللف (ADF) فقط.

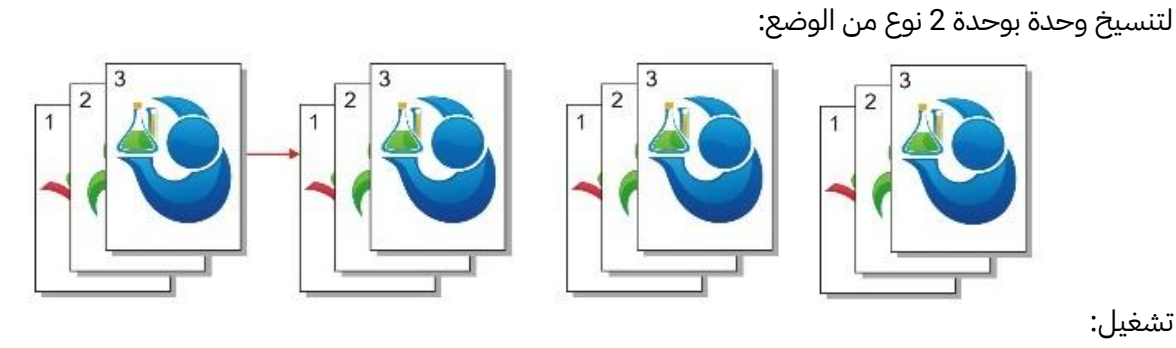

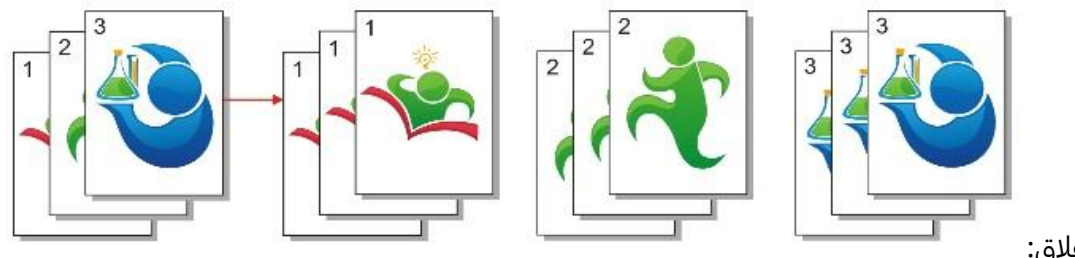

إغلاق:

## 8.4.8. التنسيخ اليدوي للوجهين

يمكنكم استعمال الكومبيوتر اللوى وADF في طباعة الوجهين ويتخذ طباعة الوجهين ب ADF كالمثال. لتنسيخ الوجهين 4 أنواع من الأوضاع:

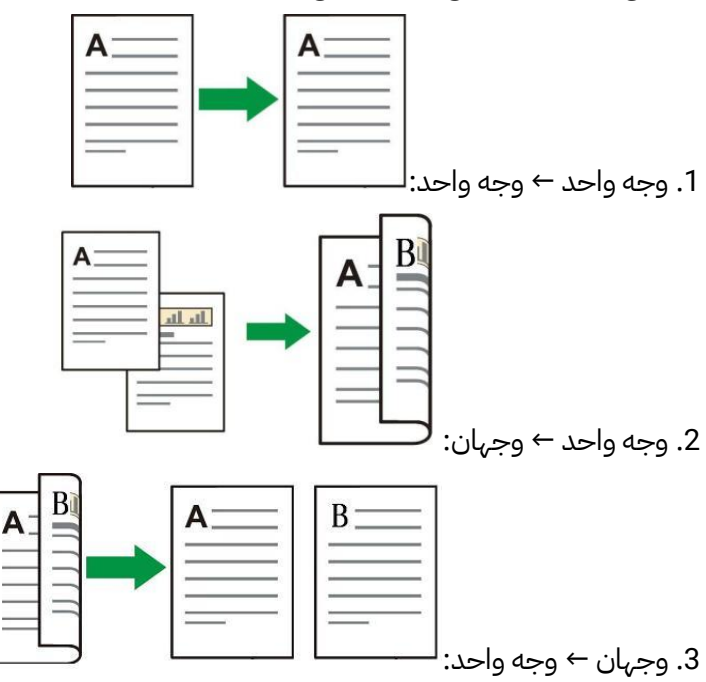

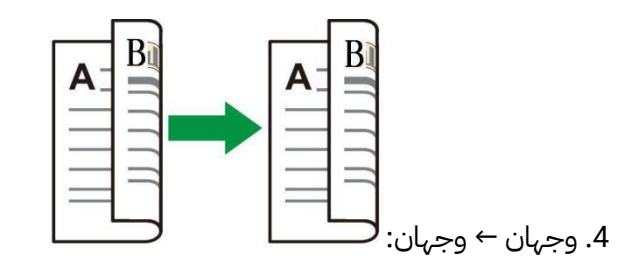

## 8.4.8.1. خطوات استعمال النص الأصلي لطباعة الوجهين

1) وجه السطح الوجب للنص الأصلي نحو الأعلى، أدخل الرأس إلى جهاز إدخال أوراق اللف؛ كما اضمن تعبئة الأوراق في علبة الأوراق.

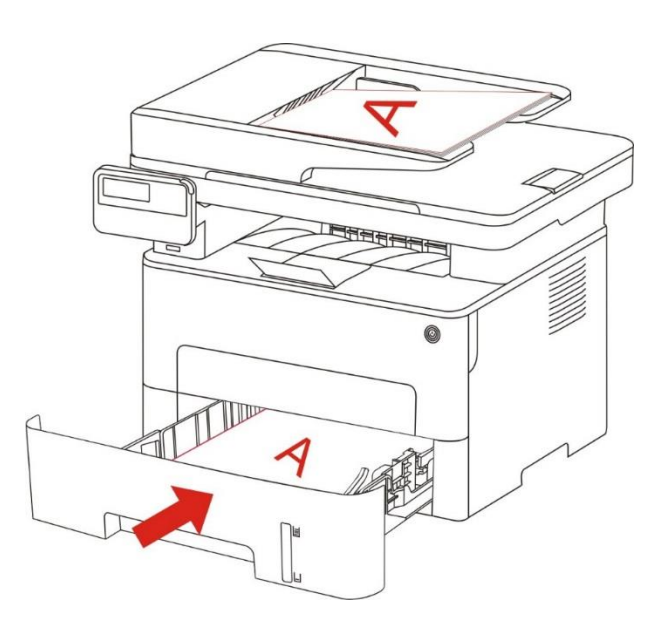

- 2) يشغل حسب الخطوات في الفصل <u>8.4</u> ، اختر وضع تنسيخ الوجهين واضغط زر "OK" لحفظ الإعدادات.
  - 3) اضغط زر "بدأ" في بدأ التنسيخ.
  - 4) بعد صرف الأوراق، يكون اتجاه الأوراق كما في الشكل:

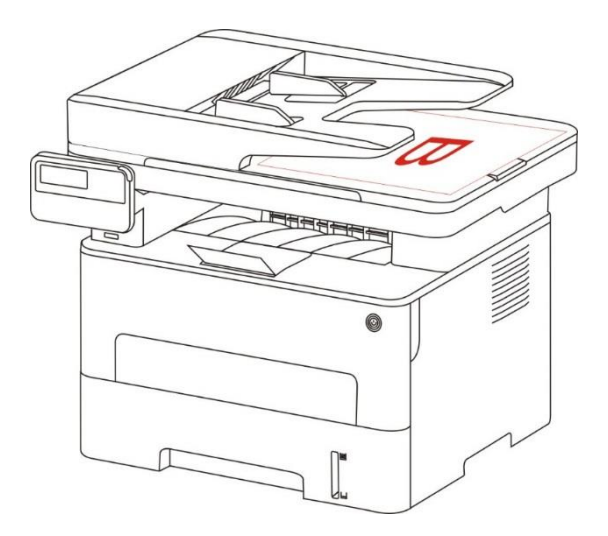

5) بعد انتهاء تنسيخ الوجه الأول، ضع الأوراق باتجاه الشكل إلى مدخل الأوراق (دون حاجة إلى الدوران).

اللاحظات:• إذا لاحظ فرط مدة الانتظار عند تصفح اللوحة، فيطبع السطح الأحادي أوتوماتيكيا.

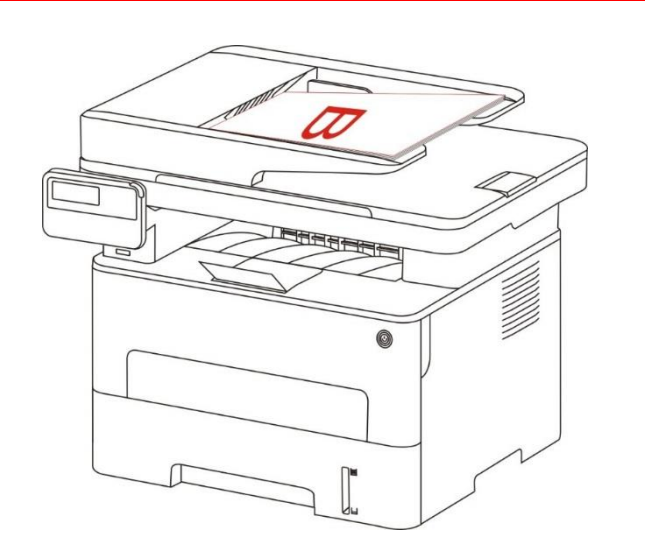

6) اضغط زر "بدأ" في تنسيخ الوجه الثاني.

## 8.4.9. إعدادات الأوراق

يختار أبعاد الأوراق ونوع الأوراق للنص الأصلي عبر إعدادات الأوراق.

أبعاد الأوراق: A4,Letter,B5,A5,A6,Executive,Legal,Folio.

أنواع الأوراق: الأوراق العادية، الأوراق السميكة، أوراق الظروف، أوراق الأفلام، الأوراق اللوحية، أوراق العلامة، الأوراق الخفيفة.

```
A4، Letter "اللاحظات: • بعد إعداد "توحيد الصفحات" و"الاستنساخ"، تدعم "أبعاد الأوراق" A4، Letter
فقط.

• يستنسخ بأسلوب جهاز إدخال أوراق اللف، يدعم "نوع الأوراق" الأوراق العادية
فقط.
```

# 8.5. إعداد تنسيخ البطاقة الشخصية

من أجل حفظ فعالية التنسيخ الأفضل، يمكنكم تعديل الإعدادات عبر "قائمة "إعداد تنسيخ البطاقة الشخصية". 1. اضغظ زر "تنسيخ البطاقة الشخصية" على لوحة التحكم واضغط زر "قائمة" لدخول واجهة "إعدادات القائمة". 2. اضغط زر "OK" لدخول واجهة "إعداد تنسيخ البطاقة الشخصية".

3. اضغط زر التجاه "▲" أو "▼" لخيار الإعداد المطلوب. ثم اضغط زر "OK" لإعداد الخيار.

## 8.5.1. أسلوب الترتيب

لتنسيخ البطاقة الشخصية 4 أنواع من أساليب الترتيب:

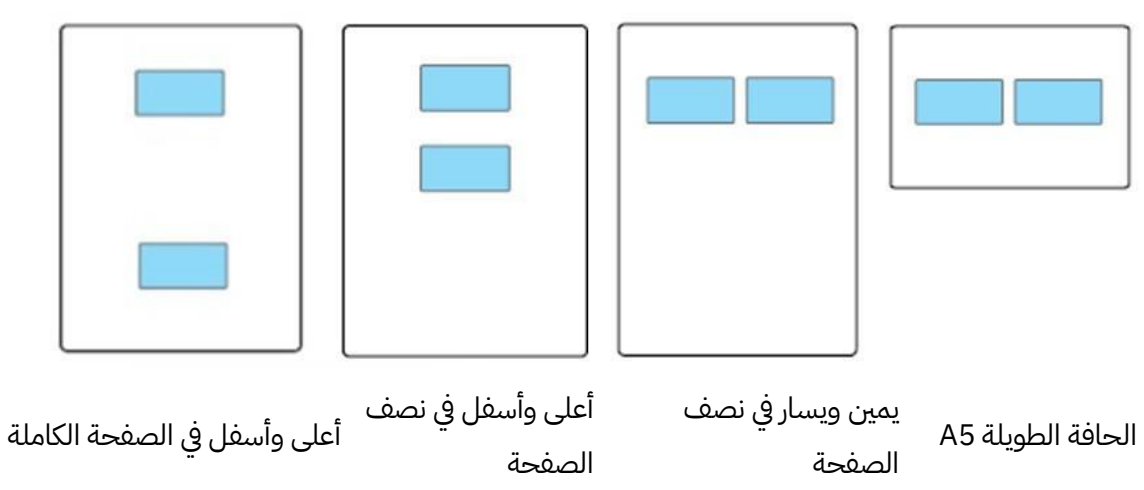

الموضع:

أعلى وأسفل في الصفحة الكاملة: يكون الوضع الافتراضي. توضع البطاقة على "النطقة البرتقالية" ليسار النصة الزجاجية. أعلى وأسفل في نصف الصفحة، يمين ويسار في نصف الصفحة، يمين ويسار A5: توضع البطاقة على "النطقة الزرقاء" للمنصة الزجاجية.

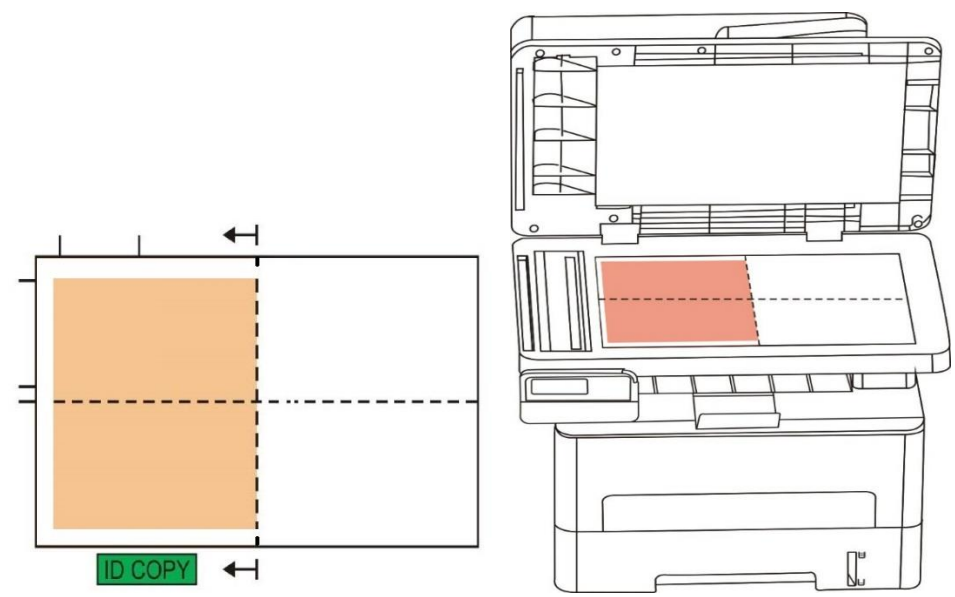

اللاحظات:• قبل إعادة تشغيل الجهاز، تكون إعدادات أسلوب الترتيب فعالة دائما، بعد إعادة تشغيل الجهاز، يستعيد 📝

### 8.5.2. التظليل

فيما يتعلق بإعداد التظليل، راجع <u>8.4.2</u> .

## 8.5.3. أبعاد الأوراق

عندما يكون أسلوب الترتيب "أعلى وأسفل في الصفحة الكاملة" و"أعلى وأسفل في نصف الصفحة" و"يمين ويسار في نصف الصفحة"، يدعم أبعاد الأوراق "A4" و"Letter"، عندما يكون أسلوب الترتيب "الحافة الطويلة A5" يدعم أبعاد أوراق "A5"، يضع الأوراق رأسيا للطباعة حسب ملاحظة اللوحة.

## 8.6. إعداد تنسيخ الكمبيالة

من أجل حفظ فعالية تنسيخ الكمبيالة الأفضل، يمكنكم تعديل الإعدادات عبر قائمة "إعداد تنسيخ الكمبيالة". 1. اضغط زر "تنسيخ الكمبيالة" على لوحة التحكم، ثم اضغط زر "قائمة" لدخول واجهة "إعدادات القائمة". 2. اضغط زر "OK" لدخول واجهة إعدادات تنسيخ الكمبيالة". 3. اضغط زر التجاه "▲" أو "▼" لخيار الإعداد الطلوب. ثم اضغط زر "OK" لإعداد الخيار.

### 8.6.1. التظليل

فيما يتعلق بإعداد التظليل، راجع <u>8.4.2</u> .

## 8.6.2. إعدادات الأوراق

يدعم تنسيخ الكمبيالة ستة أنواع من أبعاد الأوراق A4,Letter,B5,A5,A6,Executive.

# 9. المسح الضوئي

تقدم آلة الطباعة نوعين من السح الضوئي: "مسح الدفع" أي يجري السح عبر تشغيل لوحة تحكم آلة الطباعة؛ "مسح الجر" أي يجرى السح عبر برنامج تطبيق السح لطرف PC. قبل السح، اضمن تثبيت برنامج تشغيل آلة الطباعة على الحاسب الآلي.

# 9.1. مسح الجر

يمكنكم إجراء السح عبر برنامج تطبيق السح لطرف PC بأساليب الاتصال من USB أو السلكية أو اللاسلكية. قبل السح، اضمن التوصيل الصحيح بآلة الطباعة.

## 9.1.1. برنامج تطبيق المسح

خطوات التشغيل:

1) انقر "برنامج تطبيق السح" على الحاسب الآلي نقرتين، يكون الرمز كما في الشكل:

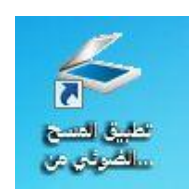

اللاحظات: • يدعم هذا الجهاز مسح FB الدمج. إذا كنت تريد دمج الستندات المسوحة ضوئياً، اختر "دمج الستندات اللاحظا المسوحة ضوئياً" على الواجهة أدناه.

• تعمل ميزة دمج الستندات المسوحة ضوئياً فقط لأنواع تنسيقات الحفظ TIF/PDF/OFD.

|              |                  | الإعداد السريع                          |             | -                 |                |
|--------------|------------------|-----------------------------------------|-------------|-------------------|----------------|
| حذف          | -                | الإعدادات الافتراضية                    |             | · .               | الوحدة بكسر    |
|              | فدم              | الاعداد الأساسية اعداد متق              | 400 1800    | 1200 6            | 0,0 px         |
|              |                  | مصدر الوثيقة                            |             | -                 |                |
| 1            | •                | منصة الوثيقة                            |             |                   | Ē.             |
|              |                  | وضع اللون                               |             |                   | tål            |
| 1            | •                | اللون الحقيقى                           |             |                   | F              |
|              |                  | القرار                                  | 1           |                   | -2             |
| I            | •                | dpi 300                                 |             |                   | <u>18</u>      |
|              |                  | منطقة المسح الضوئي                      |             | TTO               | 1              |
| I            | •                | منصة الوثيقة الكاملة                    |             | and the second    | 8              |
|              |                  | تنسيق الحفظ                             |             |                   | 2              |
| 1            | •                | TIF                                     |             | The second second | 18             |
|              |                  | 🕥 مسح ضوئي فردي                         |             |                   |                |
|              | دمج              | 🔿 المسح الضوئي المد                     |             |                   | 18             |
| : الافتراضية | استعادة الاعدا   |                                         |             |                   |                |
|              |                  |                                         | c           | OPS. Maria        |                |
|              | موثيا إلى        | يتم حفظ الصور الممسوحة ض                | يقة         | منصة الوز         | مصدر الوثيقة:  |
| کنرونې       | البريد الآل      | المجلد                                  | 0.02        | dpi 300           | القرار:        |
|              |                  | حفظ إلى المجلد                          | ىيقى        | اللون الحة        | وضع اللون؛     |
|              | 001_203          | اسم الملف: 4-08-04                      | يقة الكاملة | ضوئي: منصة الوا   | منطقة المسح ال |
| C:\Use       | s\Administrator\ | مسار الحفظ: ١١٠<br>مسار الحفظ: Pictures | 3508px >    | : 3508px          | حجم الصورة:    |
|              |                  | enterenten in beke-enterenten in ber    | i i         | IB 25.60          | حجم البيانات:  |

3) يجري إعدادات المسح في القائمة اليمنى، انقر زر "مسح" عند الزاوية السفلى اليمنى بنقرة واحدة لبدأ المسح.

اللاحظات: • يمكن مسح الصور في تنسيق BMP، JPG، TIF، PDF، PNG، و OFD بواسطة برنامج تطبيق مسح Pantum . Pantum . تتوفر وظيفة التعرف على النص في الصور للمستندات التي تكون في تنسيق ،DOCX، XLS وملفات PDF التي يمكن البحث فيها. (إذا أردت استخدام وظيفة التعرف على النص في الصور، يرجى تنزيل وتثبيت برنامج OCR طبقا لطالبات الواجهة بعد تثبيت برنامج التشغيل. لطريقة التثبيت، يرجى الرجوع إلات . • يمكنكم نقر زر "مساعدة (F1)" في فتح ملف مساعدة برنامج التطبيق لعرفة مزيد من بيانات إعدادات اللسج.

يتوافق هذا النتج مع معيار (WIA) برنامج تطبيق التصوير TWAIN وWindows. إذا استعمل برنامج يدعم معيار TWAIN أو WIA، فيمكن زيارة وظيفة السح، كما مسح الصورة إلى البرنامج الشغال مباشرة. يأخذ هذا الكتيب برنامج Office( Word) ولمنامج Photoshop لعرض أسلوب التشغيل.

## 9.1.2. برنامج تشغيل مسح TWAIN

## 9.1.2.1. استعمال برنامج ًWord (Word وExcel)

خطوات التشغيل:

1) اشغل برنامج ًWord )Office وExcel)

2) تشغيل مفتاح الاختصار: Alt+I+P+S، تعرض نافذة البرنامج.

| يهاز <mark>.</mark>             |   |  |
|---------------------------------|---|--|
| X X X Series TWAIN              | • |  |
| دقة: 🔘 جودةٍ ويب 🕥 جودة الطباعة |   |  |
|                                 |   |  |

3) انقر خيار "الجهاز" لخيار مسح TWAIN، انقر زر "الإدخال للتخصص" عند الأسفل.

| x ç | دراج صورة من ماسح ضوئي أو كاميرا         |
|-----|------------------------------------------|
|     | <u>چ</u> هاز                             |
| -   | X X X Series TWAIN                       |
| *   | X X X Series TWAIN<br>X X X Series TWAIN |
| +   | <u> </u>                                 |

4) بعد عرض النافذة، تعد بيانات السح في قائمة "الإعدادات الأساسية" و"الإعدادات التقدمة"، انقر زر "مسح" لبدأ السح.

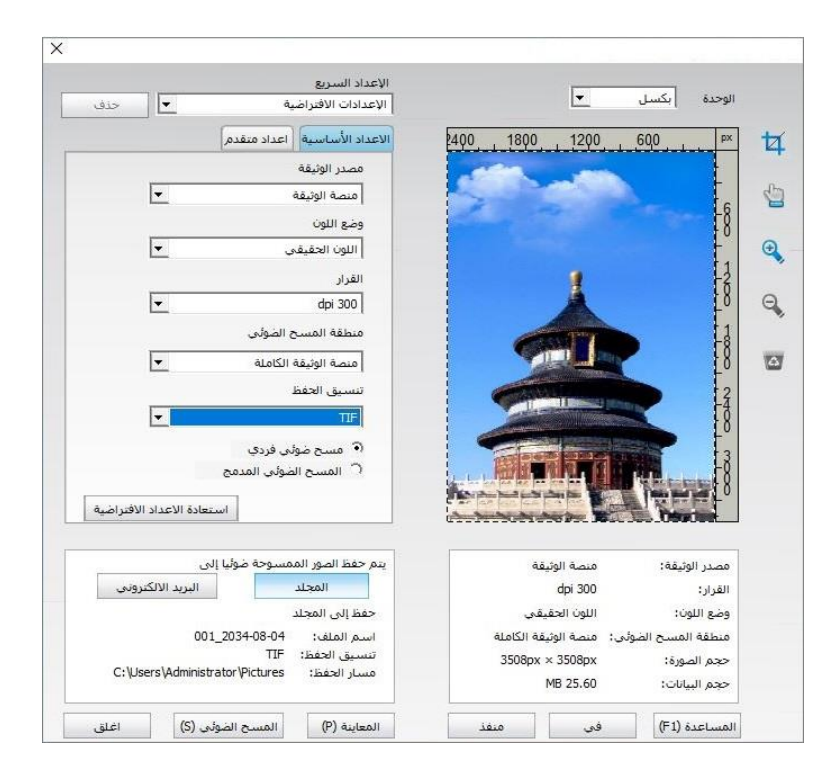

إذا احتجت إلى تبديل منفذ السح، فانقر زر "منفذ" عند أسفل الصورة السابقة لخيار منفذ السح، كما في الشكل الآتي:

| - 28 | 1007 1018              |                                             |  |
|------|------------------------|---------------------------------------------|--|
|      |                        | <ul> <li>استخدام منفذ USB المحلى</li> </ul> |  |
|      | لضوئى المتصل بالانترنت | البحث التلقائي عن الماسح ال                 |  |
|      | ◄ تحديث                | 1                                           |  |
|      | و IP الماسح الضوئي     | تحديد اسم الجهاز الرئيسي أر                 |  |
|      |                        |                                             |  |
|      |                        |                                             |  |

### 9.1.2.2. استعمال برنامج Photoshop

خطوات التشغيل:

1) اشغل برنامج Photoshop، انقر "ملف" على الزاوية العليا اليسرى - "إدخال"، لخيار مسح TWAIN، كما في الشكل؛

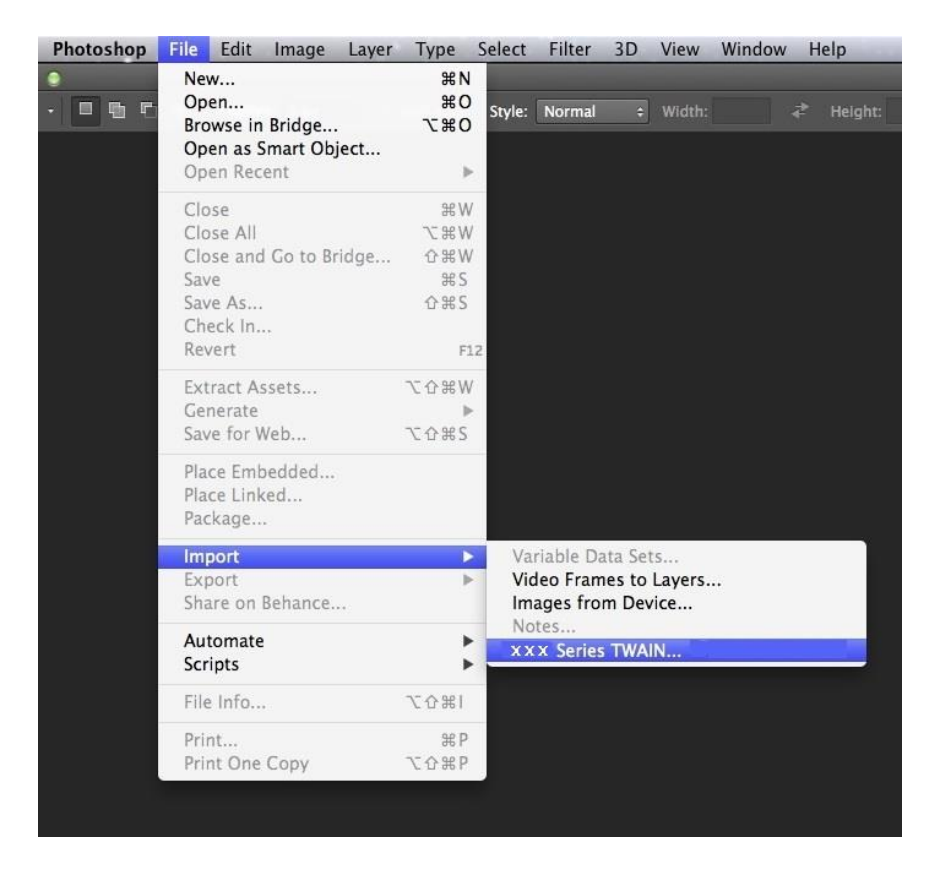

2) بعد عرض النافذة، تكون خطوات التشغيل كما في <u>9.1.2.1</u> الخطوة 4.

## 9.1.3. برنامج تشغيل مسح WIA

### ( Windows XP 🗆 WIA1.0 مسح 9.1.3.1

1. استعمال برنامج ًWord (Word وExcel)

خطوات التشغيل:

1) اشغل برنامج ًWord (Word وExcel)

2) تشغيل مفتاح الاختصار: Alt+I+P+S، تعرض نافذة البرنامج.

| اج صورة من ماسح ضوئي أو كاميرا   | 23 8        | 23 |
|----------------------------------|-------------|----|
| يهاز                             |             |    |
| x x x Series Scanner             | ▼           |    |
| لدقة: 🔘 جودةٍ ويب 🔘 جودة الطباعة |             |    |
| لإراح الأمر العاء الأمر          | إلغاء الأمر |    |

3) انقر خيار "الجهاز" لخيار مسح WIA، انقر زر "الإدخال المتخصص" عند الأسفل.

| ې صورة من ماسخ ضوئي أو كامير ا | ر ا       |
|--------------------------------|-----------|
| از                             | <u>82</u> |
| x x x Series Scanne            | ər        |
| x x x Series Scann             | er        |
| X X X Series Scann             | er        |
|                                | _         |

4) كما في النافذة العروضة، يعد بيانات المسح.

| ما الذي تريد مسحه ضوئياً                                         | أ؟               |
|------------------------------------------------------------------|------------------|
| مصدر الورق                                                       |                  |
| مسطح                                                             |                  |
| حدد أحد الخيارات الموجودة أدناه ل<br>تحتاج إلى التقاطها بالماسح. | لنوع الصورة التي |
| 🚵 💿 صور ملونة                                                    |                  |
| 🐋 💿 صورة تدرج الرمادي                                            |                  |
| 🛐 💿 نص او صورة ابيض و                                            | اسود             |
| 🚽 🖉 💿 إعدادات مخصصة                                              |                  |
| يمكنك أيضاً:<br>ضبط حودة الصورة المُلتقطة بالماس                 | ~                |

5) انقر "ضبط جودة الصورة للمسوحة" على الزاوية السفلى اليسرى على الشكل السابق، تعرض واجهة الخواص المتقدمة لإجراء إعداد السح؛ بعد إكمال الإعداد، انقر زر "موافق" عند الأسفل وثم انقر زر "مسح" لبدأ للسح.

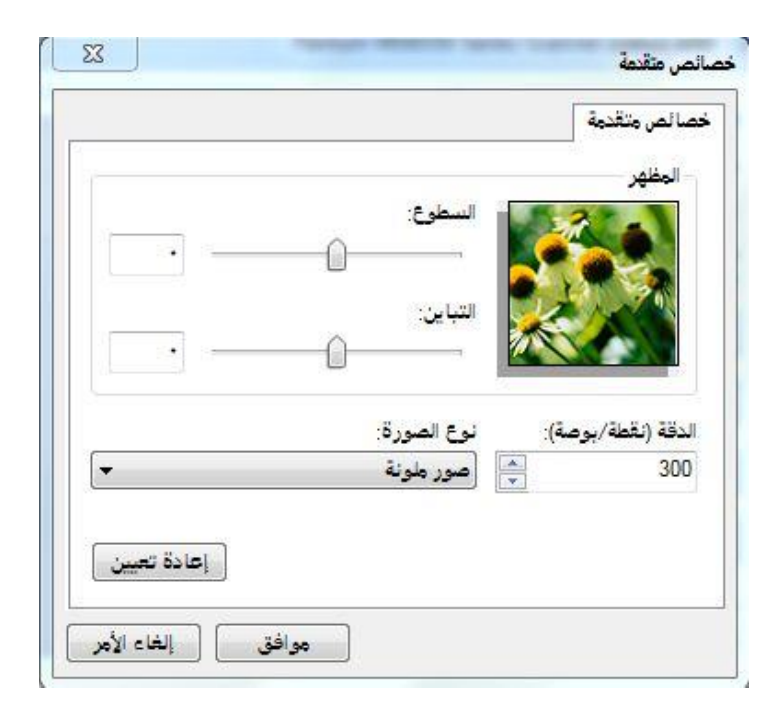

2. استعمال برنامج Photoshop

خطوات التشغيل:

1) افتح برنامج Photoshop، انقر "ملف" على الزاوية العليا اليسري - "الإدخال" لخيار مسح WIA، كما في الشكل:

| File Edit Image Layer  | r Type    | Select           | Filter      | 3D     | View     | Window       | He     | lp |
|------------------------|-----------|------------------|-------------|--------|----------|--------------|--------|----|
| New<br>Open            |           | Ctrl+N<br>Ctrl+O | Anti-       |        | Style:   | Normal       | ¢      |    |
| Browse in Bridge       | AI        | t+Ctrl+O         |             |        |          |              |        |    |
| Open As                | Alt+Shif  | t+Ctrl+O         |             |        |          |              |        |    |
| Open as Smart Object   |           |                  |             |        |          |              |        |    |
| Open Recent            |           |                  | <u>ار ا</u> |        |          |              |        |    |
| Close                  |           | Ctrl+W           |             |        |          |              |        |    |
| Close All              | Alt       | t+Ctrl+W         |             |        |          |              |        |    |
| Close and Go to Bridge | Shift     | t+Ctrl+W         |             |        |          |              |        |    |
| Save                   |           | Ctrl+S           |             |        |          |              |        |    |
| Save As                | Shi       | ft+Ctrl+S        |             |        |          |              |        |    |
| Check In               |           |                  |             |        |          |              |        |    |
| Revert                 |           | F12              |             |        |          |              |        |    |
| Extract Assets         | Alt+Shift | t+Ctrl+W         |             |        |          |              |        |    |
| Generate               |           |                  | •           |        |          |              |        |    |
| Save for Web           | Alt+Shi   | ft+Ctrl+S        | 2           |        |          |              |        |    |
| Place Embedded         |           |                  |             |        |          |              |        |    |
| Place Linked           |           |                  |             |        |          |              |        |    |
| Package                |           |                  |             |        |          |              |        |    |
| Import                 |           |                  | Va          | riable | Data Set | :s           |        |    |
| Export                 |           |                  | ▶ Vi        | deo Fr | ames to  | Layers       |        |    |
| Automate               |           |                  | N           | otes   |          |              |        |    |
| Scripts                |           |                  | V/          | IA- X  | X X 5    | eries Scann. | 88 - C |    |
| scipes                 |           |                  | ×           | XXS    | eries TV | /AIN         |        |    |
| File Info              | Alt+Sh    | ift+Ctrl+I       | X           | XXS    | eries TV | /AIN         |        |    |
| Print                  |           | Ctrl+P           | W           | IA Sup | port     |              |        | _  |
| Print One Copy         | Alt+Shif  | ft+Ctrl+P        |             |        |          |              |        |    |
|                        |           |                  | 20          |        |          |              |        |    |
2) بعد عرض النافذة، تكون خطوات التشغيل كما في <u>9.1.3.1</u> الخطوة 5⊠4.

#### 9.1.3.2. مسح 2.0 WIA (النسخ الأعلى أو WIA 2.0 مسح 9.1.3.2

خطوات التشغيل:

1) انقر "بدأ" - "جميع البرامج" - "الجهاز وآلة الطباعة" على الزاوية اليسرى السفلي على سطح الكتب.

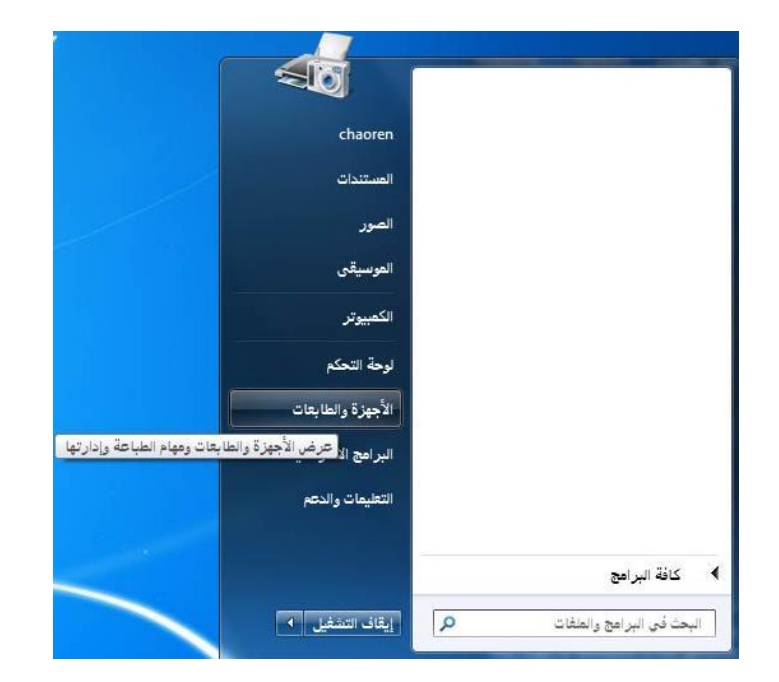

2) بعد عرض النافذة، يختار آلة الطباعة الطلوبة للاستعمال، انقر الزر الأيمن للماوس.

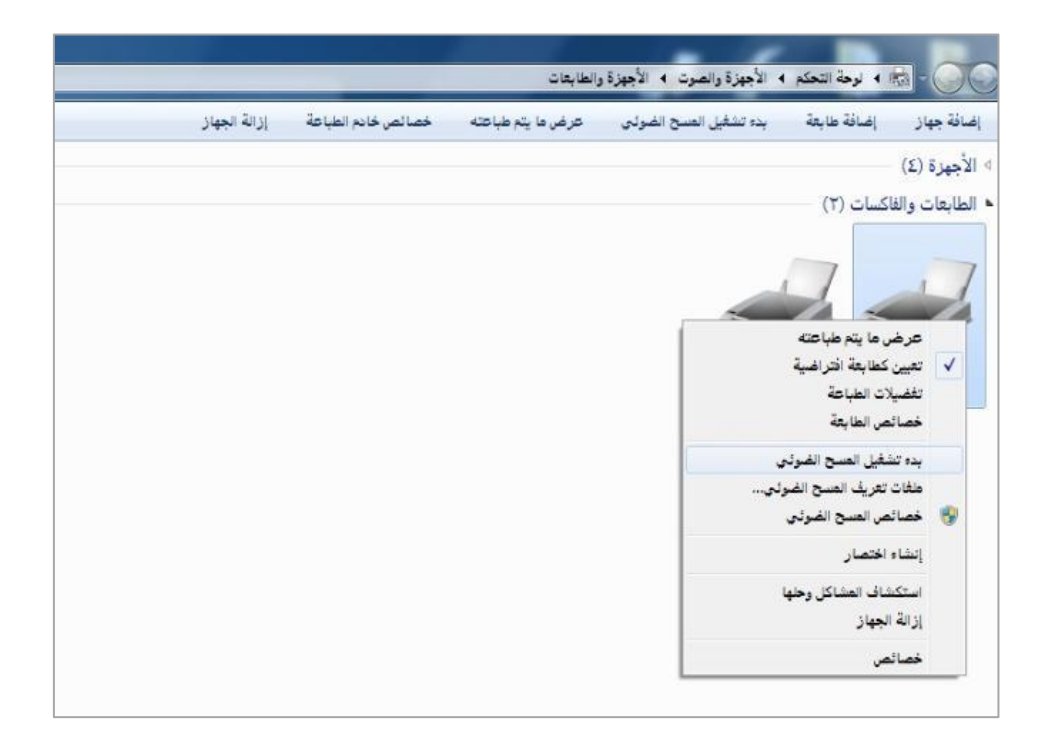

3) انقر خيار "بدأ السح" على شريط الخيار الأعلى.

| stand 2011 - Destandanda antia a see ta anni an anni anni anni anni anni ann |                       |                        |                   |                    |              |  |  |
|------------------------------------------------------------------------------|-----------------------|------------------------|-------------------|--------------------|--------------|--|--|
| ÷                                                                            | باز إضافه طابعه       | بده تشقيل الفسح الضوني | كرض ما يتم طباعته | خصائص خادم الطباعة | إزاله الجهاز |  |  |
| ō                                                                            | (Σ) έ                 |                        |                   |                    |              |  |  |
| 1                                                                            | ت والفاكسات (٢) —     |                        |                   |                    |              |  |  |
|                                                                              |                       |                        |                   |                    |              |  |  |
|                                                                              |                       |                        |                   |                    |              |  |  |
|                                                                              |                       |                        |                   |                    |              |  |  |
| 1                                                                            |                       |                        |                   |                    |              |  |  |
|                                                                              | عرص ما يم صبعه        |                        |                   |                    |              |  |  |
|                                                                              | تغضيلات الطباعة       |                        |                   |                    |              |  |  |
|                                                                              | خصائص الطابعة         |                        |                   |                    |              |  |  |
|                                                                              |                       |                        |                   |                    |              |  |  |
|                                                                              | مافات تعريف المسح الض |                        |                   |                    |              |  |  |
|                                                                              | خصائص المسح الضوئم    |                        |                   |                    |              |  |  |
|                                                                              | L and a last          |                        |                   |                    |              |  |  |
|                                                                              | إنشاء احتصار          |                        |                   |                    |              |  |  |
|                                                                              | استكشاف العشاكل وحلو  | 1                      |                   |                    |              |  |  |
|                                                                              | إزالة الجهاز          |                        |                   |                    |              |  |  |
|                                                                              | -11-2                 |                        |                   |                    |              |  |  |

4) بعد عرض النافذة يجري إعدادات السح، انقر "مسح" على الزاوية السفلى اليمنى لبدأ السح.

| X                                     | عسح ضوئي جديد          |
|---------------------------------------|------------------------|
| ـــــــــــــــــــــــــــــــــــــ | الماسح الضوئي: Series  |
| صورة (افتراضي) 🗸                      | ملف التعريف:           |
| مسطح 💌                                | المصدر:                |
|                                       | حجم الورق:             |
| الألوان 💌                             | تنسيق الألوان:         |
| ل (JPEG صورة JPG) لمعرزة (JPEG        | نوع الملف:             |
| <b>T</b>                              | الدقة (DPI):           |
| •                                     | السطوع:                |
| ·                                     | التباين:               |
| علها بالماسح كملفات منغصلة            | معاينة الصور أو التقاه |
| مقاينة (مسح ضوئي) الغاء الأمر         |                        |

## 9.2. مسح نظام Mac

## 9.2.1. مسح ICA

#### 9.2.1.1. فتح ICA عبر "الطباعة والمسح"

خطوات التشغيل:

1) بعد إكمال تثبيت برنامج تشغيل آلة الطباعة، انقر الرز الأسفل الأيسر "إعدادات تفضيلات النظام" على سطح مكتب الحاسب الآلي.

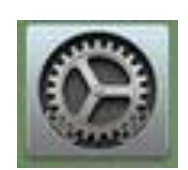

2) بعد عرض النافذة، انقر زر "الطباعة والسح".

|                             | ( م يمد                                   |                             | تقضيلات النظام    |                    |                | 3                             | $\mathbb{H}\left[\left<\right]\right)$ |
|-----------------------------|-------------------------------------------|-----------------------------|-------------------|--------------------|----------------|-------------------------------|----------------------------------------|
| <b>الا</b> شعارات الإشعارات | Spotlight                                 | الأمن<br>الأمن<br>والخصومية | اللغة<br>والمنطقة | Mission<br>Control | osøo<br>Dock   | سطح المكتب<br>وشاشة التوقف    | File<br>Ney<br>One<br>rla              |
| الميون.<br>الميون           | الطابعات<br>الطابعات<br>والماسحات الضوئية | ليحة التعقب                 | ب<br>المارس       | ليمة الفاتيح       | موفر<br>الطاغة | ماشات العرض                   | DVDs 3 CDs                             |
|                             |                                           | تى<br>تىلىغارى              | Bluetooth         | لي<br>الشيكة       | و <b>لي ا</b>  | حسابات<br>الإنترنت            | iCloud                                 |
| لمكانية الوصول              | Time<br>Machine                           | قرص<br>قرص<br>بدء التشغيل   | التاريخ والوقت    | الإماده<br>والتكلم | App Store      | الإشراف<br>الإشراف<br>العائلي | الستخدمون<br>والمجموعات                |

3) بعد عرض النافذة، اختر زر "السح".

| • • • | مونية ٥ بحث                                                                                 | الطابعات والماسحات الض                          |          |
|-------|---------------------------------------------------------------------------------------------|-------------------------------------------------|----------|
|       | علباعة مستع ضوئي<br>X X X Series<br>فتح الماسح الضوئي<br>pantum print<br>X X X Series<br>بل | er : الموقى<br>النوع:<br>المالة: خا             | الطايعات |
| ?     | خر طابعة تم استخدامها<br>US Lette                                                           | الطابعة الافتراضية: [<br>حجم الورق الافتراضي: ٢ |          |

4) انقر "فتح الماسح الضوئي"، تعرض نافذة السح.

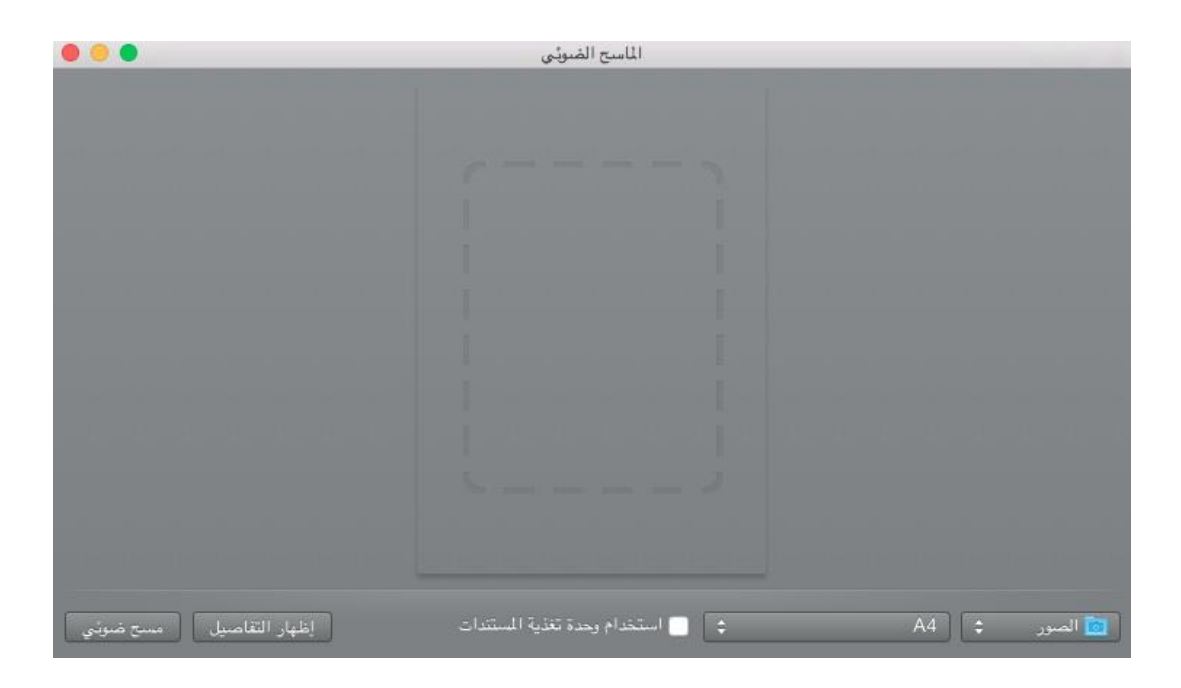

5) انقر "عرض البيانات التفصيلية" على الزاوية السفلى اليمنى لإعداد معلمات السح.

|                |                     |                  | الماسح الضويئي |          |     |  |
|----------------|---------------------|------------------|----------------|----------|-----|--|
| 0              | مسملحة              | وضع السح الضوئي: |                |          |     |  |
| 0              | 🐼 اللون             | النوع:           |                |          |     |  |
|                | dpi 🗘 Vo            | الدقة:           |                |          |     |  |
| e.             | 🗌 استخدام حجم مخصبه |                  |                |          |     |  |
| 0              | A4                  | المجم:           |                |          |     |  |
|                | ·E 🖞 B• 👘           | الاتجاه:         |                |          |     |  |
| 0              | 💼 المبور            | مسح ضوبتي إلى:   |                |          |     |  |
|                | 扫描                  | الاسم:           |                |          |     |  |
| 0              | JPEG                | التنسيق:         |                | ضوئی عام | مسح |  |
| 0              | لا شنې،             | تمنحيع المنورة:  |                |          | _   |  |
|                |                     |                  |                |          |     |  |
|                |                     |                  | 1              |          |     |  |
| Contrawine     | lial.               | 1                |                |          |     |  |
| Griften Griffe |                     | (Generates and   |                |          |     |  |

6) انقر زر "السح" على الزاوية اليمنى السفلى لبدأ السح.

#### 9.2.1.2. استعمال ICA عبر برنامج التطبيق

خطوات التشغيل:

1) انقر رمز "Finder" على الزاوية السفلى اليسرى على سطح الكتب أو اشغل مفتاح الاختصار command+shift+C في فتح نافذة الحاسب الآلي على لوحة الفاتيح، ويجد "قبض الصورة" في "برنامج التطبيق" (كما يمكن تشغيل command+shift+A في القفز إلى "برنامج التطبيق" مباشرة)، انقر فتح التطبيق.

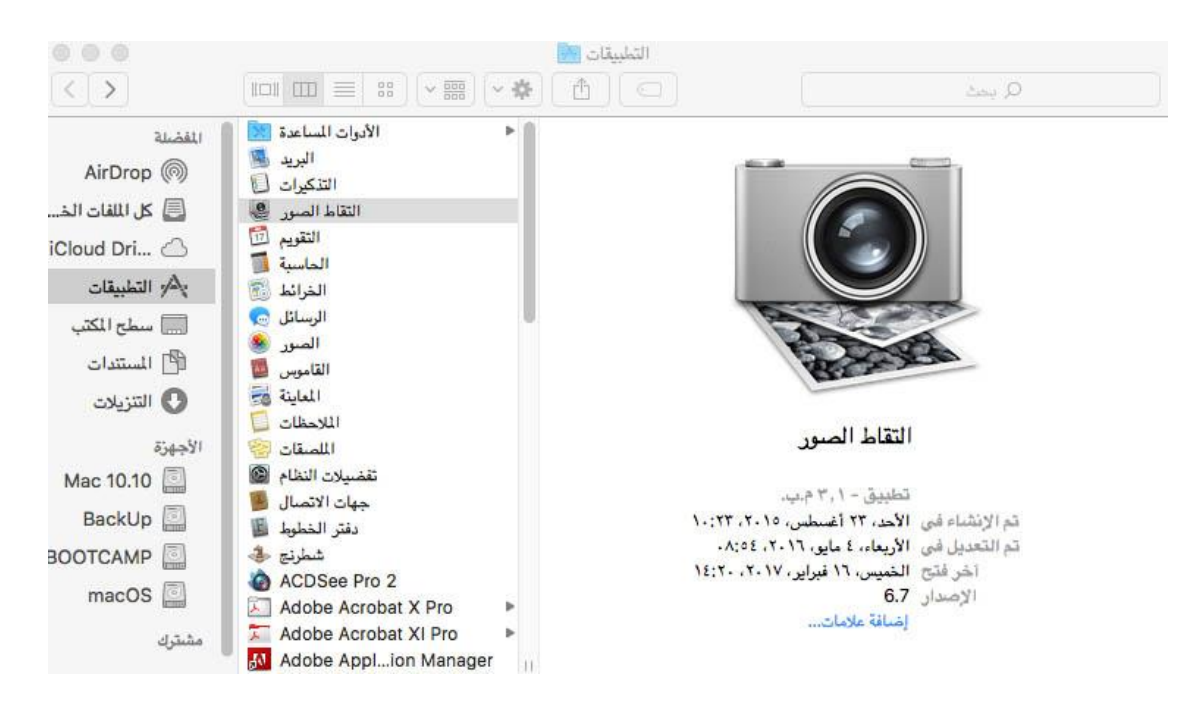

2) بعد خيار آلة الطباعة في القائمة اليسرى، يمسح معلمات السح في القائمة اليمنى، انقر "مسح" على الزاوية السفلى اليمنى لبدأ السح.

|                                          |                                | التقاط الصور |            |
|------------------------------------------|--------------------------------|--------------|------------|
| in in in in in in in in in in in in in i | م بدينا المنابع                |              | اجهزة      |
| اللون                                    | وسى منتى منوبي. (م<br>التوع: [ |              | XXX Series |
| ۷ ℃ نقطة في اليومية<br>استخدام حجم مخصص  | الدقة: (•                      |              | مشترك 🔕    |
| ¢ A                                      | المجم: 1                       |              |            |
| ·e ♥ >• /                                | الاتجام: n                     |              |            |
| سطح المكتب                               | مسح ضوئي إلى:                  |              |            |
| PD                                       | الاسب: =                       |              |            |
| ¢ PD                                     | التنسيق: 😳                     |              |            |
| الضم في مستند واحد                       |                                |              |            |
| شىيە 0                                   | تمنحيح المبورة: 🔰              |              |            |
| عرض عام مسخ ضوئي                         | إخفاء التفاصيل                 |              |            |

#### 9.2.2. مسح TWAIN

يأخذ برنامج Photoshop كالثال.

خطوات التشغيل:

1) افتح برنامج Photoshop، انقر "ملف" على الزاوية العليا اليسرى - "الإدخال" لخيار مسح TWAIN، كما في الشكل:

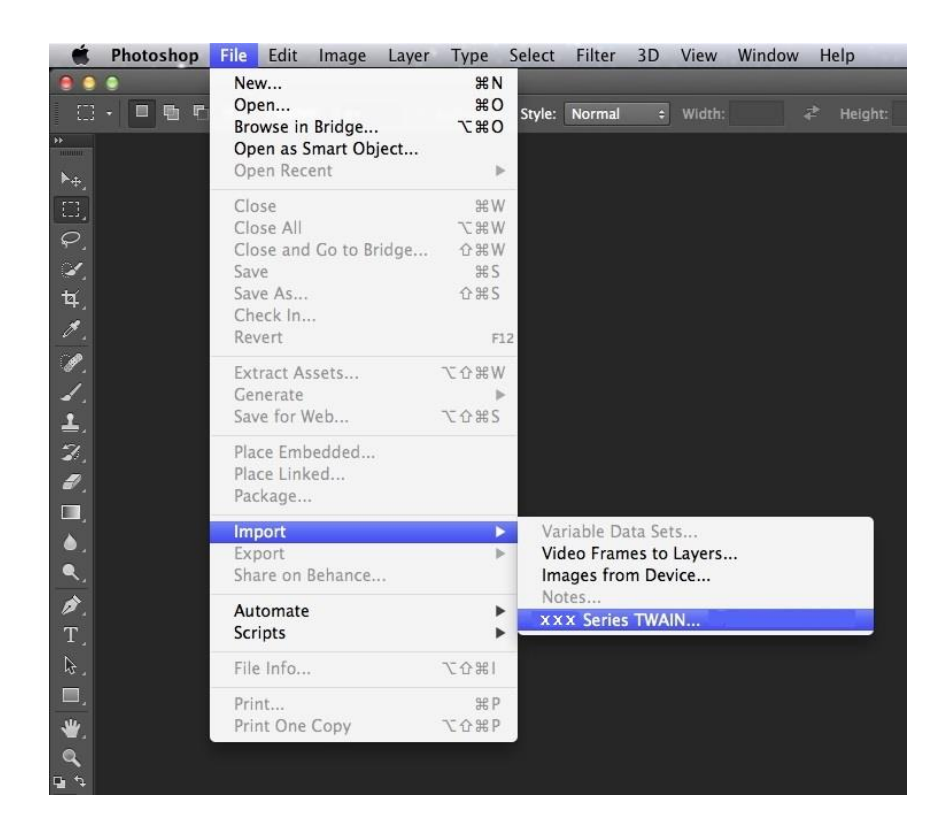

2) بعد عرض النافذة، تكون خطوات التشغيل كما في <u>9.1.2.1</u> الخطوة 4.

## 9.3. مسح الدفع

يقدم كيفية استعمال لوحة تحكم آلة الطباعة في مسح اللف إلى FTP ،Email ،PC، يوسبي.

اللاحظات:• امسح صفحة أحادية إلى PC/Email/FTP للحفظ إلى PDF، TIFF، JPEG. صور صفحة أحادية إلى PDF، JPEG. قرص يوسبي لحفظ إلى PDF، JPEG قرص يوسبي لحفظ إلى PDF، JPEG في وضع السح الود، يمسح إلى PC/قرص U كملف PDF، ويمكن الحفظ إلى PDF، TIFF، JPEG عبر السح إلى Email/FTP.

## 9.3.1. المسح إلى الحاسب الآلي

يمكنكم تشغيل مسح اللف إلى الحاسب الآلي عبر استعمال لوحة تحكم آلة الطباعة. (يدعم أسلوب توصيل سلك USB فقط).

1. اضمن تشغيل آلة الطباعة والحاسب الآلي والتوصيل الصحيح.

2. ضع النص الأصلى على النصة الزجاجية أو ADF (فيما يتعلق بكيفية وضع النص الأصلي، راجع <u>2.5</u>).

3. اضغط زر "السح" على لوحة التحكم، اضغط زر "▲" أو "▼" لخيار "مسح الصفحة الأحادية" أو "مسح الصفحات الوحدة"، اضغط زر OK.

4. اضغط زر "القائمة"، ثم اضغط زر "OK" لدخول واجهة "إعدادات السح".

5. اضغط زر "▲" أو "▼" لخيار "للسح إلى"، اضغط زر OK.

6. اضغط زر "▲" أو "▼" لخيار "المسح إلى PC"، اضغط زر OK؛ اضغط زر "بدأ" لبدأ المسح.

7. إذا مسح موحدا فيجب مواصلة مسح اللف إلى النصة الزجاجية، اضغط زر "بدأ" في مواصلة مسح الصفحة الثانية (يمكن السح الستمر عبر استعمال ADF).

## 9.3.2. مسح إلى الايميل

يمكنكم مسح اللفات السوداء والبيضاء أو اللونة إلى برنامج تطبيق الايميل بشكل ملحق اللف. تتمثل خطوات التشغيل كما يلي:

1. اضمن تشغيل آلة الطباعة والحاسب الآلي والتوصيل الصحيح.

2. فيما يتعلق بتجهيز طرف العميل SMTP، راجع <u>6.2.4.1</u>.

3. فيما يتعلق بإعداد سجل عناوين الايميل، راجع<u>6.2.4.</u> (بالنسبة إلى الجهاز مع وظيفة الفاكس، راجع<u>12.6</u> ).

4. ضع النص الأصلى على النصة الزجاجية أو ADF (فيما يعلق بكيفية وضع النص الأصلي، راجع <u>2.5</u>).

5. اضغط زر "المسح" على لوحة التحكم واضغط زر "▲" أو "▼" في خيار "مسح الصفحة الأحادية" أو "المسح الوحد"، اضغط زر "OK".

6. اضغط زر "القائمة"، ثم اضغط زر "OK" لدخول واجهة "إعدادات السح".

7. اضغط زر "▲" أو "▼" في خيار "للسح إلى"، اضغط زر "OK".

8. اضغط زر "▲" أو "▼" في خيار "للسح إلى الايميل"، اضغط زر "OK".

9. اضغط زر "▲" أو "▼" في خيار "سجل عناوين الايميل" أو "ايميل المجموعة"، اضغط زر "OK".

10. اضغط زر "▲" أو "▼" في خيار العنوان أو الجموعة، ثم اضغط زر "OK"؛ اضغط زر "بدأ" لبدأ السح.

11. إذا أجرى السح الوحد، فيوضع اللف الواصل للمسح على النصة الزجاجية، ابدأ زر "بدأ" ويواصل مسح الصفحة الثانية (يمكن السح الستمر باستعمال ADF).

تعليمات إعداد وظيفة إرسال الايميل إلى الجموعة:

يعد اسم مجموعة الإرسال عبر Webpage، يعد أعضاء مجموعة الايميل في مجموعة الإرسال أي متلقي الايميل. بعد إكمال السح، ينقل ملف السح إلى سيرفو الايميل وثم يرسل إلى جميع أعضاء الجموعة عبر سيرفو الايميل.

## 9.3.3. المسح إلى FTP

يجب ضمان الظروف الشبكية للمستخدم بالسح إلى FTP، يمكن مسح اللفات بكمية كبيرة نسبيا في الشبكة ويحتاج إلى إدخال عنوان السيرفو واسم الستخدم وكلمة الرور لدخول FTP. تكون خطوات التشغيل كما يلى:

1. اضمن تشغيل آلة الطباعة والحاسب الآلى والتوصيل الصحيح.

2. جهز سجل عناوين FTP، راجع <u>6.2.4.3</u> (بالنسبة إلى الجهاز مع وظيفة الفاكس، راجع<u>12.7</u>).

3. ضع النص الأصلى على النصة الزجاجية أو ADF (فيما يتعلق بكيفية تجهيز النص الأصلي، راجع <u>2.5</u>).

4. اضغط زر "المسح" على لوحة التحكم، اضغط زر "▲" أو "▼" في خيار "مسح الصفحة الأحادية" أو "المسح الوحد"، اضغط زر "OK".

5. اضغط زر "القائمة"، ثم اضغط زر "OK" لدخول واجهة "إعدادات السح".

6. اضغط زر "▲" أو "▼" في خيار "للسح إلى"، اضغط زر "OK".

7. اضغط زر "▲" أو "▼" في خيار "للسح إلى FTP"، اضغط زر "OK".

8. اضغط زر "▲" أو "▼" في خيار السيرفو، اضغط زر "OK"؛ اضغط زر "بدأ" لبدأ السح.

9. إذا أجرى السح الوحد فيحتاج إلى وضع اللفات الطلوبة للمسح على النصة الزجاجية، واضغط زر "بدأ" لواصلة مسح الصفحة الثانية (يمكن إجراء السح الستمر الباشر عبر استعمال ADF).

## 9.3.4. مسح إلى قرص يوسبي

في حالة عدم وجود الحاسب الآلي، امسح اللف إلى قرص يوسبي، قبل التشغيل تأكد من سعة الذاكرة الكافية لقرص يوسبي. الخطوات كما يلى:

1. أدخل قرص يوسبى إلى منفذ يوسبى الأمامي لآلة الطباعة.

2. ضع النص الأصلى على النصة الزجاجية أو ADF (فيما يتعلق بكيفية تجهيز النص الأصلي، راجع <u>2.5</u>).

3. اضغط زر "السح" على لوحة التحكم واضغط زر "▲" أو "▼" في خيار "مسح الصفحة الأحادية" أو "السح الوحد"، اضغط زر "OK".

4. اضغط زر "القائمة"، ثم اضغط زر "OK" لدخول واجهة "إعدادات السح".

5. اضغط زر "▲" أو "▼" في خيار "للسح إلى"، اضغط زر "0K".

6. اضغط زر "▲" أو "▼" في خيار "مسح إلى قرص يوسبي"، اضغط زر "OK"؛ اضغط زر "بدء" لبدأ السح.

7. إذا مسح موحدا فيجب مواصلة مسح اللف إلى النصة الزجاجية، اضغط زر "بدأ" في مواصلة مسح الصفحة الثانية (يمكن السح الستمر عبر استعمال ADF). ينشأ مجلد PantumScan في قرص يوسبي، يحفظ النص بعد المسح بصيغة .PDF أو .JPG.

اللاحظات:• صيغة قرص يوسبي الدعومة: يدعم نظام Windows صيغة FAT وFAT32، يدعم نظام Mac صيغة ( FAT ) MS-DOS.

# 9.4. إلغاء أعمال المسح

يمكن إلغاء الأعمال عبر أسلوبين عند مسح اللف:

1. اضغط زر "إلغاء" على لوحة تحكم آلة الطباعة في إلغاء العمل.

2. انقر زر "إلغاء" على واجهة شريط عملية السح على طرف الحاسب الآلي لإلغاء العمل.

# 10. الفاكس

# 10.1. توصيل الأجهزة

• يستعمل منفذ " 📲 " في توصيل سلك هاتف الفاكس. • يستعمل منفذ " 🕾 " في توصيل الهاتف الخارجي.

اللاحظات:• عند توصيل سلك الهاتف، يقترح استعمال خدمة الهاتف الافتراضي التقليدي (PSTN: شبكة تبادل الهاتف العام). إذا استعملت الظروف الرقمية (مثل DSL، PBX، ISDN، VoIP) فاضمن صحة استعمال جهاز التصفية وإعداد الأرقم. لزيد من العلومات، اتصل بموفر الخدمة الرقمية.

## 10.2. إعداد الفاكس

يمكنكم إعداد الفاكس عبر التشغيلات الآتية.

1. اضغط زر "الفاكس"، ثم زر "القائمة" لدخول واجهة "إعداد القائمة".

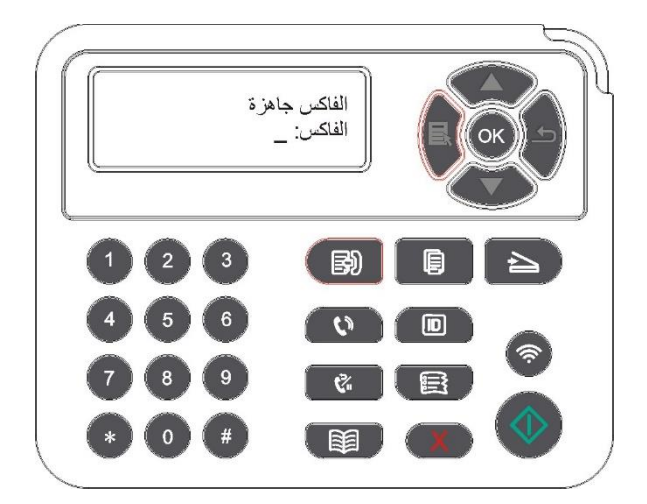

2. اضغط زر "OK" لدخول واجهة "إعداد الفاكس".

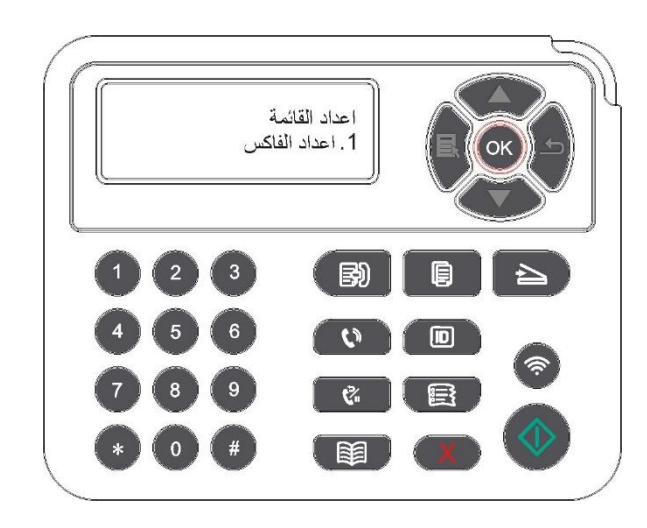

3. ضغك زر "▲" أو "▼" لإعداد خيار الفاكس المطلوب.

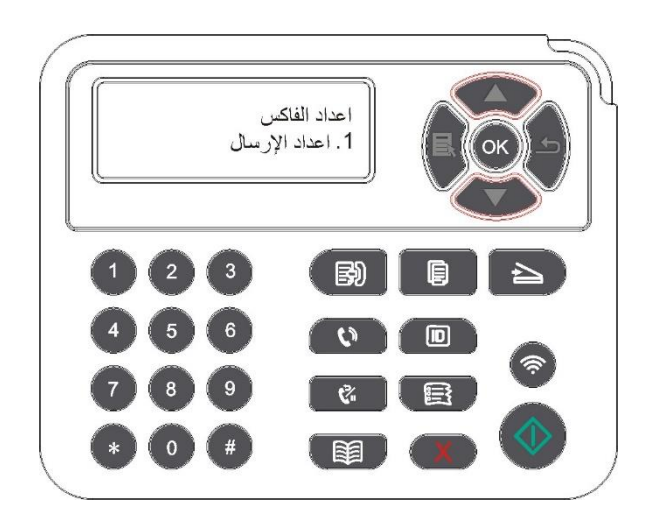

| یات کما بلے : | ت الماصف | يع تعليما   | 16 خيار و | حراء اعداد | 4. ىمكن ا |
|---------------|----------|-------------|-----------|------------|-----------|
| ات ملك يكي.   | ے بیواضع | ىح كغىيتكار | ٥، حيار ۵ | جراء إعداد | يسل إ     |

| الرقم | خيار                    | البيان                                                                                                    |
|-------|-------------------------|----------------------------------------------------------------------------------------------------|
| 1     | نسبة القرار             | يمكن خيار جودة الفاكس بالخيار "قياسية، دقة، دقة عالية، صورة"، يكون الافتراضي<br>"قياسية."                               |
| 2     | الأبعاد الأصلية         | يمكن خيار أبعاد ملف الفاكس حسب الحاجة بالخيارA4" ، Legal". ،Letter                                                      |
| 3     | التظليل                 | يمكن إجراء إعداد الضبط اليدوي أو الضبط الأوتوماتيكي لتظليل ملف الفاكس.                                                  |
| 4     | اسم الجهاز              | أدخل اسم الجهاز واحفظه.                                                                                                 |
| 5     | رقم الجهاز              | أدخل رقم الجهاز واحفظه.                                                                                                 |
| 6     | الإرسال التعدد العناوين | يمكن إرسال بعناوين متعددة، يحتاج إلى إدخال رقم الفاكس حسب الترتيب، يدعم 20<br>رقم فاكس للإرسال في نفس الوقت على الأكثر. |

| 7  | الإرسال التأجل        | يمكن إعداد رقم الفاكس ووقت الإرسال التأجل (داخل 24 ساعة) لإرسال الفاكfeس<br>حسب الوعد الحدد عبر وظيفة الإرسال التأجل.يدعم 30 عمل على الأكثر.                                                  |
|----|-----------------------|----------------------------------------------------------------------------------------------------|
| 8  | التلقي وإعادة التوجيه | يشغل وظيفة "تحويل إلى الفاكس" يعد رقم التحول، بعد تلقي الفاكس، يحول إلى<br>الرقم العد فورا؛ إذا شغلت وظيفة "التحول والطباعة"، بعد تلقي الفاكس، تطبع آلة<br>الطباعة نص عمل الفاكس أوتوماتيكيا. |
| 9  | إعدادات الإرسالv      | يعد معلمات إرسال الفاكس عبر الخيار في "إعدادات الإرسال."                                                                                                    |
| 10 | إعدادات التلقي        | يعد معلمات تلقي الفاكس عبر الخيار في "إعدادات التلقي."                                                                                                    |
| 11 | التوافق               | إذا كان التشوه في خط الهاتف ويؤدي إلى الحالة الشاذة في إرسال أو تلقي الفاكس،<br>فيمكن محاولة التحويل إلى وضع توافق VOIP عبر الإعدادات.                                                        |
| 12 | الدول والأقاليم       | يعد مختلف الدول والأقاليم للتناسب مع خطوط الهواتف لختلف الدول.                                                                                                    |
| 13 | تقرير الفاكس          | يمكن طباعة تقرير الفاكس الطلوب حسب الحاجات الذاتية عبر الخيار في "تقرير<br>الفاكس."                                                                                                    |
| 14 | الأعمال               | يبحث قائمة جميع الفاكس التأجل الإرسال، يمكن حذف أعمال الإرسال التأجل عبر<br>ضغط زر الإلغاء.                                                                                                   |
| 15 | سجل الاتصالات         | يمكنكم بحث آخر 30 سجل إرسال/تلقي.                                                                                                    |
| 16 | دفتر الهواتف          | يمكن للمستخدم تحرير دفتر الهواتف وهواتف الجموعة عبر جهة الاتصالات، كما يطبع<br>قائمة دفتر الهواتف وهواتف الجموعة.                                                                             |

## 10.3. وظيفة الفاكس

## 10.3.1. إرسال الفاكس

## 10.3.1.1. الإرسال الأوتوماتيكي للفاكس

1. ضع النص الأصلي على النصة الزجاجية أو ADF (فيما يتعلق بكيفية وضع النص الأصلي، راجع <u>2.5</u>).

2. اضغط زر "الفاكس" وأدخل رقم الفاكس عبر أزرار الأعداد.

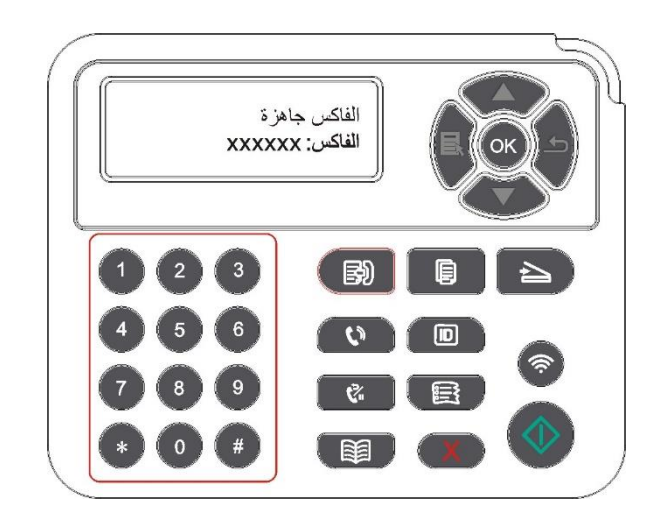

3. اضغط زر "بدأ" لبدأ مسح اللف.

4. إذا وضع النص الأصلي على النصة الزجاجية، فيلاحظ "مسح الصفحة القادمة" بعد مسح صفحة واحدة. إذا كانت صفحة قادمة، فأخرج النص الأصلي المسوح، كما ضع الصفحة القادمة على النصة الزجاجية، اضغط زر "بدأً". بعد مسح جميع الصفحات، اضغط زر "OK".

5. بعد انتهاء السح، يشغل الفاكس للإرسال.

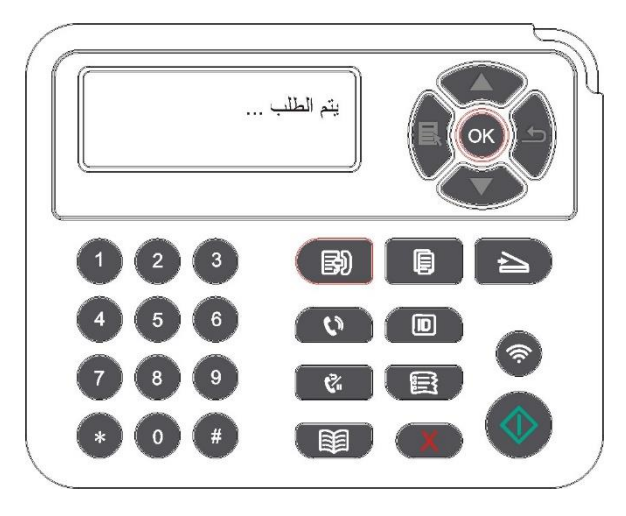

اللاحظة:• من أجل تجنب ضرر هذا النتج، لا تستعمل شريط التصحيح أو سائل التصحيح أو الدبوس أو دبوس الكتب. إضافة إلى ذلك، لا تضع الصور أو النصوص الأصلية الصغيرة أو النصوص الأصلية القابلة للكسر في جهاز إدخال أوراق اللف.

#### 10.3.1.2. الإرسال اليدوي للفاكس

- 1. ضع النص الأصلي على النصة الزجاجية أو ADF (فيما يتعلق بكيفية وضع النص الأصلي، راجع<u>2.5</u>).
  - 2. اضغط زر "الفاكس".
  - 3. اضغط زر "حر اليدين" أو ارفع سماعة الهاتف، أدخل رقم الفاكس.

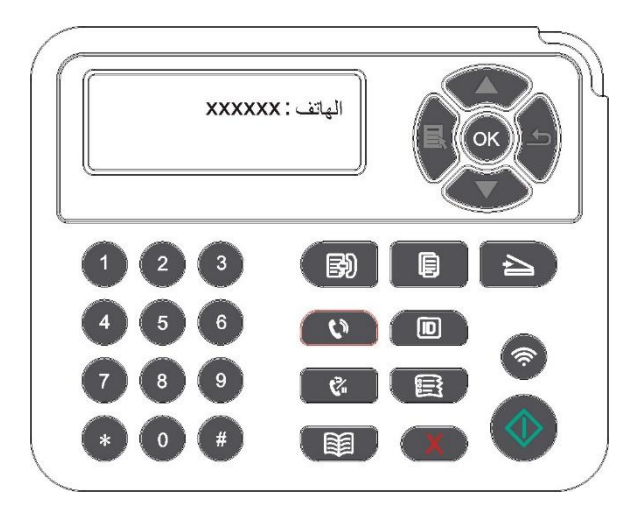

4. بعد سمع صوت ملاحظة الفاكس، اضغط زر "بدأ" لتثبيت الإرسال.

• إذا كان النظير يتلقي الهاتف فيمكن إجراء الكالة الصوتية بين الطرفين، بعد تثبيت إرسال الفاكس، يسمع صوت ملاحظة الفاكس للنظير ويرسل عبر ضغط زر "بدأ".

## 10.3.2. تلقي الفاكس

لتلقى الفاكس أسلوبان، يكون الافتراضي وضع الفاكس.

وضع الفاكس: يحدد كل مكالة للمرسل كالفاكس، عندما تبلغ مرات النغمة العدة، يرسل إشارة تلقي الفاكس ويتلقي الفاكس أوتوماتيكيا؛.

وضع الهاتف: يحدد كل مكالة للمرسل كالهاتف، يحتاج إلى التقلي اليدوي وثم يضغط زر "بدأ" على لوحة التحكم لتلقي الفاكس.

#### 10.3.2.1. يتلقي أووماتيكيا في وضع الفاكس

عند تلقي الفاكس، يجيب الجهاز الكالة بمرات النغمة الحددة، كما يتلقي الفاكس أوتوماتيكيا. تكون مرات النغمة الافتراضية 4 مرات.

فيما يتعلق بتعديل مرات النغمة، راجع <u>10.2</u> و <u>1.5</u>.

فيما يتعلق بضبط جهارة صوت النغمة، راجع <u>12.1.8</u>.

#### 10.3.2.2. التلقي اليدوي في وضع الهاتف

في وضع الهاتف، عند تلقي الفاكس، توجد 3 أساليب في تلقي الفاكس:

1. اضغط زر "بدأ" على لوحة التحكم ويبدأ الجهاز تلقى الفاكس.

2. أسقط مقبض الهاتف أو اضغط زر "حر اليدين" على لوحة التحكم، ثم ابدأ زر "بدأ" ويبدأ الجهاز تلقي الفاكس.

3. من خلال أسلوب التلقي عن بعد (يناسب تشغيل الهاتف الارجي)، بعد أخذ سماعة الهاتف، اضغط "90\*" على لوحة الهاتف، يبدأ الجهاز تلقى الفاكس.

اللاحظة:• يكون الرقم عن بعد "90\*" افتراضيا، يمكن للمستخدم عديله بنفسه مع مسار التعديل إلى "القائمة" -"إعدادات الفاكس" - "إعدادات التلقي" - "الرقم عن بعد" - "الفتح" للتحرير. عند نقصان كمية الحبر في خرطوشة الحبر، لا يمكن الطباعة لأعمال الطباعة التلقية.بدل خرطوشة الحبر الجديدة أو اختر "مواصلة الطباعة بكمية الحبر المنخفضة" لإعداد "تشغيل" في مواصلة الطباعة في إعدادات تلقي الفاكس.

## 10.3.3. يعد التشوه وتوافق أسلاك الهاتف لنظام VoIP

إذا كان يؤدي إلى الحالة الشاذة في إرسال أو تلقي الفاكس بسبب تشوه أسلاك الهاتف، فيمكن محاولة الأساليب الآتية في رفع نسبة نجاح إرسال الفاكس. قم بالإعداد حسب التشغيلات الآتية: 1) بعد استعداد الجهاز، اضغط زر "الفاكس"، ثم اضغط زر "القائمة" لدخول واجهة "إعدادات القائمة". 2) اضغط زر "OK" لدخول واجهة "إعداد الفاكس"، ثم اضغط زر "القائمة" لدخول واجهة "إعدادات القائمة". 3) اضغط زر الاتجاه "▲" أو "▼" لدخول "التوافق"، ثم اضغط زر "OK". 4) اضغط زر الاتجاه "▲" أو "▼" لدخول "التوافق"، ثم اضغط زر "OK". 3. يمكن إعادة إرسال الفاكس في قترة غير مشغولة. 4. اضغط زر الاتجاه الفاكس في قترة غير مشغولة. 3. يمكن إعادة إرسال الفاكس في قترة غير مشغولة. 3. اتصل بموفر VOIP واستفسر ما إذا كان يمكن تحسين إعدادات الشبكة لنقل الفاكس.

## 10.3.4. وظائف الفاكس الأخرى

فيما يتعلق بإعدادات وظائف الفاكس الآتية، راجع <u>10.2 و 1.5</u> لإكمال الإعدادات. 1. الإرسال للتعدد العناوين الوقت على الأكثر. 2. الإرسال التأجل يمكنكم تحقيق وظيفة إرسال الفاكس للتأجل عبر لوحة التحكم. عند إكمال هذه العملية، يمسح هذا لللف اللف إلى الذاكرة ويرجع إلى وضع "الاستعداد". 3. الأعمال 4. التلقي وإعادة التوجيه 4. التلقي وإعادة التوجيه المكنكم تحويل الفاكس للرسل. عند تلقي الفاكس، احفظها في الذاكرة الداخلية. يتصل برقم الفاكس الحدد بكم ويرسل الفاكس. إذا كان الخط مشغولا أو تعطل الخط ولا يمكن التحويل بشكل ناجح فيطبع هذا اللنتج نسخة من مضمونات الفاكس. إذا كان الخط مشغولا أو تعطل الخط ولا يمكن التحويل بشكل ناجح فيطبع هذا اللنتج نسخة من مضمونات التحويل كالاحتياطي (إذا أعد إعادة التوصار)، فيجرى الطباعة بعد انتهاء إعادة الانتج نسخة من مضمونات عند تشغيل وظيفة التحويل، إذا كانت حاجة إلى طباعة مضمونات التحويل، اشغل وظيفة "التحويل والطباعة". 5. إعادة الاتصال الأوتوماتيكية

إذا كان الرقم للتصل مشغولا أو دون إجابة عند إرسال الفاكس، فيعود الجهاز الاتصال بهذا الرقم. يمكنكم الإعداد الذاتي لمرات إعادة الاتصال والفترة الفاصلة لإعادة الاتصال.

6. التصغير الأوتوماتيكي

عندما لا يتوافق ورق الفاكس التلقي مع الورق العد في آلة الطباعة، حسب شكل الورق العد، يصغر الفاكس التلقي للتناسب مع شكل الورق في آلة الطباعة.

إذا منع استعمال خيار "التصغير الأوتوماتيكي"، فيطبع الفاكس بالأبعاد الكاملة على الصفحات التعددة. من الافتراضي أن تشغل وظيفة التصغير الأوتوماتيكية.

🐙 اللاحظات: • اضمن توافق إعدادات أبعاد الأوراق مع أبعاد الوسائط العبئة في علبة الأوراق.

التلقي بالذاكرة الداخلية: بعد استعمال الأوراق أو سد الأوراق، يمكن التلقي الأوتوماتيكي للفاكس في الذاكرة الداخلية وبعد معالجة سد الأوراق أو وضع الأوراق، يطبع الفاكس أوتوماتيكيا.

7. ضرب الرقم السريع

يمكن تحرير رقم الضرب السريع ومجموعة الأرقم عبر دفتر الهواتف لضرب الرقم السريع عند إرسال الفاكس.

1) الاتصال السريع

في واجهة الفاكس، اضغط زر "دفتر الهواتف" لدخول واجهة الاتصال السريع، يبحث النظام أوتوماتيكيا. إذا كان يوجد اتصال سريع، فيعرض البيانات، ثم يشغل الفاكس عبر زر "بدأ"، إذا لم يجد هذا الرقم، فيلاحظ الرقم خاليا؛ يحفظ 200 رقم سريع على الأكثر

2) مجموعة الأرقم

في واجهة الفاكس، اضغط زر "القائمة"، ثم اضغط زر "OK" لدخول واجهة إعداد معلمات الفاكس، اختر دفتر الهواتف -مجموعة الهواتف لدخول واجهة مجموعة الهواتف، يختار مجموعة الأرقم ويختار مجموعة ويضغط زر البدأ في إرسال مجموعة الفاكسات. يمكن إعداد مجموعة الأرقم 10 مجموعة على الأكثر، يحفظ 99 رقم في كل مجموعة على الأكثر.

## PC-FAX .10.4

من خلال PC-Fax، يمكنكم إرسال ملف الحاسب الآلي كالفاكس. يدعم PC-Fax نظام Windows. يأخذ هذا الفصل إرسال ملف وورد كالثال لعرض أسلوب التشغيل.

### 10.4.1. إرسال فاكس PC-Fax

1. افتح ملف الفاكس الطلوب للإرسال. 2. انقر "ملف"، ثم انقر خيار "الطباعة". 3. يختار آلة الطباعة بتسمية نهاية Fax، انقر "خواص آلة الطباعة"، يمكن إعداد "الأوراق" و"الجودة" لإرسال PC-Fax في الصفحة العروضة "إعدادات الفاكس".

| <b>P</b>            | <ul> <li>★ A4(210×297 mm)</li> <li>▲ عمودي</li> <li>♦ أفقى</li> </ul> | س ]  | اعداد الفاكر |
|---------------------|-----------------------------------------------------------------------|------|--------------|
|                     | قیاسی 🗸                                                               | قرار | جودة         |
| الأمر تطبيق تعليمات | موافق                                                                 |      | ]            |

4. انقر زر "الطباعة"، يعرض واجهة "إرسال الفاكس".

| لاسم:                          |               |                             |
|--------------------------------|---------------|-----------------------------|
|                                | الاضافة إلى م | دفتر الهاتف                 |
| إض                             | فة إلى قائمة  | المرسل اليهم                |
| ائ <mark>مة</mark> المرسل اليھ | :,            |                             |
| الاسم                          | رقم الفاكس    | U                           |
|                                |               |                             |
|                                |               |                             |
|                                |               |                             |
|                                |               |                             |
|                                |               |                             |
| حذف المرس                      | اليه ا        | عرض دفتر الهاتف >>          |
| حذف المرس                      | ]<br>إ        | عرض دفتر الهاتف >><br>الغاء |

5. أدخل "الاسم" و"رقم الفاكس"، انقر "إضافة إلى قائمة الرسل إليه"؛ إذا كانت حاجة إلى إرسال إلى العناوين التعددة، يمكن مواصلة إدخال "الاسم" و"رقم الفاكس"، انقر "إضافة إلى قائمة الرسل إليه". 6. انقر "الإرسال" لبدأ إرسال الفاكس.

# 11. الطباعة المتحركة/المسح الضوئي/الفاكس

اللاحظات:• لا تتوفر بعض الوظائف وفقًا للموديلات الختلفة من الطابعات. إذا كانت لديك أي أسئلة، فيرجى الاتصال بخدمة العملاء.

## 11.1. برنامج تطبيق "طباعة Pantum"

يمكنك إجراء وظائف الطابعة من طباعة ومسح ضوئي ونسخ وفاكس على الأجهزة الحمولة )الهواتف الحمولة والأجهزة اللوحية( من خلال برنامج تطبيق.

#### 11.1.1. أنظمة التشغيل المدعومة

مع إصدارات أنظمة " Pantum يتوافق تطبيق "طابعة التشغيل اندرويد 6.0 - 12.0 و 16.0 - 10.0 و iOS 11.0 و Harmon yOS 2.0-3.0.

## 11.1.2. كيفية تنزيل برنامج تطبيق "طباعة Pantum"

#### أسلوب التنزيل للجهاز المحمول Android:

1. يمكنكم دخول الموقع الإلكتروني <u>http://www.pantum.com</u> > الخدمة والدعم > تنزيل برنامج التشغيل > خيار موديل آلة الطباعة > التنزيل والتثبيت.

2. يمكنكم دخول Apps < Google Play Store > بحث Pantum Mobile Printing > التنزيل والتثبيت.

#### أسلوب التنزيل للجهاز المحول iOS:

انقر رمز App Store على واجهة الجهاز المحمول iOS > واجهة البحث > أدخل "PANTUM" أو "طباعة Pantum" في شريط إدخال البحث > ينزل ويثبت.

#### 11.1.3. طريقة استخدام تطبيق طابع Pantum

#### 11.1.3.1. إضافة طابعة

I. إضافة الطابعة من خلال تكوين شبكة Wi-Fi

1. تأكد من تشغيل البلوتوث على الجهاز الحمول وأذونات معلومات الوقع والوصول إلى شبكة Wi Fi .

اللاحظات: • لأجهزة الحمول بنظام iOS ، يرجى تمكين أذونات على النحو التالي. Pantum الوقع لتطبيق طابعة اللاحظات: • لأجهزة الحمول بنظام iOS ، يرجى تمكين أذونات على اللاحظات. • الخبيق العربيق".

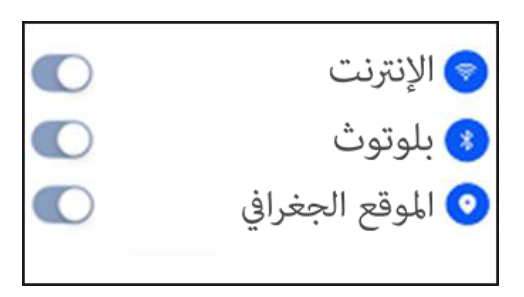

- 2. اضغط على زر Wi Fi للطابعة لطباعة "إرشادات اتصال Wi Fi للأجهزة الحمولة"
- 3. ضغط على زر ." Pantum أذهب إلى "طابعة "إضافة طابعة"، والتشغيل طبقا للتعليمات على بالواجهة.

|                       | PANTUM                  |                  |
|-----------------------|-------------------------|------------------|
|                       | إضافة طابعة             | ضافة             |
| المسح الضوني بالطابعة | ليا<br>طياعة مورة       | طباعة مك         |
|                       | رسال فاکس<br>إرسال فاکس | مسح کامیرا       |
| 0                     |                         | ~                |
| ===<br>الدركز الشخصي  |                         | اليا<br>الرئيدية |

4. تمت إضافة الطابعة بنجاح.

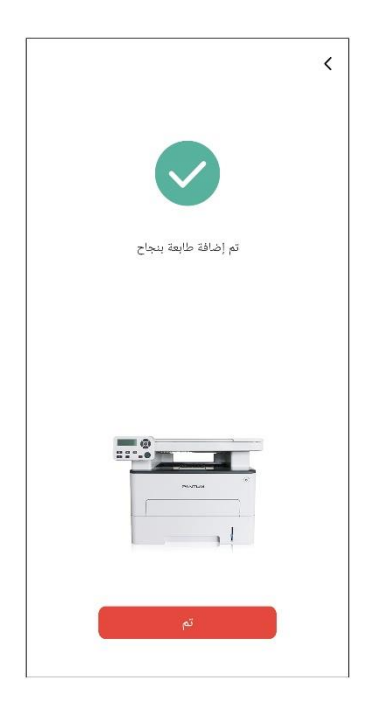

اللاحظات:• في حالة العثور على عدة طابعات، يرجى طباعة "إرشادات اتصال Wi Fi للأجهزة الحمولة" واختر الطابعة التي تريد الاتصال بها طبقا لاسم نقطة الاتصال.

| Mobile Device Wi-Fi Connection Guideline |                                                                          | إضافة طابعة                            |     |
|------------------------------------------|--------------------------------------------------------------------------|----------------------------------------|-----|
|                                          | Printer Wi-Fi hotspot Name: DIRECT-xS-Pantum M6700DW Password : 12345678 | <br>الاسم: M6700DW<br>192.168.1.101:IP | , ! |
|                                          | Note: Scan this QR code to download APP                                  |                                        |     |

#### II. ابحث عن طابعة في شبكة LAN.

1. تم توصيل الطابعة والجهاز الحمول بنفس شبكة LAN .

2. ضغط على > " Pantum اذهب إلى تطبيق "طابعة "اتصال" على واجهة "الأجهزة التي تم العثور عليها في شبكة LAN " < اختر طابعة > الإضافة بنجاح.

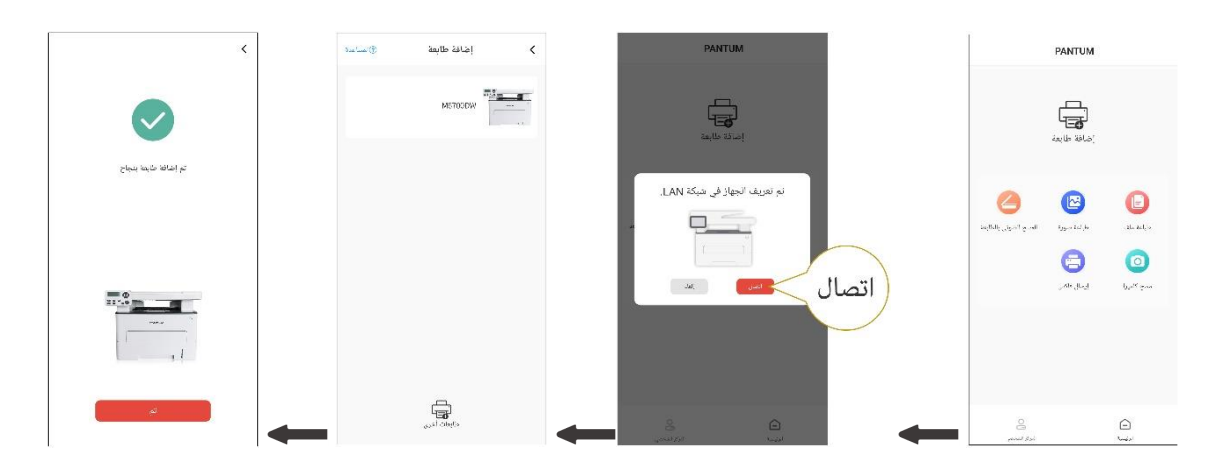

🔢 اللاحظات:• إذا تم العثور على عدة طابعات، يرجى طباعة "صفحة ضبط تكوين الشبكة" وتحديد الطابعة التي تريدها بناء على عنوان IP . (للمعلومات حول كيفية الحصول على عنوان IP للطابعة، يمكنك الرجوع إلى نسم 12.4 وطباعة "صفحة ضبط تكوين الشبكة") Wireless Network IPv4 Information الطابعة متاحة في شبكة LAN. > 2.5 :市路 化工作机 :直相 IP Address : 192. 168. 1. 101 ..... 100, 100, 100, الاسم: M6700DW 现认同说 : 192, 168, 1, 1 192.168.1.101:IP : Postum Md7980 W Plus Serie Bosper & B. a 2004CSE

#### III. إضافة الطابعة من خلال اتصال مباشر

1. اذهب إلى "الركز الشخصي"، اختر "اتصال مباشر بنقطة اتصال Wi Fi للطابعة"، والتشغيل وفق ا للتعليمات على الواجهة.

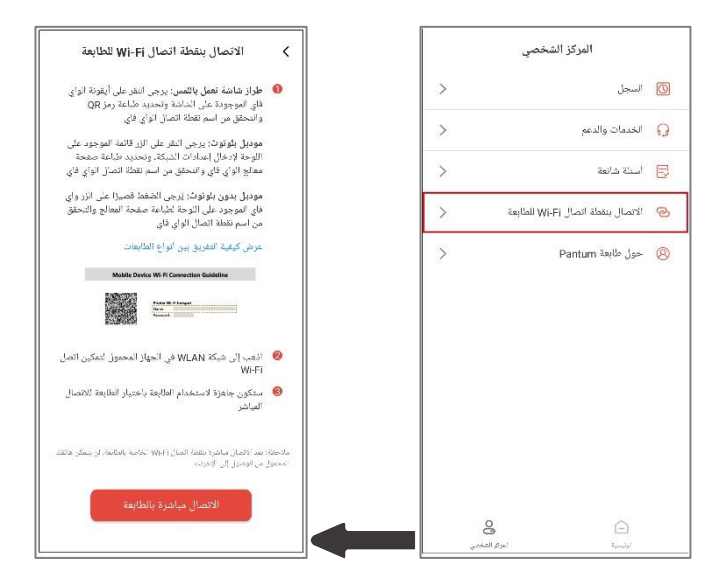

اللاحظات: • الشبكة الحالية للجهاز الحمول الخاص بك غير متوفرة بعد الاتصال بنقطة اتصال Wi Fi للطابعة مباشرة.

#### 11.1.3.2. استخدام الطابعة

ادخل إلى الصفحة الرئيسية للتطبيق، واختر لتجربة الوظائف الختلفة حسب الحاجة.

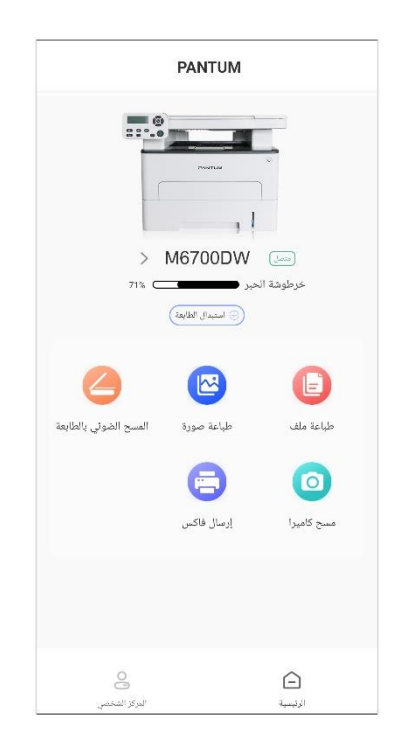

اللاحظات: • قد تختلف الوظائف مع اختلاف موديلات الطابعة. تكون الوظائف الحددة خاضعة للطابعة التي اشتريتها. • في حالة فشل الطباعة، تحقق ما إذا كان الجهاز الحمول متصلاً بنفس الشبكة اللاسلكية التي تتصل بها الطابعة.

• في حال لم يكتشف الجهاز الحمول وجود أي طابعة، تحقق ما إذا كانت الطابعة موصولة وقيد التشغيل.

## 11.2. الطباعة المتحركة Mopria

إن الطباعة التحركة Mopria تحتاج إلى تثبيت Mopria Print Service في الجهاز الحمول Android. يمكنكم طباعة الصورة والايميل والصفحة الشبكية واللف.

### 11.2.1. نظام التشغيل وبرنامج التطبيق المدعومان بالطباعة المتحركة Mopria

1. تناسب الطباعة التحركة Mopria نسخة Android 4.4 أو أعلاها.

2. يدعم الطباعة التحركة Mopria برامج التطبيق (Office 1.01(16.0.4201.1006 أو أعلاها، ( Adobe Reader

V11.7.1) أو أعلاها وإلخ.

مزيد من البرامج الدعومة بالطباعة Mopria، زر: https://mopria.org

## 11.2.2. كيفية تنزيل Mopria Print Service

1. التنزيل من Google Play وثبيت Mopria Print Service إلى الجهاز الحمول Android.

2. يرجى من الستخدم الصيني دخول <u>https://app.mopria.org/MopriaPrintService</u> لتنزيل خدمة طباعة Mopria وتثبيتها.

### 11.2.3. الاستعدادات الأولية

1. آلة الطباعة الجهزة بوظيفة الشبكة اللاسلكية

2. الجهاز المحمول Android

### 11.2.4. كيفية استعمال الطباعة المتحركة Mopria

قبل الطباعة، أعد Mopria Print Service شغالا أولا.

1. انقر الشاشة الرئيسية للجهاز الحمول Android للإعداد واختر الطباعة.

2. أعد Mopria Print Service شغالا.

إذا أردت استعمال وظيفة الطباعة المتحركة Mopria، فيحتاج إلى إعداد مدخلات الطباعة الأخرى كالإغلاق.

تختلف خطوات الطباعة باختلاف برنامج التطبيق، يتخذ Adobe Reader كالمثال للتفسير.

1. اشغل مصدر كهرباء آلة الطباعة.

2. اضمن إقامة الاتصال بين الجهاز الحمول Android وآلة طباعة الشبكة اللاسلكية (فيما يتعلق بكيفية الإعداد، راجع الفصل<u>5</u>).

3. في الجهاز الحمول Android، افتح الملف الطلوب للطباعة عبر Adobe Reader.

4. انقر

5. انقر "الطباعة".

6. اضمن خيار آلة الطباعة Pantum.

إذا اختر آلة الطباعة الأخرى (أو لم تختر آلة الطباعة)، فانقر قائمة آلة الطباعة، ثم اختر آلة الطباعة Pantum.

7. أعد معلمات الطباعة مثل عدد صفحات الطباعة.

8. انقر "الطباعة".

اللاحظات: • إذا فشل في الطباعة فافحص ما إذا كان الجهاز الحمول Android يتصل بالشبكة اللاسلكية لآلة الطباعة. • إذا لم يفحص الجهاز الحمول Android أي آلة طباعة، افحص ما إذا كانت آلة الطباعة توصل بمصدر الكهرباء وما إذا كانت آلة الطباعة شغالة.

## 11.3. ملصق NFC

يسمح لك ملصق الاتصال قريب الدى (NFC) بنقل البيانات من نقطة إلى نقطة بدون اتصال بين الأجهزة الإلكترونية. يمكنك توصيل هاتف محمول بسرعة بالطابعة باستخدام هذا اللصق.

> اللاحظات: • ربما لا يعمل التعرف على الاتصال القريب الدى بسبب مادة حافظة الهاتف الحمول. • ربما تختلف مدة اللمس والسافة باختلاف الجوال.

#### 11.3.1. الاستعدادات الأولية

1. آلة الطباعة ذات وظيفة Wi-Fi Direct.

2. بالنسبة إلى الجوال Android 5.0 وأعلاه فيدعم وظيفة NFC ووظيفة Wi-Fi Direct.

3. ثبت تطبيق "PANTUM" على الهاتف الحمول.

#### 11.3.2. كيفية الطباعة

1. افحص وظيفة NFC ووظيفة Wi-Fi Direct على الجوال، كما تشغل آلة الطباعة وظيفة Wi-Fi Direct. (كيفية تشغيل وظيفة اتصال Wi-Fi، راجع الفصل<u>12.2</u>.)

2. الس علامة NFC لآلة الطباعة لهوائي NFC على الجوال (عند ظهر الجوال عادة). بعد انتظار لعدة الثوان، يشغل برنامج تطبيق الطباعة ويتصل الجوال بآلة الطباعة.

اللاحظات:• بالنسبة إلى بعض الجوالات، ربما لا يوجد هوائي NFC على ظهر الجوال. قبل اللمس، افحص مكان هوائي PFC للجوال.

• إذا لم يثبت برنامج طباعة Pantum على الجوال، يعرض موصل تنزيل برنامج طباعة Pantum أوتوماتيكيا. ونزل وثبت البرنامج وثم أعد الحاولة.

3. اختر الضمونات الطلوبة للطباعة وأعد معلمات الطباعة حسب الحاجة.

4. انقر الطباعة وتبدأ آلة الطباعة في التشغيل.

## 11.4. الطباعة المتحركة AirPrint

لا يمكن إجراء طباعة AirPrint إلا بآلة الطباعة الجهزة بوظيفة AirPrint. راجع ما إذا كانت علامة AirPrint على علبة التعبئة الستعملة لآلة الطباعة لتحديد ما إذا كانت آلة الطباعة تدعم وظيفة AirPrint.

### 11.4.1. نظام التشغيل المدعوم بالطباعة المتحركة AirPrint

يناسب iOS 7.0 أو النسخة الأعلى.

#### 11.4.2. الاستعدادات الأولية

1. آلة الطباعة المجهزة بوظيفة الشبكة اللاسلكية.

2. الجهاز الحمول iOS.

### 11.4.3. كيفية استعمال الطباعة المتحركة AirPrint

تختلف خطوات الطباعة باختلاف برنامج التطبيق، يتخذ PDF كالثال للتفسير.

1. اشغل مصدر كهرباء آلة الطباعة.

2. اضمن إقامة الاتصال بين الجهاز الحمول iOS وآلة طباعة الشبكة اللاسلكية (فيما يتعلق بكيفية الإعداد، راجع الفصل <u>5</u>).

3. على جهاز iOS، استعمل PDF في فتح اللف الطلوب للطباعة.

4. انقر 🗠 .

5. انقر "الطباعة".

6. اضمن خيار آلة الطباعة Pantum.

إذا اخترت آلة الطباعة الأخرى (أو لم تختر آلة الطباعة)، فانقر "آلة الطباعة"، ثم اختر آلة الطباعة Pantum.

7. أعد معلمات الطباعة مثل عدد صفحات الطباعة.

8. انقر "الطباعة".

📝 🔢 اللاحظات: • إذا فشل في الطباعة فافحص ما إذا كان الجهاز للحمول iOS يتصل بالشبكة اللاسلكية لآلة الطباعة.

• إذا لم يفحص الجهاز الحمول iOS أي آلة طباعة، افحص ما إذا كانت آلة الطباعة توصل بمصدر الكهرباء وما إذا كانت آلة الطباعة شغالة.

# 12. الإعدادات العادية

يقدم هذا الفصل بعض الإعدادات العادية.

🖉 اللاحظات:• ربما تختلف مظاهر اللوحة باختلاف الوديل والوظيفة، يكون الشكل التوضيحي للمراجعة فقط.

## 12.1. إعدادات النظام

#### 12.1.1 إعدادات توفير الحبر

يمكنكم خيار توفير الحبر وفي هذا الوقت يخفض استهلاك السحوق الكبروني وتكلفة الطباعة، عند "تشغيل" وضع توفير الحبر، يصبح لون الطباعة خفيفا. تكون الإعدادات الافتراضية "إغلاق".

1. اضغط زر "القائمة" لدخول واجهة إعدادات القائمة.

2. اضغط زر الاتجاه "▲" أو "▼" في خيار "إعدادات النظام"، اضغط زر "OK".

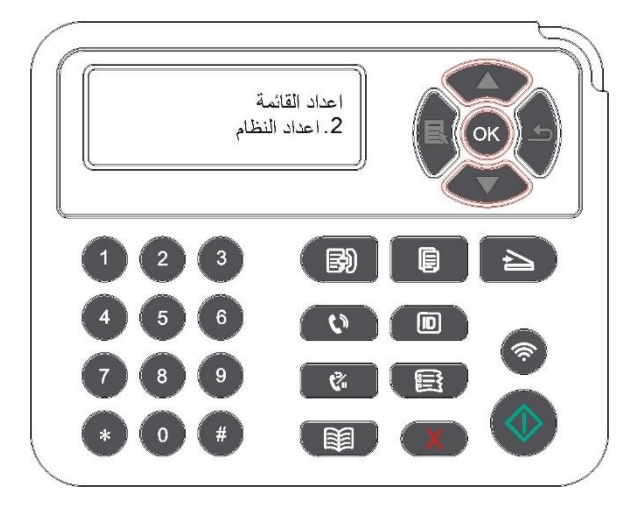

3. اضغط زر الاتجاه "▲" أو "▼" في خيار "إعدادات توفير الحبر"، اضغط زر "OK" لتشغيل/إغلاق وضع توفير الحبر.

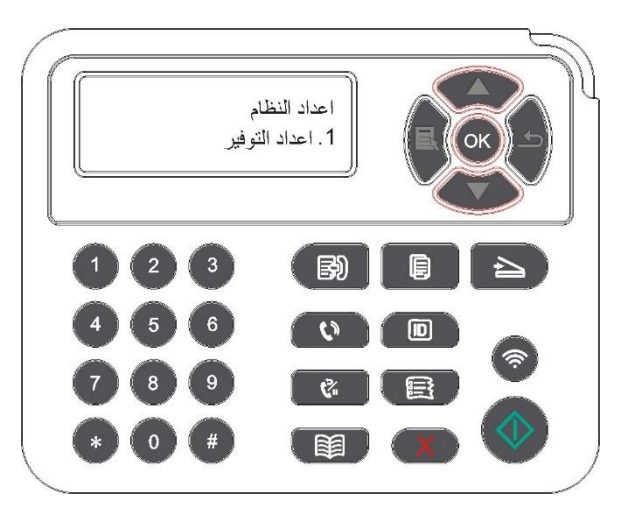

### 12.1.2. إعدادات اللغة

تطبق "إعدادات اللغة" في خيار اللغة العروضة على لوحة التحكم.

1. اضغط زر "القائمة" لدخول واجهة إعدادات القائمة.

2. اضغط زر الاتجاه "▲" أو "▼" في خيار "إعدادات النظام"، اضغط زر "OK".

3. اضغط زر الاتجاه "▲" أو "▼" في خيار "إعدادات اللغة"، اضغط زر "OK" لإعداد اللغة.

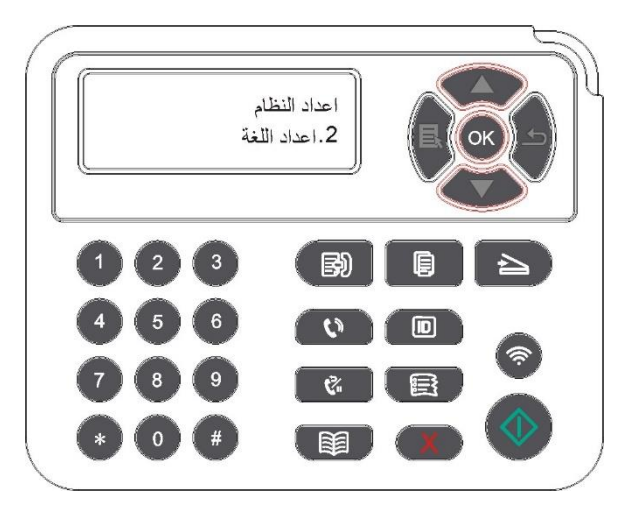

### 12.1.3. استعادة الإعدادات الافتراضية

يستعمل "استعادة الإعدادات الافتراضية" في استعادة الإعدادات الافتراضية لآلة الطباعة وبعد إكمال استعادة الإعدادات الافتراضية، تعود تشغيل آلة الطباعة أوتوماتيكيا.

1. اضغط زر "القائمة" لدخول واجهة إعدادات القائمة.

2. اضغط زر الاتجاه "▲" أو "▼" في خيار "إعدادات النظام"، اضغط زر "OK".

3. اضغط زر الاتجاه "▲" أو "▼" في خيار "استعادة الإعدادات الافتراضية"، اضغط زر "OK".

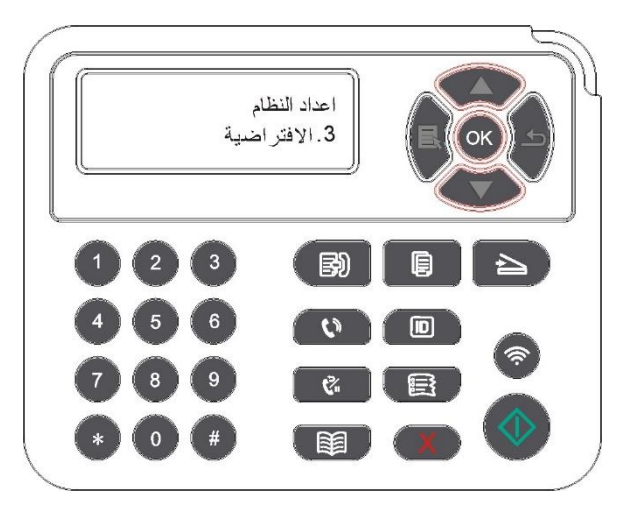

📝 اللاحظات:• يمكن استعادة الإعدادات الافتراضية لآلة الطباعة الشبكية عبر سيرفو Web الداخلي (راجع <u>6.2.5</u>).

## 12.1.4. إعدادات مدة النوم

إن وضع النوم يخفض استهلاك آلة الطباعة بشكل فعال، يمكن خيار مدة فراغ العدات قبل دخولها إلى وضع النوم عبر "إعداد مدة النوم".

- 1. اضغط زر "القائمة" لدخول واجهة إعدادات القائمة.
- 2. اضغط زر الاتجاه "▲" أو "▼" في خيار "إعدادات النظام"، اضغط زر "0K".
- 3. اضغط زر الاتجاه "▲" أو "▼" في خيار "إعدادات مدة النوم"، اضغط زر "OK" لإعداد مدة النوم.

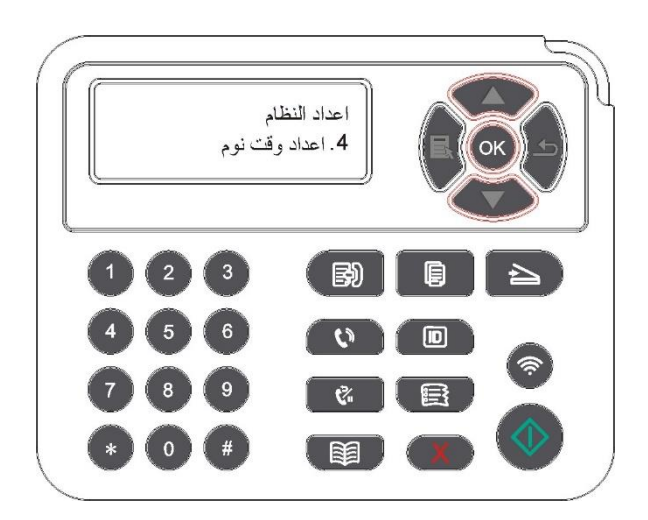

اللاحظات:• عندما تكون آلة الطباعة في وضع النوم، اضغط أي زر أو أرسل أعمال الطباعة لتنشيط آلة الطباعة. • يمكن إعداد مدة النوم لآلة الطباعة الشبكية عبر سيرفو Web الداخلي (راجع <u>6.2.4.4</u>(.

#### 12.1.5. الطباعة الكاتمة للصوت

يعد وضع كاتم الصوت، يمكن تحقيق الطباعة المنخفضة السرعة مع ضجة أصغر، عندما يكون وضع كاتم الصوت في "تشغيل"، تطبع بسرعة منخفضة. وتكون الإعدادات الافتراضية "إغلاق".

- 1. اضغط زر "القائمة" لدخول واجهة إعدادات القائمة.
- 2. اضغط زر الاتجاه "▲" أو "▼" في خيار "إعدادات النظام"، اضغط زر "OK".
- 3. اضغط زر "▲" أو "▼" في خيار "طباعة كاتم الصوت"، اضغط زر "OK" لتشغيل/إغلاق وضع كاتم الصوت.

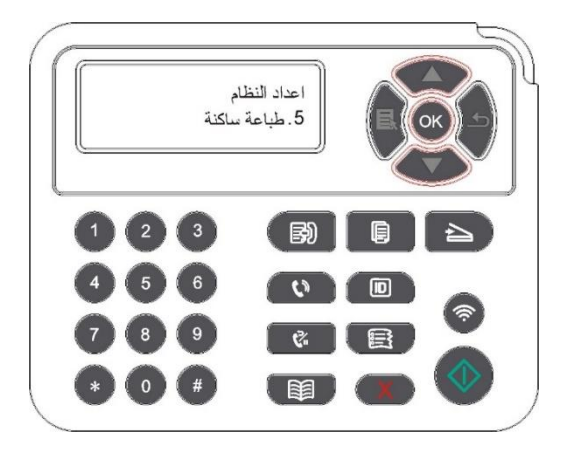

### 12.1.6. طباعة صفحة للتنظيف والتثبيت

يمكن أن تؤدي وظيفة "طباعة صفحة للتنظيف والتثبيت" إلى تنظيف مسحوق الحبر ومسحوق الورق وغيره من العناصر الأساسية لتحقيق أفضل تأثير الطباعة. وستبدأ الطابعة تشغيل "طباعة صفحة للتنظيف للتثبيت" تلقائيًا بعد أن تقوم الطابعة بطباعة بعض عدد الصفحات. يمكنك أيضًا تشغيل "طباعة صفحة للتنظيف والتثبيت" يدويًا عن طريق إعداد لوحة التحكم للطابعة. الخطوات كالتالى:

1. اضغط زر "القائمة" لدخول واجهة إعدادات القائمة.

2. اضغط زر "OK" في خيار " إعدادات النظام".

3. اضغط على "▲" أو "▼" وحدد خيار "طباعة صفحة للتنظيف والتثبيت"، ثم اضغط على "OK" لبدء تنظيف وحدة التنظيف وتثبيتها.

## 12.1.7. إعداد الإغلاق الأوتوماتيكي

يستعمل "إعداد الإغلاق الأوتوماتيكي" في إعداد شروط إغلاق آلة الطباعة ومدة تأجيل الإغلاق.

1. اضغط زر "القائمة" لدخول واجهة إعدادات القائمة.

2. اضغط زر "OK" في خيار " إعدادات النظام".

3. اضغط زر "▲" أو "▼" في خيار "إعدادات الإغلاق الأوتوماتيكي"، اضغط زر "OK" لإعداد شروط الإغلاق وتأجيل الإغلاق.

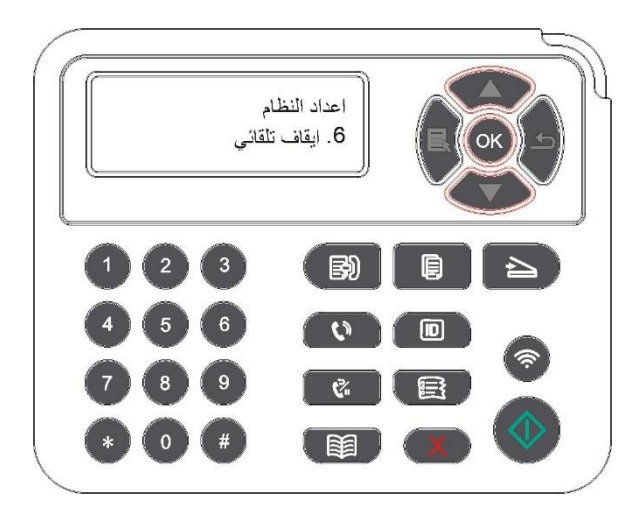

📝 اللاحظات:إعداد شروط الإغلاق الأوتوماتيكي:

• إغلاق اتصال دون منفذ (إعدادات الصنع الافتراضية. : لم تربط جميع النافذ، إغلاق وظيفة Wi-Fi لوديل Wi-Fi، آلة الطباعة في وضع الانتظار أو النوم.

- إغلاق عند وضع فاض: تكون آلة الطباعة في وضع الانتظار أو النوم.
- تتوافق آلة الطباعة مع شروط الإغلاق الأوتوماتيكي، يغلق أوتوماتيكيا بعد الفترة العدة.
  - بعد إغلاق النتج، تكون كمية استهلاك الكهرباء 0.5 واط أو أدنى.
  - لا تدعم بعض الدول (أو الأقاليم) وظيفة إعداد الإغلاق الأوتوماتيكي.

## 12.1.8. الصوت/جهارة الصوت (يناسب الموديل المجهز بوظيفة الفاكس)

يمكنكم إعداد جهارة الصوت/الصوت أو إغلاق جهارة الصوت/ألصوت.

1. اضغط زر "القائمة" لدخول واجهة إعدادات القائمة.

2. اضغط زر الاتجاه "▲" أو "▼" في خيار "إعدادات النظام"، اضغط زر "OK".

3. اضغط زر الاتجاه "▲" أو "▼" في خيار "صوت/جهارة الصوت"، اضغط زر "OK" لإعداد خيارات "صوت اللاحظة"، "صوت النغمة"، "صوت الفاكس"، "جهارة الصوت العامة".

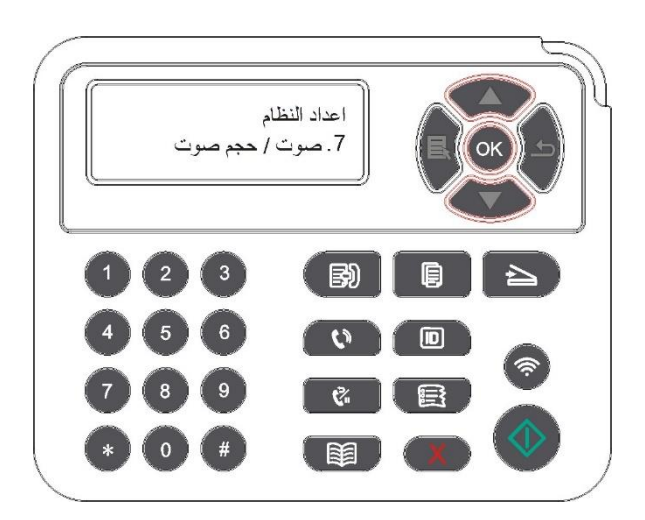

## 12.1.9. الوقت/التاريخ (يناسب الموديل المجهز بوظيفة الفاكس)

يمكنكم إجراء الإعدادات للوقت والتاريخ في خيار الوقت/التاريخ.

1. اضغط زر "القائمة" لدخول واجهة إعدادات القائمة.

2. اضغط زر الاتجاه "▲" أو "▼" في خيار "إعدادات النظام"، اضغط زر "OK".

3. اضغط زر الاتجاه "▲" أو "▼" في خيار "الوقت/التاريخ"، اضغط زر "OK" لإعداد الخيارات "التاريخ"، "الوقت"، "منطقة التوقيت"، "صيغة التاريخ"، "صيغة الوقت".

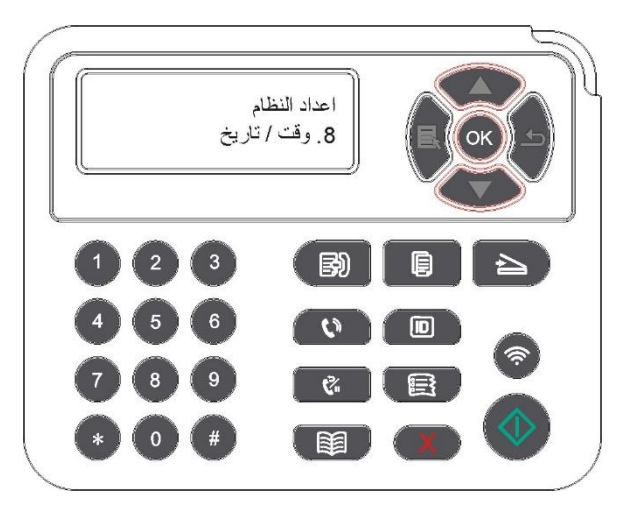

## 12.2. إعدادات الشبكة

يمكنكم إعداد الشبكة وراجع أو إعداد وضع الشبكة.

1. اضغط زر "القائمة" لدخول واجهة إعدادات القائمة.

2. اضغط زر الاتجاه "▲" أو "▼" في خيار "إعدادات الشبكة".

3. اضغط زر "OK" في إعداد الخيارات "إعداد الشبكة السلكية"، "إعداد الشبكة اللاسلكية"، "اتصال Wi-Fi".

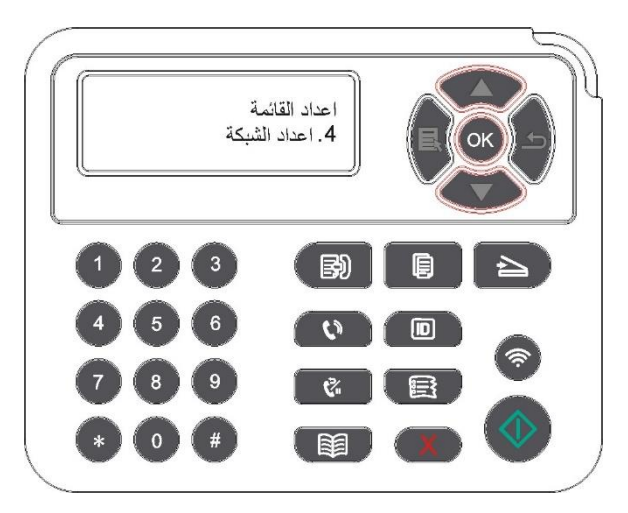

## 12.3. بيانات الشبكة

يمكنكم مراجعة بيانات الشبكة عبر بيانات الشبكة.

1. اضغط زر "القائمة" لدخول واجهة إعدادات القائمة.

2. اضغط زر الاتجاه "▲" أو "▼" في خيار "بيانات الشبكة"، اضغط زر "OK" لراجعة "بيانات الشبكة السلكية"، "بيانات الشبكة اللاسلكية"، "بيانات النقاط الساخنة Wi-Fi".

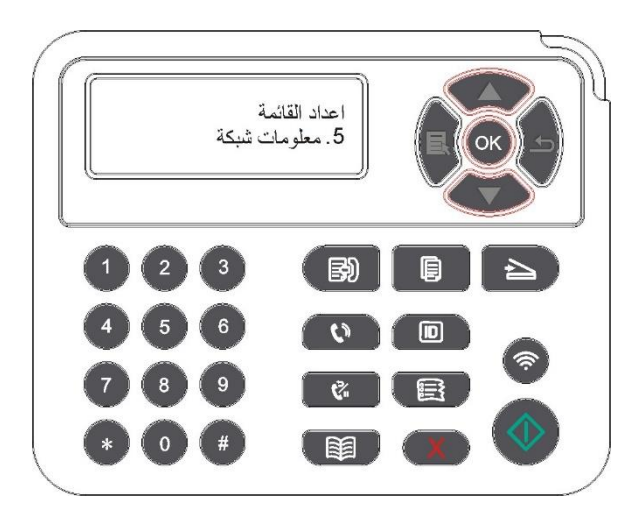

## 12.4. طباعة تقرير البيانات

يمكنكم طباعة تقرير البيانات عبر لوحة التحكم. إن هذه الصفحات تساعدكم في معرفة بيانات النتجات والتشخيص وحل تعطل النتجات.

- 1. اضغط زر "القائمة" لدخول واجهة إعدادات القائمة.
- 2. اضغط زر الاتجاه "▲" أو "▼" في خيار "تقرير البيانات".

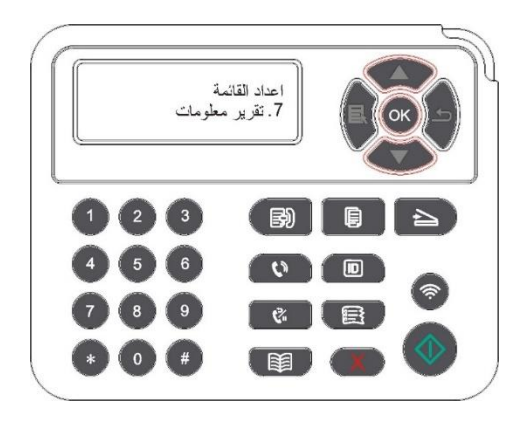

3. اضغط زر "OK" لدخول طباعة تقرير البيانات، يمكنكم طباعة تقرير النتجات حسب الحاجة.

يمكن طباعة صفحة Demo وصفحة البيانات وصفحة هيكل القائمة وإعدادات الشبكة والايميل وايميل الجموعة وعنوان FTP والنقاط الساخنة WiFi على تقرير النتجات.

اللاحظات:• تكون تقارير النتجات السابقة أكمل تقارير النتجات، ربما يختلف تقرير النتج الستعمل فاعليا عن تقرير النتج السابق.

## 12.5. الكمية الباقية لمسحوق الكربون

يمكنكم مراجعة الكمية الباقية للحبر لخرطوشة الحبر الحالية عبر لوحة تحكم آلة الطباعة.

- 1. اضغط زر "القائمة" لدخول واجهة إعدادات القائمة.
- 2. اضغط زر الاتجاه "▲" أو "▼" في خيار "الكمية الباقية للمسحوق الكربوني".

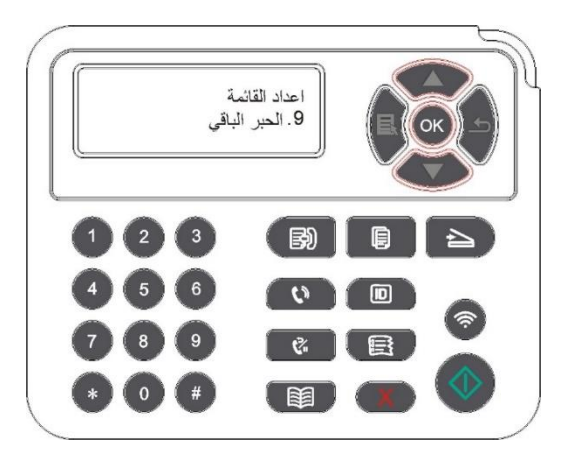

3. اضغط زر "OK" لدخول ومراجعة الكمية الباقية للمسحوق الكربوني.

## 12.6. سجل عناوين الايميلات

(يناسب الجهاز للجهز بوظيفة الفاكس) 1. اضغط زر "للسح" على لوحة التحكم، ثم اضغط زر "القائمة" لدخول واجهة "إعدادات القائمة". 2. اضغط زر "OK" لدخول واجهة "إعدادات للسح". 3. اضغط زر الاتجاه "▲" أو "▼" في خيار "سجل عناوين الايميل"، اضغط زر "OK". 4. اضغط زر الاتجاه "▲" أو "▼" في خيار "تحرير سجل العناوين"، اضغط زر "OK" لإنشاء وتحرير/مراجعة وحذر وإضافة إلى 14. اضغط زر الاتجاه "▲" أو "▼" في خيار "تحرير سجل العناوين"، اضغط زر "OK" لإنشاء وتحرير/مراجعة وحذر وإضافة إلى 14. اضغط زر الاتجاه "▲" أو "▼" في خيار "تحرير سجل العناوين"، اضغط زر "OK" لإنشاء وتحرير/مراجعة وحذر وإضافة إلى 14. اضغط زر الاتجاه "▲" أو "▼" في خيار "تحرير ايميل للجموعة"، اضغط زر "OK" لإنشاء وتحرير/مراجعة وحذر وإضافة إلى 14. اضغط زر الاتجاه "▲" أو "\" في خيار "تحرير ايميل الجموعة"، اضغط زر "OK" لإنشاء وتحرير/مراجعة وحذر وإضافة إلى 14. اضغط زر الاتجاه "▲" أو "\" في خيار "تحرير ايميل الجموعة"، اضغط زر "OK" لإنشاء وتحرير/مراجعة وحذر وإضافة إلى 14. المحوعة. 5. اضغط زر الاتجاه "▲" أو "\" في خيار "تحرير ايميل الجموعة"، اضغط زر "OK" لإنشاء وتحرير/مراجعة وحذر وإضافة إلى 14. المحوية. 14. المحن إلى المحن إضافة أعضاء سجل العناوين إلى الجموعة إلا بعد إنشاء ايميل الجموعة. 14. الشمة. 14. الا يمكن إضافة أعضاء سجل العناوين إلى الجموعة إلا بعد إنشاء ايميل الجموعة. 14. الشميل الا بعد الإعداد الصحيح للايميل، تكون خطوات إعداد الايميل حسب تعليمات مدير

## 12.7. إعداد سجل عناوين FTP

(يناسب الجهاز الجهز بوظيفة الفاكس) 1. اضغط زر "السح" على لوحة التحكم، ثم اضغط زر "القائمة" لدخول واجهة "إعدادات القائمة".

2. اضغط زر "OK" لدخول واجهة "إعدادات السح".

3. اضغط زر الاتجاه "▲" أو "▼" في خيار "سجل عناوين FTP"، اضغط زر "OK" لإنشاء وتحرير/مراجعة وحذف.

اللاحظات:• قبل إعداد سجل عناوين FTP، يحتاج إلى استفسار عنوان IP للسيرفو، رقم النفذ، اسم FTP من مدير الشبكة.

## 13. الصيانة العادية

📝 اللاحظات:• تختلف مظاهر آلات الطباعة باختلاف للوديلات والوظائف، يكون الشكل التوضيحي للمراجعة فقط.

## 13.1. تنظيف آلة الطباعة

📝 اللاحظات:• استعمل مادة التنظيف الحايدة.

• بعد استعمال آلة الطباعة، ما زالت قطع الغيار الحلية في وضع حار. عند فتح الغطاء الأمامي أو الغطاء

الخلفي ولس قطع الغيار الداخلية، ممنوع لس علامة تحذير الحرارة العالية فورا لتجنب الحرق.

1. استعمل القماش الناعم في مسح مظهر الجهاز لإزالة الغبار.

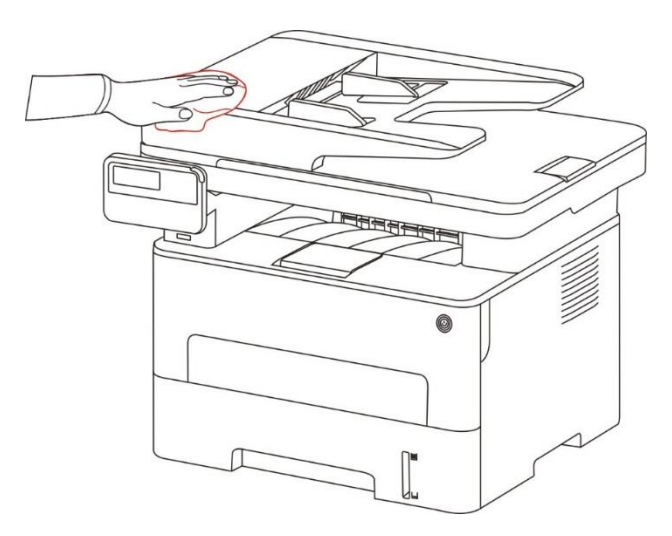

2. ارفع غطاء الماسح، استعمل القماش الناعم في مسح منصة الزجاج بلطف.

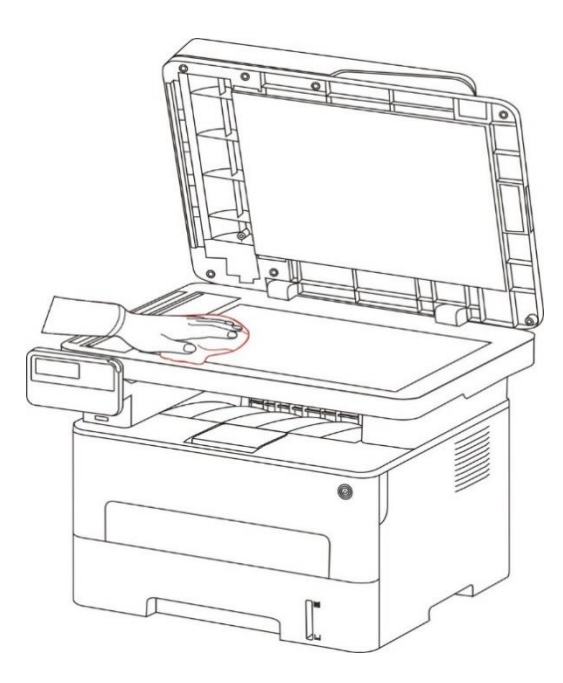

3. افتح الغطاء الأمامي، أخرج خرطوشة حبر الليزر عبر السار.

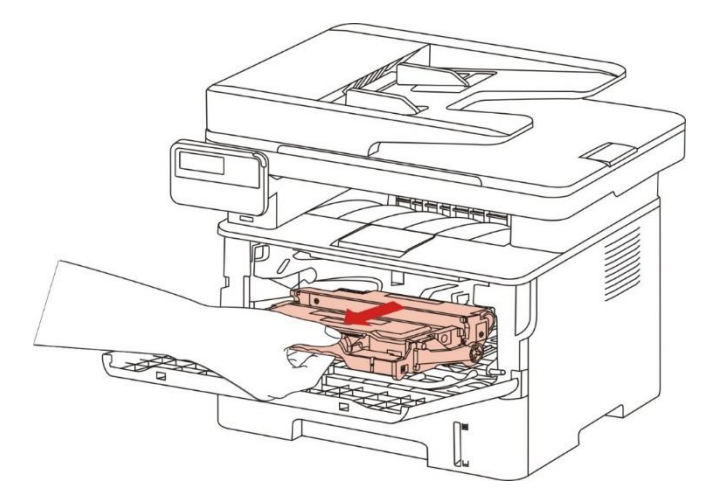

اللاحظات:• عند إسقاط خرطوشة حبر الليزر، عبئ خرطوشة حبر الليزر إلى الكيس الوقائي أو تعبئة الأوراق السميكة، تجنب ضرر الأسطوانة الحساسة للضوء بالأشعة.

4. نظف داخل آلة الطباعة كما في الشكل الآتي، استعمل القماش الناعم غير الخملي الجاف في مسح الجزء الظال عند الأسفل.

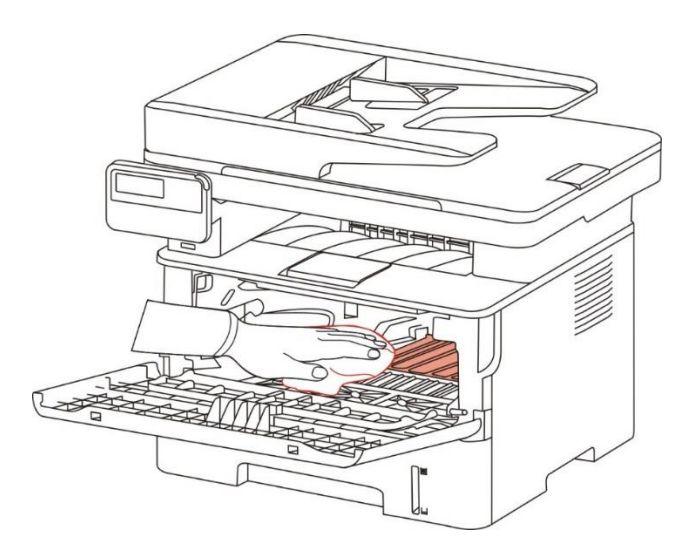

5. طبق القماش الجاف في مسح عدسة LSU لآلة الطباعة.

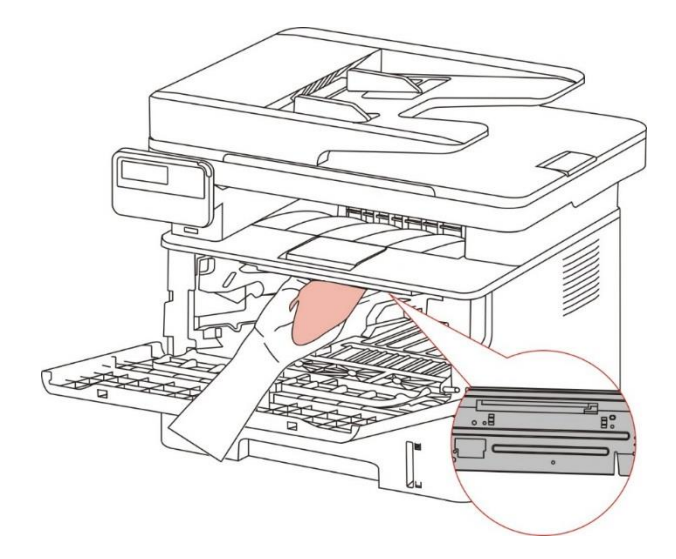

6. افتح علبة إدخال الأوراق الأوتوماتيكي لآلة الطباعة واستعمل القماش الجاف في مس درفلة الأوراق لآلة الطباعة.

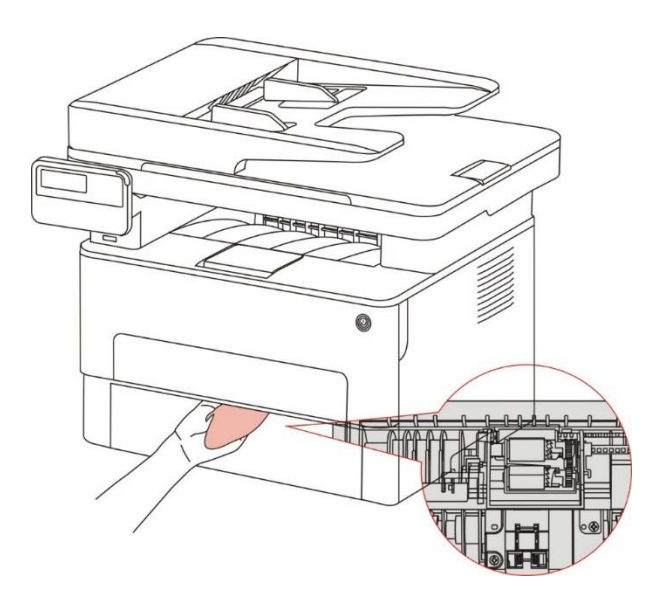

اللاحظات:• بالنسبة إلى الجهاز مع جهاز إدخال أوراق اللف، يحتاج إلى تنظيف الوسخ على مكان غطاء جهاز إدخال أوراق اللف واستعمل القماش الناعم في مسح الكان في الشكل.
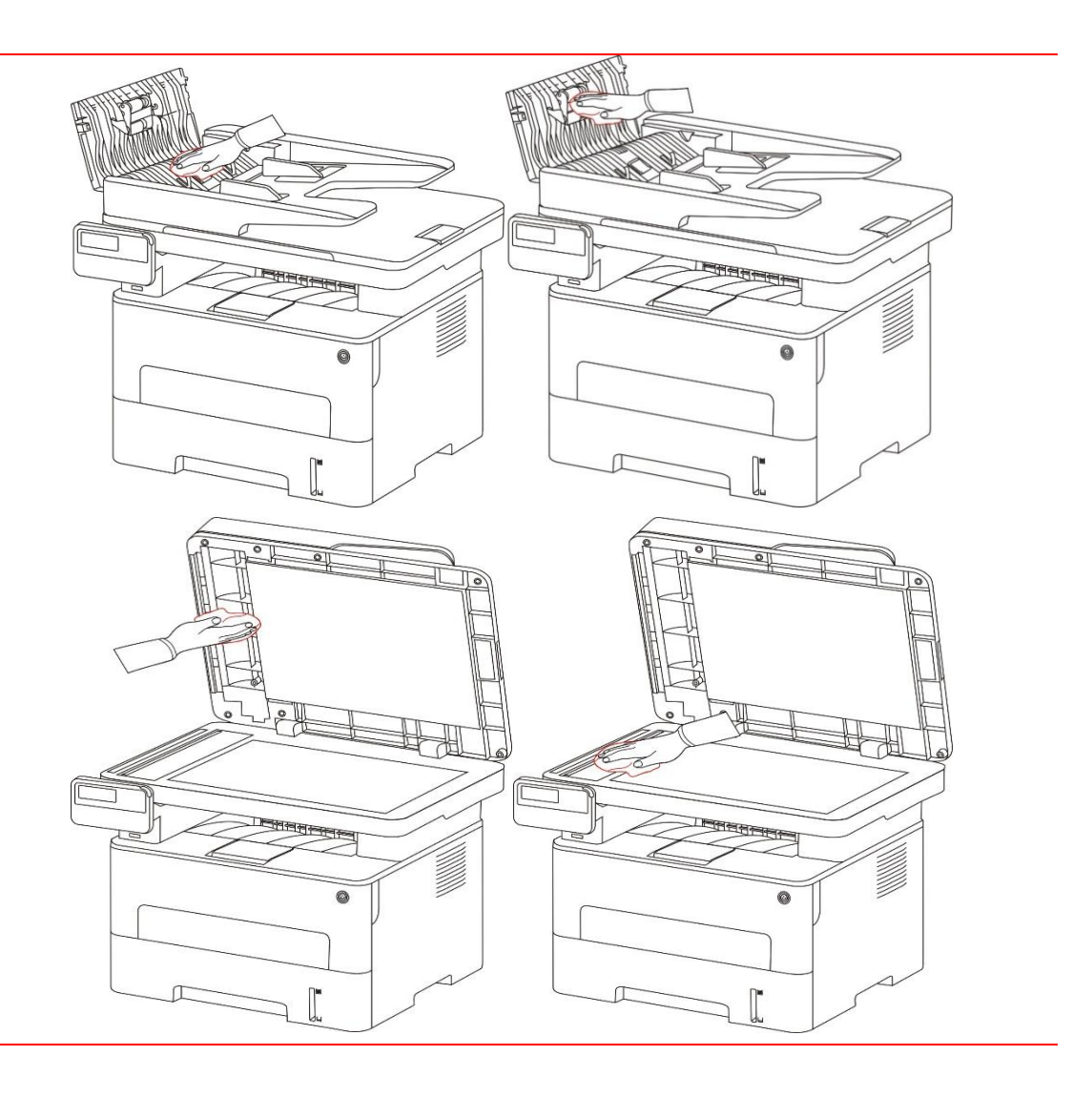

## 13.2. صيانة خرطوشة الحبر والكونات

#### 13.2.1. حول خرطوشة الحبر والمكونات

1. استعمال وصيانة خرطوشة الحبر والكونات.

من أجل ضمان جودة الطباعة الأفضل، استعمل خرطوشة الحبر الأصلية.

عند استعمال خرطوشة الحبر، انتبه إلى ما يلي:

• احفظ خرطوشة الحبر عند مكان جاف يتجنب الأشعة.

• ممنوع إعادة ملأ خرطوشة الحبر. وإلا فلا تتضمن الأضرار الناشئة في مجال ضمان آلة الطباعة.

• خزن خرطوشة الحبر في ظروف جاف وظالة.

• ممنوع وضع خرطوشة الحبر قرب مصدر النار ويكون الحبر في الخرطوشة قابلا للاحتراق وتجنب الحريق.

• عند إخراج أو فك خرطوشة الحبر، انتبه إلى تسرب الحبر، إذا كان تسرب الحبر يؤدي إلى لس البشرة أو دخله إلى العين والفم فزر الطبيب عند الوعكة.

• عند وضع خرطوشة الحبر، ابعد عن منطقة متناولة للأطفال.

2. عمر استعمال خرطوشة الحبر.

• يتوقف عمر استعمال خرطوشة الحبر على كمية الحبر المطلوبة لأعمال الطباعة.

• تعرض شاشة عرض LCD "انتهاء عمر استعمال خرطوشة الحبر" ويدل على أن عمر استعمال الخرطوشة انتهى وبدل خرطوشة الحبر.

3. عمر استعمال الكونات.

• تعرض شاشة عرض LCD "انتهاء عمر استعمال الكونات" فيدل على أن عمر استعمال الكونات انتهى وبدل الكونات.

#### 13.2.2.تبديل خرطوشة الحبر والمكونات

📝 اللاحظات: قبل تبديل خرطوشة الحبر، انتبه إلى ما يلي:

- •ربما على سطح الخرطوشة حبر، واحذر عند أخرجه لتجنب السقوط.
- ضع خرطوشة الحبر على الورق لتجنب سقوط الحبر بشكل واسع.
- عند التركيب، ممنوع لس سطح الأسطوانة الحساسة للأشعة لجنب

ضررها.

#### تكون خطوات تبديل خرطوشة الحبر كما يلي:

1. أغلق مصدر كهرباء آلة الطباعة.

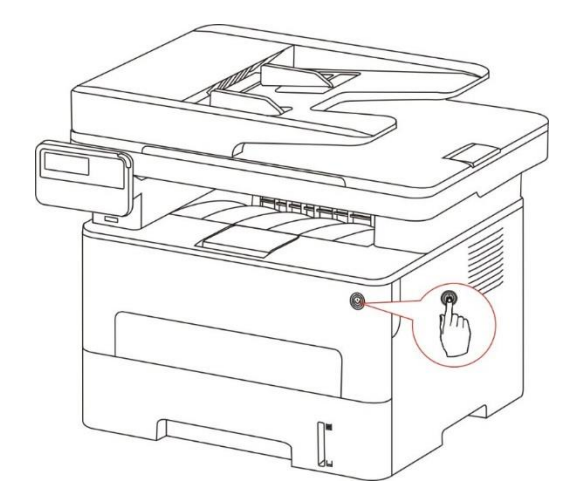

2. افتح الغطاء الأمامي، أخرج خرطوشة حبر الليزر عبر السار.

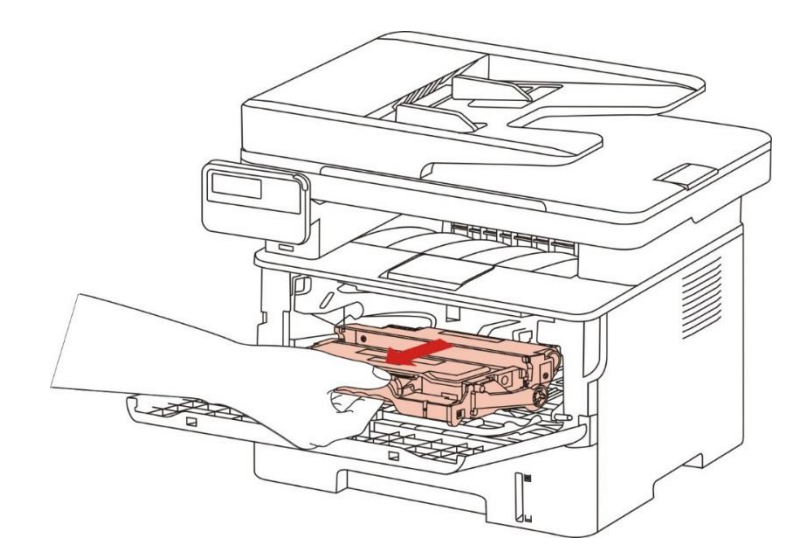

3. اضغط الزر الأزرق على يسار الكونات باليد اليسرى، كما ارفع مقبض خرطوشة الحبر باليد اليمنى لإخراج خرطوشة الحبر.

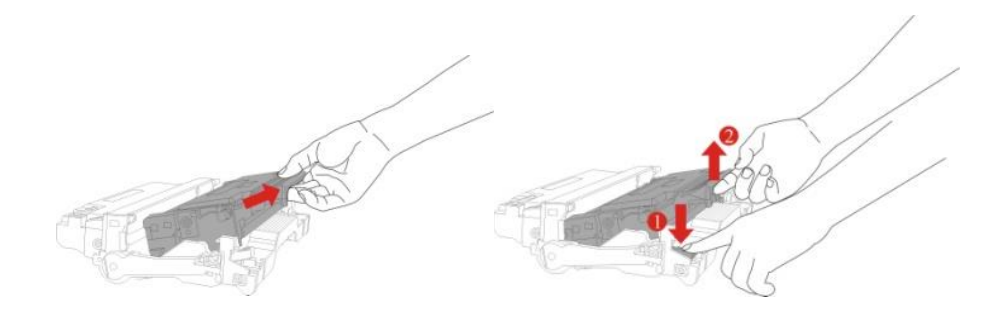

4. افتح تعبئة خرطوشة الحبر الجديدة وتمسك بمقبض خرطوشة الحبر وحرك يمنة ويسرة 6-5 مرات لانتشار الحبر في خرطوشة الحبر بشكل موحد.

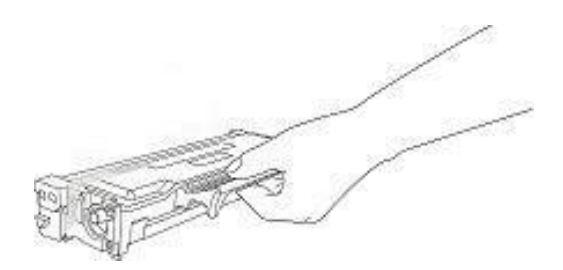

5. أخرج شريط الإحكام لإسقاط الغلاف الوقائي لخرطوشة الحبر.

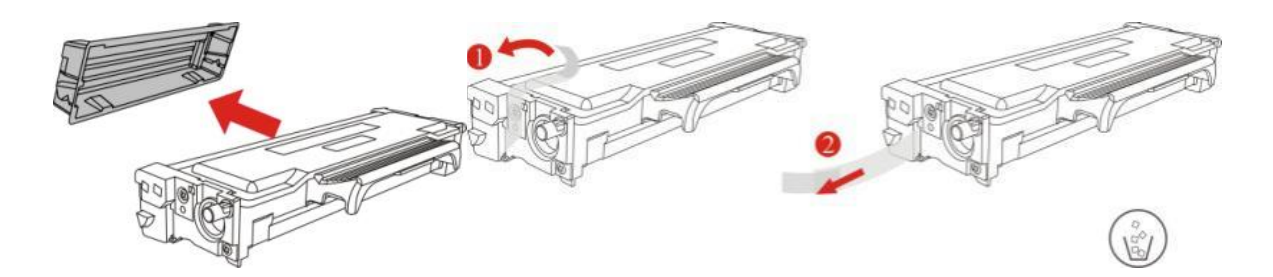

6. ركب خرطوشة الحبر إلى الكونات على السار داخل الكونات لإكمال تركيب خرطوشة الحبر.

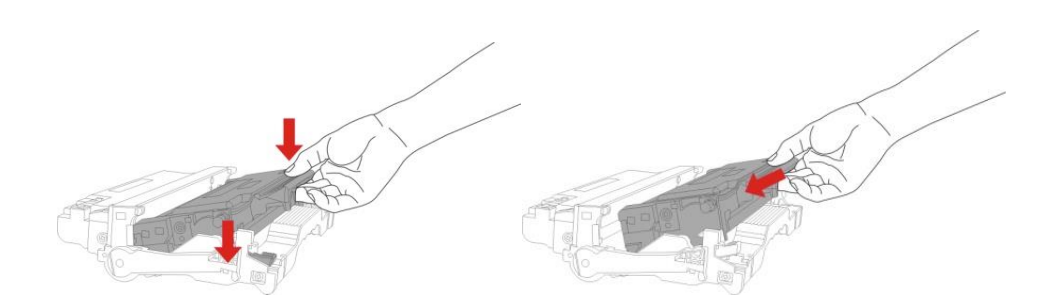

7. خذ مكونات خرطوشة الحبر الركبة ويركب مكونات خرطوشة الحبر عبر للسار داخل آلة الطباعة لإكمال التركيب.

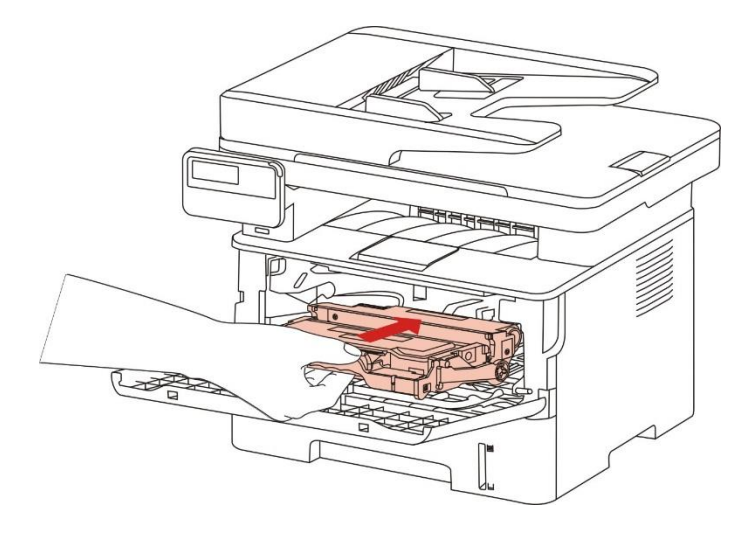

8. أغلق الغطاء الأمامي. **خطوات تبديل المكونات:** 1. أغلق مصدر كهرباء آلة الطباعة.

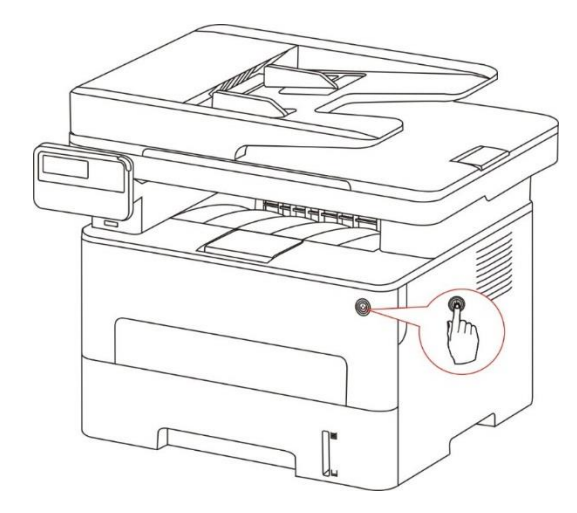

2. افتح الغطاء الأمامي، أخرج خرطوشة حبر الليزر عبر السار.

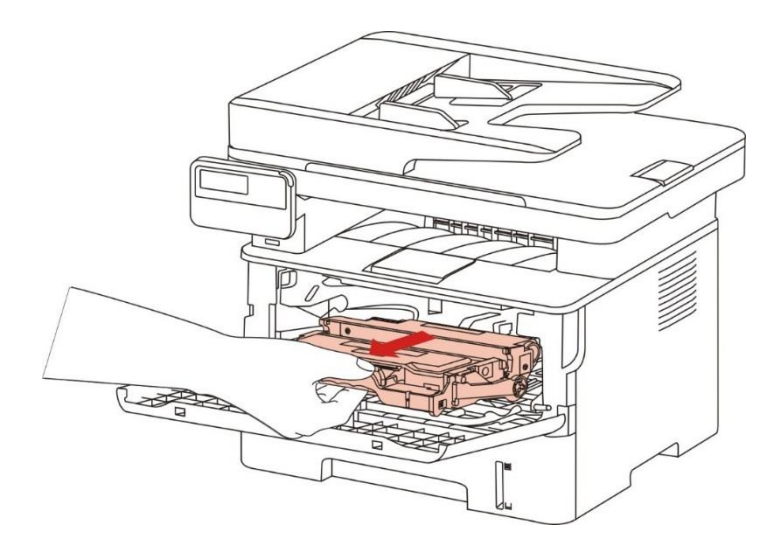

3. اضغط الزر الأزرق على يسار الكونات باليد اليسرى، كما ارفع مقبض خرطوشة الحبر باليد اليمنى لإخراج خرطوشة الحبر.

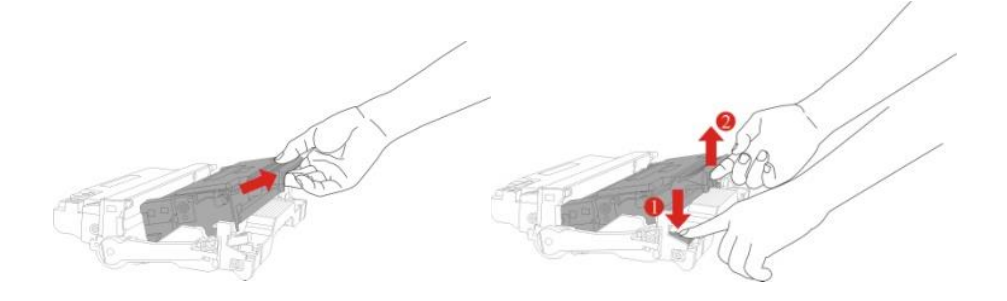

4. افتح تعبئة الكونات الجديدة وأسقط جهاز حماية الكونات وضعها على سطح النصة الأفقية.

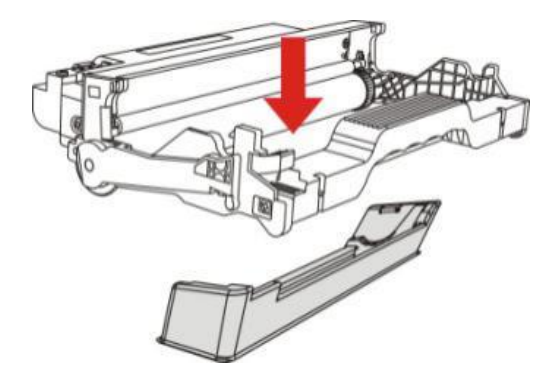

5. ركب خرطوشة الحبر إلى الكونات على السار داخل الكونات لإكمال تركيب خرطوشة الحبر.

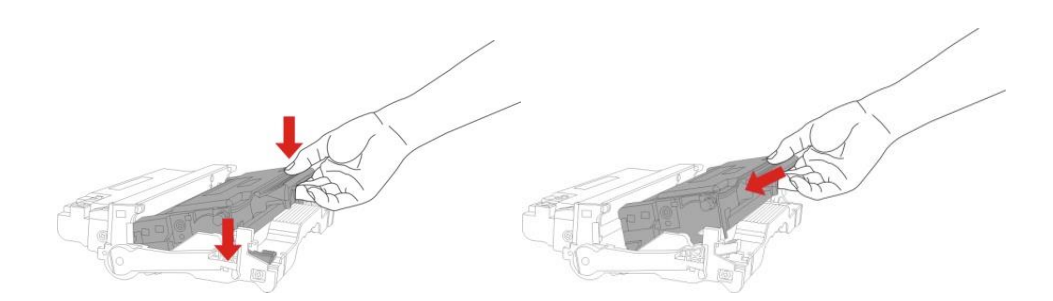

6. خذ مكونات خرطوشة الحبر الركبة ويركب مكونات خرطوشة الحبر عبر السار داخل آلة الطباعة لإكمال التركيب.

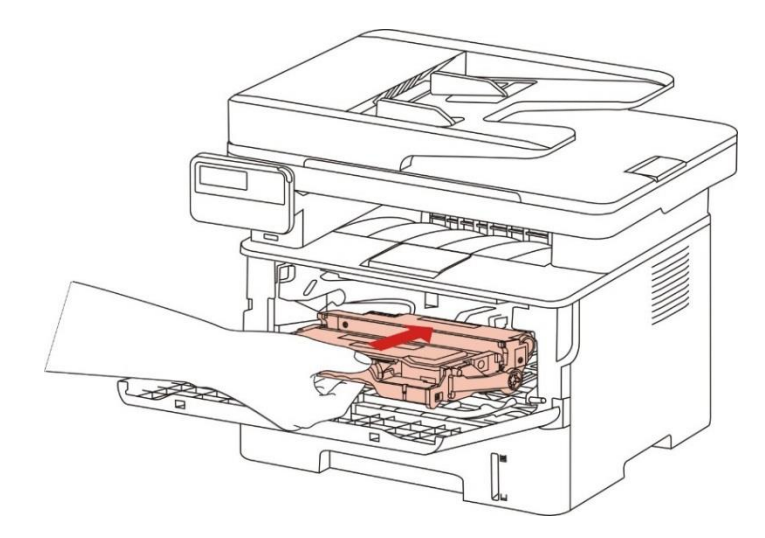

7. أغلق الغطاء الأمامي.

# 14. حل الأعطال

اقرأ هذا الفصل بصورة جدية ويمكن مساعدتكم في حل الأعطال العادية في عملية الطباعة. إن لم تحل الشاكل فاتصل بمركز الخدمة بعد البيع ل Pantum.

- قبل معالجة الأعطال العادية، افحص الحالات الآتية أولا:
- ما إذا كان توصيل سلك مصدر الكهرباء صحيحا وما إذا كان مفتاح مصدر كهرباء آلة الطباعة شغالا.
  - ما إذا كانت جميع قطع الغيار الوقائية مفككة.
  - ما إذا كانت خرطوشة الحبر تركب بشكل صحيح.
  - ما إذا كانت الأوراق موضوعة في علبة الأوراق بشكل صحيح.
  - ما إذا كان كابل فتحة التوصيل يوصل بآلة الطباعة والحاسب الآلى بشكل صحيح.
    - ما إذا كان يثبت برنامج تثبيت آلة الطباعة بشكل صحيح.
    - ما إذا كان منفذ الحاسب الآلي يركب ويوصل بمنفذ آلة الطباعة بشكل صحيح.

## 14.1. إزالة سد الأوراق

#### 14.1.1. سد الأوراق المتوسط

اللاحظات:• تدعم بعض الطرز وظيفة استرداد الانحشار التلقائي. لعرفة فشل انحشار الدم الذي لا يمكن للطابعة حله تلقائيا، يرجى الرجوع إلى الخطوات التالية.

قد تختلف وظائف الطابعة باختلاف الطراز. تخضع الوظائف الحددة لطراز الطابعة التى اشتريتها.

1. سحب علبة الأوراق.

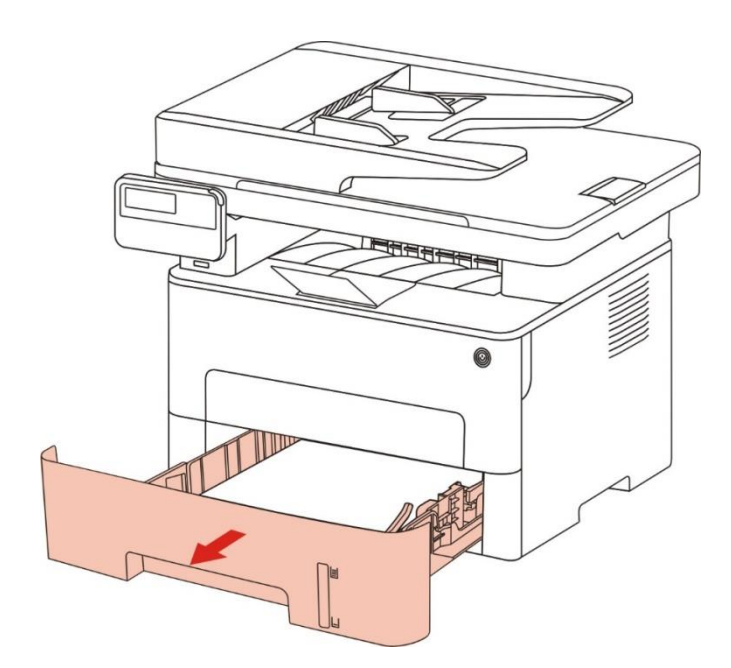

2. أخرج الأوراق السدودة بلطف.

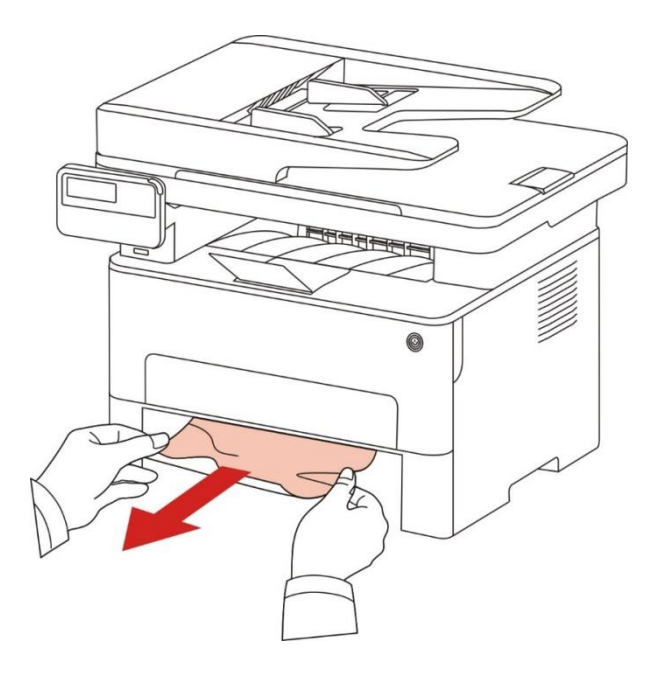

3. تركيبه في العلبة الورقية.

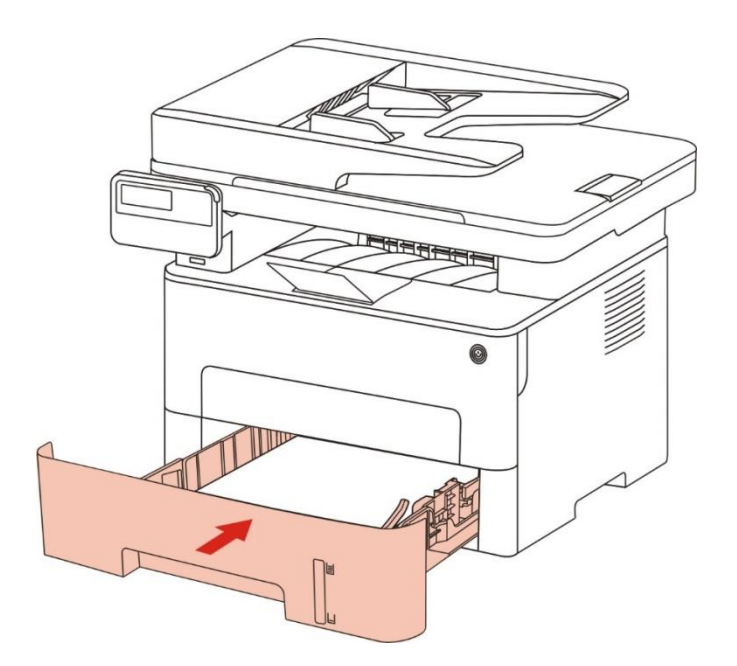

4. افتح الغطاء الأمامي.

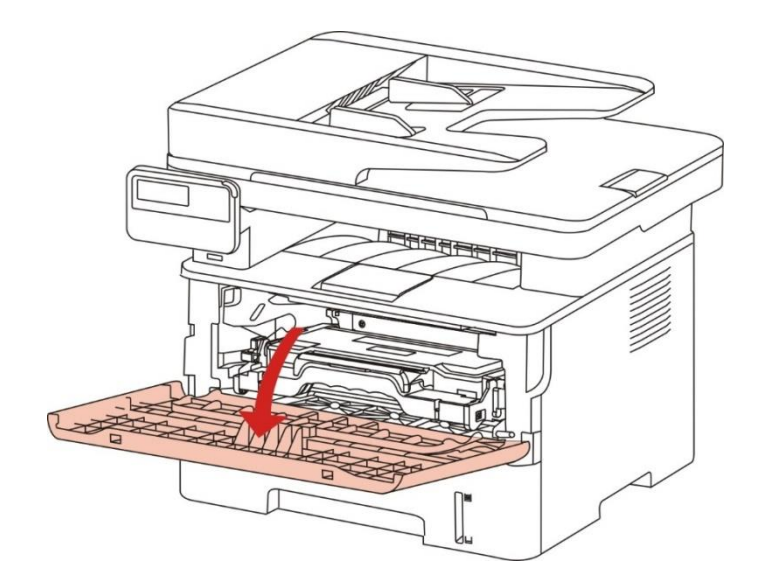

5. أخرج خرطوشة الحبر على السار. (من أجل تجنب تأثير حساس الضوء لجودة الطباعة، استعمل الكيس الوقائي لتركيب خرطوشة الحبر جيدا أو استعمل الأوراق السميكة في تغطية خرطوشة الحبر.)

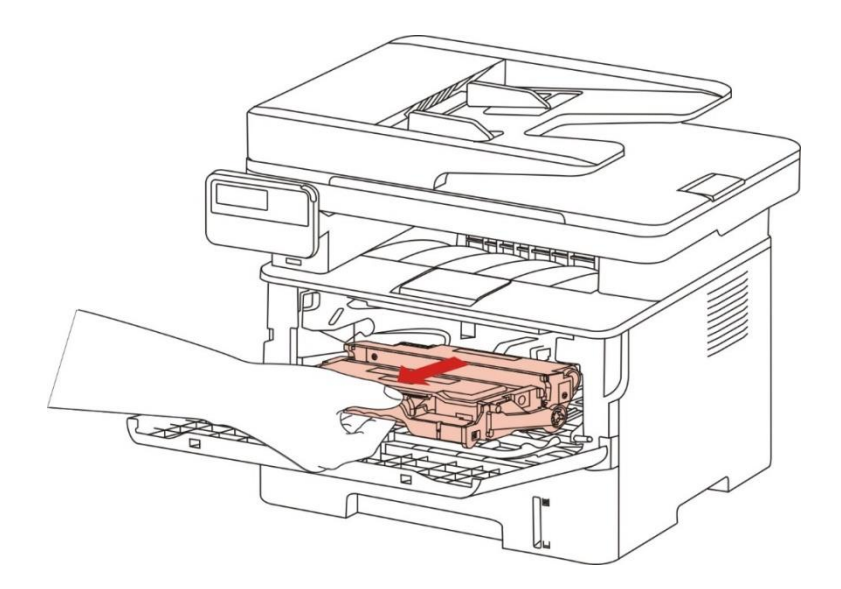

6. أخرج الأوراق السدودة بلطف.

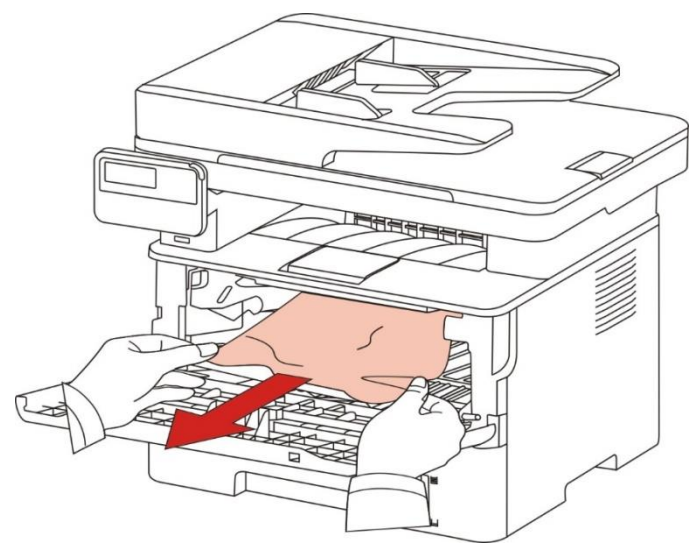

7. بعد إخراج الأوراق السدودة، أعد تركيب خرطوشة الحبر وأغلق الغطاء الأمامي وتستعيد آلة الطباعة.

#### 14.1.2. الأوراق المسدودة لوحدة تثبيت الضوء

اللاحظات:• عند أخذ الأوراق السدودة بوحدة تثبيت الضوء، يجب الانتباه إلى عدم لس الجزء الظال لتجنب ضرر الاحتراق.

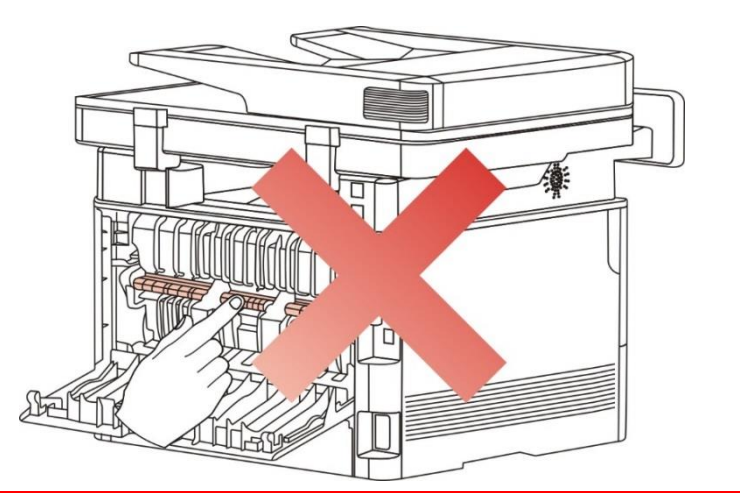

1. افتح الغطاء الأمامي وأخرج خرطوشة الحبر عبر السار.

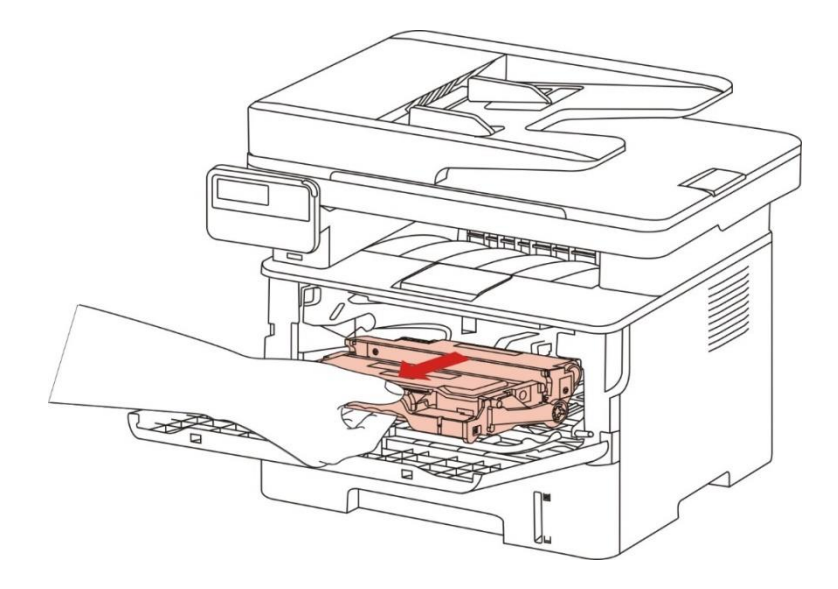

2. افتح الغطاء الخلفي.

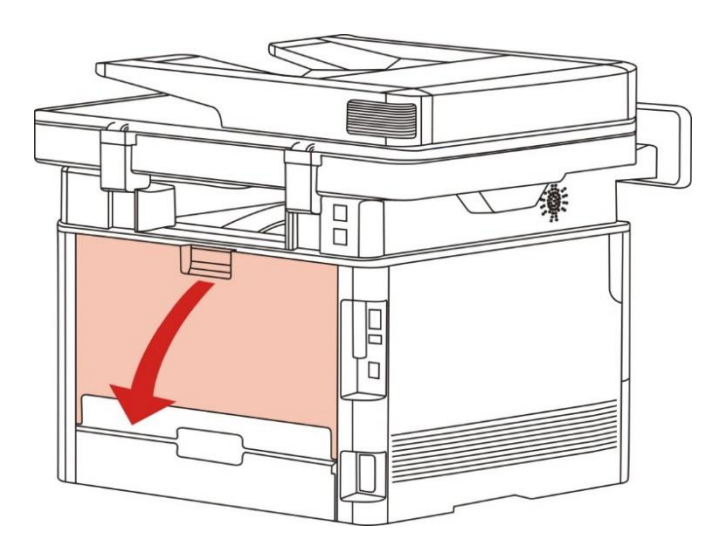

3. افتح وحدة تفريغ الضغط لتثبيت الضوء عبر مقبض الطرفين.

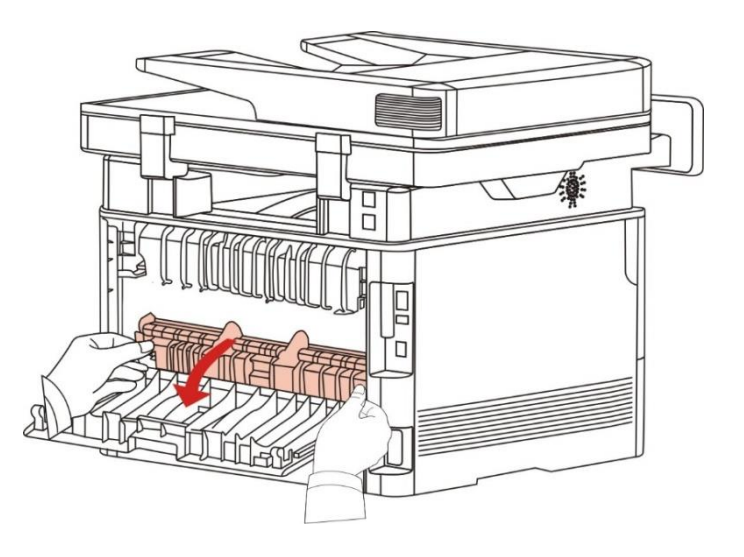

4. أخرج الأوراق المسدودة بلطف.

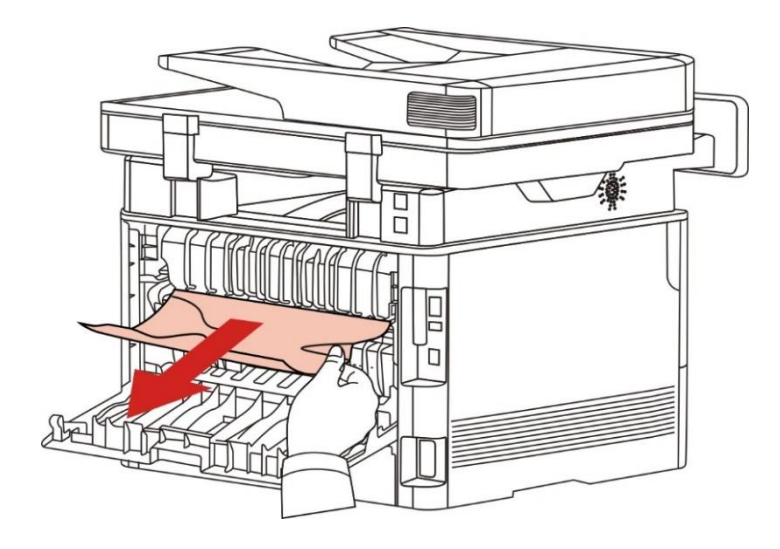

5. بعد إخراج الأوراق السدودة، أغلق الغطاء الأمامي وتستعيد آلة الطباعة أوتوماتيكيا.

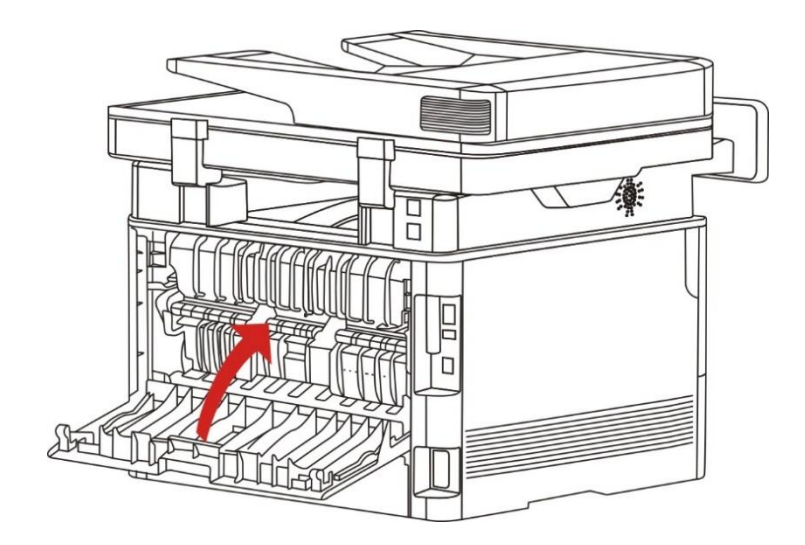

6. بعد إخراج الأوراق السدودة، أغلق الغطاء الأمامي وتستعيد آلة الطباعة أوتوماتيكيا.

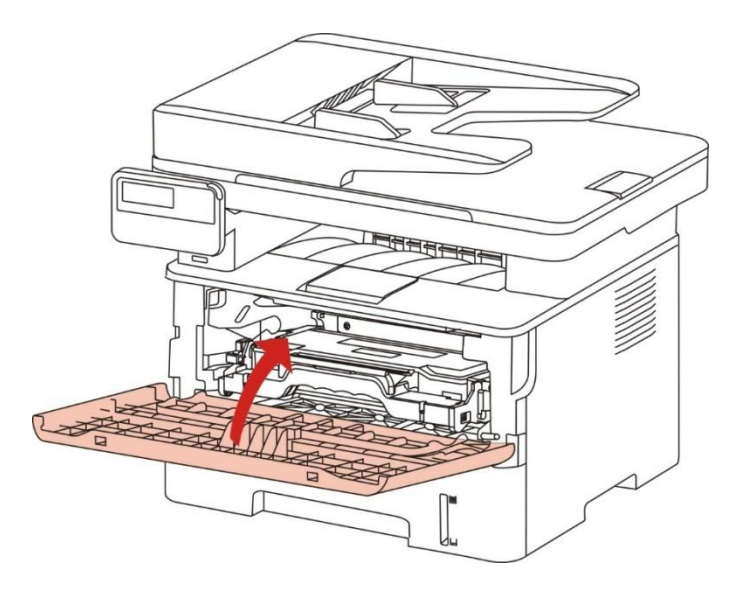

#### 14.1.3. الأوراق المسدودة بوحدة طباعة الوجهين

1. أخرج وحدة طباعة الوجهين من وراء آلة الطباعة.

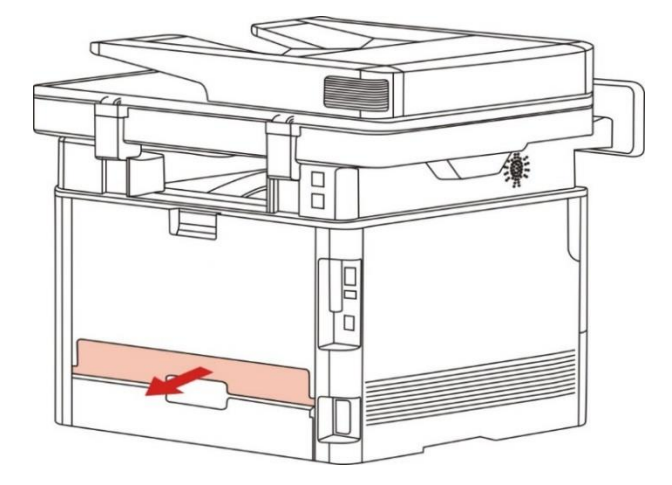

2. أخرج الأوراق السدودة من وحدة طباعة الوجهين.

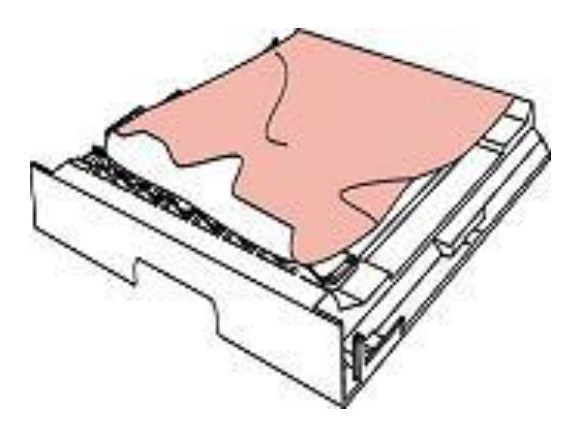

3. إذا لم تخرج الأوراق مع وحدة طباعة الوجهين فافتح علبة الأوراق لإخراج الأوراق السدودة من القاع مباشرة.

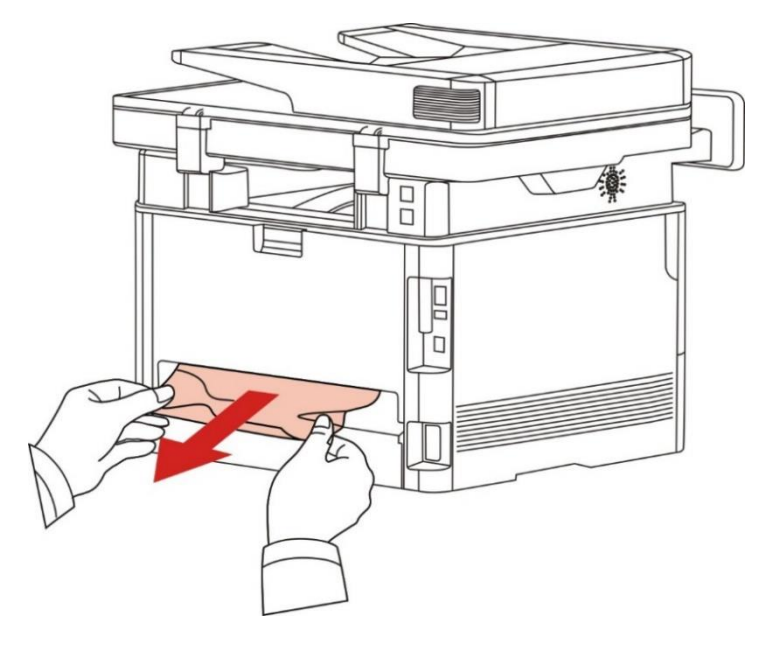

4. بعد إخراج الأوراق السدودة، أرجعها إلى وحدة طباعة الوجهين، افحص الأجزاء الأخرى للمنتجات وبعد ضمان عدم سد الأوراق، افتح الغطاء الأمامي، تعود آلة الطباعة عملية الطباعة أوتوماتيكيا.

اللاحظات:• بعد إخراج الأوراق السودودة كاملا حسب الخطوات السابقة، أغلق الغطاء الأمامي ونظف الأوراق في علبة الأوراق، تعود آلة الطباعة عملية الطباعة أوتوماتيكيا.

• إذا لم تشغل آلة الطباعة في عملية الطباعة، فافحص ما إذا كانت الأوراق السدودة في آلة الطباعة مزالة بشكل تام.

• إذا لم يمكن إخراج الأوراق السدودة بنفسك فاتصل بمركز الإصلاح العتمد ب Pantum أو نقلها إلى مركز الإصلاح العتمد ل Pantum للإصلاح.

• تختلف مظاهر آلات الطباعة باختلاف الوديلات والوظائف، يكون الشكل التوضيحي للمراجعة فقط.

## 14.1.4. الأوراق المسدودة بجهاز إدخال أوراق الملف (ADF)

1. افتح الغطاء الأعلى لجهاز إدخال أوراق اللف.

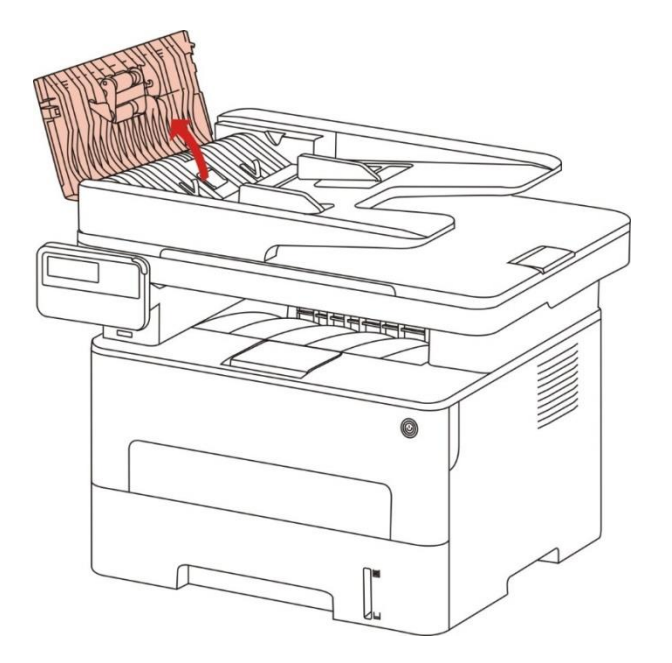

2. أخرج الأوراق السدودة من جهاز إدخال أوراق اللف.

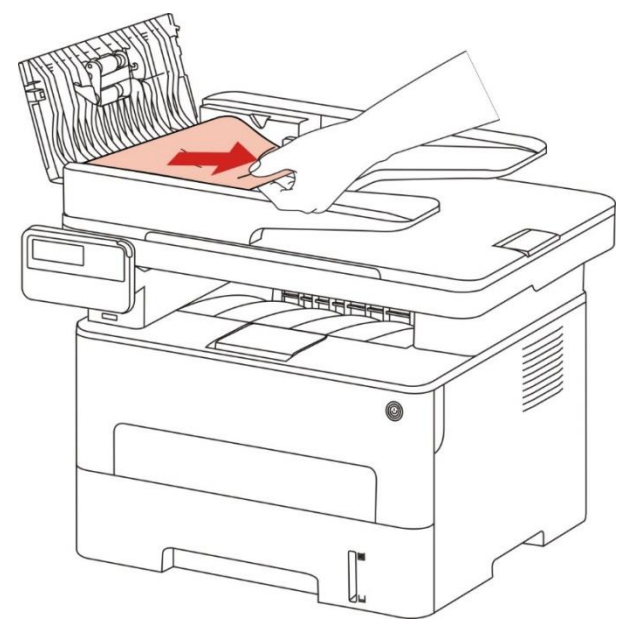

3. بعد إخراج الأوراق السدودة، أغلق جهاز إدخال أوراق اللف وتكون آلة الطباعة مستعدة.

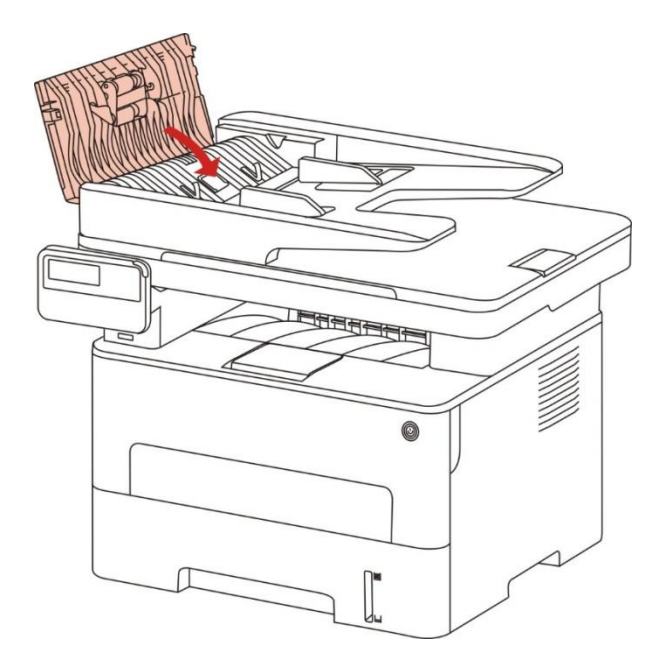

4. إذا كانت صعبة في إخراج الأوراق للسدودة فيمكن محاولة فتح غطاء الماسح الضوئي وأخرج الأوراق المسدودة من كتلة الضغط.

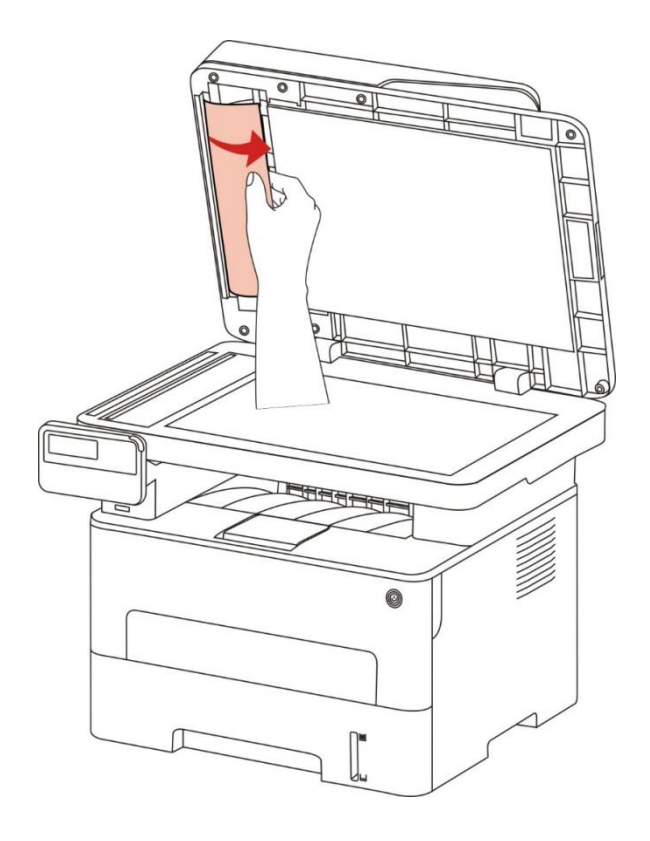

## 14.2. تعطل البرنامج

| التعطل                                                              | الحل                                                                                                    |
|---------------------------------------------------------------------|----------------------------------------------------------------------------------------------------|
| لا يعرض رمز آلة الطباعة في الجلد "آلة الطباعة                       | إعادة تثبيت برنامج تشغيل آلة الطباعة.                                                                                                    |
| والفاكس".                                                           | اضمن التوصيل الصحيح لسلك USB وسلك مصدر الكهرباء.                                                                                                    |
| تكون آلة الطباعة في وضع "الاستعداد"، لكن لا تنفذ أي<br>عمل طباعة.   | أعد تشغيل آلة الطباعة، إذا كان التعطل باقيا فأعد تثبيت برنامج<br>تشغيل آلة الطباعة.<br>اضمن التوصيل الصحيح لسلك USB.                                                                                                    |
| فشل تثبيت برنامج التشغيل.                                           | افحص ما إذا كانت خدمة Print Spooler.<br>افحص ما إذا كان مصدر كهرباء آلة الطباعة شغالا وما إذا كان اتصال<br>آلة الطباعة طبيعيا.                                                                                                    |
| بعد تعديل عنوان IP لآلة الطباعة، لا يمكن استعمال<br>برنامج التشغيل. | يعدل عنوان IP لنفذ برنامج التشغيل لآلة الطباعة.<br>إن لم تحل الشكلة عن الطرق السابقة فأعد تثبيت برنامج تشغيل آلة<br>الطباعة.<br>يقترح إعداد آلة الطباعة الشبكية كعنوان IP الثابت.<br>يقترح ربط عنوان IP مع عنوان MAC لآلة الطباعة في شبكة DHCP. |

# 14.3. البيانات الخطأة

| البيانات الخطأة                                                                                          | السبب                                                                                                    | الإجراءات                                                                                                    |
|----------------------------------------------------------------------------------------------------|----------------------------------------------------------------------------------------------------|----------------------------------------------------------------------------------------------------|
| لم يفحص خرطوشة حبر<br>الليزر                                                                             | لم تركب خرطوشة حبر الليزر بشكل صحيح<br>أو تعطلت خرطوشة حبر الليزر.                                                                                        | ركب خرطوشة حبر الليزر بشكل صحيح أو بدل<br>خرطوشة حبر الليزر.                                                                                                    |
| كمية السحوق النخفضة<br>(تعرض بيانات اللاحظة<br>وواجهة الانتظار بتداخل)                                   | نقصان كمية الحبر في خرطوشة الحبر.                                                                                                    | بدل خرطوشة الحبر الجديدة.                                                                                                    |
| كمية السحوق النخفضة،<br>لا يمكن تلقي أعمال<br>الطباعة<br>(تعرض بيانات اللاحظة<br>وواجهة الانتظار بتداخل) | عند نقصان كمية الحبر في خرطوشة الحبر،<br>لا يمكن الطباعة لأعمال الطباعة التلقية.<br>(فيما فيها تكون وظائف إرسال الفاكس،<br>الطباعة، التنسيخ، السح الضوئي) | بدل خرطوشة الحبر الجديدة أو اختر "مواصلة<br>الطباعة بكمية الحبر النخفضة" لإعداد "تشغيل"<br>في مواصلة الطباعة في إعدادات تلقي الفاكس.<br>(اللاحظات: عند عملية تشغيل آلة الطباعة أو<br>فتح وإغلاق الغطاء، إذا فحص خرطوشة الحبر<br>النخفض الكمية، تشغل آلة الطباعة في استعادة<br>إعدادات" مواصلة طباعة كمية لحبر النخفضة"<br>أوتوماتيكيا إلى "إغلاق"). |
| انتهى عمر استعمال<br>خرطوشة الحبر                                                                        | تم استهلاك كمية الحبر.                                                                                                    | بدل خرطوشة الحبر الجديدة.                                                                                                    |
| فشل إدخال الأوراق                                                                                        | لم تركب أوراق الطباعة بشكل صحيح.<br>تتجاوز الأوراق على مجال الواصفات.                                                                                     | ركب أوراق الطباعة بشكل صحيح.                                                                                                    |
| سد الأوراق بآلة الطباعة                                                                                  | لم تركب أوراق الطباعة بشكل صحيح.                                                                                                    | ركب أوراق الطباعة بشكل صحيح.                                                                                                    |
| الاسح الضوئي مشغول                                                                                       | توجد أعمال أخرى.                                                                                                    | يرجى إلغاء مهمة العمل أو انتظار إكمال مهمة<br>الأعمال الأخرى.                                                                                                    |
| فشل المح الضوئي                                                                                          | تعطل الاسح الضوئي داخليا.                                                                                                    | اتصل بخدمة Pantum.                                                                                                    |
| نقصان الأوراق ل ADF                                                                                      | عند خيار مصدر السح الضوئي ADF، لا<br>توضع الأوراق ADF لتشغيل أعمال<br>التنسيخ أو السح الضوئي، يلاحظ هذه<br>البيانات.                                      | ركب النص الأصلي بشكل صحيح.                                                                                                    |
| سد الأوراق ل ADF                                                                                         | عند استعمال ADF في التنسيخ أو السح<br>الضوئي، تسد الأوراق أو يفشل في إدخال<br>الأوراق، يلاحظ هذه البيانات.                                                | أزل الأوراق السدودة، نظم النص الأصلي<br>للتركيب في ADF، أعد إجراء السح الضوئي.                                                                                                    |

اللاحظات:• في استمرار للشكلة، يرجى الاتصال بمركز خدمة العملاء. وارجع إلى شهادة الضمانات الثلاثة لعرفة تفاصيل 📝

# 14.4. حل الأعطال العادية

#### 14.4.1. الأعطال العادية

| أصناف الأعطال        | التعطل                    | السبب                                                                                                    | الحل                                                                                                    |
|----------------------|---------------------------|----------------------------------------------------------------------------------------------------|----------------------------------------------------------------------------------------------------|
| مشكلة الطباعة        | سوء جودة الطباعة          | راجع <u>14.4.2</u> عيوب الصور.                                                                                                    | راجع <u>14.4.2</u> عيوب الصور.                                                                                |
|                      | لا يمكن الطباعة           | تعطل الماسح الضوئي.                                                                                                    | اتصل بخدمة Pantum.                                                                                            |
| مشكلة التنسخ         | الحالة الشاذة للصورة      | • توسخ أو تعطل الماسح الضوئي.                                                                                                    | • نظف الماسح الضوئي.                                                                                          |
|                      | المنسخة                   | • توسخ أو تضرر خرطوشة الحبر.                                                                                                    | • تنظيف أو تبديل خرطوشة الحبر.                                                                                |
|                      |                           | • لم يتصل مصدر كهرباء الجهاز بشكل                                                                                                    | • اضمن التوصيل الصحيح لأسلاك مصدر                                                                             |
|                      |                           | صحيح.                                                                                                    | الكهرباء.                                                                                                    |
|                      |                           | • لم يربط الأسلاك بين الحاسب الآلي                                                                                                    | • انقطع ربط أسلاك آلة الطباعة، ثم أعد                                                                         |
|                      |                           | وآلة الطباعة بشكل صحيح.                                                                                                    | الربط.                                                                                                    |
|                      |                           | • خطأ تعيين منفذ الطباعة.                                                                                                    | • افحص إعدادات آلة الطباعة Windows،                                                                           |
|                      | لا تشغل آلة الطباعة       | • تكون آلة الطباعة في وضع غير                                                                                                    | اضمن إرسال أعمال الطباعة إلى النفذ                                                                            |
|                      |                           | متصل، يختار "استعمال آلة الطباعة                                                                                                    | الصحيح. إذا كان للحاسب الآلي منافذ كثيرة                                                                      |
|                      |                           | غير التصلة".                                                                                                    | فتأكد من توصيل النتج بالنفذ الصحيح.                                                                           |
| <b></b>              |                           | • لم يصحح الخطأ الداخلي لآلة الطباعة                                                                                                    | • تأكد أن آلة الطباعة في وضع الاتصال                                                                          |
| مشكلة آلة            |                           | مثل سد الأوراق ونقصان الأوراق وإلخ.                                                                                                    | الطبيعي.                                                                                                    |
| الطباعة              |                           | • لم يثبت برنامج تشغيل آلة الطباعة                                                                                                    | • حل الخطأ لكي يجعل آلة الطباعة إلى                                                                           |
|                      |                           | بشكل صحيح.                                                                                                    | الوضع الطبيعي.                                                                                                |
|                      |                           | • تلاحظ الشاشة الكريستال السائلة                                                                                                    | • إلغاء التثبيت، ثم أعد تثبيت برنامج                                                                          |
|                      |                           | بيانات خطأ.                                                                                                    | تشغيل آلة الطباعة.                                                                                            |
| -                    | لا تجيب الطباعة<br>التصلة | • لم يربط الأسلاك بين الحاسب الآلي<br>وآلة الطباعة بشكل صحيح.<br>• لم يثبت برنامج تشغيل آلة الطباعة<br>بشكل صحيح.<br>• تعطلت آلة الطباعة داخليا. | • انقطع ربط أسلاك آلة الطباعة، ثم أعد<br>الربط.<br>• إلغاء التثبيت، ثم أعد تثبيت برنامج<br>تشغيل آلة الطباعة. |
| مشكلة السح<br>الضوئي | خطأ المسح                 | • لم يتصل مصدر كهرباء الجهاز بشكل<br>صحيح.                                                                                                    | • تأكد من التوصيل الصحيح لسلك<br>البيانات.                                                                    |

|                         |                                              | • لم يثبت برنامج تشغيل السح الضوئي<br>بشكل صحيح.<br>• تلاحظ الشاشة الكريستال السائلة<br>بيانات خطأ.                                                                                                    | • أعد تثبيت برنامج تشغيل السح الضوئي.                                                                                                    |
|-------------------------|----------------------------------------------|----------------------------------------------------------------------------------------------------|----------------------------------------------------------------------------------------------------|
|                         | لا تدخل الأوراق<br>للطباعة                   | • لم تضع أوراق الطباعة بشكل صحيح.<br>• تتجاوز وسيطة الطباعة على مجال<br>مواصفات الاستعمال.<br>• توسخت درفلة الأوراق.<br>• وجد أوراق كثيرة مفرطة في علبة<br>الأوراق.                                        | • ثبت وسيطة الطباعة، إذا استعملت<br>وسيطة الطباعة الخاصة في الطباعة<br>فاستعمل علبة إدخال الأوراق اليدوية<br>للطباعة.<br>• استعمل وسيطة الطباعة داخل مجال<br>الواصفات.<br>• نظف درفلة الأوراق.<br>• أخرج الأوراق الزائدة من علبة الأوراق. إذا<br>طبع على وسيطة الطباعة الخاصة<br>فاستعمل علبة إدخال الأوراق اليدوية.                     |
| مشكلة معالجة<br>الأوراق | سد الأوراق                                   | • وجد أوراق كثيرة مفرطة في علبة<br>الأوراق.<br>• تتجاوز وسيطة الطباعة على مجال<br>مواصفات الاستعمال.<br>• توجد مواد غريبة في قناة إدخال<br>الأوراق.<br>• توسخت درفلة الأوراق.<br>• تعطلت الكونات الداخلية. | <ul> <li>أخرج الأوراق الزائدة من علبة الأوراق. إذا<br/>طبع على وسيطة الطباعة الخاصة<br/>فاستعمل علبة إدخال الأوراق اليدوية.</li> <li>تأكد استعمال الأوراق الموافقة مع<br/>الواصفات. إذا كانت تطبع على الوسيطة<br/>الخاصة فاستعمل علبة إدخال الأوراق<br/>اليدوية.</li> <li>نظف قناة إدخال الأوراق.</li> <li>نظف درفلة الأوراق.</li> </ul> |
|                         | إدخال الأوراق<br>بالصفحات التعددة<br>للطباعة | • تتضمن وسيطة الطباعة الكهرباء<br>الساكن الكبير بشكل مفرط.<br>• ترطب وسيطة الطباعة أو تلصق معا.<br>• تعطلت الكونات الداخلية.                                                                               | • أعد فصل وسيطة الطباعة ويمكن إزالة<br>الكهرباء الساكن جزئيا. يقترح استعمال<br>وسيطة الطباعة الرشحة.<br>• أعد فصل وسيطة الطباعة أو استعمل<br>وسيطة الطباعة الجافة الأفضل.                                                                                                    |

اللاحظات:• في استمرار الشكلة، يرجى الاتصال بمركز خدمة العملاء. وارجع إلى شهادة الضمانات الثلاثة لمعرفة تفاصيل الاتصال.

#### 14.4.2. عيوب الصور

| التعطل                                            | سبب التعطل                                                                                                    | الحل                                                                                                    |
|---------------------------------------------------|----------------------------------------------------------------------------------------------------|----------------------------------------------------------------------------------------------------|
| P<br>AECD<br>abode<br>12345<br>بيض أو خفة الطباعة | • لا تتوافق وسيطة الطباعة مع مواصفات<br>الاستعمال، مثل رطوبة الوسيطة أو الخشونة.<br>• تعد نسبة القرار منخفضة بشكل مفرط في<br>عملية الطباعة، تعد الكثافة منخفضة أو يختار<br>وضع توفير الحبر.<br>• تضرر خرطوشة الحبر.<br>• نقصان السحوق الكربوني.                                                       | • استعمل وسيطة الطباعة داخل مجال الواصفات.<br>• تعد نسبة القرار للطباعة والكثافة في البرنامج أو يلغي<br>خيار وضع توفير الحبر.<br>• يقترح تبديل خرطوشة الحبر الأصلية.                                                                                                 |
| P<br>ABCD<br>abcde<br>12345<br>البقع الحبرية      | • توسخ أو تسرب خرطوشة الحبر.<br>• تضرر خرطوشة الحبر.<br>• تستعمل وسيطة الطباعة غير التوافقة مع<br>مواصفات الاستعمال، مثل رطوبة الوسيطة أو<br>الخشونة.<br>• توسخت قناة إدخال الأوراق.<br>• إذا كانت بقع حبرية عند التنسيخ وللسح<br>الضوئي، ربما توسخت المنصة الزجاجية.<br>• توسخ أو تضرر الاسح الضوئي. | • يقترح تبديل خرطوشة الحبر الأصلية.<br>• استعمل وسيطة الطباعة داخل مجال الواصفات.<br>• نظف قناة إدخال الأوراق.<br>• نظف المنصة الزجاجية.                                                                                                    |
| النقاط البيضاء                                    | • تستعمل وسيطة الطباعة غير التوافقة مع<br>مواصفات الاستعمال، مثل رطوبة الوسيطة أو<br>الخشونة.<br>• توسخت قناة إدخال الأوراق.<br>• التضرر الداخلي للخرطوشة.<br>• توسخ زجاج عكس الضوء لجهاز الليزر داخل<br>الآلة.                                                                                       | • استعمل وسيطة الطباعة داخل مجال للواصفات.<br>• تنظيف قناة إدخال الأوراق.<br>• يقترح تبديل خرطوشة الحبر الأصلية.<br>• نظف عدسة LSU.                                                                                                    |
| <b>P</b> المحوق<br>الكربوني                       | • تستعمل وسيطة الطباعة غير التوافقة مع<br>مواصفات الاستعمال، مثل رطوبة الوسيطة أو<br>الخشونة.<br>• يعد اختلاف وسيطة أوراق الطباعة عن<br>وسيطة الأوراق للوضوعة.<br>• توسخ الجهاز داخليا.<br>• تضرر خرطوشة الحبر.<br>• تعطلت الكونات الداخلية للجهاز.                                                   | <ul> <li>استعمل وسيطة الطباعة داخل مجال للواصفات،<br/>بالنسبة إلى الوسيطة الخاصة استعمل خرطوشة<br/>إدخال الأوراق اليدوية في الطباعة.</li> <li>استعمل وسيطة الطباعة للحددة في الطباعة.</li> <li>نظف داخل الآلة.</li> <li>يقترح تبديل خرطوشة الحبر الأصلية.</li> </ul> |

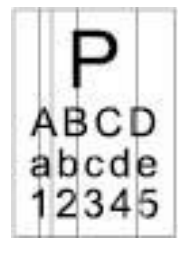

الأشرطة الرأسية السوداء

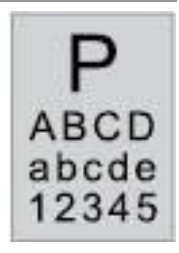

الخلفية السوداء (الرمادية الأساسية)

توسخ زجاج عكس الضوء لجهاز الليزر داخل ظهر الآلة.
 الآلة.
 توسخت قناة إدخال الأوراق.
 توسخت قناة إدخال الأوراق.
 نظف قناة إدخال الأوراق.
 نظف الماسح الضوئي أو المنصة الزجاجية.
 إذا كانت شريط أسود رأسي عند التنسيخ أو
 إذا كانت شريط أسود رأسي عند التنسيخ أو
 المسح الضوئي فربما توسخ الماسح الضوئي أو
 المسح الضوئي فربما توسخ الماسح الضوئي أو
 بالسح الضوئي فربما توسخ الماسح الضوئي أو
 بالمسح الضوئي فربما توسخ الماسح الضوئي أو
 بالمسح الضوئي فربما توسخ الماسح الضوئي أو
 بالمسح الضوئي فربما توسخ الماسح الضوئي أو
 بالمسح الضوئي فربما توسخ الماسح الضوئي أو
 بالمسح الضوئي أو
 بالمسح الضوئي أو
 بالمسح الماسح الضوئي أو
 بولم الماسح الضوئي أو
 بولم الماسح الضوئي أو
 بولم الماسح الضوئي أو
 بولم الماسح الضوئي أو
 بولم الماسح الضوئي أو
 بولم الماسح الضوئي أو
 بولم الماسح الضوئي أو
 بولم الماسح الضوئي أو
 بولم الماسح الضوئي أو
 بولم الماسح الضوئي أو
 بولم الماسح الضوئي أو
 بولم الماسح الضوئي أو
 بولم الماسح الضوئي أو
 بولم الماسح الضوئي أو
 بولم الماسح الضوئي أو
 بولم الماسح الضوئي أو
 بولم الماسح الضوئي أو
 بولم الماسح الضوئي أو
 بولم الماسح الضوئي أو
 بولم الماسح الضوئي أو
 بولم الماسح الضوئي أو
 بولم الماسح الضوئي أو
 بولم الماسح الضوئي أو
 بولم الماسح الضوئي أو
 بولم الماسح الضوئي أو
 بولم الماسح الماسح الضوئي أو
 بولم الماسح الضوئي أو
 بولم الماسح الماسح الضوئي أو
 بولم الماسح الماسح الماسح الماسح الماسح الماسح الماسح الماسح الماسح الماسح الماسح الماسح الماسح الماسح الماسح الماسح الماسح الماسح الماسح الماسح الماسح الماسح الماسح الماسح الماسح الماسح الماسح المماسح الماس

• تستعمل وسيطة الطباعة غير التوافقة مع مواصفات الاستعمال، مثل رطوبة الوسيطة أو الخشونة.

• توسخ خرطوشة الحبر.

•توسخ خرطوشة الحبر.

التضرر الداخلي للخرطوشة.

التضرر الداخلي للخرطوشة.

- توسخت قناة إدخال الأوراق.
- الحالة الشاذة في الجهد الكهربائي للطباعة داخل آلة الطباعة.
  - كشف السح الضوئي.
- إذا كانت خلفية سوداء أو رمادية عند التنسيخ أو السح الضوئي، فربما تكون النصة الزجاجية متوسخة.

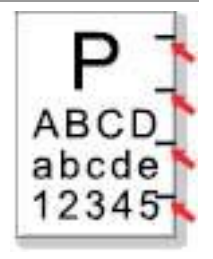

•توسخ خرطوشة الحبر. التضرر الداخلي للخرطوشة. • تعطلت مكونات تثبيت الضوء.

تنظيف أو تبديل خرطوشة الحبر.
 اتصل بمركز خدمة العملاء لإصلاح وتبديل مكونات.

تثبيت الضوء الجديدة.

• تنظيف أو تبديل خرطوشة الحبر.

• نظف زجاج عكس الضوء لخرطوشة حبر الليزر عند

• استعمل وسيطة الطباعة داخل مجال المواصفات.

•تنظيف أو تبديل خرطوشة الحبر.

التنسيخ والسح الضوئي.

• نظف المنصة الزجاجية.

• نظف قناة إدخال الأوراق الداخلية للآلة.

• قم بتغطية لوحة غطاء النص الأصلي، ثم أجر

وجود الآثار الدورية

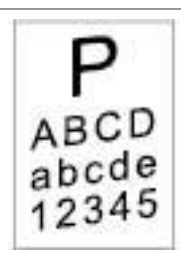

لم توضع أوراق الطباعة بشكل صحيح.
 اضمن الوضع الصحيح لأوراق الطباعة.
 توسخت قناة إدخال الأوراق.
 نظف قناة إدخال الأوراق.

ميل الصفحة

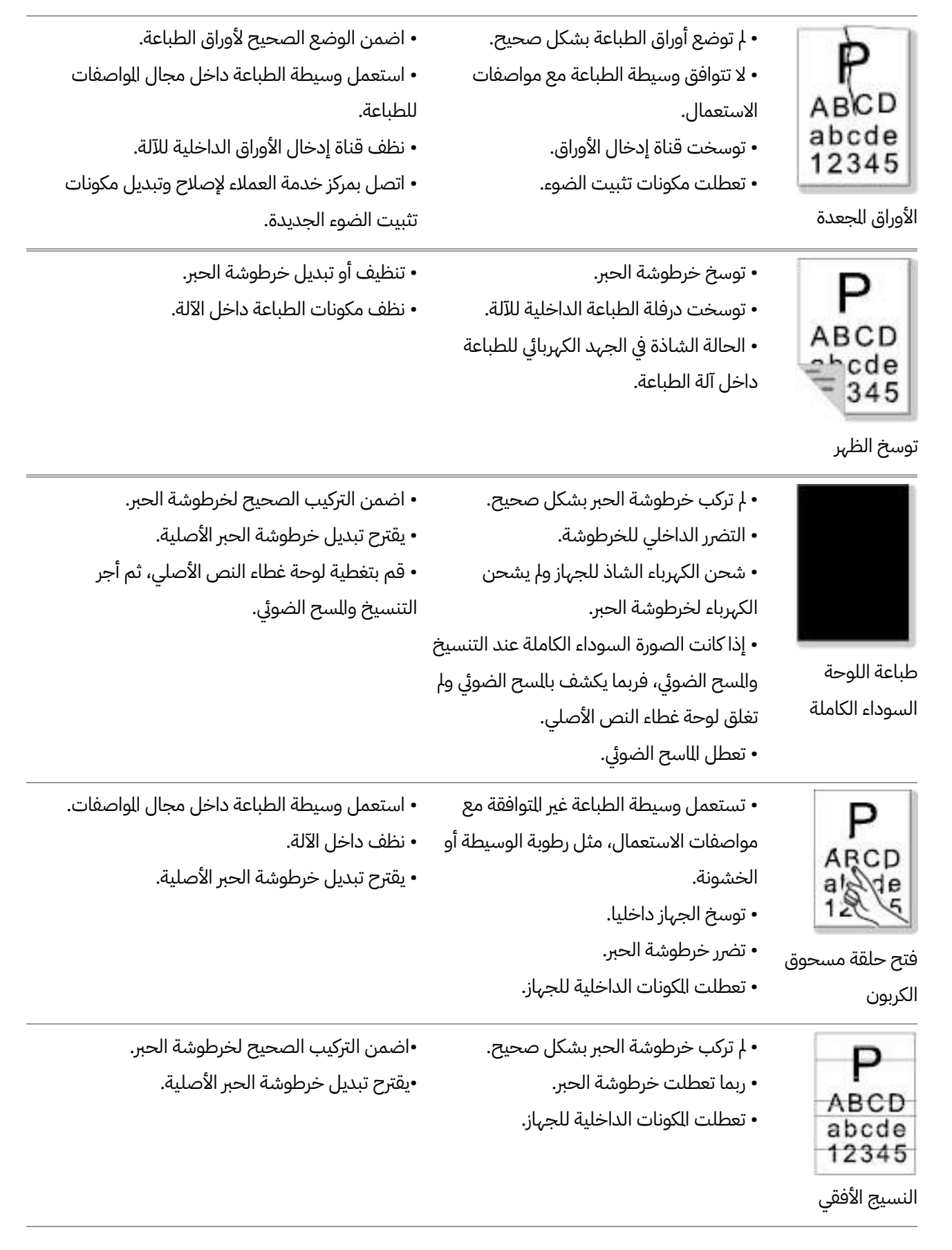

اللاحظات:• يمكن تخفيف الأخطاء أعلاه بتنظيف الخرطوشة أو استبدالها. في حالة استمرار المشكلة، يرجى الاتصال بمركز خدمة العملاء. وارجع إلى شهادة الضمانات الثلاثة لعرفة تفاصيل الاتصال.

## 14.5. تعطل الفاكس

| أصناف الأعطال                    | التعطل                                           | الحل                                                                                                    |
|----------------------------------|--------------------------------------------------|----------------------------------------------------------------------------------------------------|
| تعطلت أسلاك الهاتف أو<br>التوصيل | لم يسمع صوت الكالة                               | • عندما يأخذ اليكروفن، إذا لم تسمع صوت الاتصال<br>فافحص وضع توصيل جميع أسلاك الهواتف لجهاز<br>الفاكس والقبس على الجدار.<br>• استعمل الهاتف على الخط الآخر في اختبار القبس على<br>الجدار، إذا لم يجد صوت الاتصال على القبس الجداري<br>فافحص سلك الاتصال. |
|                                  | لا يجيب أوتوماتيكيا عند<br>مكالة الفاكس          | • اضمن أن إعداد وضع التلقي ليس "وضع الهاتف".<br>(راجع <u>10.3.2</u> في خيار وضع التلقي "وضع الفاكس")                                                                                                    |
| تعطل تلقي الفاكس                 | لا يتلقي الفاكس                                  | • اضمن إعداد جهاز الفاكس بوضع التلقي الصحيح.<br>(راجع <u>10.3.2</u> في خيار وضع التلقي)<br>• إذا كانت مضايقة في سلك الهاتف، فحاول إعداد<br>التوافق VoIP. (راجع <u>10.3.3</u> إعداد التوافق)                                                             |
|                                  | يوجد فراغ في الفاكس التلقي<br>أو الجودة غير جيدة | • قد يتعطل جهاز إرسال الفاكس.<br>• ربما تؤدي ضجة سلك الهاتف إلى تعطل السلك.<br>• افحص الجهاز عبر التنسيخ.<br>• بلغت خرطوشة الحبر إلى عمر خرطوشة الحبر التوقع.<br>بدل خرطوشة الحبر (راجع "تبديل خرطوشة الحبر" في<br>الفص <u>ل 13.2.2</u> ).              |
|                                  | تم التلقي، لكن لا يطبع                           | • حدد ما إذا كانت كمية الحبر منخفضة وبدل خرطوشة<br>الحبر للطباعة.<br>• في إعدادات التلقي، يعد "مواصلة طباعة كمية السحوق<br>النخفضة" شغالة.                                                                                                    |
|                                  | معالجة الكالات الخارجية                          | • إذا كان في وضع الهاتف، فاضغط زر التشغيل وعلقه<br>فورا.<br>• إذا تلقي الهاتف على الهاتف الفرعي، فيتلقي الرمز<br>حسب الفاكس الثلاثي الأرقم (الإعدادات الافتراضية *<br>90). عند إجابة جهاز الفاكس، اشنق الهاتف.                                          |
| تعطل إرسال الفاكس                | لا يمكن الاتصال                                  | • افحص وضع توصيل سلك مصدر الكهرباء.<br>• افحص وضع توصيل سلك الهاتف.<br>• تعديل إعدادات (الصويتات/النبضات). أعد في إعدادات                                                                                                    |

| إرسال الفاكس حسب أسلوب الاتصال الدعوم بخط         |                       |  |
|---------------------------------------------------|-----------------------|--|
| الهاتف.                                           |                       |  |
| • نسخ نسخة من النص الأصلي لفحص ما إذا كان الاسح   |                       |  |
| الضوئي لجهاز الفاكس يشغل بشكل طبيعي.              | جودة اللف النقول سيئة |  |
| • يجري النقل عبر نسبة القرار العالية نسبيا.       |                       |  |
| • ربما توجد ضجة أو تشوه كهرباء ساكن على خط        |                       |  |
| الهاتف. أعد إرسال الفاكس.                         | "ففا الحتم المقامة    |  |
| • بعد محاولة إعداد التوافق إلى VoIP، أعد الإرسال. | تقرير تثبيت الفاكس    |  |
|                                                   |                       |  |
| ((ies <u>o 10.0.0 j</u> estic hugieu)             |                       |  |

## 15. هيكل القائمة

من خلال هيكل القائمة لآلة الطباعة، يساعدكم في معرفة وإجراء إعداد الوظائف، تكون خطوات الطباعة كما يلي:

- 1. ادخل واجهة إعدادات القائمة عبر زر "القائمة".
- 2. اضغط زر "▲" أو "▼" في خيار "تقرير البيانات".
- 3. اضغط زر "OK"، ثم اضغط زر "▲" أو "▼" في خيار "طباعة هيكل القائمة".
  - 4. اضغط زر "OK" للطباعة.

## 16. مواصفات المنتجات

اللاحظات:• بالنسبة إلى الأعطال السابقة، يمكن علاجها عبر تنظيف أو تبديل خرطوشة الحبر الجديدة. إذا بقيت المشكلة فاتصل بمركز خدمة العملاء.

#### 16.1. المواصفات

| ساسلة 415mm*365mm*244mm <sup>.</sup> M6700                                                                                                    | بعاد النتجات (طول * عرض * ارتفاع)               |
|----------------------------------------------------------------------------------------------------|-------------------------------------------------|
| ساسلة M7200/M7100/415mm*360mm*352mm : M6800                                                                                                    |                                                 |
| سلسلة M6700: حوال , 9.5 كغ                                                                                                    |                                                 |
| ر ي ع<br>سلسلة M6800/M7100/M7200: حوالي 10 كغ                                                                                                    | وزن النتج (لا يتضمن خرطوشة حبر الليزر والتعبئة) |
| مجال درجة حرارة الطباعة: 10~32(5-35)℃                                                                                                    |                                                 |
| عبير<br>20%RH~80%RH: محال رطونة الطباعة                                                                                                    | ظروف الطباعة                                    |
| 110V Model: AC100~127V 50Hz/60Hz 14A                                                                                                    |                                                 |
| 220V Model: AC220~240V ,50Hz/60Hz,7A                                                                                                    | جهد مصدر الكهرباء                               |
| طباعة/مسح: ≤ A) 52dB(A)                                                                                                    |                                                 |
| الانتظار ∶≤A) 30dB(A)                                                                                                    | الضجة (درجة الضغط الصوتي)                       |
| وضع كتم الصوت ∶≤A) 46dB(A)                                                                                                    |                                                 |
| 5min                                                                                                    | مدة دخول الانتظار الشبكي                        |
| الانتظار الشبكي   :2.8W                                                                                                    |                                                 |
| الانتظار: ≤45W                                                                                                    | القرية الابتاكية                                |
| الإغلاق: ≤0.5W                                                                                                    | العدرة الاستهادية                               |
| TEC: الامتثال لتطلبات التصنيف الصيني لكفاءة الطاقة                                                                                                    |                                                 |
| Microsoft Windows XP/ Windows Vista/ Windows 7/<br>Windows 8/ Windows 8.1/ Windows 10/ Windows<br>11/Windows Server 2008/ Windows Server 2012 (32/64 Bit) |                                                 |
| macOS 10.9/10.10/10.11/10.12/10.13/10.14/10.15/11.6/12.1                                                                                                  |                                                 |
| Linux (Ubuntu 14.04/ Ubuntu 16.04/ Ubuntu 18.04/ Ubuntu                                                                                                   | نظام التشغيل                                    |
| (20.04                                                                                                    |                                                 |
| iOS 11.0-16.0                                                                                                    |                                                 |
| Android 6.0-12.0                                                                                                    |                                                 |
| HarmonyOS 2.0-3.0                                                                                                    |                                                 |
| USB 2.0(High Speed)                                                                                                    |                                                 |
| IEEE802.3 10Base-T/100Base-Tx                                                                                                    | منفذ الاتصال                                    |
| IEEE802.11b/g/n (يدعم IEEE802.11b/g/n                                                                                                    |                                                 |

#### 16.2. مواصفات الطباعة

| سرعة الطباعة         | راجع <u>1.1</u> . |
|----------------------|-------------------|
| تاريخ الطباعة الأولى | 8.5s≥             |
| لغة طباعة            | راجع <u>1.1</u> . |

#### 16.3. مواصفات التنسيخ

| كبرعة التنسيخ<br>اريخ الطباعة الأولى<br>كبر عدد صفحات تنسيخ<br>سيتمر<br>بسبة التصغير 100~25%                                                                      |                      |                                        |
|----------------------------------------------------------------------------------------------------|----------------------|----------------------------------------|
| Flatbed<10s         اريخ الطباعة الأولى         ADF<12s         كبر عدد صفحات تنسيخ         مفحة 99         ستمر         سبة التصغير         نظائف التنسيخ الأخرى | سرعة التنسيخ         | 30cpm(A4)/33cpm(Letter)                |
| اريخ الطباعة الأولى<br>كبر عدد صفحات تنسيخ<br>ستمر<br>سبة التصغير 200- 20%<br>بظائف التنسيخ الأخرى                                                                | تاريخ الطباعة الأولى | Flatbed<10s                            |
| كبر عدد صفحات تنسيخ<br>ستمر<br>سبة التصغير %400~25%<br>بظائف التنسيخ الأخرى تنسيخ البطاقة الشخصية، تنسيخ الكمبيالة                                                |                      | ADF<12s                                |
| ستمر<br>سبة التصغير %400~25%<br>إظائف التنسيخ الأخرى تنسيخ البطاقة الشخصية، تنسيخ الكمبيالة                                                                       | كبر عدد صفحات تنسيخ  | مرفحة 99                               |
| سبة التصغير %400~%25<br>إظائف التنسيخ الأخرى تنسيخ البطاقة الشخصية، تنسيخ الكمبيالة                                                                               | مستمر                |                                        |
| بظائف التنسيخ الأخرى لنسيخ البطاقة الشخصية، تنسيخ الكمبيالة                                                                                                    | سبة التصغير          | 25%~400%                               |
|                                                                                                    | وظائف التنسيخ الأخرى | تنسيخ البطاقة الشخصية، تنسيخ الكمبيالة |

#### 16.4. مواصفات المسح

| نوع السح                | لوحة + ADF                        |
|-------------------------|-----------------------------------|
| أكبر أبعاد السح الضوئي  | اللوحة: 216mm×297mm               |
|                         | ADF: 216mm×356 mm                 |
| التصوير اللون           | نعم                               |
| وظيفة إخراج السح الضوئي | مسح إلى E-mail، PC، FTP،قرص يوسبي |

## 16.5. مواصفات الفاكس (يناسب الجهاز المجهز بوظيفة الفاكس)

| نوع الفاکس          | الأسود والأبيض                                                                        |
|---------------------|---------------------------------------------------------------------------------------|
| سرعة الودم          | 33.6Kbps                                                                              |
| ذاكرة الفاكس        | صفحة 650                                                                              |
| أسلوب الترقيم       | MH/MR/MMR/JBIG                                                                        |
| التوافق             | ITU-T sg3/ECM                                                                         |
|                     | PC-FAX(إرسال)، تصفية الفاكس المهمل، الإرسال المتعدد العناوين، التلقي والتحول، الاتصال |
| وظائف الفاكس الأخرى | السريع، مجموعة الأرقم، الإرسال التأجل، إعادة الاتصال، التلقي الأوتوماتيكي، التصغير    |
|                     | الأوتوماتيكي، الفاكس الحمول                                                           |
| ظروف الاستعمال      | PSTN、PBX、VOIP                                                                         |
|                     |                                                                                       |

# PANTUM